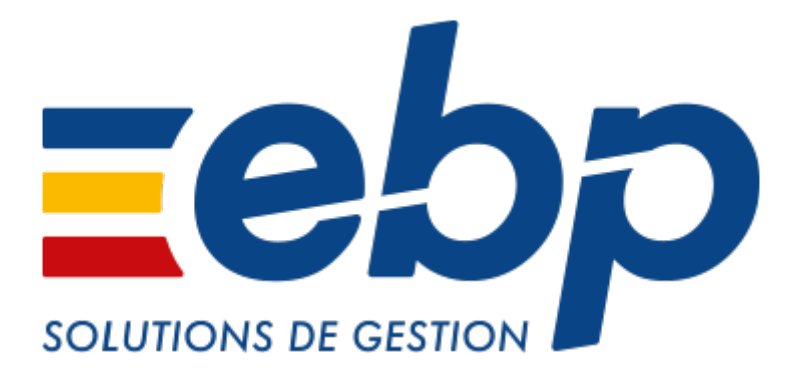

# Ma Gestion Immobilière

# MANUEL UTILISATEUR

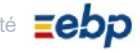

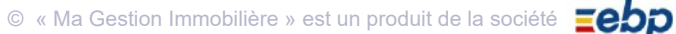

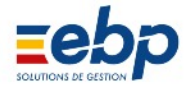

#### FÉLICITATIONS !

Merci d'avoir choisi le logiciel de gestion locative dernière génération, alliant puissance et facilité d'utilisation, et reposant sur de nombreuses années de services fiables et performants.

Ce logiciel simplifiera la gestion de votre patrimoine immobilier, vous aidant considérablement dans votre travail.

#### COMMENT UTILISER CE MANUEL ?

• Les chapitres I à IV présentent les différentes fonctions du logiciel par ordre croissant d'expertise ; selon vos attentes, la consultation intégrale du Manuel n'est pas impérative. Le chapitre V, traitant notamment de la sauvegarde des données, doit à l'inverse attirer votre attention. Enfin, l'annexe qui fournit la liste des documents éditables, peut être imprimée (pages 123 à 133) si vous comptez constituer un archivage rigoureux de votre gestion locative.

- CHAPITRE I INSTALLATION ET PRISE EN MAIN
- CHAPITRE II GESTION LOCATIVE
- CHAPITRE III GESTION DES CHARGES
- CHAPITRE IV COMPTABILITÉ, TRÉSORERIE, TVA ET D.R.F.
- CHAPITRE V MANIPULATION DES DONNÉES
- ANNEXE LISTE DES DOCUMENTS ÉDITABLES

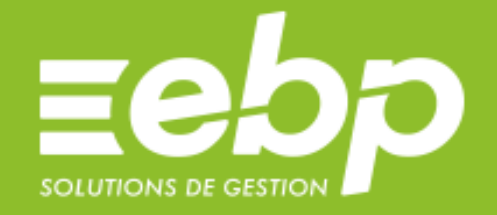

# EBP Ma Gestion Immobilière 2020 Version 7.2 SC2351

www.ebp.com

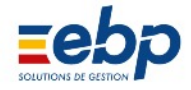

# SOMMAIRE

| CHAPITRE I INSTALLATION ET PRISE EN MAIN                                                                    | 4   |
|----------------------------------------------------------------------------------------------------|-----|
| A / PRÉREQUIS                                                                                               | 5   |
| Matériel et applications recommandés                                                                        |     |
| B / INSTALLATION                                                                                            | 6   |
| ► Installer / désinstaller le logiciel                                                                      |     |
| C / INTERFACE                                                                                               | 9   |
| Présentation de l'interface                                                                                 |     |
|                                                                                                    | 26  |
|                                                                                                    | 20  |
| A / RENSEIGNEMENT DES FORMULAIRES DE BASES                                                                  | 29  |
| ► Saisiriles informations sur le(s) proprietaires, le patrimoline, les locataires, les loumisseurs          | FF  |
| B / GESTION DES LOYERS                                                                                      | 55  |
|                                                                                                    | 0.4 |
| C / PARAMETRES AVANCES                                                                                      | 81  |
| Gerer les revisions, regulariser les charges, editer les relances                                           |     |
| CHAPITRE III GESTION DES CHARGES                                                                            | 95  |
| A / SAISIE ET RÈGLEMENT D'UNE CHARGE                                                                        | 96  |
| Saisir une charge, un modèle de facture et règler le fournisseur                                            |     |
| B / RÉPARTITION D'UNE CHARGE D'IMMEUBLE SELON UNE GRILLE                                                    | 100 |
| Ventiler une charge entre les locataires d'un même immeuble selon des proportions préétablies               |     |
| C / RÉPARTITION D'UNE CHARGE D'IMMEUBLE SELON UN COMPTEUR                                                   | 107 |
| Ventiler une charge entre les locataires d'un même immeuble selon leur consommation respective              |     |
| D / SUIVI DES CHARGES ET GESTION DES DOCUMENTS DES FOURNISSEURS                                             | 113 |
| Suivi d'un fournisseur et archivage des documents échangés                                                  |     |
| CHAPITRE IV COMPTABILITÉ. TRÉSORERIE TVA ET D.R.F.                                                          | 114 |
| A / GESTION DE LA COMPTABILITÉ                                                                              | 115 |
| <ul> <li>Saisie des écritures comptables, des apports en compte courant et clôture des exercices</li> </ul> |     |
| B / GESTION DE LA TRÉSORERIE                                                                                | 119 |
| <ul> <li>Suivi des remises de chèques et d'espèces, suivi des emprunts</li> </ul>                           |     |
| C / DÉCLARATION DE TVA                                                                                      | 121 |
| <ul> <li>Déclaration des montants de TVA réglés</li> </ul>                                                  |     |
| D / DÉCLARATION DES REVENUS FONCIERS                                                                        | 125 |
| <ul> <li>Imprimer la D.R.F. directement depuis les données saisies dans le logiciel</li> </ul>              | 120 |
|                                                                                                    |     |
| E / ANALYSE, RAPPORT DE GESTION, VISION PATRIMONIALE                                                        | 126 |
| CHAPITRE V MANIPUL ATION DES DONNÉES                                                                        | 129 |
|                                                                                                    | 120 |
| Sauvegarder ses données sur différents supports                                                             | 150 |
| B / RESTAURATION DES DONNÉES DE SAUVEGARDE                                                                  | 131 |
|                                                                                                    | 101 |
| C / SLIPPRESSION DES DONNÉES DE DÉMONSTRATION                                                               | 131 |
| Permettre à zéro les données du logiciel                                                                    | 101 |
| D / COMPRESSION DES TARI ES ET MISE À IOUR DE LA STRUCTURE                                                  | 120 |
| Ontimiser le fonctionnement du logiciel                                                                     | 152 |
| E / INTERFACAGE AVEC UN LOCICIEL STANDARD DE COMPTABILITÉ                                                   | 120 |
| Exporter les données vers un logiciel standard de comptabilité                                              | 152 |
|                                                                                                    |     |
| ANNEXE LISTE DES DOCUMENTS EDITABLES                                                                        | 133 |

© « Ma Gestion Immobilière » est un produit de la société

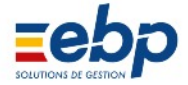

# CHAPITRE I INSTALLATION ET PRISE EN MAIN

| A / PRÉREQUIS                                                               | 5  |
|-----------------------------------------------------------------------------|----|
| 1 Configuration matérielle                                                  | 5  |
| 2 Logiciels                                                                 | 5  |
| B / INSTALLATION                                                            | 6  |
| 1 Installation                                                              | 6  |
| 2 Evaluation du Logiciel                                                    | 8  |
| 3 Activation du logiciel                                                    | 9  |
| 4 Désinstallation                                                           | 9  |
| C / INTERFACE                                                               | 10 |
| 1 Organisation de votre espace de travail                                   | 10 |
| 2 Personnalisation de l'espace de travail                                   | 14 |
| <ul> <li>Redimensionnement des fenêtres et des colonnes</li> </ul>          | 14 |
| <ul> <li>Fonction de tri croissant / décroissant et de recherche</li> </ul> | 14 |
| <ul> <li>Personnalisation de l'affichage</li> </ul>                         | 15 |
| 3 Accès à l'Aide                                                            | 16 |
| Afficher le volet d'Aide                                                    | 16 |
| 4 Les options d'impression                                                  | 17 |
| 5 Liste des modules et de leurs options                                     | 19 |
| <ul> <li>Liste générale des modules</li> </ul>                              | 19 |
| <ul> <li>Liste détaillée du module base</li> </ul>                          | 20 |
| <ul> <li>Liste détaillée du module loyers</li> </ul>                        | 21 |
| <ul> <li>Liste détaillée du module charges</li> </ul>                       | 22 |
| <ul> <li>Liste détaillée du module trésorerie</li> </ul>                    | 23 |
| <ul> <li>Liste détaillée du module comptabilité</li> </ul>                  | 23 |
| <ul> <li>Liste détaillée du module fiscalité</li> </ul>                     | 24 |
| <ul> <li>Liste détaillée du module tva</li> </ul>                           | 24 |
| <ul> <li>Liste détaillée du module analyse</li> </ul>                       | 24 |
| <ul> <li>Liste détaillée du module documents</li> </ul>                     | 25 |
|                                                                             |    |

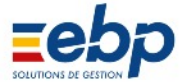

## CHAPITRE I INSTALLATION ET PRISE EN MAIN

#### A / PRÉREQUIS

#### 1 Configuration matérielle

Configuration minimale requise :

| Processeur                | : Intel Pentium P4 2GHz ou supérieur |
|---------------------------|--------------------------------------|
| Système d'exploitation    | : Mémoire : 1 Go                     |
| Espace disque             | : 2 Go                               |
| Résolution écran          | : 1024x768 pixels en 16 bits         |
| Navigateur                | : Internet Explorer,                 |
| Logiciel                  | : Acrobat Reader,                    |
| -                         | Microsoft Office 2003 Minimum        |
|                           | ou Suite LibreOffice.                |
| d'avalaitation augustá (  |                                      |
| d exploitation supporte : |                                      |

Microsoft Windows XP® Microsoft Windows Vista® (32 bits ou 64 bits) Microsoft Windows® 7 (32 bits ou 64 bits) Microsoft Windows® 8 (32 bits ou 64 bits) Microsoft Windows® 8.1 (32 bits ou 64 bits) Microsoft Windows® 10 (32 bits ou 64 bits)

#### 2 Logiciels

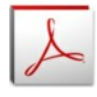

Système

Adobe Acrobat Reader est une application gratuite, indispensable pour consulter la documenta tion du logiciel (Guide de prise en main et Manuel utilisateur) mais surtout pour pouvoir afficher les documents PDF et notamment les Cerfas des Déclarations Fiscales de revenus

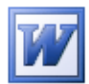

Microsoft Word est requis pour personnaliser les documents créés par le logiciel (Baux, Appels, Quittances, etc.). LibreOffice Writer, qui est une application gratuite, peut-être utilisée à la place de Word.

| $\mathbf{X}$ |
|--------------|

Microsoft Excel est requis pour exporter vos tableaux ; LibreOffice Calc, qui est une application gratuite, peut-être utilisée à la place de Excel.

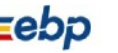

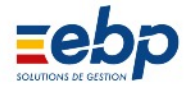

#### **B / INSTALLATION**

#### **1** Installation

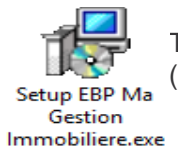

Télécharger et lancer le Programme d'installation (Setup EBP Ma Gestion Immobilière.exe)

Les copies d'écrans ci-après ont été réalisées sous Windows 10 avec Ma Gestion Immobilière 6.9 L'aspect des fenêtres peut-être différents selon votre version de système d'exploitation Windows et la personnalisation des couleurs de votre bureau Windows.

| 🗊 Installation - EBP Ma Gestion Immobilière 2020 — 🗌 🗙                                                                                                    | 掲 Installation - EBP Ma Gestion Immobilière 2020 ー 🗌 🗙                                                                                                    |  |  |  |  |  |  |
|----------------------------------------------------------------------------------------------------|----------------------------------------------------------------------------------------------------|--|--|--|--|--|--|
| Bienvenue dans l'assistant<br>d'installation de EBP Ma Gestion                                                                                            | Accord de licence<br>Les informations suivantes sont importantes. Veuillez les lire avant de continuer.                                                                                                    |  |  |  |  |  |  |
| Cet assistant va vous guider dans l'installation de EBP Ma                                                                                                | Veuillez lire le contrat de licence suivant. Vous devez en accepter tous les termes<br>avant de continuer l'installation.                                                                                                    |  |  |  |  |  |  |
| Gestion Immobiliere 2020 - 7.2 SC2351 sur votre ordinateur.<br>Il est recommandé de fermer toutes les applications actives<br>avant de continuer.         | CONDITIONS GENERALES DE SERVICES<br>D'EBPASES CLIENTSFINAUX                                                                                                    |  |  |  |  |  |  |
| Cliquez sur Suivant pour continuer ou sur Annuler pour<br>abandonner l'Installation.                                                                      | EBP est un éditeur de progiciels de gestion administrative, comptable et financière conpu<br>pour les besoins les plus courants des petites et moyennes entreprises établies en France.<br>EBP propose aussi différents services connexes à la fourniture de ces progiciels ou la<br>fourniture de prestations progicielles sous forme de service (Sas5) ou bien encore via le<br>« Full Web » pour son progiciel HORIZON. Les présentes conditions générales<br>définissent les conditions de licence des progiciels ainsi que celles de la fourniture des<br>services d'EBP aux Clients utilisateurs finaux. |  |  |  |  |  |  |
|                                                                                                    | Je refuse les termes du contrat de licence                                                                                                    |  |  |  |  |  |  |
| Suivant > Annuler                                                                                                    | < Précédent Suivant > Annuler                                                                                                    |  |  |  |  |  |  |
| Étape 1/7<br>L'installation démarre, vous informe…<br>Validez en cliquant sur « Suivant »                                                                 | Étape 2/7<br>Lire le Contrat de licence et s'il vous agrée,<br>cocher « Je comprends et<br>j'accepte les termes de ce contrat de licence ».<br>Validez en cliquant sur « Suivant »                                                                                                    |  |  |  |  |  |  |
| 🐉 Installation - EBP Ma Gestion Immobilière 2020 — 🗌 🗙                                                                                                    | 🞲 Installation - EBP Ma Gestion Immobilière 2020 — 🗆 🗙                                                                                                    |  |  |  |  |  |  |
| Information<br>Les informations suivantes sont importantes. Veuillez les lire avant de continuer.                                                         | Sélection du dossier du menu Démarrer<br>Où l'assistant d'installation doit-il placer les raccourcis du programme ?                                                                                                    |  |  |  |  |  |  |
| Lorsque vous êtes prêt à continuer, diquez sur Suivant.                                                                                                   | L'assistant va créer les raccourcis du programme dans le dossier du menu                                                                                                    |  |  |  |  |  |  |
| ATTENTION                                                                                                    | Demarrer indique d-dessous.                                                                                                    |  |  |  |  |  |  |
| Si vous possédez <b>une version précédente</b> du logiciel                                                                                                | Cliquez sur suivant pour continuer. Cliquez sur Parcourir si vous sounaitez selectionner<br>un autre dossier du menu Démarrer.                                                                                                    |  |  |  |  |  |  |
| EBP Location Immobilière ou EBP Ma Gestion<br>Immobilière :                                                                                               | EBP - Ma Gestion Immobilière V7.2 Parcourir                                                                                                    |  |  |  |  |  |  |
| Effectuez impérativement une SAUVEGARDE DE VOS<br>DONNÉES au moyen de la version précédente AVANT<br>d'installer cette version.                           |                                                                                                    |  |  |  |  |  |  |
|                                                                                                    | Ne pas créer de dossier dans le menu Démarrer                                                                                                    |  |  |  |  |  |  |
| < Précédent Suivant > Annuler                                                                                                    | < Précédent Suivant > Annuler                                                                                                    |  |  |  |  |  |  |
| Étape 3/7                                                                                                    | Étape 4/7                                                                                                    |  |  |  |  |  |  |
| Prenez connaissance qu'il faut effectuer une sauvegarde<br>avant l'installation en cas de mise à jour.<br>Si ce n'est pas le cas : Annuler l'Installation | Le programme d'installation vous propose de<br>personnaliser le nom du dossier du logiciel<br>dans votre menu démarrer                                                                                                    |  |  |  |  |  |  |

et faite une sauvegarde dans votre logiciel actuel.

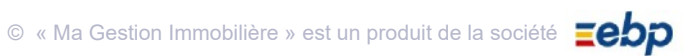

Validez en cliquant sur « Suivant »

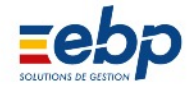

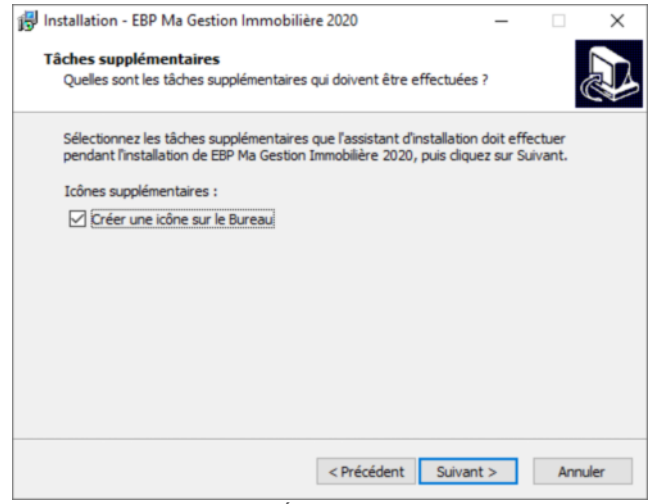

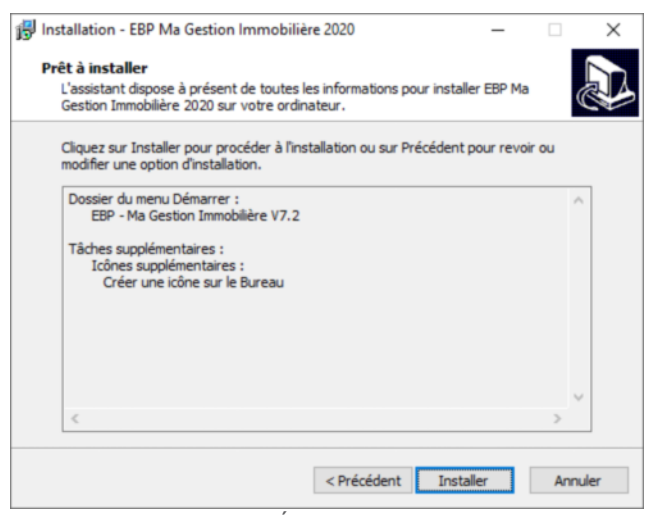

#### Étape 5/7

Le programme d'installation vous propose d'installer une icône sur votre bureau : nous vous le conseillons surtout sous Windows 8 (car pas de menu Démarrer) Validez en cliquant sur « Suivant »

Étape 6/7 Le programme d'installation vous demande une dernière fois de confirmer l'Installation Validez en cliquant sur « **Installer** »

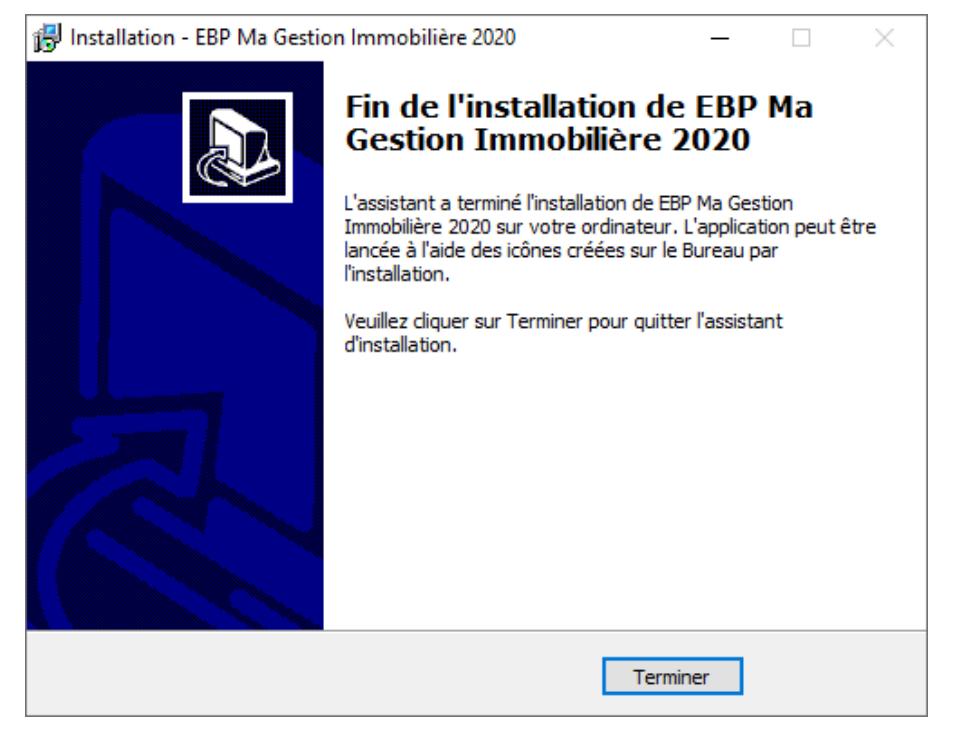

Étape 7/7 Le logiciel EBP Ma Gestion Immobilière est installé sur votre PC Validez en cliquant sur « **Terminer** » Notez l'apparition sur le Bureau de l'icône de lancement du logiciel

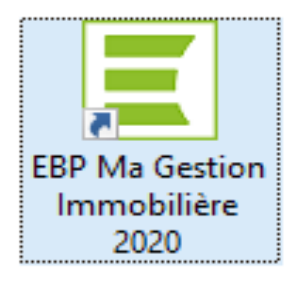

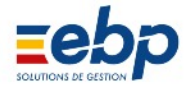

#### 2 Évaluation du logiciel

Le logiciel est installé en mode d'évaluation : Vous permettant de tester le logiciel sur une période maximale de 40 jours (période durant laquelle 400 lancements au maximum sont possibles)

Äu delà de ces 40 jours, vous serez invité à acquérir la licence (sans réinstallation nécessaire et sans perte de données). Des données de démonstration s'affichent par défaut au lancement du logiciel ; elles peuvent être modifiées.

| ersion d'évaluation                                                                                                    |                                                                                                    | ×        |
|----------------------------------------------------------------------------------------------------|----------------------------------------------------------------------------------------------------|----------|
| ebo                                                                                                    |                                                                                                    |          |
|                                                                                                    |                                                                                                    |          |
|                                                                                                    |                                                                                                    |          |
| EBP Ma Gestion In                                                                                                    | nmobilière 2020                                                                                                    |          |
| Version 7.2 SC2351                                                                                                    |                                                                                                    |          |
|                                                                                                    |                                                                                                    |          |
| Evaluez votre logicie                                                                                                    |                                                                                                    |          |
| Il vous reste 40 jours de test. Si vous décidez<br>conservées.N'hésitez pas à contacter votre r<br>l'ensemble de nos services.                     | d'acquérir ce logiciel, les données que vous avez saisies seront<br>evendeur habituel ou le Service Client EBP au 01 34 94 80 20 pour connaître                                         |          |
| Activer votre logicie                                                                                                    |                                                                                                    |          |
| Pour activer votre logiciel vous devez obtenir                                                                                                    | votre code d'activation, pour cela vous devez disposer du numéro de licence et                                                                                                    | de       |
| a clé Web qui vous ont été fournis par EBP.                                                                                                    |                                                                                                    |          |
| Achataz la logiaial                                                                                                    |                                                                                                    |          |
| Achietez le logicier                                                                                                    |                                                                                                    |          |
| si vous decidez d'acquerir ce logiciei, les don<br>revendeur habituel ou le Service Client EBP au<br>vous rendre sur la boutique en ligne EBP en c | nees que vous avez saisies seront conservees.N'hesitez pas a contacter votre<br>i 01 34 94 80 20 pour connaître l'ensemble de nos services.Vous pouvez égaler<br>liquant sur ce bouton. | ment     |
|                                                                                                    |                                                                                                    |          |
|                                                                                                    | Ferm                                                                                                    | ier      |
|                                                                                                    | E A Propos de EBP Ma Gestion Immobilière 2020                                                                                                    | <b>•</b> |
|                                                                                                    | ≡ebp                                                                                                    |          |
|                                                                                                    |                                                                                                    |          |
|                                                                                                    | EBP Ma Gestion Immobilière 2020                                                                                                    |          |
|                                                                                                    | Version 1.2 SC2351<br>Version 10 lots                                                                                                    |          |
|                                                                                                    |                                                                                                    |          |
|                                                                                                    | Licence à<br>SCI EBP DEMO                                                                                                    |          |
|                                                                                                    | Répertoires de votre installation :                                                                                                    |          |
|                                                                                                    | Programmes : C:Program Files (x86)/EBPMa Gestion Immobiliere V7.2<br>Données : C:IUsers\Public/Documents\EBPMa Gestion Immobiliere\DATA                                                 |          |
|                                                                                                    | Sauvegardes : C:Users'Public/Documents/EBPMa Gestion Immobiliere/Sauvegardes<br>Exports : C:Users'Public/Documents/EBPMa Gestion Immobiliere/Exports                                    | Fermer   |
|                                                                                                    |                                                                                                    |          |

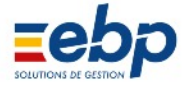

#### **3 Activation du logiciel**

L'activation du logiciel vous permettra d'accéder à la version commandée.

Pour activer votre logiciel, vous devez l'installer et disposer d'un nom de licencié et du code de d'activation.

| Activation du logiciel                                                                                                    |                                                               |
|----------------------------------------------------------------------------------------------------|---------------------------------------------------------------|
| <u>zebp</u>                                                                                                    | Important :                                                   |
| EBP Ma Gestion Immobilière 2020<br>Version 7.2 SC2351                                                                                                    | Respecter la<br>saisie des<br>Majuscules et des<br>Minuscules |
| Nom de l'entreprise ou de l'utilisateur                                                                                                    |                                                               |
|                                                                                                    |                                                               |
| Code d'activation                                                                                                    |                                                               |
| le code d'activation, calculé par EBP, est composé de 4 séries de 4 caractères. Vous le trouverez sur l'e-mail<br>ou le document envoyé par EBP. Il est à conserver précieusement.                                                                                                    |                                                               |
|                                                                                                    |                                                               |
| Site web www.ebp.com                                                                                                    | EBP - Ma Gestion Immobilière 7.2                              |
| Si vous ne disposez pas encore de votre code d'activation, vous pouvez fobtenir sur le site Internet www.ebp.com (en cliquant<br>sur le bouton "Activer Mon logiciel" en haut à droite du site). Vous devez disposer de votre n° de licence et de votre clé Web<br>mentionnés sur votre facture pour cette procédure.<br>Pour tout renseignement sur la procédure d'activation : téléphone n° 0826 100 123 (0.15€/min). | (SYS005) - Activation réussie. Le logiciel va redémarrer.     |
| Fermer                                                                                                    | ОК                                                            |

#### 4 Désinstallation

La désinstallation supprime le logiciel

|                                       | Ordinateur                              |                                                      |                                                                                                    |                                                                                         |                                                   |                                  |                 |                             |   |
|---------------------------------------|-----------------------------------------|------------------------------------------------------|----------------------------------------------------------------------------------------------------|-----------------------------------------------------------------------------------------|---------------------------------------------------|----------------------------------|-----------------|-----------------------------|---|
|                                       | Réseau                                  | Programmes et fonctionnalités                        |                                                                                                    | - 0                                                                                     | ×                                                 |                                  |                 |                             |   |
| Connexion<br>Panneau de configuration | Connexion<br>Panneau de configuration   | ← → ▼ ↑                                              | es Panneaux de configuration > Programmes et fonctionnalités v 0 Rechercher dans : Pr<br>de Désinstaller ou modifier un programme<br>Pour désinstaller un programme, sélectionnez-le dans la liste et cliquez sur Désinstaller, Modifier ou Réparer. |                                                                                         |                                                   |                                  |                 | :her dans : Programm<br>er. | Q |
|                                       | Programmes par défaut                   | Activer ou désactiver des<br>fonctionnalités Windows | Organiser 👻 Désinstaller                                                                                                    |                                                                                         |                                                   |                                  |                 |                             | 0 |
|                                       | Aide et support                         |                                                      | Nom                                                                                                    | Éditeur                                                                                 | Installé le                                       | Taille                           | Version         |                             | ^ |
|                                       | Programmes                              |                                                      | EBP Ma Gestion in                                                                                                    | Version du produit : 7.2 SC<br>Lien de l'aide : http://<br>Lien vers le support http:// | 2351 Infos de r<br>/www.ebp.com/<br>/www.ebp.com/ | nise à jour : htt<br>Taille : 12 | tp://www.ebp.co | a<br>om/                    | > |
|                                       | Modifier les programmes de<br>démarrage |                                                      |                                                                                                    |                                                                                         |                                                   |                                  |                 |                             |   |

Pour désinstaller votre logiciel :

- Dans le menu Démarrer de Windows, cliquer sur Panneau de configuration
- Double cliquez sur Ajouter ou supprimer des Programmes
- Sélectionner le programme dans la liste
- Cliquez sur Supprimer.
- Redémarrer votre ordinateur.

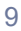

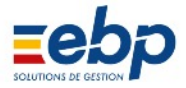

#### C / INTERFACE 1 Organisation de votre espace de travail

| Base                                                                                                    | Propriétaire                                                                                                    | P 🛆                                                                                                    | ]         | _                 | _           | Ap             | pel   | de loye    | ers         | _           | _       | (?) 🛆    |
|----------------------------------------------------------------------------------------------------|----------------------------------------------------------------------------------------------------|----------------------------------------------------------------------------------------------------|-----------|-------------------|-------------|----------------|-------|------------|-------------|-------------|---------|----------|
| Loyers                                                                                                    | Liste par ordre                                                                                                    | e alphabétique                                                                                                    | Locataire | Monsieur LEGREF   | FIER Merlin |                | LE    | GREFFIER M | erlin       |             |         | ^        |
| ~                                                                                                    | Tous                                                                                                    | ~                                                                                                    | Loyer:    | 670,48            | Bail        | 01/01/201      | 5     |            |             |             |         | ~        |
| 97                                                                                                    | CHEVY                                                                                                    |                                                                                                    | Charges   | 30,00             | Révision    | 01/01/201      | 8     |            |             |             |         |          |
| Locataire                                                                                                    | SCI LABE                                                                                                    |                                                                                                    | Total     | 700,48            | Sortie      |                |       |            |             |             |         | 5        |
| -                                                                                                    | Sci routaninartor                                                                                                    | Y                                                                                                    | Tét       | 01 01 01 01 01 01 | Notes       | 000            |       |            |             |             |         | ~        |
| 1                                                                                                    | ✓ Valider                                                                                                    | Paramètres                                                                                                    | Cré       | er 🔂 Ouwir        | 📒 Encaisse  | r 🚔 Imprimer 🕶 | P     | - 💊 CAI    | F - APL 📰 H | istorique 🖂 | Envoyer | Fiche 💠  |
| Garantie                                                                                                    | Locataire                                                                                                    | P 🛆                                                                                                    |           |                   |             |                | Exer  | cice 2017  |             |             |         |          |
| **%                                                                                                    | Param                                                                                                    | étrage par défaut                                                                                                    | 🔒 Code    | Locataire Ec      | ni ∖ N°Fa   | ic Mois        | Année | Période    | Echéance    | APL         | Impayé  | Révision |
| Révision                                                                                                    | Liste par ordre                                                                                                    | e alphabétique                                                                                                    | 9         | LEGREFFIER        | 1551        | Janvier        | 2017  | Mensuel    | A échoir    |             |         | <b>A</b> |
| <b>7</b>                                                                                                    | Baux en cour                                                                                                    | :                                                                                                    | 9         | LEGREFFIER        | 1563        | Février        | 2017  | Mensuel    | A échoir    |             |         |          |
| 70                                                                                                    | Partis depuis                                                                                                    | moins d'un an                                                                                                    | 9         | LEGREFFIER        | 15/9        | Mars           | 2017  | Mensuel    | A échoir    |             |         |          |
| Appel                                                                                                    | Partis entre un                                                                                                    | n et deux ans<br>plus de deux ans                                                                                                    | 9         | LEGREFFIER        | 1604        | Mai            | 2017  | Mensuel    | A échoir    |             |         |          |
|                                                                                                    |                                                                                                    | par of deal an                                                                                                    | 9         | LEGREFFIER        | 1645        | Juin           | 2017  | Mensuel    | A échoir    |             |         |          |
|                                                                                                    | Pastile rouge                                                                                                    | 2                                                                                                    | 9         | LEGREFFIER        | 1658        | Juillet        | 2017  | Mensuel    | A échoir    |             |         |          |
| Encaissement                                                                                                    | Pastille bleue                                                                                                    | ు                                                                                                    | 9         | LEGREFFIER        | 1671        | Août           | 2017  | Mensuel    | A échoir    |             |         |          |
| Quitance<br>Quitance<br>Au<br>Historique<br>Historique<br>Charges<br>Trésorerie<br>Comptabilité<br>Fiscalité<br>Meublé<br>TVA<br>Analyze | Valider     Code     Code     Code     G     G | Paramètres      tevy ×     Nom      CHEVY …      Dublé     Taine     Vodage     Nap      LEGREFFRE     DINUIZE     SCI LABE     SCI Toutankharto.  2 |           |                   |             |                |       |            |             |             |         | 4        |
| Documents                                                                                                    | Propriétaires In                                                                                                    | nmeubles Locataires                                                                                                    | <         |                   |             |                |       |            |             |             |         | ,        |

L'interface de travail se compose de 5 éléments :

5

La Liste des Modules (Bases, Loyers, Charges...) permet de naviguer entre les différentes fonctions du logiciel. Chaque Module dispose d'options figurées.

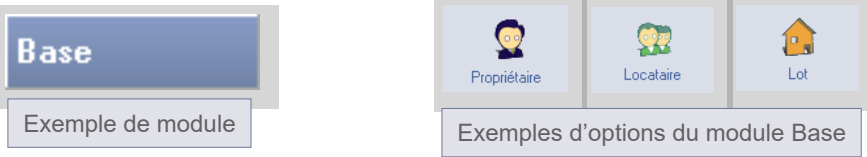

La Liste des Sélections permet de cibler le locataire, le lot, le propriétaire (...) sur lequel on souhaite agir. Selon 2 le contexte, des onglets situés à la base de la liste apparaissent ; ils permettent de classer les informations.

Retrouvez rapidement l'information souhaitée : **6** 001 • en développant les arborescences (un clic sur 4 le signe + ou doubleclic sur le sommet de la liste) 6 • en sélectionnant à la base de la liste l'onglet a 🙎 002 approprié 200 5

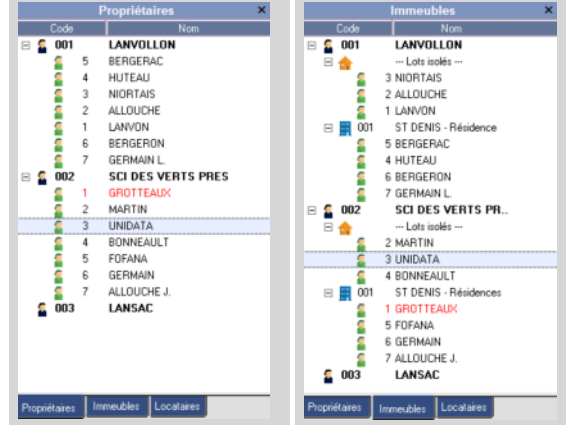

La liste des propriétaires peut être triée par ordre alphabétique. La liste des locacaires peut également être triée 3 selon différents critères.

La fenêtre de visualisation affiche les informations surlignées en bleu dans la liste de Sélection. Elle dispose 4 d'une barre d'outils qui vous permettent notamment de renseigner et de mettre à jour vos informations, et de vous déplacer dans différentes options du logiciel (alertes, historique, appels, encaissements...)

|   | 🔁 Ouvrir 🛛 😤 Lettrer 🛛 🔄 Imprimer 💌 🔎 💌 🌓 Appels 🛛 💋 Encaissements 📰 Alertes                                                             |
|---|----------------------------------------------------------------------------------------------------|
| 1 | Exemple de barre d'outils                                                                                                    |
|   | L'accès aux informations résumées et à la fiche Fiche ⊳ se fait en cliquant sur la flèche située à droite du point d'interrogation bleu. |
|   | © « Ma Gestion Immobilière » est un produit de la société <b>Taba</b>                                                                    |

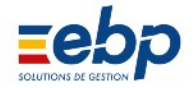

La flèche de menu située sur la droite du point d'interrogation bleu permet d'accéder à une synthèse des informations conte nues dans certaines fiches de base (locataire, fournisseur), en fonction du module où l'on est.

| Propriétaire                                                                                                    | ₽ マ                                                            |                                                                                                    |                                                                  | Alertes loyers impayés 🛛 🕜 🗠                                                                                                    |
|----------------------------------------------------------------------------------------------------|----------------------------------------------------------------|----------------------------------------------------------------------------------------------------|------------------------------------------------------------------|----------------------------------------------------------------------------------------------------|
| Locataire<br>CHEVY<br>Code<br>Code<br>CHE<br>CHEVY<br>Code<br>CHE<br>CHE<br>CHE<br>CHE<br>CHE<br>CHE<br>CHE<br>CHE | Nom<br>VY<br>é<br>e<br>BEFFIER<br>JIZE<br>LABE<br>Toutankharto | Locataire Monsieur LEGRER<br>Loyer : 670,48<br>Charges 30,00<br>Total <b>700,48</b><br>Tél: 01 01 01 01 01<br>Code Nom<br>9 LEGREFFIER | FFIER Merlin 3 Bail 1 Révision 3 Sortie Notes 7 Historique 1 Imm | e Fiche Cumul Cumul Cumu |
|                                                                                                    |                                                                |                                                                                                    |                                                                  | Fiche control fiche permet<br>d'accéder aux informations d'un<br>locataire (ou fournisseur) pour<br>lecture ou modification                                                                                                    |
| S Locataires                                                                                                    |                                                                |                                                                                                    |                                                                  |                                                                                                    |
| Propriétaire                                                                                                    | 1 CHE                                                          | ïVΥ                                                                                                    |                                                                  | 1 place Lugubre                                                                                                    |
| Immeuble                                                                                                    | 0 Loti                                                         | solé                                                                                                    |                                                                  |                                                                                                    |
| Lot                                                                                                    | 3 Man                                                          | oir                                                                                                    |                                                                  |                                                                                                    |
| Locataire                                                                                                    | 9 LEGI                                                         | REFFIER                                                                                                    |                                                                  | 05780 Halloween                                                                                                    |
| Locataire                                                                                                    | Bail Révisio                                                   | n Banque Caution                                                                                                    | Facturation                                                      | Société Employeur Impôts Références Assurances CAF-MSA                                                                                                    |
| Eléments di                                                                                                    | Bail Type                                                      | Habitation V                                                                                                    | Taxes                                                            | Durée 3 ans                                                                                                    |
| 2.0110110                                                                                                    | Mode                                                           | Aéchoir V Rè                                                                                                    | glement M                                                        | Mensuel V Exigibilité (J)                                                                                                    |
| Mod                                                                                                    | de règlement                                                   | ESPECES V                                                                                                    | -                                                                |                                                                                                    |
|                                                                                                    | -<br>Début bail                                                | 01/01/2015                                                                                                    | Entrée 0                                                         | 01/01/2015                                                                                                    |
|                                                                                                    | Fin bail                                                       | 31/12/2017                                                                                                    | Sortie /                                                         | I Recadrage automatique                                                                                                    |
| état des l                                                                                                    | ieux d'entrée                                                  | 11                                                                                                    |                                                                  |                                                                                                    |
|                                                                                                    |                                                                |                                                                                                    | -                                                                |                                                                                                    |
| Modèlo du l                                                                                                    | over Actual                                                    | 670.00                                                                                                    | Depot initi                                                      | tiai 670.00 Garantie Act. 670.00                                                                                                    |
|                                                                                                    | oyer Actuel                                                    | Lover                                                                                                    |                                                                  | 670.48 CRI récup                                                                                                    |
| CHARG                                                                                                    | FSLOC                                                          | Provisions sur charges                                                                                                    |                                                                  | 30.00 API (4)                                                                                                    |
| GIARG                                                                                                    |                                                                |                                                                                                    |                                                                  |                                                                                                    |
|                                                                                                    | ~                                                              |                                                                                                    |                                                                  | Taux de réduction fiscale :                                                                                                    |
|                                                                                                    | ~                                                              |                                                                                                    |                                                                  |                                                                                                    |
|                                                                                                    | ~                                                              |                                                                                                    |                                                                  | (si différente du lot)                                                                                                    |
| Destina                                                                                                    | ation des Loca                                                 | ux : • Usage d'habitatio<br>O Usage Mixte (Hab                                                                                         | n<br>itation + Pro                                               | ofessionnel)                                                                                                    |
|                                                                                                    | [                                                              | Modifier Supprimer                                                                                                    | Fermer                                                           |                                                                                                    |

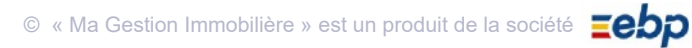

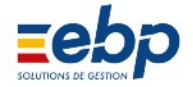

#### Fonctionnalité de recherche et de tri des propriétaires, locataires, et fournisseurs.

#### Fonctionnalité de recherche

Une fonctionnalité de recherche est présente au dessus de l'arborescence (cf point de la page 9). La recherche peut se faire au niveau des propriétaires, et au niveau inférieur (locataires, associés, fournisseurs, banques). Il est possible d'utiliser les deux niveaux simultanément.

| Cliquer dans la zone de recherche<br>et saisisser les premières lettres, ou<br>le nom complet du propriétaire. Puis<br>lancer la recherche en cliquant sur la<br>loupe. | Propriétaire | la                        |            |
|----------------------------------------------------------------------------------------------------|--------------|---------------------------|------------|
| Pour trouver un locataire( fournisseur<br>utiliser la zone de recherche.                                                                                                | ),           | Propriétaire<br>Locataire | huteau 💦 🔽 |
| Propriétaire                                                                                                    |              |                           |            |

0

Nom

LANVOLLON

Propriétaires

Le ou les résultat(s) de la recherche se trouve(nt) sous le signe + situé devant le ou les propriétaires.

#### Tri sélectif

Locataire

Code

Des possibilités de tri existent tant au niveau des propriétaires ( classement par ordre alphabétique, sélection d'un seul pro priétaire) qu'au niveau ds locataires ( afficher les baux en cours, afficher les locataires sortis, afficher les locataires avec une pastille verte.

| Propriétaire                                             | P                                                   |     |  |  |  |  |
|----------------------------------------------------------|-----------------------------------------------------|-----|--|--|--|--|
| Locataire                                                | P [                                                 | 4   |  |  |  |  |
| 🔲 Para                                                   | amétrage par défaut                                 |     |  |  |  |  |
| 📃 Liste par or                                           | dre alphabétique                                    |     |  |  |  |  |
| Baux en co<br>Partis depu<br>Partis entre<br>Partis depu |                                                     |     |  |  |  |  |
| Sans pastil<br>Pastille rou<br>Pastille ble              | Sans pastille     Pastille rouge     Pastille bleue |     |  |  |  |  |
| Validar                                                  |                                                     |     |  |  |  |  |
| Valider                                                  |                                                     | J   |  |  |  |  |
| L/                                                       |                                                     |     |  |  |  |  |
| Code                                                     | Nom                                                 |     |  |  |  |  |
| 🗆 🗧 001                                                  | LANVOLLON                                           |     |  |  |  |  |
| 2                                                        | ALLOUCHE                                            | ••• |  |  |  |  |
| 😐 7                                                      | GERMAIN L.                                          |     |  |  |  |  |

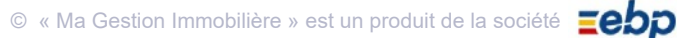

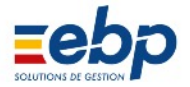

#### Paramétrage

Il est possible de paramètrer l'affichage/masquage de certains items (propriétaires, locataires, fournisseurs, banques...). Ceci à partir du bouton Paramètrage.

Créer 🔁 Ouvrir 🚘 Imprimer 💌 🔎 💌 🔁 Paramétrage

sur la partie haute de la fenêtre de vi sualisation.

Le bouton paramétrage peut se trou

ver dans le groupe de boutons situé

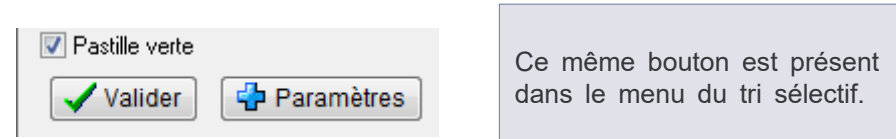

| Paramétrage des Locataires |   |   |      |          |        |           |            |        | 0        |          |        |  |
|----------------------------|---|---|------|----------|--------|-----------|------------|--------|----------|----------|--------|--|
| C Masquer / Démasquer -    |   |   |      |          |        |           |            |        |          | 4 Betour |        |  |
|                            |   |   |      |          | 12. 17 |           |            |        |          |          |        |  |
| ٠                          | 0 | 0 | Code | Nom      | Prénom | Entrée    | Fin Bail   | Sortie | Immeuble | Lot      | Activé |  |
|                            |   |   | 1    | LANVON   |        | 1/7/2000  | 30/6/2001  |        |          | 1        |        |  |
|                            |   |   |      | ALLOUCHE |        | 15/1/2004 | 15/1/2007  |        |          |          |        |  |
|                            |   |   | 3    | NIORTAIS |        | 1/1/2004  | 31/12/2007 |        |          | 3        |        |  |

Le masquage est symbolisé par le petit cadenas rouge. A contrario, la coche verte valide l'affichage. Pour passer d'un état à l'autre, il s'agit de doublecliquer sur chaque ligne ou d'utiliser le menu déroulant du bouton Masquer/Démasquer.

© « Ma Gestion Immobilière » est un produit de la société

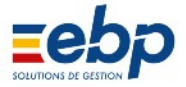

#### 2 Personnalisation de l'espace de travail

#### • Redimensionnement des fenêtres et des colonnes

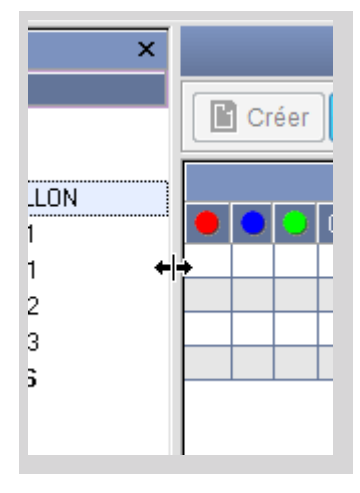

Vous pouvez à tout moment modifier l'encombrement des éléments affichés :

• pointer le curseur de la souris sur la bordure de la fenêtre ou de la colonne

• étirer l'élément dans de sens voulu

| М.🗲  | <b>⇒</b> Année | Pér |   |
|------|----------------|-----|---|
| Juin | 2009           | Me  | А |
| Juin | 2009           | Me  | A |
| Juin | 2009           | Me  | A |
| Juin | 2009           | Me  | A |
| Juin | 2009           | Me  | A |
| Juin | 2009           | Me  | A |

#### • Fonction de tri croissant / décroissant

|                                     | Ju |
|-------------------------------------|----|
| Libellé                             |    |
| LOYER Mensuel Juillet 2009 LANVON   |    |
| LOYER Mensuel Juillet 2009 ALLOUCHE |    |
| LOYER Mensuel Juillet 2009 NIORTAIS |    |
|                                     |    |

L'affichage des données peut être modifié en cliquant sur le libellé de chaque colonne. Le classement alphanumérique peut être inversé par un second clic.

|                                                                                                    |                                                                                                    |       |                                                                                                    | Juin 2                                                                                                    | 009                                                                                                    |                                                                                                    |
|----------------------------------------------------------------------------------------------------|----------------------------------------------------------------------------------------------------|-------|----------------------------------------------------------------------------------------------------|----------------------------------------------------------------------------------------------------|----------------------------------------------------------------------------------------------------|----------------------------------------------------------------------------------------------------|
| N°Ecrit                                                                                                    | Date                                                                                                    | Pièce | Libellé                                                                                                    | Montant                                                                                                    | LT                                                                                                    | Cumul                                                                                                    |
| 1129                                                                                                    | 1/6/2009                                                                                                    |       | LOYER Mensuel Juin 2009 LANVON                                                                                                    | 754,40                                                                                                    | V CN                                                                                                    | 754,40                                                                                                    |
| 1137                                                                                                    | 1/6/2009                                                                                                    |       | Encaissement LANVON Appel 06/2009                                                                                                    | -754,40                                                                                                    | V CN                                                                                                    |                                                                                                    |
| 1130                                                                                                    | 1/6/2009                                                                                                    |       | LOYER Mensuel Juin 2009 ALLOUCHE                                                                                                    | 500,55                                                                                                    | 🧹 CN                                                                                                    | 500,55                                                                                                    |
| 1131                                                                                                    | 1/6/2009                                                                                                    |       | LOYER Mensuel Juin 2009 NIORTAIS                                                                                                    | 647,25                                                                                                    | 🧹 CL                                                                                                    | 1147,80                                                                                                    |
| 1132                                                                                                    | 1/6/2009                                                                                                    |       | LOYER Mensuel Juin 2009 HUTEAU                                                                                                    | 701,37                                                                                                    | V CM                                                                                                    | 1849,17                                                                                                    |
| 1133                                                                                                    | 1/6/2009                                                                                                    |       | LOYER Mensuel Juin 2009 BERGERAC                                                                                                    | 678,98                                                                                                    | 🧹 CN                                                                                                    | 2528,15                                                                                                    |
| 1133                                                                                                    | 1/6/2009                                                                                                    |       | APL Mensuel Juin 2009 BERGERAC                                                                                                    | -228,67                                                                                                    | 🧹 CN                                                                                                    | 2299,48                                                                                                    |
| 1134                                                                                                    | 1/6/2009                                                                                                    |       | LOYER Mensuel Juin 2009 BERGERON                                                                                                    | 1145,05                                                                                                    | 🗹 CQ                                                                                                    | 3444,53                                                                                                    |
| 1135                                                                                                    | 1/6/2009                                                                                                    |       | LOYER Mensuel Juin 2009 GERMAIN L.                                                                                                    | 745,73                                                                                                    | 💙 CC                                                                                                    | 4190,26                                                                                                    |
| 1140                                                                                                    | 4/6/2009                                                                                                    |       | Encaissement HUTEAU Appel 06/2009                                                                                                    | -701,37                                                                                                    | A CW                                                                                                    | 3488,89                                                                                                    |
| 1141                                                                                                    | 5/6/2009                                                                                                    |       | Encaissement BERGERAC Appel 06/2009                                                                                                    | -450,31                                                                                                    | V CN                                                                                                    | 3038,58                                                                                                    |
| 1139                                                                                                    | 6/6/2009                                                                                                    |       | Encaissement NIORTAIS Appel 06/2009                                                                                                    | -647,25                                                                                                    | 🖌 CL                                                                                                    | 2391,33                                                                                                    |
| 1138                                                                                                    | 7/6/2009                                                                                                    |       | Encaissement ALLOUCHE Appel 06/2009                                                                                                    | -500,55                                                                                                    | V CN                                                                                                    | 1890,78                                                                                                    |
| 1142                                                                                                    | 9/6/2009                                                                                                    |       | Encaissement BERGERON Appel 06/2009                                                                                                    | -1145,05                                                                                                    | 🔨 CQ                                                                                                    | 745,73                                                                                                    |
|                                                                                                    |                                                                                                    |       |                                                                                                    |                                                                                                    |                                                                                                    |                                                                                                    |
| _                                                                                                    |                                                                                                    |       |                                                                                                    |                                                                                                    |                                                                                                    |                                                                                                    |
|                                                                                                    |                                                                                                    |       |                                                                                                    | Juin 2                                                                                                    | 009                                                                                                    |                                                                                                    |
| N°Ecrit                                                                                                    | Date                                                                                                    | Pièce | Libellé /                                                                                                    | Juin 2<br>Montant                                                                                                    | 009<br>LT                                                                                                    | Cumul                                                                                                    |
| N*Ecrit<br>1131                                                                                                 | Date<br>1/6/2009                                                                                                    | Pièce | Libellé /                                                                                                    | Juin 2<br>Montant<br>647,25                                                                                                    | 009<br>LT<br>V CL                                                                                                    | Cumul<br>1147,80                                                                                                    |
| N°Ecrit<br>1131<br>1129                                                                                         | Date<br>1/6/2009<br>1/6/2009                                                                                                    | Pièce | Libelá /<br>LOYER Mensuel Juin 2009 NIORTAI<br>LOYER Mensuel Juin 2009 LANVON                                                                                                    | Juin 2<br>Montant<br>647,25<br>754,40                                                                                                    | 009<br>LT<br>V CL                                                                                                    | Cumul<br>1147,80<br>754,40                                                                                                   |
| N*Ecrit<br>1131<br>1129<br>1132                                                                                 | Date<br>1/6/2009<br>1/6/2009<br>1/6/2009                                                                                                 | Pièce | Libellé /<br>LOYER Mensuel Juin 2009 NIORTALS <sup>3</sup><br>LOYER Mensuel Juin 2009 LANVON<br>LOYER Mensuel Juin 2009 HUTEAU                                                                                                    | Juin 2<br>Montant<br>647,25<br>754,40<br>701,37                                                                                                    | 009<br>LT<br>V CL<br>CN<br>V CN                                                                                                    | Cumul<br>1147,80<br>754,40<br>1849,17                                                                                        |
| N°Ecrit<br>1131<br>1129<br>1132<br>1135                                                                         | Date<br>1/6/2009<br>1/6/2009<br>1/6/2009<br>1/6/2009                                                                                     | Pièce | Libellé /<br>LOYER Mensuel Juin 2009 NIORTALS <sup>45</sup><br>LOYER Mensuel Juin 2009 LANVON<br>LOYER Mensuel Juin 2009 GERMAIN L                                                                                                    | Juin 2<br>Montant<br>647,25<br>754,40<br>701,37<br>745,73                                                                                                   | 009<br>LT<br>✓ CL<br>✓ CN<br>✓ CM<br>✓ CM                                                                                                    | Cumul<br>1147,80<br>754,40<br>1849,17<br>4190,26                                                                             |
| N°Ecrit<br>1131<br>1129<br>1132<br>1135<br>1134                                                                 | Date<br>1/6/2009<br>1/6/2009<br>1/6/2009<br>1/6/2009<br>1/6/2009                                                                         | Pièce | Libelé /<br>LOYER Mensuel Juin 2009 NIDRTAIS <sup>®</sup><br>LOYER Mensuel Juin 2009 LANVON<br>LOYER Mensuel Juin 2009 HUTEAU<br>LOYER Mensuel Juin 2009 BERGERON                                                                                                    | Juin 2<br>Montant<br>647,25<br>754,40<br>701,37<br>745,73<br>1145,05                                                                                        | 009<br>LT<br>V CL<br>V CN<br>V CN<br>V CC<br>V CQ                                                                                                    | Cumul<br>1147,80<br>754,40<br>1849,17<br>4190,26<br>3444,53                                                                  |
| N°Ecrit<br>1131<br>1129<br>1132<br>1135<br>1134<br>1133                                                         | Date<br>1/6/2009<br>1/6/2009<br>1/6/2009<br>1/6/2009<br>1/6/2009<br>1/6/2009                                                             | Pièce | Libellé /<br>LOYER Mensuel Juin 2009 NIORTAIS<br>LOYER Mensuel Juin 2009 LANVON<br>LOYER Mensuel Juin 2009 BERGERAIN L<br>LOYER Mensuel Juin 2009 BERGERON<br>LOYER Mensuel Juin 2009 BERGERAC                                                                                                    | Juin 2<br>Montant<br>647,25<br>754,40<br>701,37<br>745,73<br>1145,05<br>678,98                                                                              | 009<br>LT<br>V CL<br>V CN<br>V CM<br>V CC<br>V CQ<br>V CN                                                                                                    | Cumul<br>1147,80<br>754,40<br>1849,17<br>4190,26<br>3444,53<br>2528,15                                                       |
| N*Ecrit<br>1131<br>1129<br>1132<br>1135<br>1134<br>1133<br>1130                                                 | Date<br>1/6/2009<br>1/6/2009<br>1/6/2009<br>1/6/2009<br>1/6/2009<br>1/6/2009                                                             | Pièce | Libellé /<br>LOYER Mensuel Juin 2009 NIORTAI<br>LOYER Mensuel Juin 2009 LANVON<br>LOYER Mensuel Juin 2009 BUTEAU<br>LOYER Mensuel Juin 2009 BERGERON<br>LOYER Mensuel Juin 2009 BERGERAC<br>LOYER Mensuel Juin 2009 ALLOUCHE                                                                                                    | Juin 2<br>Montant<br>647,25<br>754,40<br>701,37<br>745,73<br>1145,05<br>678,98<br>500,55                                                                    | 009<br>LT<br>CN<br>CN<br>CN<br>CO<br>CO<br>CO<br>CO<br>CN<br>CN                                                                                                    | Cumul<br>1147,80<br>754,40<br>1849,17<br>4190,26<br>3444,53<br>2528,15<br>500,55                                             |
| N*Ecrit<br>1131<br>1129<br>1132<br>1135<br>1134<br>1133<br>1130<br>1139                                         | Date<br>1/6/2009<br>1/6/2009<br>1/6/2009<br>1/6/2009<br>1/6/2009<br>1/6/2009<br>6/6/2009                                                 | Pièce | Libellé /<br>LOYER Mensuel Juin 2009 NIORTAIS<br>LOYER Mensuel Juin 2009 HUTEAU<br>LOYER Mensuel Juin 2009 GERMAIN L<br>LOYER Mensuel Juin 2009 BERGERON<br>LOYER Mensuel Juin 2009 BERGERAC<br>LOYER Mensuel Juin 2009 ALLOUCHE<br>Encaissement NIORTAIS Appel 06/2009                                                                                                    | Juin 2<br>Montant<br>647,25<br>754,40<br>701,37<br>745,73<br>1145,05<br>678,98<br>500,55<br>-647,25                                                         | 009<br>LT<br>✓ CL<br>✓ CN<br>✓ CM<br>✓ CC<br>✓ CQ<br>✓ CQ<br>✓ CN<br>✓ CN<br>✓ CN<br>✓ CN                                                                                                    | Cumul<br>1147,80<br>754,40<br>1849,17<br>4190,26<br>3444,53<br>2528,15<br>500,55<br>2391,33                                  |
| N*Ecrit<br>1131<br>1129<br>1132<br>1135<br>1134<br>1133<br>1130<br>1139<br>1137                                 | Date<br>1/6/2009<br>1/6/2009<br>1/6/2009<br>1/6/2009<br>1/6/2009<br>1/6/2009<br>6/6/2009<br>1/6/2009                                     | Pièce | Libellé /<br>LOYER Mensuel Juin 2009 NIORTALS <sup>4</sup><br>LOYER Mensuel Juin 2009 LANVON<br>LOYER Mensuel Juin 2009 GERMAIN L<br>LOYER Mensuel Juin 2009 BERGERON<br>LOYER Mensuel Juin 2009 BERGERAC<br>LOYER Mensuel Juin 2009 BERGERAC<br>LOYER Mensuel Juin 2009 ALLOUCHE<br>Encaissement NIORTAIS Appel 06/2009<br>Encaissement LANVON Appel 06/2009                                                                                                    | Juin 2<br>Montant<br>647,25<br>754,40<br>701,37<br>745,73<br>1145,05<br>678,98<br>500,55<br>-647,25<br>-754,40                                              | 009<br>LT<br>V CL<br>V CN<br>V CM<br>V CC<br>V CQ<br>V CQ<br>V CN<br>V CN<br>V CN<br>V CN<br>V CN                                                                                                    | Cumul<br>1147,80<br>754,40<br>1849,17<br>4190,26<br>3444,53<br>2528,15<br>500,55<br>2391,33                                  |
| N°Ecrit<br>1131<br>1129<br>1132<br>1135<br>1134<br>1133<br>1130<br>1139<br>1137<br>1140                         | Date<br>1/6/2009<br>1/6/2009<br>1/6/2009<br>1/6/2009<br>1/6/2009<br>1/6/2009<br>1/6/2009<br>4/6/2009                                     | Pièce | Libelié /<br>LOYER Mensuel Juin 2009 NIORTAIS<br>LOYER Mensuel Juin 2009 LANVON<br>LOYER Mensuel Juin 2009 HUTEAU<br>LOYER Mensuel Juin 2009 BERGERON<br>LOYER Mensuel Juin 2009 BERGERAC<br>LOYER Mensuel Juin 2009 BERGERAC<br>LOYER Mensuel Juin 2009 ALLOUCHE<br>Enceissement NIORTAIS Appel 06/2009<br>Enceissement LANVON Appel 06/2009                                                                                                    | Juin 2<br>Montant<br>647,25<br>754,40<br>701,37<br>745,73<br>1145,05<br>678,98<br>500,55<br>-647,25<br>-754,40<br>-701,37                                   | 009<br>LT<br>▼ CL<br>▼ CN<br>▼ CM<br>▼ CC<br>▼ CQ<br>▼ CN<br>▼ CN<br>▼ CN<br>▼ CN<br>▼ CN<br>▼ CN<br>▼ CN<br>▼ CN                                                                                                    | Cumul<br>1147.80<br>754.40<br>1849.17<br>4190.26<br>3444.53<br>2528.15<br>500.55<br>2391.33<br>3488.89                       |
| N"Ecrit<br>1131<br>1129<br>1132<br>1135<br>1134<br>1133<br>1130<br>1139<br>1137<br>1140<br>1143                 | Date<br>1/6/2009<br>1/6/2009<br>1/6/2009<br>1/6/2009<br>1/6/2009<br>1/6/2009<br>1/6/2009<br>1/6/2009<br>1/6/2009                         | Pièce | Libelló /<br>LOYER Mensuel Juin 2009 NIORTAI<br>LOYER Mensuel Juin 2009 LANVON<br>LOYER Mensuel Juin 2009 HUTEAU<br>LOYER Mensuel Juin 2009 GERMAIN L<br>LOYER Mensuel Juin 2009 BERGERON<br>LOYER Mensuel Juin 2009 ALLOUCHE<br>Enceissement NIORTAIS Appel 06/2009<br>Enceissement HUTEAU Appel 06/2009<br>Enceissement HUTEAU Appel 06/2009                                                                                                    | Juin 2<br>Montant<br>647,25<br>754,40<br>701,37<br>745,73<br>1145,05<br>678,98<br>500,55<br>647,25<br>-754,40<br>-701,37<br>-745,73                         | 009<br>LT<br>▼ CL<br>▼ CN<br>▼ CN<br>▼ | Cumul<br>1147,80<br>754,40<br>1849,17<br>4190,26<br>3444,53<br>32528,15<br>500,55<br>2391,33<br>3488,89                      |
| N"Ecit<br>1131<br>1129<br>1132<br>1135<br>1134<br>1133<br>1130<br>1139<br>1137<br>1140<br>1143<br>1142          | Date<br>1/6/2009<br>1/6/2009<br>1/6/2009<br>1/6/2009<br>1/6/2009<br>1/6/2009<br>1/6/2009<br>4/6/2009<br>9/6/2009<br>9/6/2009             | Pièce | Libellé /<br>LOYER Mensuel Juin 2009 NIORTAI<br>LOYER Mensuel Juin 2009 LANVON<br>LOYER Mensuel Juin 2009 BERGERON<br>LOYER Mensuel Juin 2009 BERGERON<br>LOYER Mensuel Juin 2009 BERGERAC<br>LOYER Mensuel Juin 2009 ALLOUCHE<br>Encaissement NIORTAIS Appel 06/2009<br>Encaissement LANVON Appel 06/2009<br>Encaissement BERGERON Appel 06/2009<br>Encaissement BERGERON Appel 06/2009                                                                                                    | Juin 2<br>Montant<br>647,25<br>754,40<br>701,37<br>745,73<br>1145,05<br>678,98<br>500,55<br>-647,25<br>-754,40<br>-701,37<br>-745,73<br>-1145,05            | 009<br>LT<br>▼ CL<br>▼ CN<br>▼ CN<br>▼ | Cumul<br>1147,80<br>754,40<br>1849,17<br>4190,26<br>3444,53<br>2528,15<br>500,55<br>2391,33<br>3488,89<br>745,73             |
| N*Ecrit<br>1131<br>1129<br>1132<br>1135<br>1134<br>1133<br>1130<br>1139<br>1137<br>1140<br>1143<br>1142<br>1141 | Date<br>1/6/2009<br>1/6/2009<br>1/6/2009<br>1/6/2009<br>1/6/2009<br>6/6/2009<br>6/6/2009<br>1/6/2009<br>9/6/2009<br>5/6/2009<br>5/6/2009 | Pièce | Libelé /<br>LÖYER Mensuel Juin 2009 NIDRTAIS<br>LÖYER Mensuel Juin 2009 LANVON<br>LÖYER Mensuel Juin 2009 HUTEAU<br>LÖYER Mensuel Juin 2009 BERGERON<br>LÖYER Mensuel Juin 2009 BERGERAC<br>LÖYER Mensuel Juin 2009 BERGERAC<br>LÖYER Mensuel Juin 2009 BERGERAC<br>LÖYER Mensuel Juin 2009 BERGERAC<br>LÖYER Mensuel Juin 2009 BERGERAC<br>Encaissement NIDRTAIS Appel 06/2009<br>Encaissement GERMAIN L. Appel 06/2009<br>Encaissement GERMAIN L. Appel 06/2009<br>Encaissement BERGERON Appel 06/2009 | Juin 2<br>Montant<br>647,25<br>754,40<br>701,37<br>745,73<br>7145,05<br>678,98<br>500,55<br>-647,25<br>-754,40<br>-701,37<br>-745,73<br>-1145,05<br>-450,31 | U09       LT       CL       CL <td>Curnul<br/>1147,80<br/>754,40<br/>1849,17<br/>4190,26<br/>3444,53<br/>2528,15<br/>500,55<br/>2331,33<br/>3488,89<br/>745,73<br/>3038,58</td>                                                                                                    | Curnul<br>1147,80<br>754,40<br>1849,17<br>4190,26<br>3444,53<br>2528,15<br>500,55<br>2331,33<br>3488,89<br>745,73<br>3038,58 |

La même opération de tri peut être effectuée dans la liste hiérarchique et vous permettre par exemple de retrouver plus rapidement un locataire dans une longue liste.

|              |   | Propriétaires ×    |
|--------------|---|--------------------|
| Code         |   | Nom A              |
| <b>a</b> 003 |   | LANSAC             |
| 🖃 🗧 001      |   | LANVOLLON          |
| 8            | 2 | ALLOUCHE           |
| 8            | 5 | BERGERAC           |
| 2            | 6 | BERGERON           |
| 8            | 7 | GERMAIN L.         |
| 8            | 4 | HUTEAU             |
| 8            | 1 | LANVON             |
| 8            | 3 | NIORTAIS           |
| 🖃 🗧 002      |   | SCI DES VERTS PRES |
| 8            | 7 | ALLOUCHE J.        |
| 2            | 4 | BONNEAULT          |
| 2            | 5 | FOFANA             |
| 2            | 6 | GERMAIN            |
| 2            | 1 | GROTTEAUX          |
| 2            | 2 | MARTIN             |
| <u> </u>     | 3 | UNIDATA            |

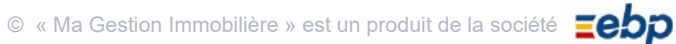

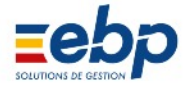

#### • Personnalisation de l'affichage

1

4

5

Le clicdroit sur le libellé des colonnes de la Fenêtre de visualisation permet de paramétrer l'affichage des don nées de façon permanente (les choix seront mémorisés à la prochaine ouverte du logiciel).

| 1 | Personnaliser le tri<br>Tri par défaut                             |
|---|--------------------------------------------------------------------|
| 2 | Modifier la colonne<br>Insérer une colonne<br>Supprimer la colonne |
| 3 | Déplacer vers la droite<br>Déplacer vers la gauche                 |
| 4 | Restaurer la liste par défaut                                      |
| 5 | Annuler                                                            |

Sélectionner le(s) critère(s) qui serviront à ordonner les informations dans les colonnes. Les choix seront appliqués immédiatement et mémorisés à la prochaine ouverture du logiciel. En choisissant tri par défaut, vous afficherez les informations selon les critères prédéfinis par les concepteurs du logiciel.

Par défaut toutes les colonnes nécessaires sont visibles ; vous pouvez toutefois en masquer certaines (Supprimer la colonne) et en ajouter de nouvelles (Insérer une colonne).

- 2 La modification de la colonne vous permet de paramétrer le libellé de chaque colonne ainsi que leur encombrement, l'alignement des données (gauche centre droite). Vous pouvez également déterminer si le clic sur l'intitulé de la colonne permet un classement alphanumérique des informations contenues. Voir exemple ciaprès.
- 3 Déterminez le positionnement relatif de chaque colonne dans le tableau.
  - Rétablir l'affichage original des colonnes.
  - Quitter ce menu contextuel sans rien modifier.

|                        |           |       |         |          |                                       | An 7         | Devenue la tri                |
|------------------------|-----------|-------|---------|----------|---------------------------------------|--------------|-------------------------------|
| Pour modifier l'affi   | Mois      | Année | Période | Echéance | APL                                   | 2016<br>2016 | Tri par défaut                |
| chage d'une colon      | Septembre | 2016  | Mensuel | A échoir |                                       | 2016         | Modifier la colonne           |
| ne, faire un clicdroit | Septembre | 2016  | Mensuel | A échoir |                                       | 2016         | Insérer une colonne           |
| sur son libellé et     | Septembre | 2016  | Mensuel | A échoir |                                       | 2016         | Supprimer la colonne          |
| sélectionner Modifier  | Septembre | 2016  | Mensuel | A échoir | -170.00                               | 2016         | Déplacer vers la droite       |
| la colonne dans le     | Septembre | 2016  | Mensuel | A échoir | -203.15                               |              | Déplacer vers la gauche       |
| menu contextuel.       | Septembre | 2016  | Mensuel | A échoir |                                       |              | Destaura la l'ata ana d'écut  |
|                        |           |       |         |          | · · · · · · · · · · · · · · · · · · · |              | Restaurer la liste par defaut |

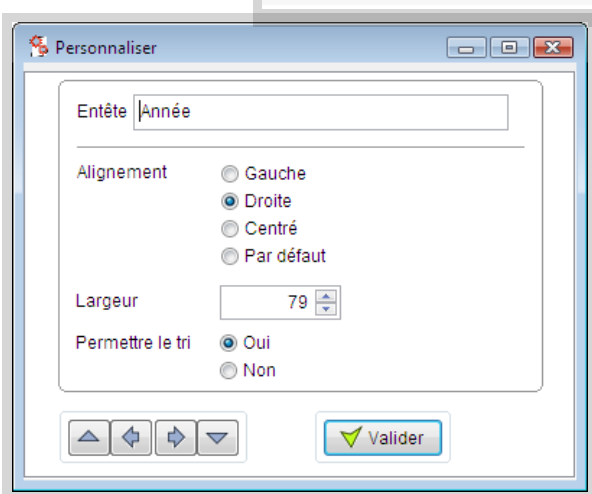

| Mois      | Année | Période | Echéance | APL     |
|-----------|-------|---------|----------|---------|
| Septembre | 2016  | Mensuel | A échoir |         |
| Septembre | 2016  | Mensuel | A échoir |         |
| Septembre | 2016  | Mensuel | A échoir |         |
| Septembre | 2016  | Mensuel | A échoir | -170.00 |
| Septembre | 2016  | Mensuel | A échoir | -203.15 |
| Septembre | 2016  | Mensuel | A échoir |         |

Annuler

Paramétrer la colonne en choisissant ses attributs d'affichage. Vous pouvez basculer d'une colonne à l'autre en utilisant les boutons situés à la base de la fenêtre Personnaliser. Cliquer sur Valider pour enregistrer les modifications.

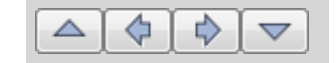

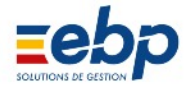

#### 3 Accès à l'Aide

#### • Afficher le volet d'Aide

En fonction de vos besoins, vous pouvez afficher l'Aide du logiciel. Deux accès sont possibles :

• presser la touche F1 pour afficher la page d'accès aux Manuels utilisateurs

• utiliser l'icône **@** pour ouvrir le volet d'Aide et vous indique les pages à consulter dans le Manuel utilisateur pour obtenir davantage de renseignements.

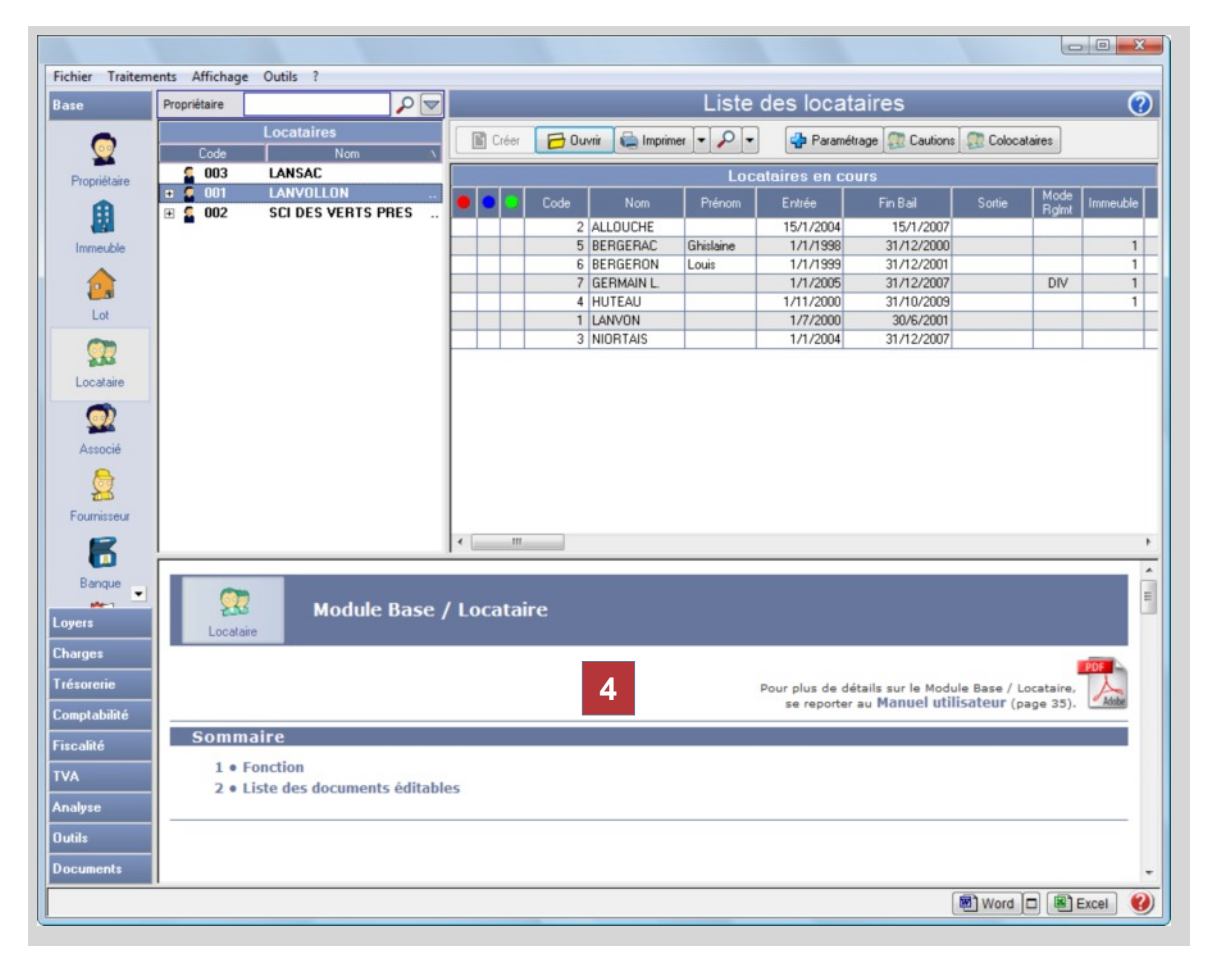

4 La fenêtre d'Aide affiche le support de manière contextuelle : l'aide vous renseigne immédia tement sur le Module ouvert.

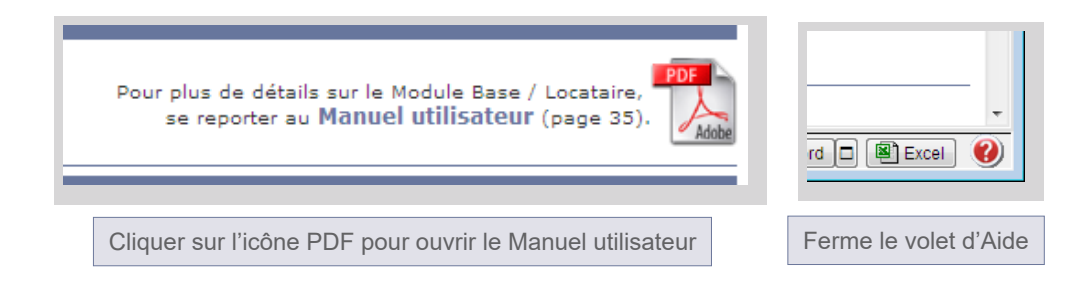

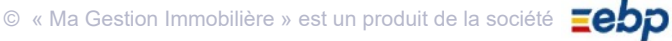

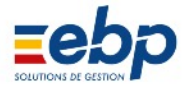

#### 4 Les options d'impression: Écran Imprimante PDF ou Mail

En plus de l'impression classique vers l'imprimante, le logiciel propose la visualisation simple à l'écran, la sortie vers un fichier PDF ou l'envoi directement par mail au locataire.

| Cliquer sur le bouton                |
|--------------------------------------|
| pour les sorties écran papier ou PDF |

| EBP - Ma Gesti                                       | ion Immobilière 6 | .6         |        |                     |                                                                                                    |                                                                                                |                                                      |                                                                                                    |                                                                                       |                                 |               |        |          |         | -     |  |
|------------------------------------------------------|-------------------|------------|--------|---------------------|----------------------------------------------------------------------------------------------------|------------------------------------------------------------------------------------------------|------------------------------------------------------|----------------------------------------------------------------------------------------------------|---------------------------------------------------------------------------------------|---------------------------------|---------------|--------|----------|---------|-------|--|
| Base                                                 | Propriétaire      | PV         |        |                     |                                                                                                    |                                                                                                |                                                      |                                                                                                    | Appel o                                                                               | de loyer:                       | 5             |        |          |         | ?     |  |
| Loyers                                               | Locataire         | ₽ 🔽        |        | éer 🔂 Ouvr          | rir 🔏 En                                                                                            | caisser 🕻                                                                                      | Imprimer                                             | •                                                                                                    | - 90 CAI                                                                              | F - APL 🛛 🚒 Hi                  | istorique 🔀 E | nvoyer |          |         |       |  |
| 07                                                   | C<br>Code         | HEVY ×     |        | Dernier Loyer       |                                                                                                    |                                                                                                |                                                      |                                                                                                    |                                                                                       |                                 |               |        |          |         |       |  |
| Locataire                                            | 001               | CHEVY      | 🔒 Code | Locataire           | Ecri N                                                                                              | N* Fac                                                                                         | Mois                                                 | Année                                                                                                    | Période                                                                               | Echéance                        | APL           | Impayé | Révision | APPEL   | Lettr |  |
|                                                      |                   | Tatine     |        | B Dublé             | 1471                                                                                                |                                                                                                | Septembre                                            | 2016                                                                                                    | Mensuel                                                                               | A échoir                        |               |        |          | 5213.50 |       |  |
| 10                                                   | 6                 | Vodage     | 10     | DINUIZE             | 1472                                                                                                |                                                                                                | Septembre                                            | 2016                                                                                                    | Mensuel                                                                               | A échoir                        |               |        |          | 689.00  |       |  |
| Garantie                                             | 2 8               | Nap        |        | 5 Tatine            | 1474                                                                                                |                                                                                                | Septembre                                            | 2016                                                                                                    | Mensuel                                                                               | A échoir                        | -170.00       |        |          | 363.93  | 1     |  |
|                                                      | <b>2</b> 9        | LEGREFFIER | 6      | S Vodage            | 1475                                                                                                |                                                                                                | Septembre                                            | 2016                                                                                                    | Mensuel                                                                               | A échoir                        | -203.15       |        |          | 527.01  |       |  |
| ~~~~~~~~~~~~~~~~~~~~~~~~~~~~~~~~~~~~~~~              | <b>2</b> 10       | DINUIZE    | 8      | 3 Nap               | 1476                                                                                                |                                                                                                | Septembre                                            | 2016                                                                                                    | Mensuel                                                                               | A échoir                        |               |        |          | 652.82  | t 👘   |  |
| Appel<br>Encaissement<br>Quittance<br>Autres Revenus |                   |            |        | Docu<br>Form<br>L'é | ents à ir     e Appel     Tous I     Tous I     at d'impre     mission d     co     Page     1/3 de | mprimer:<br>sélection<br>les appel<br>ssion des<br>le facture<br>onformités<br>entière<br>page | né<br>s<br>s appels<br>s est réserv<br>s avec la lég | <ul> <li>Jou</li> <li>Jou</li> <li>ée aux s<br/>islation</li> <li>Fact</li> <li>Quit</li> <li>Lettre</li> </ul> | rnal détaillé<br>sociétés. Vé<br>en vigueur.<br>ture<br>tance et App<br>re de révisio | é<br>érifier leurs<br>pel<br>on |               |        |          |         |       |  |

Après avoir renseigné les informations nécessaires pour le type d'impression, vous avez le choix entre les différentes options ci-dessous:

Afficher à l'écran uniquement Imprimer sur du papier Créer un fichier PDF Annuler la demande d'impression

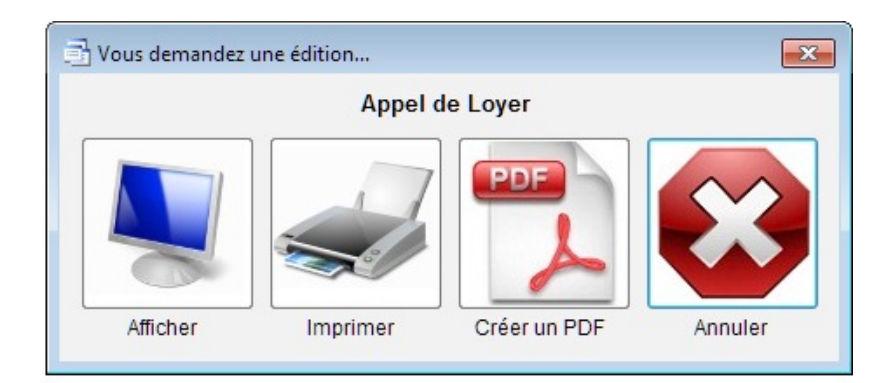

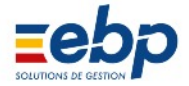

Expédition par e-mail

Cette option nécessite au préalable un paramètrage des codes de messagerie (Voir le Menu Outils Paramètrage Messagerie).

| Cliquer sur<br>pour l'envoi de mails | Envoyer |
|--------------------------------------|---------|
|                                      |         |

Le panneau ci-dessous apparaît, permettant de vérifier la liste des destinataires avec leur adresse Email.

Seul destinataires possédant une adresse peuvent recevoir le document directement par mail.

| 📑 Choix Expédition APPELS en email      |                                  |                                       | 83 |
|-----------------------------------------|----------------------------------|---------------------------------------|----|
| 🗹 Documents à envoyer :                 | Locataire                        | Adresse Email                         |    |
| Appel sélectionné                       | BONNEAULT                        | labandeabonnot@bonnyandclyde.u        |    |
| Tous les appels                         | FOFANA                           | foffofafanana@vavananadoudoufr        |    |
| Formati                                 | GERMAIN                          |                                       |    |
| Format:                                 | ALLOUCHE J.                      |                                       |    |
| Page entière                            |                                  |                                       |    |
| 💿 1/3 de page                           |                                  |                                       |    |
| Facture                                 |                                  |                                       |    |
| Quittance et Appel                      |                                  |                                       |    |
| Lettre de révision                      | 4                                |                                       |    |
| L'émission de factures est réservée aux | sociétés. Vérifier leurs conforr | nités avec la législation en vigueur. |    |
| ✓Valider XAnnuler ♥Optic                | ons                              |                                       |    |

Cette option nécessite au préalable un paramètrage des codes de messagerie (Voir le Menu Outils Paramètrage Messagerie).

|                                                                                                    | Serveur                                                                                           |                                                                                                    |               | Aide              |
|----------------------------------------------------------------------------------------------------|---------------------------------------------------------------------------------------------------|----------------------------------------------------------------------------------------------------|---------------|-------------------|
| xpéditeur par dé                                                                                                    | faut                                                                                              |                                                                                                    |               |                   |
| Nom de                                                                                                    | l'expéditeur :                                                                                    | Nom expéditeur email                                                                                                    |               |                   |
| dresse Email de                                                                                                    | l'expéditeur :                                                                                    | votre_email@free_orange_sfr_                                                                                                    | bouygues.fr   |                   |
| erveur de Mail :                                                                                                    |                                                                                                   |                                                                                                    |               |                   |
| Nom du serv                                                                                                    | eur de mail :                                                                                     | smtp.free_orange_sfr_bbox.fr                                                                                                    |               |                   |
| rotocole :                                                                                                    | <ul> <li>SMTP (25</li> <li>TLS (587</li> <li>SSL (465</li> </ul>                                  | 5)<br>) - Sécurisé - Recommandé<br>) - Sécurisé                                                                                     |               |                   |
| lentification :                                                                                                    | 0                                                                                                 | ,                                                                                                    |               |                   |
| Identifiant :                                                                                                    |                                                                                                   |                                                                                                    | Pour TLS      | ou SSL :          |
| Mot de passe :                                                                                                    |                                                                                                   |                                                                                                    | l'identificat | tion est requise. |
| Demander une<br>Mode de test (T                                                                                       | cachée à l'ex<br>confirmation<br>ous les email                                                    | péditeur de tous les emails envo<br>de lecture<br>s sont envoyés à l'expéditeur)                                                    | nyés.         |                   |
| Demander une<br>Mode de test (Tr<br>Appels de                                                                         | cachée à l'ex<br>confirmation<br>ous les email<br>Loyer                                           | péditeur de tous les emails envo<br>de lecture<br>s sont envoyés à l'expéditeur)<br>Quittances de Loye                              | nyés.         | Révision de Loyer |
| Demander une<br>Mode de test (Tr<br>Appels de                                                                         | cachée à l'ex<br>confirmation<br>ous les email<br>Loyer                                           | péditeur de tous les emails envo<br>de lecture<br>s sont envoyés à l'expéditeur)<br>Quittances de Loyer<br>de Loyer                 | r             | Révision de Loyer |
| Demander une<br>Mode de test (Tr<br>Appels de<br>Sujet mail Appels :                                                  | cachée à l'ex<br>confirmation<br>ious les email<br>Loyer<br>: Appel o<br>els :                    | péditeur de tous les emails envo<br>de lecture<br>s sont envoyés à l'expéditeur)<br>Quittances de Loyer<br>de Loyer                 | r             | Révision de Loyer |
| Appels de<br>Appels de<br>Sujet mail Appels :<br>Iessage mail App<br>Bonjour,<br>Veuillez trouver ci<br>Cordialement. | cachée à l'ex<br>confirmation<br>ous les email<br>Loyer<br>: Appel o<br>bels :<br>-joint votre ap | péditeur de tous les emails envo<br>de lecture<br>s sont envoyés à l'expéditeur)<br>Quittances de Loyer<br>de Loyer<br>pel de loyer | r             | Révision de Loyer |

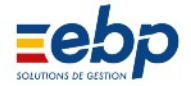

#### 5 Liste des modules et de leurs options

• Liste générale des modules

| Base         | MODULE BASE (11 OPTIONS)<br>Le module de BASE vous permet de créer, modifier, supprimer les fiches de base c'est à<br>dire la fiche signalétique des propriétaires, des locataires, des fournisseurs, des banques.<br>Les indices de révision doivent également être saisis dans ce module.                                                                                                    |
|--------------|----------------------------------------------------------------------------------------------------|
| Loyers       | MODULE LOYERS (10 OPTIONS)<br>Le module LOYERS gère toutes les relations avec votre locataire : gestion des dépôts de<br>garantie, génération des appels de loyers, calcul automatique des révisions en fonction<br>de l'indice adéquat, édition des quittances et régularisation des charges. A tout moment<br>l'historique vous donne une situation claire de vos locataires et la gestion des alertes<br>vous indique ceux à relancer pour impayés, etc. |
| Charges      | MODULE CHARGES (7 OPTIONS)<br>Le module CHARGES concerne toutes les relations avec vos fournisseurs depuis la sai<br>sie des factures et leurs règlements jusqu'à la répartition des charges locatives. L'histori<br>que fournisseur vous donne à tout moment une situation des factures non réglées.                                                                                                    |
| Trésorerie   | MODULE TRÉSORERIE (5 OPTIONS)<br>Dans le module TRESORERIE, la fonction «remise en banque» permet de préparer vos<br>bordereaux de remises de chèques. Le journal de banque vous donne à tout moment la<br>situation de vos comptes et vous permet d'effectuer le rapprochement bancaire.                                                                                                    |
| Comptabilité | MODULE COMPTABILITÉ (7 OPTIONS)<br>Vous pouvez compléter les opérations gérées automatiquement dans les modules pré<br>cédents par la saisie d'écritures dans la COMPTABILITE. Vous pouvez enregistrer les<br>apports et retraits en compte courant (SCI). Journaux, Grands Livres, Balances sont les<br>états classiques que vous pouvez éditer.                                                                                                    |
| Fiscalité    | MODULE FISCALITÉ (1 OPTION + MISES A JOUR ANNUELLES)<br>Les déclarations sont imprimables dans le module FISCALITE directement sur le support<br>de l'administration fiscale (Déclaration 2044 ou 2072 pour les SCI). En début d'année, une<br>mise à jour du Module est éditée afin de tenir compte de la nouvelle loi de finances; elle<br>comprend les supports de déclaration agréés par la DGI.                                                        |
| TVA          | MODULE TVA (3 OPTIONS)<br>Ce module vous permet de gérer votre déclaration de TVA.                                                                                                    |
| Analyse      | MODULE ANALYSE (5 OPTIONS)<br>Ce module est conçu pour générer des récapitulatifs de votre gestion locative.                                                                                                    |
| Documents    | MODULE DOCUMENTS (2 OPTIONS)<br>Ce module vous donne accès aux modèles Word à employer dans votre correspondance<br>ainsi qu'au Manuel utilisateur.                                                                                                    |

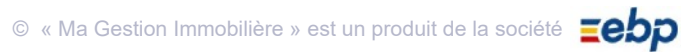

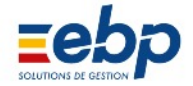

#### • Liste détaillée du module base

|     |                        | MODULE BASE (11 OPTIONS)                                                                                                    |
|-----|------------------------|----------------------------------------------------------------------------------------------------|
| Bas | e                      | Le module de BASE vous permet de créer, modifier, supprimer les fiches de base c'est<br>à dire la fiche signalétique des propriétaires, des locataires, des fournisseurs, des<br>banques ainsi que le paramétrage du produit comme, par exemple, la liste des modes<br>de paiements. |
| Pr  | <b>O</b>               | Création des propriétaires (désignation, coordonnées, statut juridique, taux de tva, taux<br>d'honoraires, nom de la banque).                                                                                                    |
| Ir  | mmeuble                | Création d'immeubles (désignation, adresse, nombre initial de lots, saisie de la grille de répartition des charges).                                                                                                    |
|     | Lot                    | Création de lots isolés (désignation, adresse, compteurs) et modification des immeubles<br>(nombre de lots, charges).                                                                                                    |
| L   | ocataire               | Création des fiches signalétiques des locataires (nom, coordonnées, bail, modalités des révisions, garantie, informations personnelles).Création des colocataires et des cautions.                                                                                                   |
|     | <b>S</b><br>Associé    | Création des fiches signalétiques des partenaires d'une SCI ou d'indivisaires.                                                                                                    |
| Fo  | <b>a</b><br>purnisseur | Création des fiches des fournisseurs (nom, coordonnées).                                                                                                    |
|     | <b>F</b><br>Banque     | Création des comptes bancaires des propriétaires.                                                                                                    |
| Sol | des initiaux           | Création d'écritures permettant d'actualiser les données comptables des locataires, four nisseurs et banques lorsque débute l'exercice.                                                                                                    |
|     | P.C                    | Répertoire des comptes (401 , 512 , etc.) qui peuvent être utilisés dans le module comptabilité.                                                                                                    |
| ,   | Annexe                 | Paramétrage des types de revenus et de charges (par rapport à la Déclaration de Re<br>venus Fonciers 2044 ou 2072), personnalisation des listes déroulantes du logiciel, des<br>indices de révision, des taux de TVA, etc.                                                           |
| D   | Document               | Système d'archivage permettant d'associer un document situé sur votre disque dur à un lot particulier et de le visualiser.                                                                                                    |

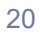

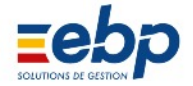

#### • Liste détaillée du module loyers

| 10 | 011070         | MODULE LOYERS (12 OPTIONS)                                                                                                    |
|----|----------------|----------------------------------------------------------------------------------------------------|
|    | Juyers         | Le module LOYERS gère toutes les relations avec votre locataire : gestion des dépôts de garantie, génération des appels de loyers, calcul automatique des révisions en fonction de l'indice adéquat, édition des quittances et régularisation des charges. A tout moment l'historique vous donne une situation claire de vos locataires et la gestion des alertes vous indique ceux à relancer pour impayés, etc. |
|    | Cocataire      | [L'option Locataire figure également dans le Module Base ]<br>Création des fiches signalétiques des locataires (nom, coordonnées, bail, modalités des révi<br>sions, garantie, informations personnelles). Création des colocataires et des cautions.                                                                                                    |
|    | Carantie       | Encaisser (du compte de gestion vers le compte du propriétaire), rembourser (du compte de gestion vers le compte du locataire) ou compenser ( = restitution partielle) un dépôt de garantie.                                                                                                    |
|    | Révision       | Permet d'anticiper les révisions de loyer (simple calcul qui ne génère pas d'écriture).                                                                                                    |
|    | Appel          | Calcul des loyers (par défaut l'appel de loyer se compose de la somme : loyer + charges +<br>impayés + révision), gestion des APL et de la CAF et encaissement des loyers (avec lettrage<br>automatique).                                                                                                    |
|    | Encaissement   | Saisie, modification et suppression des encaissements de loyers.                                                                                                    |
|    | Quittance      | Edition des quittances de loyers.                                                                                                    |
|    | Autres Revenus | Permet la saisie de revenus supplémentaires, indépendamment des encaissements de<br>loyers ou d'honoraires.                                                                                                    |
|    | Historique     | Historique du compte locatif, à partir duquel s'effectuent les lettrages et délettrages. L'orga nisation des informations peut se faire par locataires, par propriétaires ou par immeubles.                                                                                                    |
|    | Régularisation | Calcul des régularisations (sommes à percevoir ou à reverser au locataire, notamment dans<br>le cas de provisions sur charges) et affectation du montant sur l'appel désiré.                                                                                                    |
|    | State Alerte   | Permet de visualiser rapidement les impayés et les dates clés du compte locatif (fin de bail,<br>assurance, etc.)                                                                                                    |
|    | D<br>Document  | Système d'archivage permettant d'associer un document situé sur votre disque dur à un compte locatif particulier et de le visualiser.                                                                                                    |

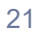

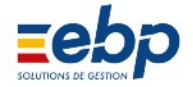

#### • Liste détaillée du module charges

| CI          | MODULE CHARGES (7 OPTIONS)                                                                                                    |
|-------------|----------------------------------------------------------------------------------------------------|
| Lharges     | Le module CHARGES concerne toutes les relations avec vos fournisseurs depuis la saisie des factures et leurs règlements jusqu'à la répartition des charges locatives. L'historique fournisseur vous donne à tout moment une situation des factures non réglées. |
| Fournisseur | [L'option Fournisseur figure également dans le Module Base ]<br>Création des fiches des fournisseurs (nom, coordonnées).                                                                                                    |
| Facture     | Création, modification et règlement des factures de fournisseurs<br>(avec lettrage automatique).                                                                                                    |
| Règlement   | Création, modification et règlement des factures de fournisseurs.                                                                                                    |
| Historique  | Historique des comptes des fournisseurs, à partir duquel s'effectuent les lettrages et délettrages.                                                                                                    |
| Répartition | Pour les immeubles, permet de répartir les charges associées à une grille de répartition ou à<br>un compteur (au préalable, les charges doivent impérativement avoir été règlées et lettrées<br>par le propriétaire).                                           |
| Relevés     | Saisie des relevés de compteurs (déclarés dans le module Base / Lot). Le chiffrage s'obtient automatiquement, par soustraction : situation actuelle situation antérieure.                                                                                       |
| Document    | Système d'archivage permettant d'associer un document situé sur votre disque dur à un compte fournisseur particulier et de le visualiser.                                                                                                    |

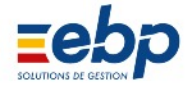

#### 

Comptes Courants

| Liste | e détaillée du mo | dule trésorerie                                                                                                    |
|-------|-------------------|----------------------------------------------------------------------------------------------------|
|       |                   | MODULE TRÉSORERIE (5 OPTIONS)                                                                                                    |
|       | resorerie         | Dans le module TRESORERIE, permet de préparer vos remises.Le journal de banque vous donne à tout moment la situation de vos comptes et vous pouvez pointer vos relevés dans l'historique. Ce module est complété par la fonction «emprunt» afin de suivre les remboursements et de les inclure dans la comptabilité en vue de la déclaration fiscale. |
|       | Final Banque      | [L'option Banque figure également dans le Module Base ]<br>Création des comptes bancaires du propriétaire.                                                                                                    |
|       | Fig.<br>Remise    | Création des remises en banque (la remise de chèques permet de regrouper sur une banque un ensemble d'encaissements effectués par chèque ou en espèce).                                                                                                    |
|       | Historique        | L'historique des comptes bancaires permet de visualiser les mouvements de trésorerie. Il est en<br>outre possible de rapprocher les opérations bancaires enregistrées dans votre logiciel et celles<br>effectivement survenues.                                                                                                    |
|       | Prêts             | Déclaration d'un prêt, suivi via un tableau d'amortissement et saisie des factures correspondantes.                                                                                                    |
|       | Document          | Système d'archivage permettant d'associer un document situé sur votre disque dur à un compte bancaire particulier et de le visualiser.                                                                                                    |
| Liste | e détaillée du mo | dule comptabilité                                                                                                    |
|       |                   | MODULE COMPTABILITÉ (6 OPTIONS)                                                                                                    |
|       | omptabilité       | Vous pouvez compléter les opérations gérées automatiquement dans les modules précé<br>dents par la saisie d'écriture dans la COMPTABILITE. Journaux, Grands Livres, Balances<br>sont les états classiques que vous pouvez éditer.                                                                                                    |
|       | P.C               | [ <i>L'option Banque figure également dans le Module Base ]</i><br>Répertoire des comptes (401 , 512 , etc.) qui peuvent être utilisés dans le module comptabilité.                                                                                                    |
|       | Comptabilité      | Création, recherche et modification d'écritures comptables.                                                                                                    |
|       | Journal           | Le Journal présente, pour un propriétaire donné, toutes les écritures comptables mémorisées dans<br>le logiciel. Un moteur de recherche intégré permet d'accèder rapidement aux informations souhai<br>tées.                                                                                                    |
|       | Grand Livre       | Le Grand Livre présente les écritures comptables (par défaut, rangées par comptes puis par ordre chronologique) et permet d'effectuer des lettrages.                                                                                                    |
|       | Balance           | La Balance présente les totaux et le solde des comptes.                                                                                                    |
|       | Gestion Exercices | Permet un report de solde cohérent à la fin d'un exercice. La clôture d'un exercice rend les données non modifiables.                                                                                                    |
|       | 6                 | Enregistrement des apports et retraits en compte courant des associés.                                                                                                    |

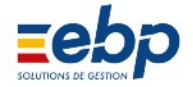

#### • Liste détaillée du module fiscalité

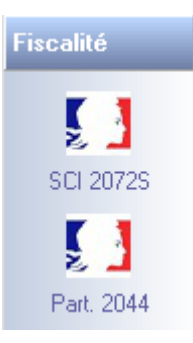

#### **MODULE FISCALITÉ**

Le module permet de calculer et de remplir les formulaires PDF (Cerfa) de l'administration Fiscale : Cerfa 2044 pour les Particuliers et 2072S pour les SCI. Chaque année une mise à jour est éditée afin de tenir compte de la loi de finances et du contenu des liasses Cerfas. Note : initiales « DRF » = **D**éclaration des **R**evenus **F**onciers.

Rappel :
 Seules les écritures réglées et lettrées sont prises en compte en DRF
 Veillez à lancer le recalcul des DRF avant d'éditer les CERFA

#### • Liste détaillée du module tva

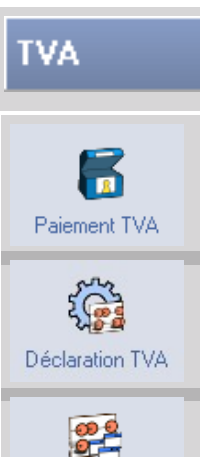

Ce module vous permet de gérer votre déclaration de TVA.

MODULE TVA (3 OPTIONS)

Permet de consulter l'historique de tous les paiments de TVA et de saisir des accomptes si le pro priétaire est soumis au régime «réel simplifié».

Permet d'afficher les montants de TVA collectée et de TVA déductible pour la période concernée et propose en conséquence le montant à déclarer.

Permet d'éditer un document récapitulatif justifiant l'origine des montants de TVA à déclarer.

#### • Liste détaillée du module analyse

Justificatif TVA

| A             | MODULE ANALYSE (5 OPTIONS)                                                                          |
|---------------|----------------------------------------------------------------------------------------------------|
| Analyse       | Ce module est conçu pour générer des statistiques et des récapitulatifs de votre ges tion locative. |
| Appels        | Etats analytiques (= récapitulatif) des appels de loyers.                                           |
| Encaissements | Etats analytiques (= récapitulatif) des encaissements.                                              |
| Charges       | Etats analytiques (= récapitulatif) des charges.                                                    |
| Règlements    | Etats analytiques (= récapitulatif) des règlements de charges.                                      |
| Rapports      | Rapports de gestion locative (général ou détaillé). Vision patrimoniale                             |
|               | 🔿 « Ma Gestion Immobilière » est un produit de la société <b>Toba</b>                               |

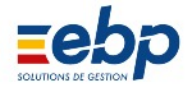

#### • Liste détaillée du module documents

### Documents

#### MODULE DOCUMENTS (2 OPTIONS)

Ce module vous donne accès aux modèles à employer dans votre correspondance ainsi qu'au Manuel utilisateur.

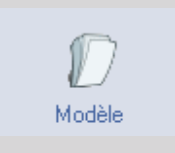

Répertoire des modèles de documents relatifs à la gestion locative. Ces documents sont conçus pour réceptionner de manière dynamique les données. Leur apparence peut être personnalisée (format Microsoft Word).

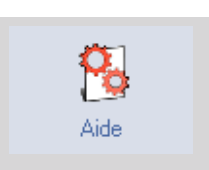

Accès au Manuel utilisateur et emploi de l'Aide interne au logiciel.

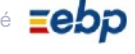

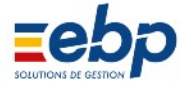

# CHAPITRE II GESTION LOCATIVE

| A / RENSEIGNEMENT DES FORMULAIRES DE BASE                                                  | 29            |
|--------------------------------------------------------------------------------------------|---------------|
| 1 Propriétaire                                                                             | 29            |
| Création d'un Propriétaire                                                                 | 29            |
| <ul> <li>Manipulation des données saisies</li> </ul>                                       | 31            |
| <ul> <li>Imprimer la liste des propriétaires</li> </ul>                                    | 31            |
| 2 Immeuble                                                                                 | 32            |
| Création d'un immeuble                                                                     | 32            |
| <ul> <li>Manipulation des données saisies</li> </ul>                                       | 33            |
| <ul> <li>Visualisation des lots d'immeubles</li> </ul>                                     | 33            |
| <ul> <li>Singularisation des lots d'immeubles</li> </ul>                                   | 34            |
| <ul> <li>Ajout d'un lot dans un immeuble</li> </ul>                                        | 35            |
| Imprimer la liste des immeubles                                                            | 35            |
| 3 Lot isolé                                                                                | 36            |
| <ul> <li>Création d'un lot isolé</li> </ul>                                                | 36            |
| <ul> <li>Manipulation des données saisies</li> </ul>                                       | 37            |
| Imprimer la liste des lots                                                                 | 37            |
| 4 Locataire                                                                                | 38            |
| <ul> <li>Création d'une fiche locataire</li> </ul>                                         | 38            |
| <ul> <li>Manipulation des données saisies</li> </ul>                                       | 39            |
| Suppression d'une fiche locataire                                                          | 40            |
| Imprimer la liste des locataires                                                           | 40            |
| Création d'une fiche caution                                                               | 42            |
| <ul> <li>Création d'une fiche colocataire</li> </ul>                                       | 42            |
| 5 Fournisseur                                                                              | 43            |
| <ul> <li>Création d'une fiche fournisseur</li> </ul>                                       | 43            |
| <ul> <li>Manipulation des données saisies</li> </ul>                                       | 43            |
| Imprimer la liste des fournisseurs                                                         | 44            |
| 6 Banque                                                                                   | 45            |
| <ul> <li>Création d'une banque du propriétaire</li> </ul>                                  | 45            |
| <ul> <li>Manipulation des données saisies</li> </ul>                                       | 45            |
| <ul> <li>Imprimer la liste des Banques</li> </ul>                                          | 46            |
| 7 Soldes initiaux                                                                          | 47            |
| • Exemple de Report à nouveau pour un locataire                                            | 47            |
| <ul> <li>Manipulation de la Liste de sélection du Module Base / Soldes initiaux</li> </ul> | 48            |
| <ul> <li>Imprimer la liste des soldes initiaux</li> </ul>                                  | 48            |
| 8 Plan comptable                                                                           | 49            |
| <ul> <li>Création et mise à jour du Plan comptable</li> </ul>                              | 49            |
| Imprimer le Plan comptable                                                                 | 50 <b>9 -</b> |
| Tables annexes                                                                             | 51            |

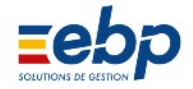

| B / GESTION DES LOYERS                                                                                                    | 55 |
|----------------------------------------------------------------------------------------------------|----|
| 1 Sélection des locataires dans le Module Loyers / Appel                                                                   | 55 |
| Règle générale                                                                                                    | 55 |
| <ul> <li>Exemple pratique : la génération des appels dans le Module Loyers / Appel</li> </ul>                              | 55 |
| 2 Gestion des dépôts de Garantie                                                                                           | 56 |
| Encaissement                                                                                                    | 56 |
| Remboursement d'un dépôt de Garantie                                                                                       | 57 |
| Compenser un dépôt de Garantie                                                                                             | 58 |
| <ul> <li>Imprimer les tableaux et courriers relatifs aux dépôts de Garantie</li> </ul>                                     | 59 |
| 3 Génération et édition des appels de loyer                                                                                | 61 |
| Calcul de l'appel de loyer                                                                                                 | 61 |
| <ul> <li>Paramètres de génération des loyers</li> </ul>                                                                    | 62 |
| Modifier un appel de loyer                                                                                                 | 63 |
| Edition d'un appel de loyer                                                                                                | 64 |
| 4 Encaissement des loyers                                                                                                  | 69 |
| <ul> <li>Encaissement du montant appelé (Module Loyers / Appel)</li> </ul>                                                 | 69 |
| <ul> <li>Encaissement d'un montant librement saisi (Module Loyers / Encaissement)</li> </ul>                               | 70 |
| <ul> <li>Lettrage manuel des montants librements saisis</li> </ul>                                                         | 70 |
| <ul> <li>Imprimer les encaissements / remboursements</li> </ul>                                                            | 71 |
| 5 Editer une quittance de loyer                                                                                            | 72 |
| Imprimer une quittance lettrée                                                                                             | 72 |
| <ul> <li>Imprimer une quittance malgré l'absence de lettrage</li> </ul>                                                    | 73 |
| <ul> <li>Impression des quittances de loyers</li> </ul>                                                                    | 74 |
| 6 Suivi des loyers (Historique)                                                                                            | 76 |
| Consultation des écritures                                                                                                 | 76 |
| <ul> <li>Ouverture et modification des écritures</li> </ul>                                                                | 77 |
| <ul> <li>Navigation entre les modules Loyers/Alertes, Loyers/Historique, Loyers/Appel, Loyers/Encais<br/>sement</li> </ul> | 77 |
| Lettrage des écritures                                                                                                    | 78 |
| <ul> <li>Impression des documents relatifs aux comptes locatifs</li> </ul>                                                 | 79 |

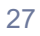

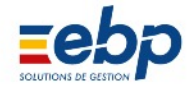

| C / PARAMÈTRES AVANCÉS                                                                        | 81 |
|-----------------------------------------------------------------------------------------------|----|
| 1 Gestion des APL                                                                             | 81 |
| <ul> <li>Intégration du montant des APL dans les appels de loyer</li> </ul>                   | 81 |
| <ul> <li>Encaissement d'un loyer pour un locataire bénéficiaire des APL</li> </ul>            | 82 |
| Consultation des encaissements                                                                | 83 |
| <ul> <li>Fonction de compensation</li> </ul>                                                  | 83 |
| 2 Calculs de révision                                                                         | 85 |
| <ul> <li>Données requises</li> </ul>                                                          | 85 |
| <ul> <li>Générer un appel de loyer avec révision</li> </ul>                                   | 86 |
| <ul> <li>Anticiper une révision et imprimer une lettre de révision personnalisable</li> </ul> | 86 |
| <ul> <li>Impression des tableaux et courriers liés à la révision du loyer</li> </ul>          | 87 |
| 3 Départ et arrivée de locataires                                                             | 88 |
| Clôre le bail du locataire sortant                                                            | 88 |
| Masquer les locataires sortis                                                                 | 89 |
| 4 Loyers au prorata temporis                                                                  | 90 |
| <ul> <li>Premier loyer mensuel au prorata temporis</li> </ul>                                 | 90 |
| <ul> <li>Premier loyer trimestriel au prorata temporis</li> </ul>                             | 91 |
| <ul> <li>Dernier loyer mensuel au prorata temporis</li> </ul>                                 | 91 |
| Dernier loyer trimestriel au prorata temporis                                                 | 91 |
| 5 Alertes et relances                                                                         | 92 |
| <ul> <li>Numéroter une relance et expédier avec Accusé de réception</li> </ul>                | 92 |
| Imprimer un courrier de relance                                                               | 93 |
| 6 Documents locatifs                                                                          | 94 |

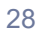

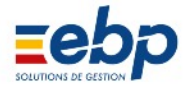

#### A / RENSEIGNEMENT DES FORMULAIRES DE BASES

Le Module Base doit contenir toutes les informations concernant le(s) propriétaire(s), les lots, les locataires, les fournis seurs et les banques. Il est vivement conseillé de saisir vos données dans l'ordre énoncé ici, à savoir :

- 1 Propriétaires
- 2 Immeubles
- 3 Lots
- 4 Locataires
- 5 Fournisseurs
- 6 Banque

#### **1** Propriétaire

• Création d'un Propriétaire

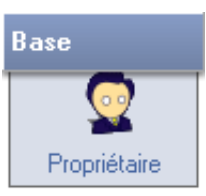

Pour créer la fiche d'un propriétaire, se rendre dans le Module Base, sélectionner l'Option propriétaire et cliquer sur le bouton Créer de la fenêtre de visualisation. Une fenêtre disposant de 5 onglets s'ouvre.

| Propriétaire  | Société TVA / CRL Editions Gérand | e l                   | Propriétaire | Société TVA / CRL Editions G | érance       |
|---------------|-----------------------------------|-----------------------|--------------|------------------------------|--------------|
|               |                                   | Masquer dans la liste | Respons      | able                         |              |
| Titre         | Monsieur                          |                       |              | M Raoul GUITTON              | Pas de SCI 💌 |
| Nom           | IMO                               |                       | Nb parts     | 1000,000                     |              |
| Prénom        | Christian                         |                       | Immatric     | ulation                      |              |
| él. Fax Port. | 01 00 00 00 00 02 00 00 00 00     | 03 00 00 00 00        | SIRET        |                              | Date //      |
| e-mail        | imo c@orange fr                   |                       | APE          |                              |              |
|               | interegeronye.it                  |                       | TVA          |                              |              |
| Adresse       | 15, avenue Victor Hugo            |                       | RCS          |                              | Emetteur     |
|               |                                   |                       | Objet 1      |                              |              |
|               |                                   |                       | Objet 2      |                              |              |
| Ville         | 33000 BORDEAUX                    |                       | Adresse      |                              |              |
| Rib           |                                   |                       |              |                              |              |
| Notes         |                                   |                       |              |                              |              |
|               |                                   |                       | Ville        | 00000                        |              |
|               |                                   |                       | Notes        |                              | *            |
|               |                                   |                       |              |                              |              |
|               |                                   | •                     |              |                              | -            |
|               | Valider                           | Annuler               |              | Valider                      | Annuler      |

Onglet Propriétaire

Renseignez les champs concernant l'identité du propriétaire à créer. Il est conseillé de saisir le maxi mum de données afin que la correspondance soit la plus rigoureuse possible (par exemple l'adresse saisie ici figurera dans les avis d'échéance, les quittances, etc...) Onglet Société

Si la gestion locative s'effectue par le biais d'une société (le propriétaire a alors le statut de société, SCI ou indivision) compléter cet onglet :

- saisir le N° d'émetteur si besoin
- saisir le nombre de part de la SCI ou de l'indivi sion

• se rendre dans le Module Base / Option Asso ciés pour singulariser un à un les associés ou les indivisaires Base

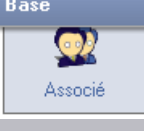

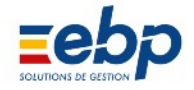

| 2 Propriétaire                                                                                                    | 2 Propriétaire                                                                                                    |
|----------------------------------------------------------------------------------------------------|----------------------------------------------------------------------------------------------------|
| Propriétaire 1 IMO                                                                                                    | Propriétaire 1 IMO                                                                                                    |
| Propriétaire Société TVA / CRL Editions Gérance                                                                                                    | Propriétaire Société TVA / CRL Editions Gérance                                                                                                    |
| Tva <ul> <li>Réel</li> <li>Réel simplifié (Acompte)</li> <li>Crédit A Reporter</li> <li>44567000</li> <li>A Verser</li> <li>44550000</li> </ul> CRL         44580000 | Numéros de quittances       Séquentiels par locataire et par année         Séquentiels par locataire       Séquentiels par propriétaire         Année suivi du Mois       Ne pas appliquer de numéros         Numéros de factures       Séquentiels pour les locataires facturés         Le prochain numéro de factures       Séquentiels pour les locataires facturés         Séquentiels pour les locataires facturés       Séquentiels pour les locataires facturés |
| Valider XAnnuler                                                                                                    | Valider XAnnuler                                                                                                    |
| Onglet TVA                                                                                                    | Onglet Edition                                                                                                    |
| Informations concernant seulement les propriétai                                                                                                    | Etablir des règles de numérotations sur les cour                                                                                                    |
| res soumis à TVA. Dans ce cas, il convient d'indi                                                                                                    | riers de Quittance et de factures.                                                                                                    |
| quer ici la périodicité.                                                                                                    |                                                                                                    |
| La saisie des écritures de TVA à payer s'effectue<br>dans le Module Comptabilité / Comptabilité.                                                                     |                                                                                                    |
| 🕹 Propriétaire                                                                                                    | 2 Propriétaire                                                                                                    |
| Propriétaire 1 IMO                                                                                                    | Propriétaire 1 IMO                                                                                                    |
| Propriétaire Société TVA / CRL Editions Gérance                                                                                                    | Propriétaire Société TVA/CRL Editions Gérance                                                                                                    |
| Mandat Banque de virement                                                                                                    | Mandat Banque de virement                                                                                                    |
| 🔄 Mandat                                                                                                    | Banque                                                                                                    |
| N*Compte 41200001                                                                                                    | Responsable                                                                                                    |
| Entree //                                                                                                    | Rib                                                                                                    |
| Sortie 11                                                                                                    | Fax                                                                                                    |
|                                                                                                    | Adresse                                                                                                    |
|                                                                                                    | Ville                                                                                                    |
|                                                                                                    |                                                                                                    |
|                                                                                                    | Notes                                                                                                    |
|                                                                                                    |                                                                                                    |
|                                                                                                    |                                                                                                    |
| Valider XAnnuler                                                                                                    | Valider Annuler                                                                                                    |

Onglets Gérance

L'onglet Gérance se divise en 2 fenêtres. Elles ne concernent que les mandataires (licence particulière). Il convient alors de compléter les champs et de cocher la case Mandant.

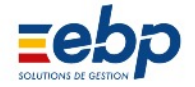

#### • Manipulation des données saisies

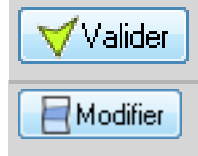

Une fois les informations saisies dans les différents onglets, il convient de les enregistrer en cliquant sur le bouton Valider.

Si nécessaire, les informations mémorisées peuvent être mises à jour : cliquer sur le bouton Modifier pour «ouvrir» les champs de saisie.

**1** Modification de la numérotation

La modification du numéro de propriétaire (généré automatiquement par le logi ciel) ne doit pas être modifiée à posteriori ; si vous disposez d'une numérotation propre, pensez à l'employer dès la première saisie.

| 🛿 Supprimer |
|-------------|
|-------------|

Il est possible de supprimer la fiche d'un propriétaire : cette suppression entraîne l'effacement définitif de son patrimoine, de ses locataires et de sa comptabilité.

#### • Imprimer la liste des Propriétaires

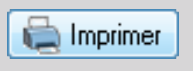

Le bouton Imprimer de la barre d'outils (Fenêtre de Visualisation) permet d'éditer la liste des propriétaires créés dans le logiciel. Il est possbile via l'icône loupe de filtrer ces propriétaires selon leur «type» (en nom propre / associés).

|                      |                                                  |                        | LISTE DE       | SPROPRIETAIRES | Edition : 16/06/                            | 2009 |
|----------------------|--------------------------------------------------|------------------------|----------------|----------------|---------------------------------------------|------|
|                      |                                                  |                        | Li             | ste complète   |                                             |      |
| T : Type<br>0 : En n | e de propriétaire<br>om propre 1 : SCI familiale | 2 · SCL 4 · Indivision | 1              | ·              |                                             |      |
| Code                 | Nom                                              | Tèl.                   | Fax            | Email          | Adresse                                     |      |
| 1                    | LANVOLLON                                        | 02 96 25 32 63         | 02 96 52 63 41 |                | 35 rue de Paimpol<br>22312 KERITY           | 1    |
| 2                    | SCI DES VERTS PRES                               | 01 48 38 64 29         | 01 48 38 42 72 |                | 47 rue Francis de Pressencé<br>92300 SEVRES |      |
| 3                    | LANSAC                                           |                        |                |                | 00                                          |      |
|                      |                                                  |                        |                |                |                                             |      |

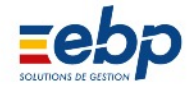

2 Immeuble

• Création d'un immeuble

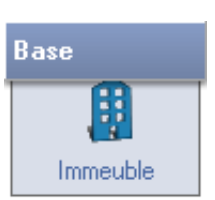

Pour créer une fiche d'immeuble, se rendre dans le Module Base, sélectionner l'Option Immeuble, puis son pro priétaire et enfin cliquer sur le bouton Créer de la fenêtre de visualisation. Une fenêtre disposant de 2 onglets s'ouvre.

|                                                                                                    | Propriétaire                                                                                                    |                                                                                                    |                                                                                                   |                 |                 |                    |                       |                                                                                                  |
|----------------------------------------------------------------------------------------------------|----------------------------------------------------------------------------------------------------|----------------------------------------------------------------------------------------------------|---------------------------------------------------------------------------------------------------|-----------------|-----------------|--------------------|-----------------------|--------------------------------------------------------------------------------------------------|
|                                                                                                    | Immeuble                                                                                                    | 1 ST DENIS - BA                                                                                                    | isidence VILLON                                                                                   |                 |                 |                    |                       |                                                                                                  |
|                                                                                                    |                                                                                                    | J DENIS - He                                                                                                    | WILLOW                                                                                            |                 |                 |                    |                       |                                                                                                  |
|                                                                                                    |                                                                                                    |                                                                                                    |                                                                                                   |                 |                 |                    |                       |                                                                                                  |
|                                                                                                    |                                                                                                    |                                                                                                    |                                                                                                   |                 |                 |                    |                       |                                                                                                  |
| <ul> <li>Onglet Informations commu</li> </ul>                                                                                                    | Int                                                                                                    | formations communes                                                                                                    | s à tous les lots de l'im                                                                         | meuble          |                 | Informati          | ons complémentaires   | 3                                                                                                |
| nes à tous les lots                                                                                                    | Nom imm                                                                                                    | neuble IST DENIS - F                                                                                                    | Résidence VILLON                                                                                  | Fiscali         | té              | 1                  | Ne plus afficher dans | s la liste                                                                                       |
|                                                                                                    | Adresse                                                                                                    | prozitio 1                                                                                                    | Contente HELON                                                                                    | Type d          | e lot           | Annarte            | ment                  |                                                                                                  |
| Remplir les champs corres                                                                                                    | Disides                                                                                                    | an Miller                                                                                                    |                                                                                                   | Type fi         | scalité         | Annarte            | ment                  |                                                                                                  |
| pondant aux caractéristiques                                                                                                    | Residen                                                                                                    | ice villon                                                                                                    |                                                                                                   | Touve           | iduction        | Maison             | ment                  |                                                                                                  |
| de l'immeuble.                                                                                                    | 1 rue de                                                                                                    | Chantilly                                                                                                    |                                                                                                   | Data            |                 | Local C            | ommercial             | Ξ.                                                                                               |
|                                                                                                    | 93100                                                                                                    | SAINT DENIS                                                                                                    |                                                                                                   | Date a          | cnevement       | Profess            | ionnel                |                                                                                                  |
| Notes :                                                                                                    |                                                                                                    | (                                                                                                    | GRILLES DE REPARTIT                                                                               | ION DES CHARGES | PAR TANTIE      | Terrain            | / Jardin              |                                                                                                  |
| 1 lot correspond à un bien                                                                                                    |                                                                                                    | Grille 1                                                                                                    | Crilla 2                                                                                          | Crilla 2        | Grille          | Ferme /            | Immeuble rural        | -                                                                                                |
| faisant l'obiet d'un bail)                                                                                                    | Liballá                                                                                                    | OFNEDAL                                                                                                    |                                                                                                   | Gille 5         | -               |                    |                       |                                                                                                  |
| la saisie des grilles de ré                                                                                                    | Libelle                                                                                                    | GENERAL                                                                                                    | ASCENSEUR                                                                                         |                 |                 |                    |                       |                                                                                                  |
| partition est facultative et peut                                                                                                    | Base                                                                                                    | 750,000                                                                                                    | 6,000                                                                                             | 0,000           |                 | 0,000              | 0,000                 |                                                                                                  |
| être effectuée à posteriori                                                                                                    | Notes co                                                                                                    | ncernant l'immeuble                                                                                                    |                                                                                                   |                 |                 |                    |                       |                                                                                                  |
|                                                                                                    |                                                                                                    |                                                                                                    | ONSTRATION                                                                                        |                 |                 |                    |                       |                                                                                                  |
|                                                                                                    |                                                                                                    | IMMEOBLE DE DEN                                                                                                    | IONSTRATION                                                                                       |                 |                 |                    | <u></u>               |                                                                                                  |
|                                                                                                    |                                                                                                    |                                                                                                    |                                                                                                   |                 |                 |                    |                       |                                                                                                  |
|                                                                                                    |                                                                                                    |                                                                                                    |                                                                                                   |                 |                 |                    | -                     |                                                                                                  |
|                                                                                                    |                                                                                                    |                                                                                                    |                                                                                                   |                 |                 |                    |                       |                                                                                                  |
|                                                                                                    |                                                                                                    |                                                                                                    | Valider XA                                                                                        | nnuler          |                 |                    |                       |                                                                                                  |
|                                                                                                    |                                                                                                    |                                                                                                    |                                                                                                   |                 |                 |                    |                       |                                                                                                  |
|                                                                                                    |                                                                                                    |                                                                                                    |                                                                                                   |                 |                 |                    |                       |                                                                                                  |
|                                                                                                    |                                                                                                    |                                                                                                    |                                                                                                   |                 |                 |                    |                       |                                                                                                  |
| 1                                                                                                    | -                                                                                                    |                                                                                                    |                                                                                                   |                 |                 |                    |                       |                                                                                                  |
|                                                                                                    |                                                                                                    |                                                                                                    |                                                                                                   |                 |                 |                    |                       |                                                                                                  |
|                                                                                                    | Immeubles                                                                                                    |                                                                                                    |                                                                                                   |                 |                 |                    |                       | - 0 🔀                                                                                            |
|                                                                                                    | Propriétaire                                                                                                    | 1 LANVOLLON                                                                                                    |                                                                                                   |                 |                 |                    |                       |                                                                                                  |
|                                                                                                    | Propriétaire<br>Immeuble                                                                                                    | 1 LANVOLLON                                                                                                    | sidence VILLON                                                                                    |                 |                 |                    |                       |                                                                                                  |
|                                                                                                    | Propriétaire<br>Immeuble                                                                                                    | 1 LANVOLLON<br>1 ST DENIS - Re                                                                                                    | ésidence VILLON                                                                                   |                 |                 |                    |                       |                                                                                                  |
|                                                                                                    | Fropriétaire<br>Immeuble                                                                                                    | 1 LANVOLLON<br>1 ST DENIS - Re                                                                                                    | śsidence VILLON                                                                                   |                 |                 |                    | E                     |                                                                                                  |
|                                                                                                    | Fropriétaire<br>Immeuble                                                                                                    | 1 LANVOLLON<br>1 ST DENIS - Re                                                                                                    | sidence VILLON                                                                                    |                 |                 |                    | E                     | -                                                                                                |
|                                                                                                    | Propriétaire<br>Immeuble                                                                                                    | 1 LANVOLLON<br>1 ST DENIS - Re                                                                                                    | ésidence VILLON<br>s à tous les lots de l'im                                                      | meuble          |                 | Informati          | ons complémentaires   |                                                                                                  |
|                                                                                                    | Propriétaire<br>Immeuble                                                                                                    | 1 LANVOLLON<br>1 ST DENIS - Re<br>formations communes                                                                                                    | ésidence VILLON<br>s à tous les lots de l'im                                                      | meuble          |                 | Informati          | ons complémentaires   | <b>3</b>                                                                                         |
|                                                                                                    | Propriétaire<br>Immeuble                                                                                                    | 1 LANVOLLON<br>1 ST DENIS - Re<br>formations communes                                                                                                    | ésidence VILLON<br>s à tous les lots de l'im                                                      | meuble          |                 | Informati          | ons complémentaires   | 3                                                                                                |
|                                                                                                    | Propriétaire<br>Immeuble                                                                                                    | 1 LANVOLLON<br>1 ST DENIS - Re<br>formations communes                                                                                                    | s à tous les lots de l'im<br>on des charges                                                       | meuble          | ][              | informati          | ions complémentaires  | 3                                                                                                |
| Onglet Informations complé                                                                                                    | Propriétaire<br>Immeuble<br>Immeuble<br>In<br>Libel<br>Grille                                                                                                    | 1     LANVOLLON       1     ST DENIS - Ref       formations communes       lé pour la régularisati       21     CHARGES COM                                                                                                    | s à tous les lots de l'im<br>on des charges<br>IMUNES                                             | meuble          | ] [             | Informati          | ions complémentaires  | s                                                                                                |
| Onglet Informations complé mentaires                                                                                                    | Propriétaire<br>Immeuble<br>Immeuble<br>In<br>Libel<br>Grille                                                                                                    | 1     LANVOLLON       1     ST DENIS - Ref       formations communes       lé pour la régularisati       2     ASCENSEUR                                                                                                    | s à tous les lots de l'im<br>on des charges                                                       | meuble          | ]               | Informati          | ions complémentaires  | s ( ) ( ) ( ) ( ) ( ) ( ) ( ) ( ) ( ) (                                                          |
| • Onglet Informations complé mentaires                                                                                                    | Immeubles     Propriétaire     Immeuble     Immeuble     Immeuble     In     Libel     Grille     Grille     Grille                                                                               | 1     LANVOLLON       1     ST DENIS - Ref       formations communes       lé pour la régularisati       1     CHARGES COM       2     ASCENSEUR       3                                                                                                    | s à tous les lots de l'im<br>on des charges                                                       | meuble          |                 | Informati          | ons complémentaires   | <b>3</b>                                                                                         |
| <ul> <li>Onglet Informations complé<br/>mentaires</li> <li>Onglet destiné à intituler</li> </ul>                                                                                                    | Propriétaire<br>Immeuble<br>Immeuble<br>In<br>Libel<br>Grille<br>Grille<br>Grille                                                                                                    | 1     LANVOLLON       1     ST DENIS - Ref       formations communes       lé pour la régularisati       2     ASCENSEUR       2     ASCENSEUR       2     4                                                                                                    | s à tous les lots de l'im<br>on des charges                                                       | meuble          |                 | Informati          | ons complémentaires   | <b>3</b>                                                                                         |
| <ul> <li>Onglet Informations complé<br/>mentaires</li> <li>Onglet destiné à intituler<br/>plus précisément les libellés</li> </ul>                                                                                                    | Propriétaire<br>Immeuble<br>Immeuble<br>In<br>Libel<br>Grille<br>Grille<br>Grille                                                                                                    | 1     LANVOLLON       1     ST DENIS - Ref       formations communes       lé pour la régularisati       2     ASCENSEUR       2     ASCENSEUR       2     ASCENSEUR       2     A                                                                                                    | s à tous les lots de l'im<br>on des charges<br>IMUNES                                             | meuble          |                 | Informati          | ons complémentaires   | 2 0 X                                                                                            |
| <ul> <li>Onglet Informations complé<br/>mentaires</li> <li>Onglet destiné à intituler<br/>plus précisément les libellés<br/>de charges et à renseigner</li> </ul>                                                                                                    | Propriétaire<br>Immeuble<br>Immeuble<br>In<br>Libel<br>Grille<br>Grille<br>Grille                                                                                                    | 1     LANVOLLON       1     ST DENIS - Ref       formations communes       lé pour la régularisati       2     ASCENSEUR       2     ASCENSEUR       2     4       2     5                                                                                                    | s à tous les lots de l'im<br>on des charges<br>IMUNES                                             | meuble          |                 | Informati          | ons complémentaires   | 2 0 X                                                                                            |
| <ul> <li>Onglet Informations complé<br/>mentaires</li> <li>Onglet destiné à intituler<br/>plus précisément les libellés<br/>de charges et à renseigner<br/>le montant pour le calcul de</li> </ul>                                                                                   | Propriétaire<br>Immeuble<br>Immeuble<br>In<br>Libel<br>Grille<br>Grille<br>Grille<br>Grille<br>Grille                                                                                             | 1     LANVOLLON       1     ST DENIS - Ref       formations communes       lé pour la régularisati       2     ASCENSEUR       2     ASCENSEUR       2     4       2     5                                                                                                    | s à tous les lots de l'im<br>on des charges<br>IMUNES                                             | meuble          |                 | Informati          | ons complémentaires   | 2 D X X X X X X X X X X X X X X X X X X                                                          |
| <ul> <li>Onglet Informations complé<br/>mentaires</li> <li>Onglet destiné à intituler<br/>plus précisément les libellés<br/>de charges et à renseigner<br/>le montant pour le calcul de<br/>rentabilité patrimoniale (Mo</li> </ul>                                                  | Propriétaire<br>Immeuble<br>Immeuble<br>Immeuble<br>In<br>Libel<br>Grille<br>Grille<br>Grille<br>Grille<br>Grille<br>Grille                                                                       | 1     LANVOLLON       1     ST DENIS - Ref       formations communes       lé pour la régularisati       2     ASCENSEUR       2     ASCENSEUR       2     ASCENSEUR       2     A       2     S       2     A       2     S       3     S       2     A       2     S                                                                                                    | s à tous les lots de l'im<br>on des charges<br>IMUNES                                             | meuble          | Date ven        | Informati<br>te // | ions complémentaires  | 2 0 X X X X X X X X X X X X X X X X X X                                                          |
| <ul> <li>Onglet Informations complé<br/>mentaires</li> <li>Onglet destiné à intituler<br/>plus précisément les libellés<br/>de charges et à renseigner<br/>le montant pour le calcul de<br/>rentabilité patrimoniale (Mo<br/>dule: Analyse/Rapport, Onglet</li> </ul>                | Propriétaire<br>Immeuble<br>Immeuble<br>Immeuble<br>In<br>Libel<br>Grille<br>Grille<br>Grille<br>Grille<br>Grille<br>Grille<br>Grille<br>Grille                                                   | 1     LANVOLLON       1     ST DENIS - Ref       formations communes       formations communes       1     CHARGES COM       2     ASCENSEUR       2     ASCENSEUR       2     A       2     S       2     ASCENSEUR       2     A       2     S       2     A       2     S       2     A       2     S                                                                                                    | s à tous les lots de l'im<br>on des charges<br>IMUNES<br>Date construct.<br>ou achèvemt.<br>Frais | meuble          | Date ven<br>Tva | Informati<br>te    | ions complémentaires  | 2 C C C C C C C C C C C C C C C C C C C                                                          |
| <ul> <li>Onglet Informations complé<br/>mentaires</li> <li>Onglet destiné à intituler<br/>plus précisément les libellés<br/>de charges et à renseigner<br/>le montant pour le calcul de<br/>rentabilité patrimoniale (Mo<br/>dule: Analyse/Rapport .Onglet</li> </ul>                | Propriétaire<br>Immeuble<br>Immeuble<br>In<br>Libel<br>Grille<br>Grille<br>Grille<br>Grille<br>Grille<br>Grille<br>Achat<br>Date Ac<br>Mont                                                       | 1       LANVOLLON         1       ST DENIS - Ref         formations communes         formations communes         1       CHARGES COM         2       ASCENSEUR         2       ASCENSEUR         2       A         2       S         2       that         1       1 500 000,0                                                                                                    | s à tous les lots de l'im<br>on des charges<br>IMUNES<br>Date construct.<br>ou achèvemt.<br>Frais | meuble          | Date ven<br>Tva | Informati<br>te    | ions complémentaires  | 2 C C C C C C C C C C C C C C C C C C C                                                          |
| <ul> <li>Onglet Informations complé<br/>mentaires</li> <li>Onglet destiné à intituler<br/>plus précisément les libellés<br/>de charges et à renseigner<br/>le montant pour le calcul de<br/>rentabilité patrimoniale (Mo<br/>dule: Analyse/Rapport .Onglet<br/>Standard).</li> </ul> | Propriétaire<br>Immeuble<br>Immeuble<br>In<br>Libel<br>Grille<br>Grille<br>Grille<br>Grille<br>Grille<br>Grille<br>Grille<br>Grille<br>Grille<br>Grille<br>Grille<br>Mont                         | 1       LANVOLLON         1       ST DENIS - Ref         formations communes         formations communes         1       CHARGES COM         2       ASCENSEUR         2       ASCENSEUR         2       ASCENSEUR         2       ASCENSEUR         2       ASCENSEUR         2       ASCENSEUR         2       ASCENSEUR         2       ASCENSEUR         2       ASCENSEUR         2       ASCENSEUR                                                                                                    | s à tous les lots de l'im<br>on des charges<br>IMUNES<br>Date construct.<br>ou achèvemt.<br>Frais | meuble          | Date ven<br>Tva | Informati<br>te    | ions complémentaires  | 2<br>2<br>2<br>2<br>3<br>3<br>3<br>3<br>3<br>3<br>3<br>3<br>3<br>3<br>3<br>3<br>3<br>3<br>3<br>3 |
| <ul> <li>Onglet Informations complé<br/>mentaires</li> <li>Onglet destiné à intituler<br/>plus précisément les libellés<br/>de charges et à renseigner<br/>le montant pour le calcul de<br/>rentabilité patrimoniale (Mo<br/>dule: Analyse/Rapport .Onglet<br/>Standard).</li> </ul> | Propriétaire<br>Immeuble<br>Immeuble<br>In<br>Libel<br>Grille<br>Grille<br>Grille<br>Grille<br>Grille<br>Grille<br>Grille<br>Grille<br>Grille<br>Mont                                             | 1     LANVOLLON       1     ST DENIS - Ref       formations communes       ife pour la régularisati       1     CHARGES COM       2     ASCENSEUR       2     ASCENSEUR       2     ASCENSEUR       2     ASCENSEUR       2     ASCENSEUR       2     ASCENSEUR       2     ASCENSEUR       2     ASCENSEUR       2     ASCENSEUR       2     ASCENSEUR       2     ASCENSEUR                                                                                                    | s à tous les lots de l'im<br>on des charges<br>IMUNES<br>Date construct.<br>ou achèvemt.<br>20    | meuble          | Date ven<br>Tva | te []              | ions complémentaires  | 2 D X X X X X X X X X X X X X X X X X X                                                          |
| <ul> <li>Onglet Informations complé<br/>mentaires</li> <li>Onglet destiné à intituler<br/>plus précisément les libellés<br/>de charges et à renseigner<br/>le montant pour le calcul de<br/>rentabilité patrimoniale (Mo<br/>dule: Analyse/Rapport .Onglet<br/>Standard).</li> </ul> | Propriétaire<br>Immeuble<br>Immeuble<br>In<br>Grille<br>Grille<br>Grille<br>Grille<br>Grille<br>Grille<br>Grille<br>Grille<br>Grille<br>Grille<br>Grille<br>Grille<br>Grille<br>Grille<br>Grille  | 1       LANVOLLON         1       ST DENIS - Ref         formations communes         life pour la régularisati         21       CHARGES COM         22       ASCENSEUR         23         24         25         stat       / /         ant       1 500 000,0                                                                                                    | s à tous les lots de l'im<br>on des charges<br>IMUNES<br>Date construct.<br>ou achèvemt.<br>Frais | meuble          | Date ven<br>Tva | te //              | ions complémentaires  | 2 D X X X X X X X X X X X X X X X X X X                                                          |
| • Onglet Informations complé<br>mentaires<br>Onglet destiné à intituler<br>plus précisément les libellés<br>de charges et à renseigner<br>le montant pour le calcul de<br>rentabilité patrimoniale (Mo<br>dule: Analyse/Rapport .Onglet<br>Standard).                                | Propriétaire<br>Immeuble<br>Immeuble<br>Int<br>Grille<br>Grille<br>Grille<br>Grille<br>Grille<br>Grille<br>Grille<br>Grille<br>Grille<br>Grille<br>Grille<br>Grille<br>Grille<br>Grille<br>Grille | 1       LANVOLLON         1       ST DENIS - Ref         formations communes         le pour la régularisati         2       ASCENSEUR         3       2         4       2         5       2         stat       1 / /         1 500 000,0                                                                                                    | s à tous les lots de l'im<br>on des charges<br>IMUNES<br>Date construct.<br>ou achèvemt.<br>Frais | meuble          | Date ven<br>Tva | te //              | ions complémentaires  | 3                                                                                                |
| • Onglet Informations complé<br>mentaires<br>Onglet destiné à intituler<br>plus précisément les libellés<br>de charges et à renseigner<br>le montant pour le calcul de<br>rentabilité patrimoniale (Mo<br>dule: Analyse/Rapport .Onglet<br>Standard).                                | Propriétaire<br>Immeuble<br>Immeuble<br>Int<br>Libel<br>Grille<br>Grille<br>Grille<br>Grille<br>Grille<br>Grille<br>Grille<br>Grille<br>Grille                                                    | 1       LANVOLLON         1       ST DENIS - Ref         formations communes         le pour la régularisation         2       ASCENSEUR         2       ASCENSEUR         3       ASCENSEUR         4 <td>s à tous les lots de l'im<br/>on des charges<br/>IMUNES<br/>Date construct.<br/>ou achèvemt.<br/>Frais</td> <td>meuble</td> <td>Date ven<br/>Tva</td> <td>Informati<br/>te</td> <td>ions complémentaires</td> <td>3<br/></td> | s à tous les lots de l'im<br>on des charges<br>IMUNES<br>Date construct.<br>ou achèvemt.<br>Frais | meuble          | Date ven<br>Tva | Informati<br>te    | ions complémentaires  | 3<br>                                                                                            |
| <ul> <li>Onglet Informations complé<br/>mentaires</li> <li>Onglet destiné à intituler<br/>plus précisément les libellés<br/>de charges et à renseigner<br/>le montant pour le calcul de<br/>rentabilité patrimoniale (Mo<br/>dule: Analyse/Rapport .Onglet<br/>Standard).</li> </ul> | Propriétaire<br>Immeuble<br>Immeuble<br>Int<br>Libel<br>Grille<br>Grille<br>Grille<br>Grille<br>Grille<br>Grille<br>Grille<br>Grille                                                              | 1       LANVOLLON         1       ST DENIS - Ref         formations communes         lé pour la régularisation         2       ASCENSEUR         2       ASCENSEUR         2       ASCENSEUR         2       ASCENSEUR         3                                                                                                    | s à tous les lots de l'im<br>on des charges<br>IMUNES<br>Date construct.<br>ou achèvemt.<br>Frais | meuble          | Date ven<br>Tva | Informati<br>te    | ions complémentaires  | 3                                                                                                |

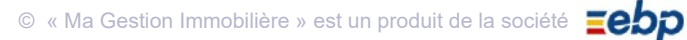

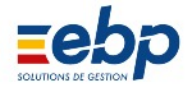

#### • Manipulation des données saisies :

| Valider     | Une fois les informations saisies dans les différents onglets, il convient de les enregistrer<br>en cliquant sur le bouton Valider.                                                                                                    |
|-------------|----------------------------------------------------------------------------------------------------|
| Modifier    | Si nécessaire, les informations mémorisées peuvent être mises à jour : cliquer sur le bouton Modifier pour «ouvrir» les champs de saisie.                                                                                                    |
|             | Modification de la numérotation<br>Le numéro d'immeuble (généré automatiquement par le logiciel) ne doit pas être<br>modifié à posteriori. Si vous disposez d'une numérotation propre, pensez à l'em<br>ployer dès la première saisie (trois chiffres maximum, soit 999). |
| 🖁 Supprimer | Il est possible de supprimer la fiche d'un immeuble. Toutefois cette suppression doit être effectuée avec méthode afin d'éviter les incohérences :<br>• supprimer en premier chaque lot de l'immeuble<br>• supprimer ensuite l'immeuble                                   |

• Visualisation des lots d'immeubles créés

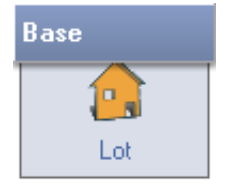

Pour visualiser les lots d'un immeuble, ouvrir le Module Base / Option Lot, sélectionner le propriétaire et enfin, l'immeuble. Les lots faisant partie de l'immeuble s'affichent dans la fenêtre de visualisation intitulée Liste des lots. Sélectionner le lot et cliquer sur le bouton Ouvrir pour accéder au détail.

|     |          | Lots ×                      |
|-----|----------|-----------------------------|
|     | Code     | Nom 🔥                       |
| ÷ 💈 | 003      | LANSAC                      |
| Ξ   | 001      | LANVOLLON                   |
| -   | <b>*</b> | Lots isolés                 |
|     | 001      | ST DENIS - Résidence VILLON |
| ±   | 002      | SCI DES VERTS PRES          |

| Imm | Code 🛆 | Nom                     | Adresse                             | C.Postal | Ville            | Co | Locataire actuel | Entree    |  |
|-----|--------|-------------------------|-------------------------------------|----------|------------------|----|------------------|-----------|--|
| 1   | 1      | ST DENIS VILLON R d C 1 | Résidence Villon 1 rue de Chantilly | 93100    | SAINT DENIS      | 4  | HUTEAU           | 1/11/2000 |  |
| -   | ~      |                         | 1877 1 1 100 2 1 80 100             |          | 0.000 B B B 0.00 | -  |                  |           |  |

| Imm | Code | Nom                     | Adresse                             | C.Postal | Ville       | Со  | Locataire actuel | Entree    |  |
|-----|------|-------------------------|-------------------------------------|----------|-------------|-----|------------------|-----------|--|
| 1   | 1    | ST DENIS VILLON R d C 1 | Résidence Villon 1 rue de Chantilly | 93100    | SAINT DENIS | 4   | HUTEAU           | 1/11/2000 |  |
| 1   | 2    | ST DENIS VILLON Etage 1 | Résidence Villon 1 rue de Chantilly | 93100    | SAINT DENIS | 5   | BERGERAC         | 1/1/1998  |  |
| 1   | 3    | ST DENIS VILLON Etage 2 | Résidence Villon 1 rue de Chantilly | 93100    | SAINT DENIS | 6   | BERGERON         | 1/1/1999  |  |
| 1   | 4    | ST DENIS VILLON Etage 3 | Résidence Villon 1 rue de Chantilly | 93100    | SAINT DENIS | - 7 | GERMAIN L.       | 1/1/2005  |  |

© « Ma Gestion Immobilière » est un produit de la société

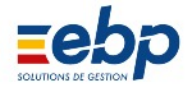

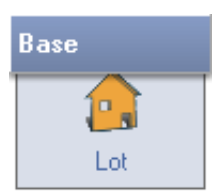

Le numéro de lot généré automatiquement par le logiciel permet de distinguer les différents lots d'un même im meuble. Cette distinction peut être enrichie en complétant la fiche de chaque lot : ouvrir le Module Base / Option Lot, sélectionner le propriétaire et enfin, l'immeuble. Choisir le lot dans la fenêtre de visualisation et cliquer sur le bouton Ouvrir puis sur le bouton Modifier.

| 🍕 Lots                   |                                              | 🐔 Lots                                    |                                                                      |                     |
|--------------------------|----------------------------------------------|-------------------------------------------|----------------------------------------------------------------------|---------------------|
| Propriétaire<br>Immeuble | 1 LANVOLLON<br>1 ST DENIS - Résidence VILLON | Propriétaire 1 LAI<br>Immeuble 1 ST       | NVOLLON<br>DENIS - Résidence VILLON                                  |                     |
| Fiche Com                | 1 ST DENIS VILLON R d C 1                    | Lot 1 ST<br>Fiche Compléments             | DENIS VILLON R d C 1<br>Tantièmes                                    |                     |
| Adresse                  | 🕅 Masquer dans la liste                      | Type<br>N° lots Copropriété               | Appartement Appartement                                              |                     |
|                          | Résidence Villon 1 rue de Chantilly          | Båt. Etage                                | Maison<br>Local Commercial<br>Professionnel                          | <sup>2</sup> ) 0,00 |
| Ville                    | 93100 SAINT DENIS                            | Achat<br>Date Achat                       | Garage / Parking / Box<br>Terrain / Jardin<br>Ferme / Immeuble rural | //                  |
|                          |                                              | Tva<br>Fiscalité                          | 0,00                                                                 | Date construct. ou  |
|                          |                                              | Type de location<br>Taux de réduction     | Location normale<br>14,00                                            | achèvemt.           |
|                          |                                              | Autre<br>EDF (Compteur)<br>GDF (Compteur) |                                                                      |                     |
|                          | •                                            | Fonds de roulement                        | 0,00                                                                 |                     |
|                          | Valider Annuler                              |                                           | Valider XAnnul                                                       | er                  |

• Onglets Fiche et Compléments

Les deux premiers onglets permettent de singulariser les lots de l'immeuble... Il est possible de renommer le lot mais l'adresse demeure celle définie dans l'Option Immeuble. Le montant d'achat figura dans le calcul de rentabilité

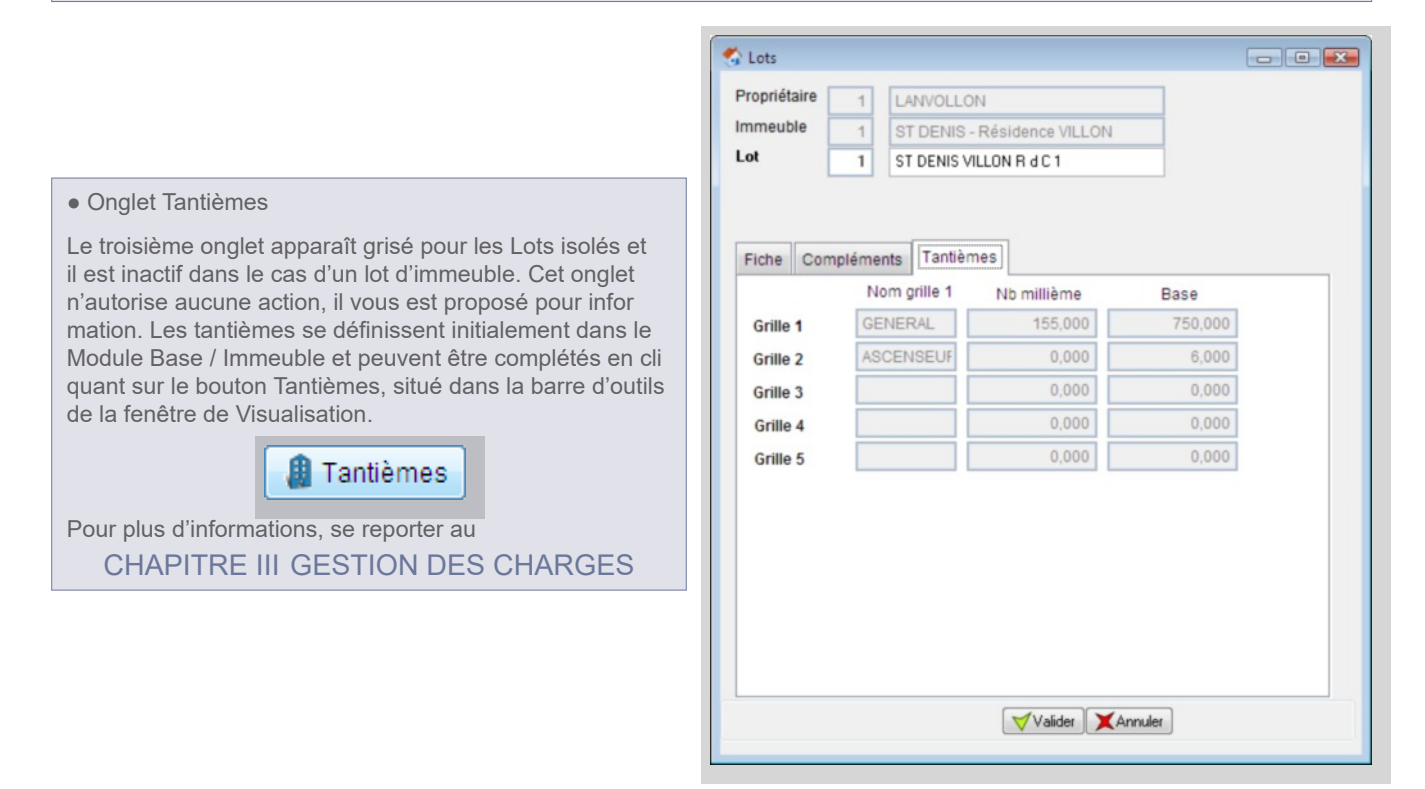

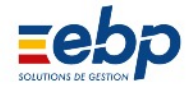

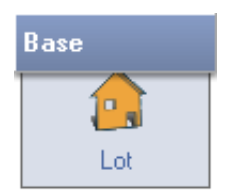

Pour ajouter un lot à un immeuble précédemment créé, se rendre dans le Module Base / Option Lot, sélectionner l'immeuble approprié et cliquer sur Créer.

• Onglets Fiche et Compléments Le numéro du lot s'autoincrémente (il est déconseillé de le modifier), le propriétaire, le nom de l'immeuble et son adresse sont des champs prérenseignés. Il suffit donc de saisir la dénomination du nouveau lot.

|              |          |                            | _                    |
|--------------|----------|----------------------------|----------------------|
| Propriétaire | 1 L      | ANVOLLON                   |                      |
| Immeuble     | 1 5      | T DENIS - Résidence VILLON |                      |
| Lot          | 5 0      | hambre au 4èm¢             |                      |
|              |          |                            |                      |
|              |          |                            |                      |
| Fiche Com    | pléments | Tantièmes                  |                      |
|              |          | <b>M</b>                   | asquer dans la liste |
| Adresse      |          |                            |                      |
|              | Réside   | nce Villon                 |                      |
|              | 1 rue de | Chantilly                  |                      |
| Ville        | 93100    | SAINT DENIS                |                      |
| Notes        |          |                            |                      |
|              |          |                            |                      |
|              |          |                            |                      |
|              |          |                            |                      |
|              |          |                            |                      |
|              |          |                            |                      |
|              |          |                            | -                    |
|              |          |                            |                      |
|              |          |                            |                      |

#### • Imprimer la liste des immeubles

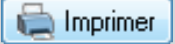

Le bouton Imprimer de la barre d'outils (Fenêtre de Visualisation) permet d'éditer la liste des immeubles gérés par un propriétaire.

|         | 3 LANSAC            | LISTE DES IMMEUBLES                               | Edition : 16/06/2009 |  |
|---------|---------------------|---------------------------------------------------|----------------------|--|
|         |                     | Liste complète                                    |                      |  |
| Imm     | Nom                 | Adresse                                           |                      |  |
|         | 1 LE FLEURY         | 45, boulevard du Général Lederc<br>33000 BORDEAUX |                      |  |
|         | 2 Résidence du Parc | 11, rue Louis Mariano<br>29000 BREST              |                      |  |
|         | 3 PARKINGS - PARIS  | 35, avenue des Champs Elysées<br>75000 PARIS      |                      |  |
| Total F | Propr N° 3          |                                                   | Nombre Immeubles: 3  |  |

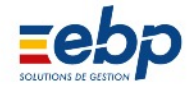

3 Lot isolé

• Création d'un lot isolé

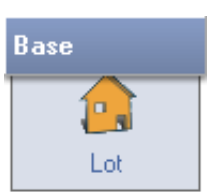

Pour créer un lot isolé, se rendre dans le Module Base, sélectionner l'Option Lot puis développer l'arborescence du Propriétaire (clic sur le signe ' + '). Choisir Lots isolés et enfin cliquer sur le bouton Créer de la fenêtre de visu alisation. Une fenêtre disposant de deux onglets s'ouvre.

|                                                                                                    | tots                                                                                                    |                    |
|----------------------------------------------------------------------------------------------------|----------------------------------------------------------------------------------------------------|--------------------|
|                                                                                                    | Propriétaire 1 LANVOLLON                                                                                                    |                    |
|                                                                                                    | Immeuble 0 *** Lot isolé ***                                                                                                    |                    |
|                                                                                                    | Lot 1 FLANDRE APPT 1er G                                                                                                    |                    |
| Onglet Fiche<br>mpléter les informations relatives au lot : nom et<br>resse.<br>te : si les avis d'échéance et autres correspondan<br>s doivent être envoyés à une autre adresse que<br>le du lot, il convient de la préciser au niveau de la | Fiche Compléments Tantièmes Adresse I I2 rue de Flandre Ville 75019 PARIS Notes I et de démonstration                              | Jer dans la liste  |
| Base<br>Locataire                                                                                                    | Valider XAnnuler                                                                                                    | ×                  |
| Onglet Compléments<br>ompléter les informations complémentaires relati<br>es au lot : nature du bien, adresse précise, type de<br>scalité, compteurs.                                                                                         | Lots     Propriétaire     Inmeuble     O     Lot     I                                                                             |                    |
| otes :                                                                                                    | and and and and a                                                                                                    |                    |
| vous envisagez d'effectuer votre Déclaration de<br>enus fonciers avec le logiciel, vérifiez que le type<br>location et le taux de réduction sont correctement<br>seignés.                                                                     | Type           Appartement           N* lots Copropriété           Bât.         Etage         0         Porte         Surface (m²) | 23,00              |
| ans la rubrique Autres, la zone EDF et GDF ac                                                                                                    | Achat ou ha                                                                                                    |                    |
| illent la référence des compteurs. Le champ zone                                                                                                    | Date Achat / / Date vente                                                                                                    | 11                 |
| oulement concerne la Copropriété et n'apparaît                                                                                                    | Montant 0,00 Frais                                                                                                    | 0,00               |
| titre indicatif.                                                                                                    | Fiscalité                                                                                                    | Date construct. ou |
|                                                                                                    | Type de location Location normale                                                                                                  | achèvemt.          |
|                                                                                                    | Taux de réduction 14,00  Autre EDF (Compteur)                                                                                      | 11                 |
| nglet Tantièmes                                                                                                    | GDF (Compteur)                                                                                                    |                    |
| glet uniquement accessible aux lots faisant partie                                                                                                    |                                                                                                    |                    |

© « Ma Gestion Immobilière » est un produit de la société
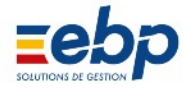

# • Manipulation des données saisies :

| Valider   | Une fois les informations saisies dans les différents onglets, il convient de les enregistrer<br>en cliquant sur le bouton Valider.                                                                                                    |
|-----------|----------------------------------------------------------------------------------------------------|
| Modifier  | Si nécessaire, les informations mémorisées peuvent être mises à jour : cliquer sur le bouton Modifier pour «ouvrir» les champs de saisie.                                                                                                    |
|           | Modification de la numérotation<br>Le numéro de lot (généré automatiquement par le logiciel) ne doit pas être modi<br>fié à posteriori. Si vous disposez d'une numérotation propre, pensez à l'employer<br>dès la première saisie (trois chiffres maximum, soit 999).                                                                            |
| Supprimer | Il est possible de supprimer un lot. Toutefois cette suppression n'entraîne pas la suppres<br>sion du locataire. Afin d'éviter un état incohérent des données, il convient de procéder<br>dans l'ordre qui suit :<br>• supprimer le locataire du lot depuis le Module base / Locataire<br>• supprimer ensuite le lot depuis le Module base / Lot |

## • Imprimer la liste de lots

# 🚞 Imprimer

Le bouton Imprimer de la barre d'outils (Fenêtre de Visualisation) permet d'éditer la liste des lots gérés par un propriétaire. Sélectionner ce dernier dans la liste hiérarchique et cliquer sur le bouton Imprimer.

| 1 LAN V   | OLLON                       | LISTE DE                                                    | S LOTS Edit        | ion : 16/06/2009 |
|-----------|-----------------------------|-------------------------------------------------------------|--------------------|------------------|
|           |                             | Liste co                                                    | mplète             |                  |
| Code      | Nom                         | Adresse                                                     | Locataire actuel   | Entrée le        |
| LOTS IS   | DLES                        |                                                             |                    |                  |
| 1         | FLANDRE AP PT 1er G         | 12 rue de Flandre<br>75019 PARIS                            | 1 LANVON           | 01/07/2000       |
| 2         | WATTIGNIES APPT 2eme D      | 11 rue de Wattignies<br>75012 PARIS                         | 2 ALLOUCHE         | 15/01/2004       |
| 3         | MARCADET APPT 1er F         | 165 rue Marcadet<br>75018 PARIS                             | 3 NIORTAIS         | 01/01/2004       |
|           |                             |                                                             | Nombre de Lots     | isolés 3         |
| Immeubl   | e N° 1 ST DENIS - Résidence | Résidence Villon 1 rue de Chantilly                         | 93100 SAINT DE NIS |                  |
| 1         | ST DENIS VILLON R d C 1     | Résidence Villon<br>1 rue de Chantilly<br>93100 SAINT DENIS | 4 HUTEAU           | 01/07/2002       |
| 2         | ST DENIS VILLON Etage 1     | Résidence Villon<br>1 rue de Chantilly<br>93100 SAINT DENIS | 5 BERGERAC         | 01/01/1998       |
| 3         | ST DENIS VILLON Etage 2     | Résidence Villon<br>1 rue de Chantilly<br>93100 SAINT DENIS | 6 BERGERON         | 01/01/1999       |
| 4         | ST DENIS VILLON Etage 3     | Résidence Villon<br>1 rue de Chantilly<br>93100 SAINT DENIS | 7 GERMAIN L.       | 01/01/2005       |
| Total Imm | ieuble N° 1                 |                                                             | Nombre de          | Lots : 4         |

Note : il est possible de n'imprimer qu'une liste partielle des lots (par exemple les lots d'un immeuble). Choisir le bien dans la liste de Sélection et cliquer sur Imprimer.

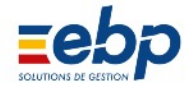

# 4 Locataire

• Création d'une fiche locataire

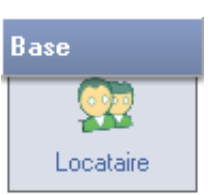

Pour créer une fiche locataire, se rendre dans le Module Base, sélectionner l'Option Locataire, puis le lot à louer (ce dernier doit donc impérativement être créé avant le locataire) et enfin cliquer sur le bouton Créer de la fenêtre de visualisation. Une fenêtre disposant de 11 onglets s'ouvre.

| 🕼 Loca                                                                                                    | ataires                                                                                                    |                                                                                                    |                                                                                                    |                                                                                                    |                                                                                                    |                                                                                                    |
|----------------------------------------------------------------------------------------------------|----------------------------------------------------------------------------------------------------|----------------------------------------------------------------------------------------------------|----------------------------------------------------------------------------------------------------|----------------------------------------------------------------------------------------------------|----------------------------------------------------------------------------------------------------|----------------------------------------------------------------------------------------------------|
| Proprie                                                                                                    | iétaire                                                                                                    | 1 LANVOLLON                                                                                                    |                                                                                                    |                                                                                                    |                                                                                                    |                                                                                                    |
| Imme                                                                                                    | euble                                                                                                    | 1 ST DENIS - Rési                                                                                                    | dence VILLON                                                                                                    | Réside                                                                                                    | nce Villon                                                                                                    |                                                                                                    |
| Lot                                                                                                    |                                                                                                    | 2 ST DENIS VILLO                                                                                                    | N Etage 1                                                                                                    | 1 rue d                                                                                                    | e Chantilly                                                                                                    |                                                                                                    |
| Locat                                                                                                    | taire                                                                                                    | 5 BERGERAC                                                                                                    |                                                                                                    | 93100                                                                                                    | SAINT DENIS                                                                                                    |                                                                                                    |
| E Locati<br>E Nor<br>S Nor<br>D Fé<br>Co-Joo<br>S Nor<br>D Fé<br>Co-Joo<br>Nor<br>Titre (<br>/<br>IS Tét./ | taire Bail<br>re II<br>mm B<br>énom G<br>ccataire<br>imm<br>correspond<br>II<br>/ Fax/ Port<br>nail                                                      | Révision Banque<br>Alle<br>BERGERAC<br>Shislaine<br>Jance<br>Jance                                                                                                    | Caution Facturati                                                                                                    | on Société                                                                                                    | Employeur Impôts<br>Masquer dans la l<br>Sélectionné pour l<br>Note1 Note2<br>Ces notes sont à vot<br>marquer les locataires                                                                                                    | Références Assurances<br>iste<br>es éditions des Appels/Quitt.<br>Note3<br>re disposition pour<br>suivant vos critères.                                                                                                    |
| Not                                                                                                    | tes L                                                                                                    | Locataire de démonstr                                                                                                    | ation                                                                                                    |                                                                                                    |                                                                                                    | *                                                                                                    |
|                                                                                                    |                                                                                                    |                                                                                                    |                                                                                                    |                                                                                                    |                                                                                                    | -                                                                                                    |
|                                                                                                    |                                                                                                    |                                                                                                    |                                                                                                    | 🗸 Valider 🚺                                                                                                    | Annuler                                                                                                    |                                                                                                    |
| n Banque C                                                                                                 | Caution                                                                                                    | Facturation                                                                                                    | Société Em                                                                                                    | ployeur                                                                                                    | Impôts Référ                                                                                                    | ences Assurances                                                                                                    |
| Meublé                                                                                                    | -                                                                                                    | 1 Tax                                                                                                    | es C.R.L.                                                                                                    | -                                                                                                    | Durée                                                                                                    | 3 ans 💌                                                                                                    |
| A échoir                                                                                                   |                                                                                                    | Règleme                                                                                                    | nt Mensuel                                                                                                    | •                                                                                                    | Exigibilité ( I)                                                                                                    | 0 2                                                                                                    |
|                                                                                                    |                                                                                                    | Regienne                                                                                                    | in monouor                                                                                                    |                                                                                                    | Exigibilité (5)                                                                                                    |                                                                                                    |
|                                                                                                    | •                                                                                                    |                                                                                                    |                                                                                                    |                                                                                                    |                                                                                                    |                                                                                                    |
| 01/01/1998                                                                                                 |                                                                                                    | Entr                                                                                                    | ée 01/01/199                                                                                                    | 8                                                                                                    | Recadrage                                                                                                    | automatique 3                                                                                                    |
| 31/12/2000                                                                                                 |                                                                                                    | Sor                                                                                                    | tie //                                                                                                    |                                                                                                    |                                                                                                    |                                                                                                    |
| 457.05                                                                                                    |                                                                                                    | D (- 11 - 11                                                                                                    |                                                                                                    | 70 5                                                                                                    | 0                                                                                                    | 04470                                                                                                    |
| 457,35                                                                                                    | 4                                                                                                    | Depot init                                                                                                    | ial 914                                                                                                    | 1,70 <b>D</b>                                                                                                    | Garantie Act.                                                                                                    | 914,70                                                                                                    |
|                                                                                                    |                                                                                                    |                                                                                                    |                                                                                                    |                                                                                                    |                                                                                                    |                                                                                                    |
| Loyer                                                                                                    |                                                                                                    |                                                                                                    | (                                                                                                    | 602,76                                                                                                    | CRL récup                                                                                                    | 0,00                                                                                                    |
|                                                                                                    |                                                                                                    | -                                                                                                    |                                                                                                    | 76,22                                                                                                    | APL/AL 7                                                                                                    | 228,67                                                                                                    |
| Provisions sur                                                                                             | ir charge:                                                                                                    | S                                                                                                    |                                                                                                    |                                                                                                    |                                                                                                    |                                                                                                    |
| Provisions sur                                                                                             | ir charge:                                                                                                    | 5                                                                                                    |                                                                                                    | 0,00                                                                                                    | Taux de                                                                                                    |                                                                                                    |
| Provisions sur                                                                                             | ir charge:                                                                                                    |                                                                                                    |                                                                                                    | 0,00                                                                                                    | Taux de réduction                                                                                                    |                                                                                                    |
|                                                                                                    | ir charge:                                                                                                    | 5                                                                                                    |                                                                                                    | 0,00                                                                                                    | Taux de<br>réduction<br>fiscale (si                                                                                                    |                                                                                                    |
|                                                                                                    | ir charge:                                                                                                    | 5                                                                                                    |                                                                                                    | 0,00<br>0,00<br>0,00                                                                                                    | Taux de<br>réduction<br>fiscale (si<br>différente du<br>lot)                                                                                                    | 0,00                                                                                                    |
|                                                                                                    | e Propi<br>Imme<br>Lot<br>Loca<br>Co-At<br>Sins<br>es Titre<br>Vas Tél.<br>En<br>No<br>Meublé<br>A échoir<br>01/01/1998<br>31/12/2000<br>457,35<br>Loyer | e Locataire Bail<br>Lot<br>Locataire Bail<br>Titre Bail<br>Titre Bail<br>Titre Bail<br>Titre Bail<br>Titre Correspond<br>Vas<br>Nom<br>Prénom<br>TéL / Fax/ Port<br>Email<br>Notes<br>Notes<br>Notes<br>1<br>01/01/1998<br>31/12/2000<br>457,35<br>4 | C7 Locataires         Propriétaire         1         Lot         2         St DENIS VILLO         Locataire         5         BERGERAC         Locataire         BERGERAC         Locataire         Signature         Nom         Prénom         Co-locataire         Nom         Prénom         Co-locataire         Nom         Prénom         Titre correspondance         Mille Ghislaine BERGE         Yas         Tél. / Fax/ Port         Email         Notes         Locataire de démonstr         Meublé         Yas         Ol/01/11998         Entru         31/12/2000         Sort         457,35         Dépôt initt | C: Locataires         Propriétaire       1         Inmeuble       1         S       S         Dicataire       S         Bail       Révision         Banque       Caution         Prénom       Ghistaine         Co-tocataire       Mile         Nom       DERGERAC         Prénom       Ghistaine         Co-tocataire       Mile Ghistaine BERGERAC         Y       Titre correspondance         Mile Ghistaine BERGERAC       Tét. / Fav/ Port         Email       Notes         Locataire de démonstration       Société         Meublé       1       Taxes         C.R.L.       Règlement         Meublé       1       Taxes         O1/01/1998       Entrée       01/01/11/199         31/12/2000       Sortie       / /         Uoyer       6         Provisions sur charges       6 | Image: Contrainer       Image: Contrainer         Propriétaire       1         Lot       2         String       String         Contaire       Bail         Révision       Banque         Caution       Facturation         Societé       Titre         Nom       EERGERAC         Prénom       Ghistaine         Co-locataire       Mile         Nom       Prénom         Prénom       Mile Ghistaine         Ses       Mile         Yas       Itre correspondance         Mile Ghistaine BERGERAC       Yaider         Yas       Locataire de démonstration         Notes       Locataire de démonstration         Notes       Locataire de démonstration         Notes       Locataire de démonstration         Meublé       Image: Caution         Règlement       Mensuel         Valider       Mensuel         Image: Caution       Facturation         Société       Employeur         Meublé       Image: Caution         Société       Employeur         Mensuel       Image: Caution         Image: Caution       Facturation | Cootaires         Propriétaire       1         Lot       1         St Locataire       5         Bail       Résidence VILLON         Locataire       5         Bail       Résidence VILLON         Locataire       5         Bail       Résidence VILLON         Locataire       5         Bail       Résidence VILLON         Locataire       5         Bail       Résidence VILLON         Nom       BERGERAC         Prénom       Colocataire         Nom       BERGERAC         Prénom       Colocataire         Nom       BERGERAC         Prénom       Colocataire         Nom       Prénom         Co-Jocataire       Note1         Ille Chistaine BERGERAC       Note1         Titre correspondance       Ille Ghistaine BERGERAC         Mass       Locataire de démonstration         Valse       Caution         Facuration       Société         Email       Notes         Locataire de démonstration       Impôts         Meublé       1       Taxes         C.R.L       Durée         A |

- 1 Type de bien immobilier à déterminer de manière précise (influe sur les calculs).
- 2 Nombre de jours de retard de paiement accordés avant de considérer le loyer impayé. Si cette valeur est égale à 0, le loyer est exigible le 1er du mois.
- 3 Si le début de bail est intervenu en cours de terme, les calculs seront proratisés en fonction du temps réel d'occupation
- 4 Loyer initial, c'est à dire à la date de début de bail.
- Montant du dépôt de garantie initial c'estàdire à la date de début de bail et montant actuel c'està dire à l'heure actuelle. S'il n'y a pas eu d'ajustement de dépôt de garantie, ces deux montants sont alors identiques.
- Désignation du loyer actuel. Dans la première colonne, indiquer la nature du revenu. Dans la secon de colonne, il s'agit du libellé figurant sur l'appel de loyer. Enfin dans la dernière colonne, indiquer le montant du revenu.
- 7 Montant de l'APL perçu directement de la CAF. Le montant est à indiquer au positif. Il viendra en déduction sur l'appel de loyer.
- 8 Si le mode de règlement est précisé, il sera repris automatiquement lors de l'encaissement de loyer

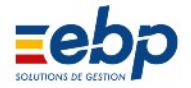

| Locataire Bail Révisio                                   | on Banque Cauti           | on Facturati           | on Société Emplo                                                       | yeur Im                         | ipôts Réf                                             | érences                                | Assurances                |
|----------------------------------------------------------|---------------------------|------------------------|------------------------------------------------------------------------|---------------------------------|-------------------------------------------------------|----------------------------------------|---------------------------|
| Paramètres généraux<br><b>1</b> Révision tous les        | 1 ans                     | s 2 🗆 Ajus             | ter le dépôt de garantie                                               | )                               |                                                       |                                        |                           |
| <ul><li>3 Par rapport</li><li>4 Indice initial</li></ul> | Indice IRL / Moyen 2 1997 | ne 4 trim 💌<br>1045,75 | La moyenne des 4 tri<br>antérieures au 01/01/<br>L'IRL s'appliquera po | mestres<br>/2006.<br>ur les rév | <sup>s</sup> Indice IRI<br>i Indice IRI<br>Indice IRI | _ / Moyen<br>_ / Moyeni<br>-<br>4 trim | ne 4 trin 💌<br>ne 4 trim. |
| Prochaine révision le                                    | 01/01/2008 5              |                        |                                                                        |                                 | Indice no                                             | 4 unn.<br>rmal (ICO                    | c)                        |
| Pour anticiper les                                       | révisions, se rendre      | dans le mod            | ule Loyers dans l'optio                                                | n Révisio                       | Pourcenta<br>Loi 48                                   | age                                    |                           |
| Indice de base                                           | 0 0                       | 0,00                   | Nouvel indice                                                          | 0                               | 0                                                     | 0,00                                   | ]                         |
| Loyer de base                                            | 0,00                      | 6                      | Loyer révisé                                                           |                                 | 0,00                                                  | 7                                      |                           |
| Dépot garantie                                           | 0,00                      | 0                      | Dépot gar. révisé                                                      |                                 | 0,00                                                  |                                        |                           |
| CRL                                                      | 0,00                      |                        | CRL révisé                                                             |                                 | 0,00                                                  |                                        |                           |
|                                                          |                           |                        |                                                                        |                                 |                                                       |                                        |                           |

• Onglet Révision Contient les infor mations relatives à la révision du loyer.

- Fréquence de la révision par rapport à la date de début du bail. Si la valeur est égale à 0, alors la révision ne sera pas calculée automatiquement.
- 2 Si le dépôt de garantie doit être ajusté, cocher cette case. Dans ce cas, les champs Dépôt de ga rantie initial et actuel doivent obligatoirement être remplis.
- 3 Méthode de calcul de la révision.
- L'indice Initial correspond en général à l'indice connu à la date de début du bail (indiquée dans l'onglet précédent).
- 5 Date de la prochaine révision. Elle sera mise à jour automatiquement par la suite.
- 6 Cette colonne comporte l'indice et les montants de base de la prochaine révision.
  - Cette colonne comporte l'indice utilisé pour la prochaine révision et les montants révisés. Ces deux colonnes sont mises à jour automatiquement.

|     | Banque Caution Facturation Société Employeur Impôts Références Assurances                       |
|-----|-------------------------------------------------------------------------------------------------|
|     | Onglets facultatifs concernant le locataire :                                                   |
|     | Banque : coordonnées bancaires du locataire                                                     |
|     | • Caution : Cet onglet a été remplacé par une fonction disponible en cliquant sur le bouton cau |
|     | tion                                                                                            |
|     | Facturation : coordonnées facturations ponctuelles                                              |
|     | Société : entreprise appartenant au locataire                                                   |
|     | Employeur : employeur du locataire                                                              |
|     | Impôts : Trésor public dont dépend le locataire                                                 |
| - 1 |                                                                                                 |

Références : historique des locations
Assurances : police d'assurance

# • Manipulation des données saisies :

7

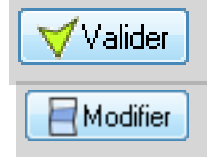

Une fois les informations saisies dans les différents onglets, il convient de les enregistrer en cliquant sur le bouton Valider.

Si nécessaire, les informations mémorisées peuvent être mises à jour : cliquer sur le bouton Modifier pour «ouvrir» les champs de saisie.

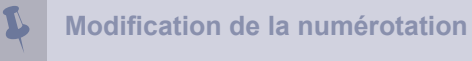

Le numéro de locataire est généré automatiquement par le logiciel. Il ne doit pas être modifié à posteriori. Si vous disposez d'une numérotation propre, pensez à l'employer dès la première saisie (vous pouvez attribuer les numéros 1 à 99999 et vous devez veiller à ce qu'aucun des locataires d'un même propriétaire ne portent un numéro identique).

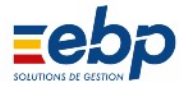

• Suppression d'une fiche locataire

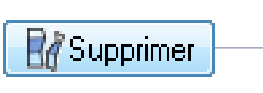

|    | (140/2011) La comptebilité concernée concernée définité annes |
|----|---------------------------------------------------------------|
| (? | Confirmez-yous la suppression ?                               |
| -  |                                                               |
|    |                                                               |
|    |                                                               |
|    | Qui Non                                                       |

CURRECTION

Il est possible de supprimer la fiche d'un locataire sous certaines conditions : son bail doit être terminé et aucune écriture le concernant ne doit apparaître dans l'exercice en cours.

|   |   |            |     |             |          |            | Liste complè | te        |       |     |  |
|---|---|------------|-----|-------------|----------|------------|--------------|-----------|-------|-----|--|
| ٠ | ۲ | $\bigcirc$ | C 7 | Nom         | Prénom   | Entrée     | Fin Bail     | Sortie    | Imble | Lot |  |
|   |   |            | 7   | ALLOUCHE J. |          | 1/1/2005   | 31/12/2007   |           | 1     | 4   |  |
|   |   |            | 6   | GERMAIN     |          | 15/10/2004 | 14/10/2007   |           | 1     | 2   |  |
|   |   |            | 5   | FOFANA      |          | 1/6/2004   | 31/5/2007    |           | 1     | 1   |  |
|   |   |            | 4   | BONNEAULT   | Frédéric | 1/6/2002   | 31/5/2005    |           |       | 1   |  |
|   |   |            | 3   | UNIDATA     |          | 1/2/2004   | 31/1/2013    |           |       | 2   |  |
|   |   |            | 2   | MARTIN      |          | 1/7/2003   | 30/6/2004    |           |       | 3   |  |
|   |   |            | 1   | GROTTEAUX   |          | 1/11/2000  | 31/10/2003   | 31/3/2004 | 1     | 1   |  |

La coloration en rouge du nom du Locataire indique que la date de sortie est renseignée et, si l'Exercice en cours ne le concerne pas, il peut être supprimé de la liste des Locataires. La suppression de la fidhe d'un locattaire en traîne l'effacement définitif de toutes ses données (historique des documents locatifs, comptabilité).

## • Imprimer la liste des locataires

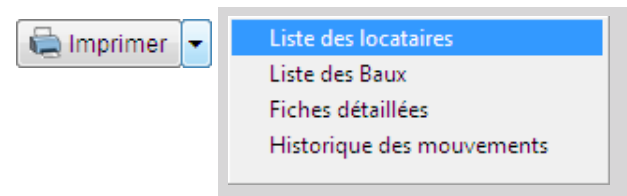

La liste associée au bouton Imprimer de la barre d'outils permet d'éditer quatre types de documents.

| enerateur o etats - ipriocateur - Page I |                                       |                      |          |
|------------------------------------------|---------------------------------------|----------------------|----------|
| HISTORIQ                                 | UE DES LOCATAIRES                     | Edition : 16/06/2009 | 20:48:32 |
|                                          | Liste complète                        |                      |          |
| 1 LANVOLLON                              |                                       |                      |          |
| Code Nom                                 | Pièce                                 | Entrée               | Sortie   |
| LOTS ISOLES                              |                                       |                      |          |
| 1 FLANDRE APPT 1er G                     | 1 LANVON                              | 01/07/2000           | 11       |
| 3 MARCADET APPT 1er F                    | 3 NIORTAIS                            | 01/01/2004           | 11       |
| Total Immeuble N° 0                      |                                       | Nombre Locataires :  | 2        |
| 1 ST DENIS - Résidence Résidence         | Villon 1 rue de Chantilly 93100 SAINT | DENIS                |          |
| 2 ST DENIS VILLON Etage 1                | 5 BERGERAC                            | 01/01/1998           | 11       |
| 3 ST DENIS VILLON Etage 2                | 6 BERGERON                            | 01/01/1999           | 11       |
| 4 ST DENIS VILLON Etage 3                | 7 GERMAIN L.                          | 01/01/2005           | 11       |
| 1 ST DENIS VILLON R d C 1                | 4 HUTEAU                              | 01/11/2000           | 11       |
| Total Immeuble N° 1                      |                                       | Nombre Locataires :  | 4        |
| LOTS ISOLES                              |                                       |                      |          |
| 2 WATTIGNIES APPT 2eme D                 | 2 ALLOUCHE                            | 15/01/2004           | 11       |
| Total Immeuble N° 0                      |                                       | Nombre Locataires :  | 1        |
| Total Propr N° 1                         |                                       | Nombre Locataires :  | 1        |
|                                          |                                       |                      |          |
|                                          |                                       |                      |          |

Liste des locataires

Astuce : la liste des locataires peut être filtrée, en fonction du choix initial opéré dans la liste de Sélection. Par exemple, si un immeuble est sélectionné, seuls ses locataires figureront dans la liste à imprimer.

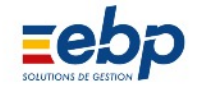

|                           | Générateur d'états - rptlocat2.frx - Page 1     |                             |                                             |                              |       |
|---------------------------|-------------------------------------------------|-----------------------------|---------------------------------------------|------------------------------|-------|
|                           | -                                               |                             |                                             |                              | ^     |
|                           |                                                 |                             |                                             |                              |       |
|                           | 2 SCI DES VERTS PRES                            | LISTE DE                    | SLOCATAIRES                                 | Edition : 16/06/2009         |       |
|                           |                                                 | List                        | e complète                                  |                              |       |
|                           |                                                 |                             |                                             | Valeurs en Euros             |       |
|                           | Code Nom                                        | Entrée Sortie               | Terme Total lover H.T.                      | APL Garantie Actuel          |       |
| Liste des baux            | 7ALLOUCHE J.                                    | 01/01/2005 / /              | Mens. A échoir 660,03                       | 1127,60                      |       |
|                           | 4BONNEAULT                                      | 01/06/2002 / /              | Mens. A échoir 390,82                       | 609,80                       |       |
|                           | 5FOFANA<br>6GERMAIN                             | 01/06/2004 / /              | Mens. A échoir 528,47<br>Mens. Echu 653,22  | 914,69                       |       |
|                           | 1GROTTEAUX                                      | 01/11/2000 31/03/2004       | Mens. A échoir 619,15                       | 1009,60                      |       |
|                           | 2MARTIN<br>2UNIDATA                             | 01/07/2003 / /              | Trim. A échoir 427,89                       | 755,78                       |       |
|                           | SUNIDATA                                        | Nombre Locataire            | s: 7 5021.50                                | 8135.47                      |       |
|                           |                                                 |                             |                                             |                              | ·     |
|                           | •                                               |                             |                                             |                              |       |
|                           |                                                 |                             |                                             |                              |       |
|                           | Générateur d'états - mtiocat3.fx - Page 7       |                             |                                             |                              |       |
|                           | Generateur d'etats « iptiocatsaix « Page /      |                             |                                             |                              |       |
|                           |                                                 |                             |                                             |                              |       |
|                           |                                                 |                             |                                             | Edu- 10/00/0000              |       |
|                           | Locataire 3 UNIDATA                             |                             | 2 SCI DES VERTS PRES                        | Edition : 10/00/2009         |       |
|                           | Entré le 01/02/2004                             |                             | 47 rue Francis de Pressencé                 |                              |       |
|                           | Fax 0101010101                                  |                             | SZOUU DE VRED                               |                              |       |
|                           | Em ail unidata@yahoo.fr                         |                             |                                             |                              |       |
|                           | SOCIETE                                         |                             |                                             |                              |       |
|                           | Responsables M. GROS Sylve                      | ain                         | Adresse 40, rue de Charonne<br>75020 PARIS  |                              |       |
|                           | Objet                                           |                             | 1000017400                                  |                              |       |
|                           | Date R C //                                     |                             |                                             |                              |       |
| Fiche détaillée           | N°R C                                           |                             |                                             |                              |       |
|                           | LIEUX LOUES                                     |                             |                                             |                              |       |
|                           | Lot 2 WATTIGNIES COT<br>21 rue de Wattignies    | IMERCE                      | Type Local Commercial<br>N° lot copropriété |                              |       |
|                           | 75012 PARIS                                     |                             | Surface (m²) 0,00                           | Bat.                         |       |
|                           |                                                 |                             | GDF                                         | Porte                        |       |
|                           | ADRESSE DE FACTURATION                          |                             |                                             |                              |       |
|                           | Société UNIDATA<br>21 rue de Wattionies         |                             |                                             |                              |       |
|                           | 75012 PARIS                                     |                             |                                             |                              |       |
|                           |                                                 |                             |                                             |                              |       |
|                           | BANQUE                                          |                             |                                             |                              |       |
|                           | C.L.                                            |                             | Adresse 85 rue de Wattionies                |                              |       |
|                           | Agence Agence C.L. P/                           | ARIS                        | 75012 PARIS                                 |                              |       |
|                           | Tel                                             |                             |                                             |                              |       |
|                           | Fax<br>RIB                                      |                             |                                             |                              |       |
|                           | CAUTION                                         |                             |                                             |                              | -     |
|                           | 4                                               |                             |                                             |                              | ►     |
|                           |                                                 |                             |                                             |                              |       |
|                           | Générateur d'états - rpt/ocat4.frx - Page 1     |                             |                                             |                              |       |
|                           |                                                 |                             |                                             |                              | 1     |
|                           |                                                 |                             |                                             |                              |       |
|                           |                                                 |                             |                                             |                              |       |
|                           | н                                               | ISTORIQUE DES LOC           | ATAIRES E                                   | dition : 16/06/2009 20:48:32 |       |
|                           |                                                 | Liste complète              |                                             |                              |       |
|                           | 1 LANVOLLON                                     |                             |                                             |                              |       |
|                           | Code Nom                                        | Pièce                       |                                             | Entrée Sortie                |       |
|                           | LOTS ISOLES                                     |                             |                                             |                              |       |
|                           | 1 FLANDRE APPT 1er G                            | 1                           |                                             | 01/07/2000 / /               |       |
|                           | 3 MARCADET APPT 1er F                           | 3                           | NORTAIS                                     | bre Locataires : 2           |       |
|                           | 1 ST DENIS - Résidence                          | Résidence Villon 1 rue de C | hantilly 93100 SAINT DENIS                  | 2                            |       |
| Historique des mouvements | VILLON                                          |                             |                                             |                              |       |
|                           | 2 ST DENIS VILLON Etage 1                       | 5                           | BERGERAC                                    | 01/01/1998 / /               |       |
|                           | 4 ST DENIS VILLON Etage 2                       | 7                           | GERMAIN L.                                  | 01/01/2005 / /               |       |
|                           | 1 ST DENIS VILLON R d C 1                       | 4                           | HUTEAU                                      | 01/11/2000 / /               |       |
|                           | Total Immeuble N° 1                             |                             | Nom                                         | bre Locataires : 4           |       |
|                           | LOTS ISOLES                                     |                             |                                             | 15/01/2004                   |       |
|                           | 2 WATTIGNIES APPT 2eme I<br>Total Immeuble N° 0 | 2                           | Nom                                         | bre Locataires : 1           |       |
|                           | Total Propr N° 1                                |                             | Nom                                         | bre Locataires : 1           |       |
|                           |                                                 |                             |                                             |                              |       |
|                           |                                                 |                             | 0                                           |                              |       |
|                           | 20                                              |                             | <b>W</b> .                                  |                              | N (3) |
|                           |                                                 |                             |                                             |                              |       |

© « Ma Gestion Immobilière » est un produit de la société

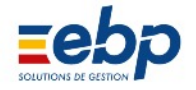

## •Création d'une caution

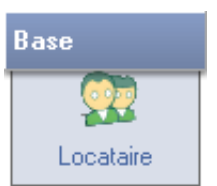

La ou les caution(s) sont liées au bail. Il est possible de créer plusieurs cautions. Pour ce faire cliquer sur le bou ton créer après avoir sélectionné le locataire

|           | Propriétaire |           |     |                      |          | Liste des c           | autions |   | 0     |
|-----------|--------------|-----------|-----|----------------------|----------|-----------------------|---------|---|-------|
| 0         | Locataire    |           |     | Créer 🔂 Ouvrir 🚺     | Imprimer | - 0-                  |         |   | (\$ F |
| ~         | L            | ANVOLLON  |     |                      |          | Lists see             | -121-   |   |       |
| priétaire | Code         | LANDOULL  | m . | . de la Maren        | 1        | Diste com             |         |   |       |
|           | 2            | ALLOUCHE  |     | NOP INOM             |          | Pierom                | Uare    |   |       |
| meuble    | • 7          | GERMAIN L |     | Caution              |          |                       |         |   | -     |
|           |              |           |     | Locataire            | 2 Mor    | nsieur et Madame Al   | LOUCHE  |   |       |
| Lot       |              |           |     | Civilié              | coleur.  |                       |         |   |       |
| -         | 1            |           |     | Nom                  |          |                       |         |   |       |
| د.<br>د.  |              |           |     | Prénom               |          |                       |         |   |       |
| catare    |              |           |     | Elements de la cauti | on       |                       |         |   |       |
| 22        |              |           |     | Date et lieu de /    | 1        |                       |         |   |       |
| Isocié    |              |           |     | Montant              |          | Durée (en mois)       |         | 0 |       |
| 8         |              |           |     | Date de début /      | 1        | Date fin (si résiliée | 1 11    |   |       |
| 23        |              |           |     | Coursespondance      |          |                       |         |   |       |
| inscreta. |              |           |     | Adverse              |          |                       |         |   |       |
| <b>6</b>  |              |           |     |                      |          |                       |         |   |       |
| anque 🖕   |              |           |     | -                    |          |                       |         |   |       |
| 1         |              |           |     | Vile                 | T        |                       |         |   |       |
|           |              |           |     |                      |          |                       |         |   |       |
| erie      |              |           |     | TélMobile-Fax        |          | and a second          |         |   |       |
| abilité   |              |           |     | Email                |          |                       |         |   |       |
| 1.5       |              |           |     | Notes                |          |                       |         | - |       |
|           |              |           |     |                      |          |                       |         |   |       |
|           |              |           |     |                      |          |                       |         | - |       |
| e         |              |           |     |                      |          | Valider )             | Annules |   |       |
|           |              |           |     |                      |          |                       |         |   |       |
| ments     | < matter     |           |     |                      |          |                       |         |   |       |

#### •Création d'un colocataire

Pour créer la fiche d'un Colocataire, se rendre dans le Module BaseOption Locataire.Sélectionner le locataire pour lequel vous voulez créer un ou des colocataires(s) puis cliquer sur le bouton Créer

| 🧟 COLOCATA                                     | IRES                                          |   |
|------------------------------------------------|-----------------------------------------------|---|
| Propriétaire                                   | 1 LANVOLLON                                   |   |
| Immeuble                                       | 0 Lot isolé                                   |   |
| Lot                                            | 2 WATTIGNIES APPT 2eme D 11 rue de Wattignies |   |
| Locataire                                      | 2 Monsieur et Madame ALLOUCHE 75012 PARIS     |   |
| Colocataire                                    | Banque Employeur Impôts Références            |   |
| Titre<br>Nom<br>Prénom<br><b>Titre corresp</b> | Masquer dans la liste                         |   |
| Tél. / Fax/ Po<br>Email<br>Notes               |                                               | • |
|                                                | Valider XAnnuler                              |   |

| 💠 R 🏷our |
|----------|
|----------|

Pour revenir à la liste des locataires après les saisies, cliquez sur Retour

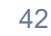

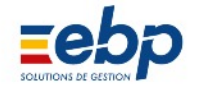

**5 Fournisseurs** 

• Création d'une fiche fournisseur

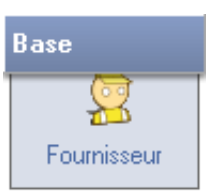

Pour créer une fiche fournisseur, se rendre dans le Module Base, sélectionner l'Option Fournisseur, puis le pro priétaire concerné et enfin cliquer sur le bouton Créer de la fenêtre de visualisation. Une fenêtre disposant de plusieurs champs s'ouvre.

| ropriétaire                                | 1             | LANVOLL                      | ON           |    |          | 14 |
|--------------------------------------------|---------------|------------------------------|--------------|----|----------|----|
| ournisseur                                 | 1             | PLOMBIE                      | S SILEALI    | -  |          |    |
| intact                                     | M. SILEAU     | - COMPICI                    |              |    |          | Ĩ  |
| I. Fax Port.                               |               | F. [                         |              | P. |          | [  |
| hail                                       | 11            |                              | Date Sortie  | 1  | 11       |    |
| ite solde                                  | 11            | -                            | Dernière maj |    | 11       |    |
| compte<br>mptable<br>ode<br>gimnt<br>resse | 40100001      | Solde<br>N* Nat.<br>Emetteur |              |    | 0,00     |    |
| le                                         | 00000         |                              |              |    |          |    |
| otes                                       | Fournisseur d | e démonst                    | ration       |    | <u>,</u> |    |

Saisir les informations relatives au fournisseur (noms du fournisseur et des contacts, coordonnées...).

Note : si deux propriétaires disposent d'un même fournisseur, il est nécessaire de procéder à une seconde saisie ou d'utiliser l'outil de réplication, bouton Duplication

Fiches, **Duplication Fiches** puisque les comptabilités des propriétaires sont rigou reusement indépendantes.

#### Manipulation des données saisies :

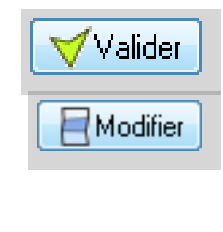

Une fois les informations concernant le fournisseur saisies, il convient de les enregistrer en cliquant sur le bouton Valider.

Si nécessaire, les informations mémorisées peuvent être mises à jour : cliquer sur le bouton Modifier pour «ouvrir» les champs de saisie.

Modification de la numérotation

Le numéro de fournisseur (généré automatiquement par le logiciel) ne doit pas être modifié à posteriori. Si vous disposez d'une numérotation propre, pensez à l'employer dès la première saisie.

R Supprimer

Il est possible de supprimer un fournisseur. Toutefois :

- la suppression de la fiche d'un fournisseur entraîne l'effacement définitif de toutes ses données (historique des documents fournisseurs, comptabilité)
- cette suppression est soumise à condition : un fournisseur ne peut être supprimé si des écritures le concernant figurent dans l'exercice en cours.

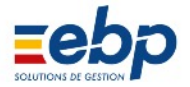

#### • Imprimer la liste des fournisseurs

# 🚞 Imprimer

Pour imprimer la liste des fournisseurs d'un propriétaire, se rendre dans le Module Base / Fournisseur, sélection ner le propriétaire concerné dans la liste hiérarchique et cliquer sur le bouton Imprimer situé au sommet de la Fenêtre de visualisation.

|      | 1 LANVOLLON                         |                   | LISTE DES I<br>Liste | FOURNISSEURS<br>complète | Edition : 16/06/20                          | 09 |
|------|-------------------------------------|-------------------|----------------------|--------------------------|---------------------------------------------|----|
| Code | Nom                                 | Tèl.              | Fax                  | Email                    | Adresse                                     |    |
|      | 4 ASSURANCES<br>M. Durant           | 01 00 00 00 00    | 02 00 00 00 00       | m.durant@yahoo.fr        | 12, ruelle des peupliers<br>75001 PARIS     |    |
|      | 8 BANQUE DU NORD<br>M. Mortimer     | 03 03 03 03 03 03 | 04 04 04 04 04       | mortimer@gmail.com       | 5, avenue de la Plaine<br>44000 NANTES      |    |
|      | 5 CENTRE DES IMPOTS 17<br>Mme Bombo | 01 01 01 01 01 01 | 02 02 02 02 02 02    | bombo.l@laposte.net      | 17, rue de la Plaine Monceau<br>75017 PARIS |    |
|      | 7 CIE DESEAUX<br>M. Boucher         | 03 03 03 03 03 03 | 03 03 03 03 03 03    | b.boucher@orange.fr      | 56, rue J. Kessel<br>75003 PARIS            |    |
|      | 6 EDF/GDF<br>M. Smart               | 01 02 03 04 05    | 01 02 03 04 05       | s.smart@free.fr          | 45, parc de l'Ile<br>78000 VERSAILLES       |    |
|      | 1 PLOMBIER SILEAU<br>M. SILEAU      | 01 01 01 01 01 01 | 01 01 01 01 01 01    | sileau@free.fr           | 112, avenue de la Reine<br>56000 VANNES     |    |
|      |                                     |                   |                      |                          | Nombre Foumisseurs :                        | 6  |

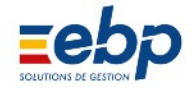

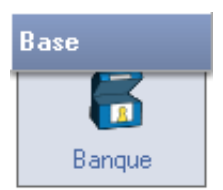

#### • Création d'une banque de propriétaire

Pour créer une banque se rendre dans le Module Base / Banque et dans la Liste de sélection cliquer sur le pro priétaire. Dans la Fenêtre de visualisation, cliquer sur le bouton Créer.

| tue               |                                                                                                    |                                                                                                    |                                                                                                    |  |  |
|-------------------|----------------------------------------------------------------------------------------------------|----------------------------------------------------------------------------------------------------|----------------------------------------------------------------------------------------------------|--|--|
|                   | Masquer dans la liste<br>V Banque par Défaut                                                                                   |                                                                                                    |                                                                                                    |  |  |
| étaire            | 1 LANVOLL                                                                                                    | LON                                                                                                    |                                                                                                    |  |  |
|                   | 1 CREDIT LYONNAIS                                                                                                    |                                                                                                    |                                                                                                    |  |  |
| CREDIT            | CREDIT LYONNAIS                                                                                                    |                                                                                                    |                                                                                                    |  |  |
| e Agence XS<br>se | 3                                                                                                    |                                                                                                    |                                                                                                    |  |  |
| 32 Boulev         | ard Haussm                                                                                                    | iann                                                                                                    |                                                                                                    |  |  |
| 75017             | PARIS                                                                                                    |                                                                                                    |                                                                                                    |  |  |
|                   |                                                                                                    | Fax                                                                                                    |                                                                                                    |  |  |
|                   |                                                                                                    |                                                                                                    |                                                                                                    |  |  |
| olde 31/12/200    | 2                                                                                                    | Date Sortie                                                                                                    | 11                                                                                                    |  |  |
| able 51200001     |                                                                                                    | Solde                                                                                                    | 0,00                                                                                                    |  |  |
| Banque de         | e démonstra                                                                                                    | ation                                                                                                    | Î                                                                                                    |  |  |
|                   | étaire<br>étaire<br>CREDIT L<br>e Agence XS<br>se<br>32 Boulev<br>75017<br>ct<br>solde 31/12/200<br>sple 51200001<br>Banque de | étaire 1 LANVOLI<br>1 ICREDIT L<br>CREDIT LYONNAIS<br>e Agence XS<br>se 32 Boulevard Haussm<br>75017 PARIS<br>ct 31/12/2002<br>51200001<br>Banque de démonstra | e Agence XS<br>e Agence XS<br>se 32 Boulevard Haussmann<br>75017 PARIS<br>ct Fax<br>solde 31/12/2002 Date Sortie<br>51200001 Solde<br>Banque de démonstration |  |  |

#### Notes :

· La case à cocher «Banque par défaut» permet de déterminer la banque du propriétaire qui apparaîtra en premier dans les listes déroulantes. Si la case n'est cochée pour aucune des banques, celle créée en premier apparaîtra au sommet de la liste

• Si une même banque est utilisée par plusieurs propriétaires, il est nécessaire de procéder à leur création pour chaque propriétaire (la comptabilité d'un propriétaire est rigoureusement indépendante)

#### Manipulation des données saisies :

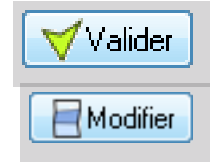

Une fois saisies les informations concernant la banque, il convient de les enregistrer en cliquant sur le bouton Valider.

Si nécessaire, les informations mémorisées peuvent être mises à jour : cliquer sur le bouton Modifier pour «ouvrir» les champs de saisie.

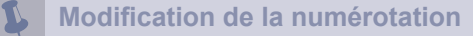

Le numéro de compte bancaire (généré automatiquement par le logiciel) ne doit pas être modifié à posteriori. Si vous disposez d'une numérotation comptable propre, pensez à l'employer dès la première saisie.

A Supprimer

Il est possible de supprimer une banque si aucune écriture la concernant ne figure dans l'exercice en cours. La suppression d'une banque entraîne l'effacement de toutes les données la concernant.

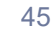

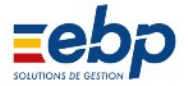

## • Imprimer la liste des banques

# 🚞 Imprimer

Pour imprimer la liste des Banques d'un propriétaire, se rendre dans le Module Base / Banque, sélectionner le propriétaire concerné dans la liste hiérarchique et cliquer sur le bouton Imprimer situé au sommet de la Fenêtre de visualisation.

| énérateur d'é  | tats - rptbanque1.frx - Page | 1    |          |            |                                                             | - • |
|----------------|------------------------------|------|----------|------------|-------------------------------------------------------------|-----|
|                |                              |      |          |            |                                                             | _   |
| 1 LANVOLLON    |                              |      | LISTE DE | S BANQUE S | Edition : 31/05/2007                                        |     |
| Liste complète |                              |      |          |            |                                                             |     |
| Code           | Nom                          | Tèl. | Fax      | Email      | Adresse                                                     |     |
| 2 C            | AISSE EPARGNE PARIS          | 1    | 1        |            | Résidence Villon<br>1 rue de Chantilly<br>93100 SAINT DENIS |     |
| 1 C            | REDIT LYONNAIS               |      |          |            | 32 Boulevard Haussmann<br>75017 PARIS                       |     |
|                |                              |      |          |            | Nombre Banques 2                                            |     |
|                |                              |      |          |            |                                                             |     |
|                |                              |      |          |            |                                                             |     |

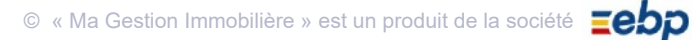

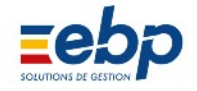

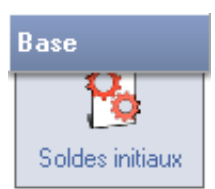

Le module Base / Soldes initiaux permet, lors du démarrage du logiciel, de saisir les soldes antérieurs pour les comptes de tiers (locataires, fournisseurs, banques) afin de pouvoir suivre les sommes dûes et les impayés.

Note : le logiciel prend en considération l'année civile et dispose d'une fonction de clôture d'exercice qui permet le report automatique des comptes de bilan. Lors du démarrage du logiciel, aucun historique n'étant disponible, il convient d'utiliser la fonction Soldes initiaux.

## • Exemple de Report à nouveau pour un solde de loyer

Dans notre exemple, nous considérons que :

- vous débutez la saisie de vos informations dans le logiciel
- le locataire a un impayé de 900 € correspondant à des loyers non acquittés.

Se rendre dans le Module Base / Soldes initiaux et cliquer sur le bouton Créer.

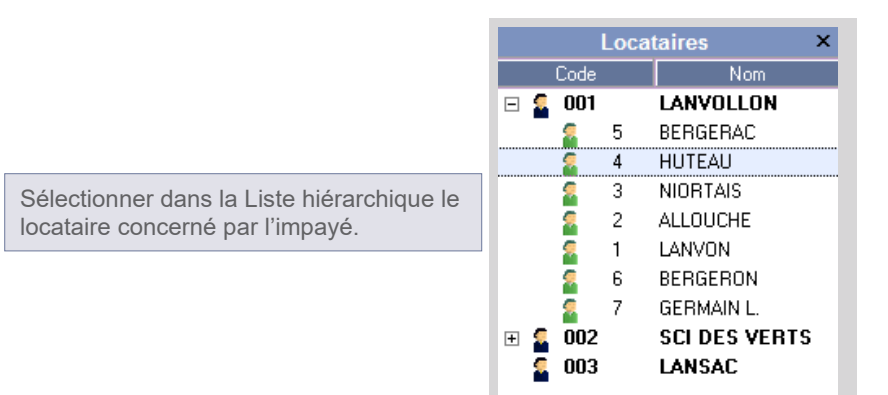

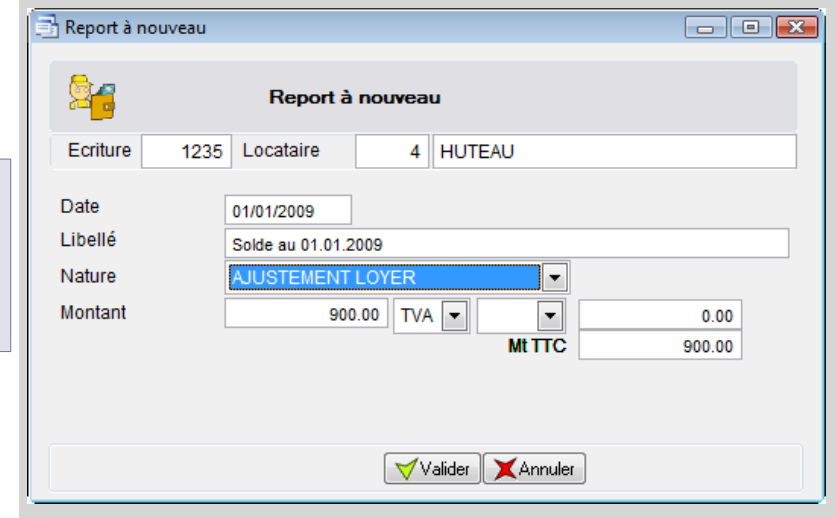

Charges locatives récupérables...) • saisir la somme dûe (note : en cas de trop perçu, il convient de saisir le signe ' ' devant la somme) • cliquer sur Valider pour enregistrer

• sélectionner la Nature de l'impayés (Loyer,

| Code  | N* Ecriture | Date     | Pièce   | Libellé             | Montant | V |  |
|-------|-------------|----------|---------|---------------------|---------|---|--|
| 4     | 1235        | 1/1/2009 | RAN2008 | Solde au 01.01.2009 | 900.00  |   |  |
| Loyer | Garantie    | CAF/APL  |         |                     |         |   |  |

• Une écriture est créée portant le nom de pièce RAN2009 pour Report à nouveau de l'année 2009.

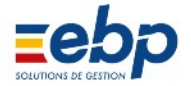

## • Manipulation de la Liste hiérarchique du Module Base / Soldes initiaux

La Liste hiérarchique du Module Base / Soldes initiaux présente une particularité : à sa base, 3 sousonglets sont disponibles. Il permettent de basculer entre les locataires, les fournisseurs et les banques.

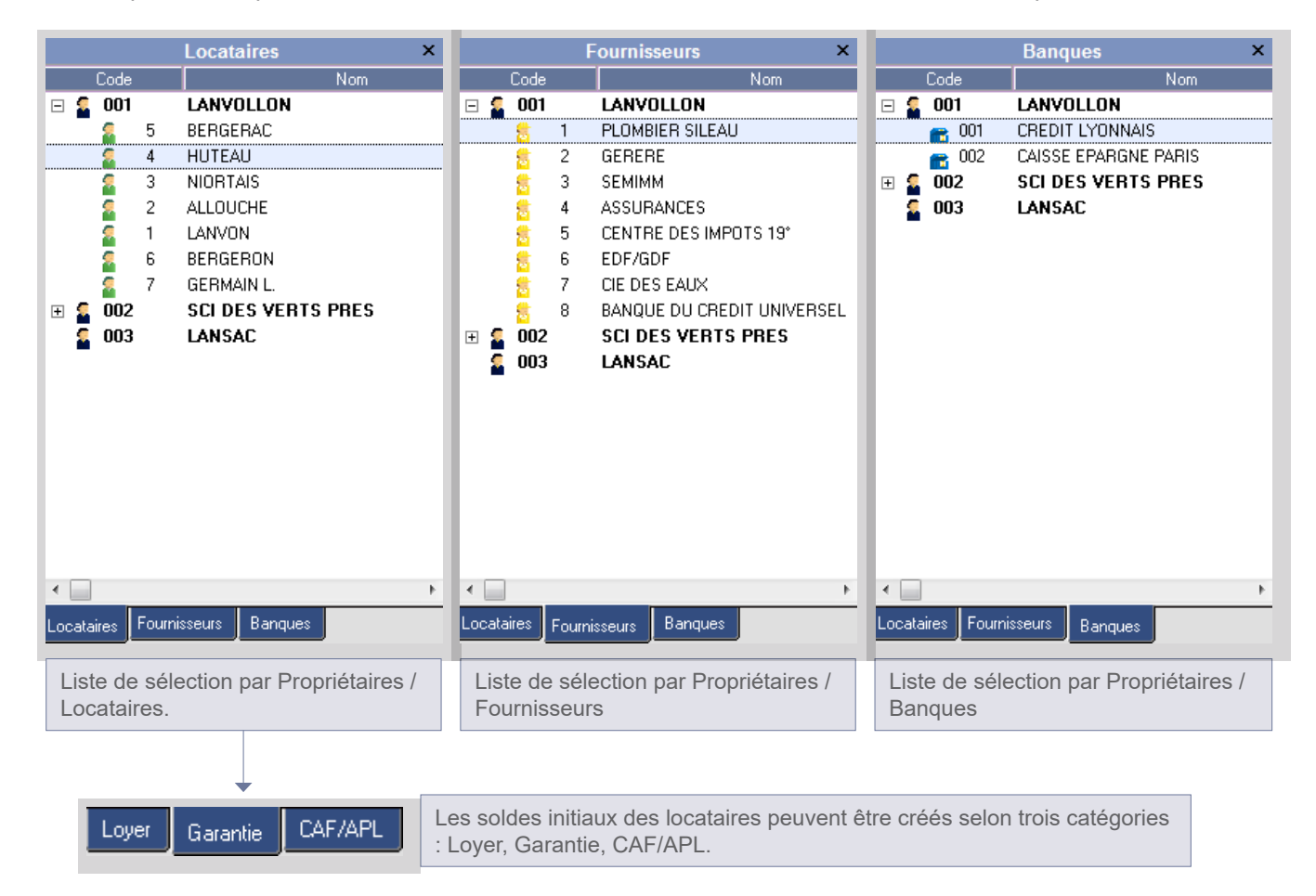

#### • Imprimer la liste des soldes initiaux

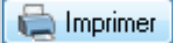

Pour imprimer la liste des soldes initiaux, se rendre dans le Module Base / Soldes initiaux, sélectionner le proprié taire (ou le locataire) concerné dans la liste hiérarchique et cliquer sur le bouton Imprimer situé au sommet de la Fenêtre de visualisation.

| 2 SCI  | DES VERTS        | PRES                | LISTE DES SOLDES INITIA<br>Période : 01/01/2006 | UX - COMPTE LOC<br>> 31/12/2007 | CATIF  |    | Edition | : 16/06/2009   |
|--------|------------------|---------------------|-------------------------------------------------|---------------------------------|--------|----|---------|----------------|
|        |                  |                     |                                                 |                                 |        |    | Va      | leurs en Euros |
| Numéro | Date             |                     | Libellé                                         |                                 | Pièce  | LT | Montant | Cumul          |
| 356    | 01/01/2006 5     | Solde au 01.01.2006 |                                                 |                                 | RAN200 | 5  | 34,67   | 34,67          |
| 357    | 01/01/2007 5     | Solde au 01.01.2007 |                                                 |                                 | RAN200 | 6  | -340,00 | -305,33        |
| 358    | 01/01/2007 5     | Solde au 01.01.2007 |                                                 |                                 | RAN200 | 6  | 99,50   | -205,83        |
| 355    | 01/01/2007 5     | Solde au 01.01.2007 |                                                 |                                 | RAN200 | 6  | 236,67  | 30,84          |
| Nomb   | ore E critures : | 4                   |                                                 |                                 |        |    | Total   | 30,84          |

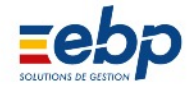

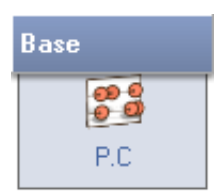

#### • Création et mise à jour du Plan comptable

Le Plan Comptable répertorie tous les comptes utilisables dans le Module de comptabilité. Le Plan Comptable est créé automatiquement par le logiciel et il se met à jour lors de la création de nouveaux tiers (locataires, four nisseurs, banques).

Les Plans comptables s'étoffent au fur et à mesure que le logiciel recueille les informations concernant les pro priétaires, les locataires, les fournisseurs et les banques.

| Liste complète |                       |       |      |         |  |  |  |  |
|----------------|-----------------------|-------|------|---------|--|--|--|--|
| Code 🛛 🗸       | Libellé               | Solde | Date | Journal |  |  |  |  |
| 44581000       | Acompte de TVA        |       |      |         |  |  |  |  |
| 44580000       | CRL                   |       |      |         |  |  |  |  |
| 44570000       | TVA Collectée         |       |      |         |  |  |  |  |
| 44567000       | Crédit TVA à reporter |       |      |         |  |  |  |  |
| 44560000       | TVA Déductible        |       |      |         |  |  |  |  |
| 44550000       | TVA à verser          |       |      |         |  |  |  |  |
| 41200004       | Propriétaire Fanzine  |       |      |         |  |  |  |  |

Plan comptable à la création d'un propriétaire

|                                                                                                    | 🔲 Plan Compta                                    | able            |                    | - • • |
|----------------------------------------------------------------------------------------------------|--------------------------------------------------|-----------------|--------------------|-------|
|                                                                                                    | Propriétaire                                     | 2               | SCI DES VERTS PRES |       |
| Les comptes comptables peuvent être<br>complétés et renommés tandis que la<br>numérotation attribuée par le logiciel est<br>fixe. Pour accéder au détail d'un compte,<br>doublecliquer sur la ligne. | Compte<br>Solde Initial<br>Date solde<br>Journal | <b>51200001</b> | Banque CIC         |       |
|                                                                                                    |                                                  |                 | Valider XAnnuler   |       |

#### Manipulation des comptes (doublecliquer sur le libellé du compte) :

Attention : en modifiant un n° de compte, des incohérences peuvent se produire dans la comp Modifier tabilité. 📲 Supprimer La suppression d'un compte n'entraîne aucune suppression dans la comptabilité ; cette fonc tion est cependant à utiliser avec précaution car elle peut provoquer des incohérences dans la comptabilité

#### Quatre fonctions complémentaires sont disponibles dans la barre d'outils :

| imprimer 层          | Editer le plan comptable                                                                                                    |
|---------------------|----------------------------------------------------------------------------------------------------|
| <b>21</b> Paramètre | Choix du nombre de chiffres des codes comptables (8 à 10). Déterminer dès le départ le nombre de caractères des codes comptables et ne pas en changer après la génération des premières écritures. |
| PC: MàJ             | Mise à jour du dernier Plan comptable (ajout des comptes créés depuis)                                                                                                    |
| 🛿 PC: RàZ           | Suppression du Plan comptable                                                                                                    |
|                     |                                                                                                    |

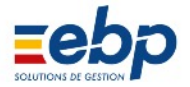

## • Imprimer le Plan comptable

# 🚞 Imprimer

Pour imprimer le plan comptable d'un propriétaire, se rendre dans le Module Base / PC, sélectionner le pro priétaire concerné dans la liste hiérarchique et cliquer sur le bouton Imprimer situé au sommet de la Fenêtre de visualisation.

|          | PLAN COMPTABLE                    | Edition : 16/0 <u>6/2</u> | 009 11:42:11     |  |
|----------|-----------------------------------|---------------------------|------------------|--|
| 1 LAN    | VOLLON                            | Liste complète            |                  |  |
|          |                                   |                           | Valeurs en Euros |  |
| Code     | Nom                               | Date Solde                | Solde            |  |
| 1000000  | REPORT A NOUVEAU CREDIT           | 11                        |                  |  |
| 20       | Résultat de l'exercice (bénéfice) | 11                        |                  |  |
| 29       | Résultat de l'exercice (perte)    | 11                        |                  |  |
| 6500001  | GARANTIE Locataire LANVON         | 11                        |                  |  |
| 6500002  | GARANTIE Locataire ALLOUC         | 11                        |                  |  |
| 6500003  | GARANTIE Locataire NIORTA         | 11                        |                  |  |
| 16500004 | GARANTIE Locataire HUTEAU         | 11                        |                  |  |
| 16500005 | GARANTIE Locataire BERGER         | 11                        |                  |  |
| 16500006 |                                   |                           |                  |  |
| 10300007 |                                   |                           |                  |  |
| 10100001 |                                   |                           |                  |  |
| 1010002  | Fournisseur GERERE                |                           |                  |  |
| 0100003  | Fournisseur ASSUDAMOES            |                           |                  |  |
| 0100005  | Fournisseur CENTRE DES IM         | 11                        |                  |  |
| 0100005  | Fournisseur EDE/GDE               | 11                        |                  |  |
| 0100007  | Fournisseur CIE DES FAILX         | 11                        |                  |  |
| 40100008 | Fournisseur BANQUE DU CRE         | 11                        |                  |  |
| 1100001  | Locataire LANVON                  |                           |                  |  |
| 1100002  | Locataire ALLOUCHE                | 11                        |                  |  |
| 1100003  | Locataire NIORTAIS                | 11                        |                  |  |
| 41100004 | Locataire HUTEAU                  | 11                        |                  |  |
| 1100005  | Locataire BERGERAC                | 11                        |                  |  |
| 41100006 | Locataire BERGERON                | 11                        |                  |  |
| 1100007  | Locataire GERMAIN L.              | 11                        |                  |  |
| 1200001  | Propriétaire LANVOLLON            | 11                        |                  |  |
| 4550000  | TVA à verser                      | 11                        |                  |  |
| 4560000  | TVA Déductible                    | 11                        |                  |  |
| 44567000 | Crédit TVA à reporter             | 11                        |                  |  |
| 44570000 | TVA Collectée                     | 11                        |                  |  |
| 4580000  | CRL                               | 11                        |                  |  |
| 4581000  | Acompte de TVA                    | 11                        |                  |  |
| 46700000 | APPEL DE FONDS                    | 11                        |                  |  |
| 46700000 | REGULARISATION DES PROVIS         | 11                        |                  |  |
| 46700001 | CAF Locataire LANVON              | 11                        |                  |  |
| 46700002 | CAF Locataire ALLOUCHE            | 11                        |                  |  |
| 46700003 | CAF Locataire NIORTAIS            | 11                        |                  |  |
| 46700004 | CAF Locataire HUTEAU              | 11                        |                  |  |
| 6700005  | CAF Locataire BE RGE RAC          | 11                        |                  |  |
| 46700006 | CAF Locataire BE RGE RON          | 11                        |                  |  |
| 46700007 | CAF Locataire GERMAIN L.          | 11                        |                  |  |
| 51200001 | Banque CREDIT LYONNAIS            | 11                        |                  |  |
| 51200002 | Banque CAISSE EPARGNE PAR         | 11                        |                  |  |

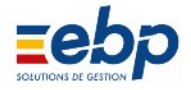

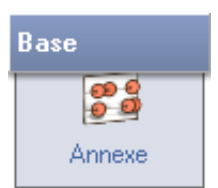

• Présentation générale

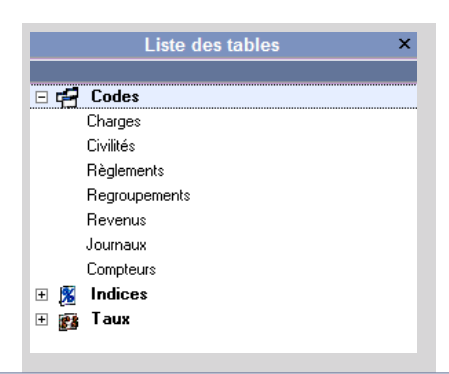

Tables Codes (à compléter en cliquant sur le bouton Créer) :

- Charges : répertorie les libellés de charges disponibles dans les listes déroulantes intitulées 'Nature des charges'
- Civilités : répertorie toutes les Titres (Madame, Monsieur, ...) proposés dans les listes déroulantes intitulées 'Titres'
- Règlements : répertorie tous les modes de règlement possibles qui peuvent être utilisés dans les listes déroulantes intitulées 'Type de mouvement'
- Regroupements : répertorie les libellés de la déclaration des revenus fonciers • Revenus : répertorie les libellés de revenus disponibles dans les listes déroulantes intitulées 'Nature des revenus'
- · Journaux : répertorie tous les journaux comptables du logiciel ; il est conseillé de les créer dès le démarrage
- Compteurs : répertorie les compteurs (Eau, Gaz, ...) qui peuvent être employés dans le logiciel

| Liste des tables     |  |  |  |  |
|----------------------|--|--|--|--|
|                      |  |  |  |  |
| 🗄 🛃 Codes            |  |  |  |  |
| = 🧏 Indices          |  |  |  |  |
| Construction         |  |  |  |  |
| Référence des Loyers |  |  |  |  |
| Loyers Commerciaux   |  |  |  |  |
| Coût de la vie       |  |  |  |  |
| 🗄 📷 Taux             |  |  |  |  |

Tables Indices (à compléter en cliquant sur le bouton Créer) :

· Construction : affiche les indices du coût de la construction ; à mettre à jour chaque trimestre (se rendre sur le site de l'insee) pour pouvoir calculer les révisions de loyer

• Référence des Loyers : affiche les indices de référence des loyers ; à mettre à jour chaque trimestre (se rendre sur le site de l'insee) pour pouvoir calculer les révisions de loyer

· Coût de la vie : affiche à titre d'information les indices généralistes publiés par l'insee

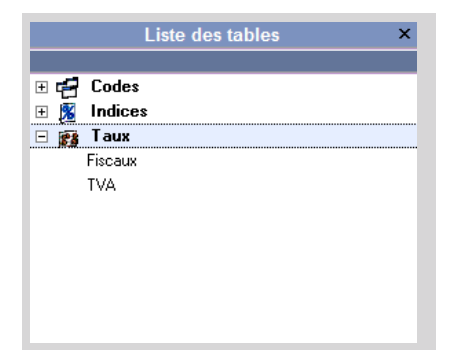

Tables Taux (à compléter en cliquant sur le bouton Créer) :

- Fiscaux : répertorie les taux disponibles dans les listes déroulantes intitulées 'Taux de réduction'
- TVA : répertorie tous les taux de TVA disponibles

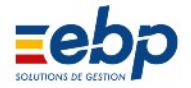

## • Table Code / Charges

Pour créer un nouveau Type de charge (et le faire apparaître dans la liste déroulante intitulée 'Nature des char ges'), cliquer sur Charges dans la Liste de sélection puis sur le bouton Créer.

|                                                                                                    | 📑 Gestion des codes                                 | de charges       |
|----------------------------------------------------------------------------------------------------|-----------------------------------------------------|------------------|
| Saisir la nº da Cada comptable et la                                                                                                    | <b>Code</b><br>Libellé :                            | 999<br>DIVER\$   |
| libellé. Le code de regroupement est à<br>renseigner si ce Type de charges figure<br>dans la déclaration des revenus fonciers ;<br>sinon sélectionner NON DEDUCTIBLE. | Regr. Déclaratior<br>N° Comptabilité :<br>Journal : | NON DEDUCTIBLE   |
|                                                                                                    |                                                     | Valider XAnnuler |

#### • Table Codes / Civilités

Pour créer un nouveau libellé (et le faire apparaître dans la liste déroulante intitulée 'Titres'), cliquer sur Civilités dans la Liste de sélection puis sur le bouton Créer.

|                                                                                                    | 📑 Gestion des co           | odes de civilités 💿 💷 💌 |
|----------------------------------------------------------------------------------------------------|----------------------------|-------------------------|
|                                                                                                    | Code<br>Libellé :          | 8<br>M. et Mme          |
| Saisir un code non employé, le libellé<br>(visible dans la liste déroulante) et le<br>titre de correspondance (visible dans les<br>documents édités). | Titre de<br>correspondance | Madame, Monsieur        |
|                                                                                                    |                            | Valider XAnnuler        |

#### • Table Codes / Règlements

Pour créer un nouveau libellé (et le faire apparaître dans la liste déroulante intitulée 'Type de mouvement), cliquer sur Règlements dans la Liste de sélection puis sur le bouton Créer.

|                                           | Gestion des codes de Code Libellé : [CHEQ] | règlements<br>2<br>JE      |           |
|-------------------------------------------|--------------------------------------------|----------------------------|-----------|
| Saisir un code non employé et le libellé. | 🖉 Mc                                       | de de règlement à remettre | en banque |
|                                           | l iste compl                               | √Valider                   | Annuler   |
| Code                                      | Libellé                                    | BQ                         |           |
| 1 ESPECES                                 |                                            |                            |           |
| 2 CHEQUE                                  |                                            | •                          |           |
| 3 TRAITE                                  |                                            |                            |           |
| 4 VIREMENT                                |                                            |                            |           |
|                                           |                                            |                            |           |
| 5 CARTE CDT                               |                                            |                            |           |

Les codes 1 et 2 sont réservés, respectivement aux espèces et aux chèques : ils ne doivent pas être modifiés
 La modification d'un libellé existant s'applique immédiatement sur tous les règlements concernés.

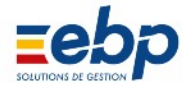

-

## • Table Codes / Regroupements

Pour créer un nouveau libellé, cliquer sur Regroupements dans la Liste de sélection puis sur le bouton Créer.

|                                                                                                    | 📑 Gestion des     | codes de regroupements                   |  |
|----------------------------------------------------------------------------------------------------|-------------------|------------------------------------------|--|
| Saisir le Code et le libellé.                                                                                                    | Code<br>Libellé : | 210<br>DEPENSES LOCATIVES ACQUITTEES PAR |  |
| Note                                                                                                    |                   |                                          |  |
| Il est déconseillé de modifier la table des<br>Regroupements : elle est mise à jour annuel<br>lement au moment de la mise à jour fiscale |                   |                                          |  |
|                                                                                                    |                   | Valider XAnnuler                         |  |

## • Table Codes / Revenus

Pour créer un nouveau type de revenu (et le faire apparaître dans la liste déroulante 'Nature de revenus'), cli quer sur Revenus dans la Liste de sélection puis sur le bouton Créer.

|                                                                                                    | 📑 Gestion des codes                                 | de revenus                            |  |
|----------------------------------------------------------------------------------------------------|-----------------------------------------------------|---------------------------------------|--|
| Saisir le Code et le libellé. Sélectionner dans                                                                                                    | <b>Code</b><br>Libellé :                            | 2<br>AJUSTEMENT LOYER                 |  |
| la liste Regr. Déclaration le code de regroupe<br>ment approprié (si ce type de revenu ne figure<br>pas dans la déclaration des revenus fonciers,<br>choisir NON DECLARE) | Regr. Déclaratior<br>N° Comptabilité :<br>Journal : | 101 - LOYERS BRUTS ENCAISSES 70600002 |  |
|                                                                                                    |                                                     | Valider XAnnuler                      |  |

## • Table Codes / Journaux

Pour créer un nouveau type de journal (ce qui est conseillé uniquement au démarrage), cliquer sur Journal dans la Liste de sélection puis sur le bouton Créer.

|                                                                                                    | 📑 Gestion des     | codes journaux 🗖 🗖 💌 |
|----------------------------------------------------------------------------------------------------|-------------------|----------------------|
| Saisir le Code et le libellé du nouveau journal.                                                      | Code<br>Libellé : | BQ<br>BANQUE         |
| Note                                                                                                  |                   |                      |
| Il est déconseillé de modifier le code d'un<br>journal après la génération des premières<br>égritures |                   |                      |
| echiures.                                                                                             |                   | Valider XAnnuler     |

#### • Table Codes / Compteurs

Pour créer un nouveau type de compteur, cliquer sur Compteurs dans la Liste de sélection puis sur le bouton Créer.

|                                                  | 📑 Gestion des ty  | ypes de compteurs           | - • × |
|--------------------------------------------------|-------------------|-----------------------------|-------|
|                                                  | Code<br>Libellé : | EDF<br>Compteur électricité |       |
| Saisir le Code, le libellé et l'unité de mesure. | Unite mesure      | KWH                         |       |
|                                                  |                   | Valider XAnnuler            |       |

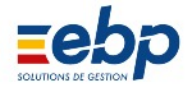

# • Table Indices / Construction

Pour déclarer un nouvel indice de Coût de la construction, cliquer sur Construction dans la Liste de sélection puis sur le bouton Créer.

Saisir l'année, le trimestre et l'indice du coût de la construction.

Note

Il est nécessaire de renseigner tous les trimestres la table des indices du coût de la construction pour que soit calculée la révision des loyers.

| 📑 Gestion des ind         | ces du coût de la construction |      |
|---------------------------|--------------------------------|------|
| <b>Année</b><br>Trimestre | 2008                           |      |
| Indice<br>Moyenne         | 1523,00<br>1544,00             |      |
|                           | Valider XAnn                   | uler |

#### • Table Indices / Référence des Loyers

Pour déclarer un nouvel indice de référence des loyers, cliquer sur Référence des Loyers dans la Liste de sé lection puis sur le bouton Créer.

|                                                                                                    | 📑 Gestion des indices des loyers commerciaux 👝 😐 💌 |
|----------------------------------------------------------------------------------------------------|----------------------------------------------------|
| Saisir l'année, le trimestre et l'indice de référence des loyers.                                                                                     | Année     2008       Trimestre      4              |
| Note                                                                                                    | Indice 103,01                                      |
| Il est nécessaire de renseigner tous les trimestres<br>la table des indices de référence des loyers pour<br>que soit calculée la révision des loyers. |                                                    |
|                                                                                                    | Valider XAnnuler                                   |

#### • Table Indices / Coût de la vie

Les indices relatifs au coût de la vie n'ont qu'une valeur informative et n'interviennent dans aucun calcul. Ils peuvent cependant être mis à jour : se rendre sur le site web de l'Insee.

#### • Table Taux / Fiscaux

Pour créer un nouveau Taux fiscal (et le faire apparaître dans la liste déroulante 'Taux de réduction'), cliquer sur Fiscaux dans la Liste de sélection puis sur le bouton Créer.

|                                                                                                    | 📑 Gestion des ta  | aux fiscaux                      | - • • |
|----------------------------------------------------------------------------------------------------|-------------------|----------------------------------|-------|
| Saisir le Code, le libellé et le taux.                                                                       | Code<br>Libellé : | 8<br>DECLARATION FONCIERE BORLOO |       |
| Note<br>La modification d'un libellé existant s'applique<br>immédiatement dans toutes les fiches locataires. | Taux:             | 30,00                            |       |
|                                                                                                    |                   | Valider Annuler                  |       |

#### • Table Taux / TVA

Pour créer un nouveau Taux fiscal (et le faire apparaître dans la liste déroulante 'Taux de réduction'), cliquer sur Fiscaux dans la Liste de sélection puis sur le bouton Créer.

|                                                                                                    | 📑 Gestion des     | taux de TVA     | - • • |
|----------------------------------------------------------------------------------------------------|-------------------|-----------------|-------|
| Saisir le Code, le libellé et le taux.                                                                                | Code<br>Libellé : | 2<br> 19.6      |       |
| Note                                                                                                    |                   |                 | 1     |
| Le paramétrage des loyers par défaut prévoit<br>d'utiliser le taux de TVA de code 2 (19,6 %) et de<br>code 3 (5,5 %). | Taux:             | 19,60           |       |
|                                                                                                    |                   | Valider Annuler |       |

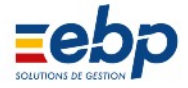

# **B / GESTION DES LOYERS**

- 1 Sélection des locataires dans le Module Loyers
- Règle générale

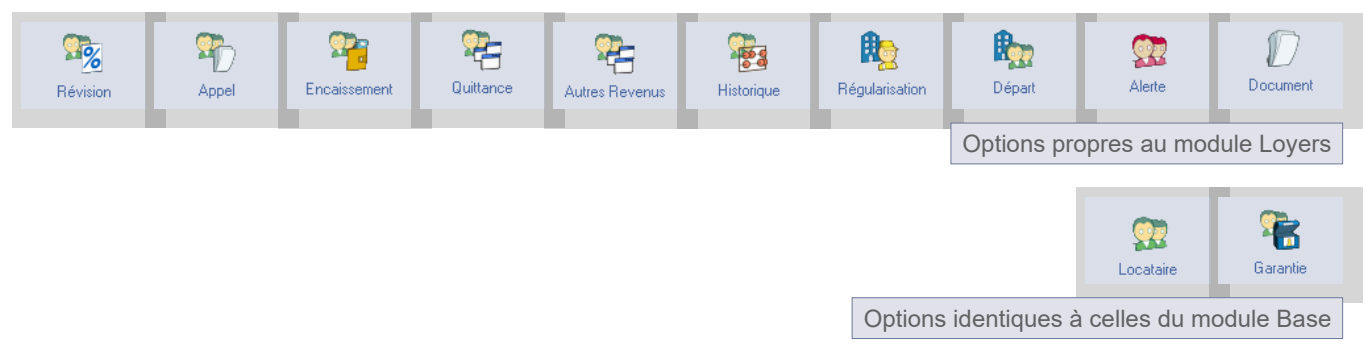

Le Module Loyers propose, pour les options figurées cidessus, une Liste de sélection munie de trois souson glets : Propriétaires | Immeubles | Locataires. Les sélections possibles diffèrent selon le sousonglet affiché et les actions à mener peuvent avoir une portée différente, comme indiqué dans l'exemple qui suit.

|  | Propriétaires | Immeubles | Locataires |
|--|---------------|-----------|------------|
|--|---------------|-----------|------------|

• Exemple pratique : la génération des appels dans le Module Loyers / Appel

| Loyers |
|--------|
| 1      |
| Appel  |

La génération des loyers s'effectue dans le Module Loyers / Appel en cliquant sur le bouton Nouvel Appel. Selon la sélection opérée dans la la Liste de sélection, le nombre de locataires concerné par le nouvel appel varie :

- traitement locataire par locataire : si un locataire particulier est en surbrillance, il sera le seul à être concerné par le nouvel appel
- traitement propriétaire par propriétaire : si le propriétaie est en surbrillance, des appels seront générés pour l'ensemble de ses locataires (et pour l'ensemble de son patrimoine)
- traitement immeuble par immeuble : si un immeuble est en surbrillance, les appels seront générés pour tous les locataires qui s'y trouvent
- traitement global : si la liste complète des locataires est en surbrillance, les appels seront générés pour l'ensemble des locataires, sans distinction de propriétaire et de patrimoine

Pour accéder à ces divers modes de traitement, il convient de recourir aux sousonglets disponibles à la base de la Liste de sélection.

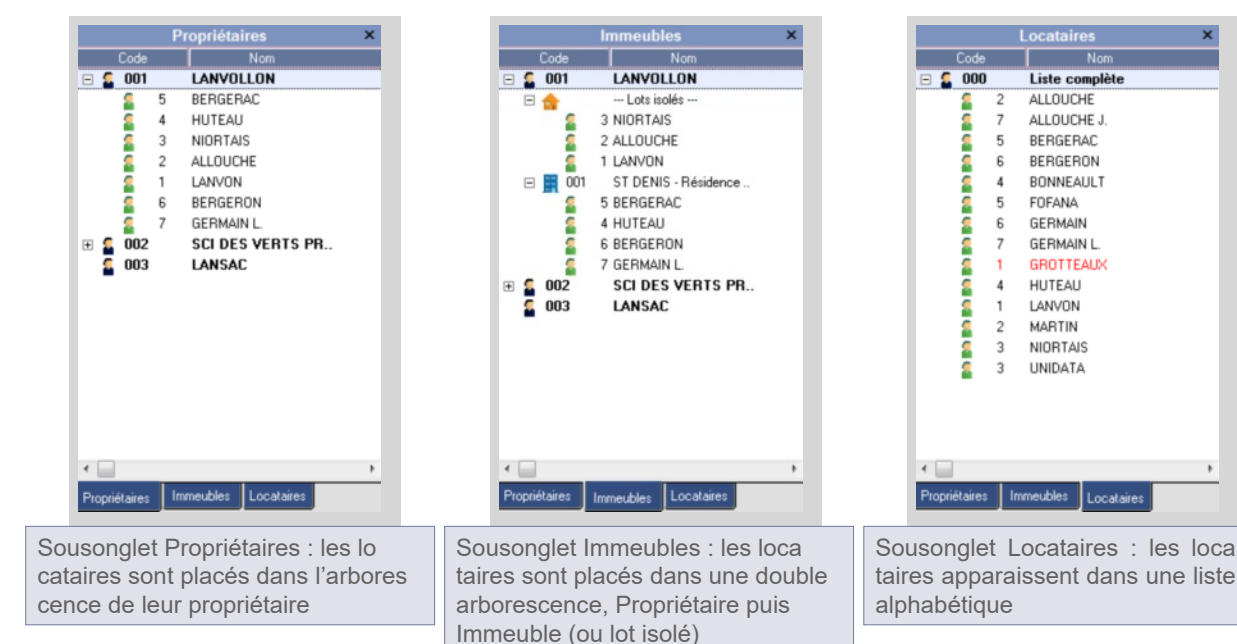

© « Ma Gestion Immobilière » est un produit de la société

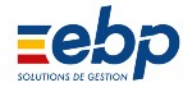

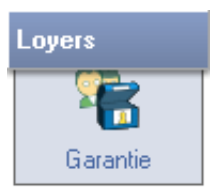

#### Encaissement

Le dépôt de Garantie doit dans un premier temps être saisi dans la Fiche signalétique du locataire (Module Base / Locataire, onglet Bail). La somme (par défaut le double du loyer) doit ensuite être encaissée dans le Module Loyers / Garantie.

|              | Locataire Bail F                                      | Révision                         | Banque                           | Caution                              | Facturation                        | n Société                         | Employ             | /eur   Impôts            | Références                   | Assurances             |
|--------------|-------------------------------------------------------|----------------------------------|----------------------------------|--------------------------------------|------------------------------------|-----------------------------------|--------------------|--------------------------|------------------------------|------------------------|
|              | Eléments du Bail                                      |                                  |                                  |                                      |                                    |                                   |                    |                          |                              |                        |
|              | Туре                                                  | Meublé                           | •                                | Taxes                                |                                    | C.R.L.                            | -                  | Durée                    | 3 ans                        |                        |
|              | Mode                                                  | A échoir                         | <u> </u>                         | Règlen                               | nent                               | Mensuel                           | -                  | Exigibilité (J           | J)                           | 0                      |
|              | Début bail                                            | 01/01/1                          | 998                              | Entrée                               | -                                  | 01/01/1998                        | _                  | Recadra 📃                | ge automatiqu                | e                      |
|              | Fin bail                                              | 31/12/2                          | 000                              | Sortie                               |                                    | 11                                |                    |                          |                              |                        |
|              | Loyer initial                                         |                                  | 457,35                           | Dépôt                                | tinitial                           | 914,7                             | '0 Gai             | rantie Act.              | 914,7                        | 2                      |
|              | La saisie du mo<br>Dépôt initial inc<br>une somme plu | ontant d<br>lique le<br>ls élevé | le Garan<br>montant<br>e si la G | tie s'effec<br>encaissé<br>arantie a | tue dans<br>à l'entre<br>été révis | s la Fiche<br>ée du loca<br>sée). | signal<br>taire, l | étique du l<br>e champ ( | ocataire (le<br>Garantie Act | champ<br>uelle affiche |
|              |                                                       | ſ                                | 📑 Gestion                        | dépôt de gara                        | antie                              |                                   |                    |                          |                              |                        |
|              |                                                       |                                  |                                  |                                      |                                    | Encaissom                         | ont du dé          | inôt de garant           | io                           |                        |
|              |                                                       |                                  |                                  |                                      |                                    | Encarssen                         | chi uu ue          | spor de garant           |                              |                        |
|              |                                                       |                                  | Ecriture                         | 691                                  | Locataire                          | 5                                 | BERGER             | RAC .                    |                              |                        |
|              |                                                       |                                  |                                  |                                      |                                    |                                   |                    |                          |                              |                        |
|              | Encaisser                                             |                                  | Date                             | 1                                    | 26/01/19                           | 99                                | Montant            | 9                        | 14,70 2                      |                        |
|              | Lincalocor                                            |                                  | Libellé                          | - 2                                  | Encaissement Dép.Garantie BERGERAC |                                   |                    |                          |                              |                        |
| L'encaissem  | ent du dépôt de<br>fectue dans le                     | e                                | Banque                           | propriét 3                           | CREDIT LYONNAIS                    |                                   |                    |                          |                              | <b></b>                |
| Module Loye  | ers / Garantie e                                      | n                                | Banque                           | iocataire                            | La Bang                            | ue Postale                        | Mode rèc           | lement CH                |                              | 4                      |
| cliquant sur | le bouton Encai                                       | is                               | Notes                            | 0                                    | 00457                              |                                   | Modereg            |                          | EQUE                         |                        |
| sement.      |                                                       |                                  |                                  |                                      |                                    |                                   |                    |                          |                              |                        |
|              |                                                       |                                  |                                  |                                      |                                    |                                   |                    |                          |                              | -                      |
|              |                                                       |                                  |                                  |                                      | -                                  |                                   |                    | (Annual day)             |                              |                        |
|              |                                                       |                                  |                                  |                                      |                                    |                                   |                    | Annuler                  |                              |                        |
|              |                                                       |                                  | 1 Da                             | te de rèc                            | nlement                            | du dénô                           | t de G             | Garantie                 |                              |                        |
|              |                                                       |                                  | 2 Mc                             | ntant di                             | u dénôt                            | de Garar                          | ntie               |                          |                              |                        |
|              |                                                       |                                  | 3 Ra                             | naue du                              | nronrié                            | taire sur                         |                    | l est enca               | ما معام                      | nôt de Garantie        |
|              |                                                       |                                  |                                  | m de la                              | handre                             | du locat                          | aire (h            | andue ér                 | mettrice)                    |                        |
|              |                                                       |                                  |                                  |                                      |                                    |                                   |                    |                          |                              |                        |
|              |                                                       |                                  | 5 N°                             | ae piece                             | e (en l'o                          | ccurrenc                          | e, nur             | nero de c                | neque)                       |                        |

| Liste des dépôts de Garantie 🛛 📀 🔽                                                                                                    |                    |       |                                    |                        |  |        |  |  |  |
|----------------------------------------------------------------------------------------------------|--------------------|-------|------------------------------------|------------------------|--|--------|--|--|--|
| 🔏 Encaisser 🔁 Ouvrir 🔄 Imprimer 💌 🔎 🖛 🔚 Rembourser 😰 Compenser 🛞 Lettrer                                                                                                    |                    |       |                                    |                        |  |        |  |  |  |
|                                                                                                    | Historique complet |       |                                    |                        |  |        |  |  |  |
| N* Ecriture                                                                                                    | Date               | Piece | Désignation                        | Montant Lettrage Cumul |  |        |  |  |  |
| 1235                                                                                                    | 26/1/1999          | 00457 | Encaissement Dép.Garantie BERGERAC | 914,70                 |  | 914,70 |  |  |  |
| Un dépôt de Garantie encaissé apparaît dans la Fenêtre de visualisation (si ce n'est pas le cas, modifier la période affichée en cliquant sur la loupe ou la liste déroulante associée) |                    |       |                                    |                        |  |        |  |  |  |

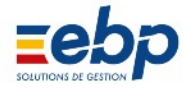

## • Remboursement d'un dépôt de Garantie

Le remboursement du dépôt de Garantie est l'opération inverse de l'encaissement. Pour rembourser un dépôt de Garantie, sélectionner l'écriture et cliquer sur le bouton Rembourser.

|                                                                                                    | 📑 Gestion dépôt de garan | Gestion dépôt de garantie |                       |                 |                                |   |  |  |
|----------------------------------------------------------------------------------------------------|--------------------------|---------------------------|-----------------------|-----------------|--------------------------------|---|--|--|
| Rembourser                                                                                             | <b>*</b>                 | Rembour                   | rsement du dépôt de   | garantie        |                                |   |  |  |
| Le remboursement du dépôt de<br>Garantie s'opère depuis le Module<br>Loyers / Garantie en cliquant sur | Ecriture 1236            | Locataire 5               | BERGERAC              |                 |                                |   |  |  |
| le bouton Rembourser.                                                                                  | Date                     | 24/06/2009                | Montant               | -914,70         |                                |   |  |  |
|                                                                                                    | Libellé                  | Remboursement D           | ép.Garantie BERGEF    | RAC             |                                |   |  |  |
|                                                                                                    | Banque propriétaire      | CREDIT LYONNAIS           |                       |                 |                                | - |  |  |
|                                                                                                    | Banque locataire         |                           |                       |                 |                                |   |  |  |
|                                                                                                    | N° de Piece              | 00895                     | Mode règlement        | CHEQUE          | <ul> <li>Hors place</li> </ul> | - |  |  |
|                                                                                                    | Notes                    | Remboursement in          | tégral du dépôt de ga | arantie initial |                                | * |  |  |
|                                                                                                    |                          |                           |                       |                 |                                | Ŧ |  |  |
|                                                                                                    | Modifier 🛛 🛃 Suppri      | mer Fermer                |                       | <b>\$</b>       |                                |   |  |  |

Le remboursement d'un dépôt de Garantie apparaît en rouge. Si le montant de l'encaissement correspond exactement au montant du remboursement, les deux écritures peuvent être lettrées.

|   | Historique complet |           |       |                                     |         |          |        |  |  |  |
|---|--------------------|-----------|-------|-------------------------------------|---------|----------|--------|--|--|--|
|   | N* Ecriture        | Date      | Piece | Désignation                         | Montant | Lettrage | Cumul  |  |  |  |
| Γ | 1235               | 26/1/1999 | 00457 | Encaissement Dép.Garantie BERGERAC  | 914,70  |          | 914,70 |  |  |  |
|   | 1236               | 24/6/2009 | 00895 | Remboursement Dép.Garantie BERGERAC | -914,70 |          |        |  |  |  |

| • cliquer sur le bouton Lettrer, un champ Cumul s'af fiche dans la barre d'outils                                                                                   | S Lettrer                   |
|----------------------------------------------------------------------------------------------------|-----------------------------|
| <ul> <li>doublecliquer successivement sur les deux ecritures</li> <li>cliquer sur le bouton Valider (qui s'affiche lorsque<br/>le champ Cumul affiche 0)</li> </ul> | Cumul : 0 Fermer            |
| cliquer sur le bouton Fermer pour enregistrer                                                                                                    | Cumul : 0,00 Fermer Valider |

|   | Historique complet |           |       |                                     |         |          |        |  |  |  |  |
|---|--------------------|-----------|-------|-------------------------------------|---------|----------|--------|--|--|--|--|
|   | N° Ecriture        | Date      | Piece | Désignation                         | Montant | Lettrage | Cumul  |  |  |  |  |
| ľ | 1235               | 26/1/1999 | 00457 | Encaissement Dép.Garantie BERGERAC  | 914,70  | 🧹 🗛      | 914,70 |  |  |  |  |
|   | 1236               | 24/6/2009 | 00895 | Remboursement Dép.Garantie BERGERAC | -914,70 | 🧹 🗛      |        |  |  |  |  |

#### Notes :

• le lettrage est le rapprochement de deux (ou plus) écritures par un couple de lettres (AA, AB, AC, etc.)

• le lettrage vous permet de visualiser immédiatement les écritures d'appel, d'encaissement, de charges qui ne doivent plus faire l'objet d'un traitement de votre part

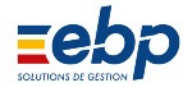

# • Compenser un dépôt de Garantie

Compenser un dépôt de Garantie consiste à règler un solde du locataire en utilisant le dépôt de Garantie en caissé.

|                                                                               | - Période : 01/01/2000> 31/12/2007                              |                              |                 |                                   |            |         |             |          |        |  |
|-------------------------------------------------------------------------------|-----------------------------------------------------------------|------------------------------|-----------------|-----------------------------------|------------|---------|-------------|----------|--------|--|
| Ecriture D                                                                    | ate 🛆                                                           | Piece                        |                 | Désignation                       |            |         | Montant     | LT       | Cumul  |  |
| 693 1                                                                         | /11/2000 N                                                      | 345                          | Encaissement D  | aissement Dép.Garantie HUTEAU     |            |         | 914,        | .69      | 914,69 |  |
|                                                                               |                                                                 |                              |                 | 📑 Gestion dépôt de gara           | antie      |         |             | 6        |        |  |
|                                                                               | 🕶 Compe                                                         | nser                         |                 | Compensation du dépôt de garantie |            |         |             |          |        |  |
|                                                                               |                                                                 |                              | Ecriture 1241   | Locataire 4                       | HUT        | EAU     |             |          |        |  |
| La compensa<br>s'opère depu                                                   | ation du dép<br>is le Modul                                     | oôt de Garan<br>e Loyers / G | tie<br>aran     | Date                              | 24/11/2009 | Monta   | ant -914,65 |          |        |  |
| tie. Selection<br>du dépôt de<br>bouton Comp<br>pensation ap<br>écriture roug | ner la ligne<br>Garantie et<br>penser puis<br>parait sous<br>e. |                              | Compensatori De | p.Galain                          |            |         |             |          |        |  |
|                                                                               |                                                                 |                              |                 |                                   |            | Valider | XAnnulee    |          |        |  |
| N* Ecriture                                                                   | Date                                                            | Piece                        |                 | Désignation                       |            |         | Montant     | Lettrage | Cumul  |  |
| 1237                                                                          | 1/11/200                                                        | 10                           | Encaisseme      | Encaissement Dép.Garantie HUTEAU  |            |         | 914,69      |          | 914,69 |  |
| 1241                                                                          | 24/11/200                                                       | 19                           | Compensatio     | on Dép.Garantie H                 | HUTEAU     |         | -914,69     |          |        |  |
|                                                                               |                                                                 |                              |                 |                                   |            |         |             |          |        |  |

```
Notes
```

Quelque soit le solde du locataire, la compensation doit correspondre (en néga tif) à l'intégralité du dépôt de Garantie encaissé.

| Montant | LT  | Cumul  |
|---------|-----|--------|
| 914,69  | 🧹 🗛 | 914,69 |
| -914,69 | 🧹 🗛 |        |

Il conviendra de lettrer l'écriture de compensation avec l'encaissement, une fois les compensations réellement opérées (voir exemple ciaprès)

Dans l'hypothèse où le locataire souhaite que son dernier loyer (par exemple, 700 €) soit prélevé sur le dépôt de Garantie encaissé par son propriétaire (par exemple, 914,69 €), il convient de suivre les 4 étapes cidessous.

| N* Ecriture | Date       | Piece | Désignation                      | Montant | Lettrage | Cumul  |
|-------------|------------|-------|----------------------------------|---------|----------|--------|
| 1237        | 1/11/2000  |       | Encaissement Dép.Garantie HUTEAU | 914,69  |          | 914,69 |
| 1241        | 24/11/2009 |       | Compensation Dép.Garantie HUTEAU | -914,69 |          |        |

1 Depuis le Module Loyers / Garantie, compenser le dépôt de Garantie (somme intégrale, non lettrée à l'écriture de l'encaissement afin qu'elle s'affiche dans l'Historique du locataire)

| Encaissements    |                                           |  |  |  |  |  |  |  |  |
|------------------|-------------------------------------------|--|--|--|--|--|--|--|--|
| Ecriture 1239    | Locataire 4 HUTEAU                        |  |  |  |  |  |  |  |  |
| Date             | 24/11/2009 Montant -200.16                |  |  |  |  |  |  |  |  |
| Libellé          | Remboursement HUTEAU pour solde de compte |  |  |  |  |  |  |  |  |
| Banque remise    | CREDIT LYONNAIS                           |  |  |  |  |  |  |  |  |
| Banque émettrice |                                           |  |  |  |  |  |  |  |  |
| N° de Piece      | CHEQUE S/H place Hors place V             |  |  |  |  |  |  |  |  |
| Notes            |                                           |  |  |  |  |  |  |  |  |
|                  |                                           |  |  |  |  |  |  |  |  |
|                  | Valider Annuler                           |  |  |  |  |  |  |  |  |

2 Procéder, depuis le Module Loyers / Encaissement, au remboursement partiel de la Garantie (un encaissement en inscrivant la somme en négatif) : cliquer sur le bouton Encaisser, saisir 200,18 et Valider.

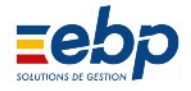

| 1162 | 1/8/2009   | LOY | 'ER Mensuel Août 2009 HUTEAU            | 701,37  | $\checkmark$ | CO | 701,37  |
|------|------------|-----|-----------------------------------------|---------|--------------|----|---------|
| 1170 | 4/8/2009   | Enc | aissement HUTEAU Appel 08/2009          | -701,37 | $\checkmark$ | CO |         |
| 1177 | 1/9/2009   | LOY | 'ER Mensuel Septembre 2009 HUTEAU       | 701,37  | $\checkmark$ | CP | 701,37  |
| 1185 | 3/9/2009   | Enc | aissement HUTEAU Appel 09/2009          | -701,37 | $\checkmark$ | CP |         |
| 1192 | 1/10/2009  | LOY | 'ER Mensuel Octobre 2009 HUTEAU         | 701,37  | $\checkmark$ | CQ | 701,37  |
| 1200 | 8/10/2009  | Enc | aissement HUTEAU Appel 10/2009          | -701,37 | $\checkmark$ | CQ |         |
| 1207 | 1/11/2009  | LOY | 'ER Mensuel Novembre 2009 HUTEAU        | 714,53  |              |    | 714,53  |
| 1241 | 23/11/2009 | Com | npensation Dép.Garantie HUTEAU          | -914,69 |              |    | -200,16 |
| 1239 | 24/11/2009 | Rem | nboursement HUTEAU pour solde de compte | 200,16  |              |    |         |

3 Se rendre dans le Module Loyers / Historique, afficher l'historique du locataire concerné et lettrer les trois écritures.

| Cumul :             | Cumul : 0,00 Valider AA 16500004 |             |                                         |                  |          |          |  |  |  |  |
|---------------------|----------------------------------|-------------|-----------------------------------------|------------------|----------|----------|--|--|--|--|
| Lettrer / Délettrer |                                  |             |                                         |                  |          |          |  |  |  |  |
|                     | Historique complet               |             |                                         |                  |          |          |  |  |  |  |
| N° Ecriture         | Date                             | Piece       | Désignation                             | Montant          | Lettrage | Cumul    |  |  |  |  |
| 1237                | 1/11/2000                        |             | Encaissement Dép.Garantie HUTEAU        | 914,69           | AA       | 914,69   |  |  |  |  |
| 1241                | 24/11/2009                       |             | Compensation Dép.Garantie HUTEAU        | -914,69          | AA       |          |  |  |  |  |
| 4 Cliquer our l     |                                  | Carantia du | madula Lavara ( Historiaua (au ao randu | a dana la Madula |          | arantia) |  |  |  |  |

4 Cliquer sur le sousonglet Garantie du module Loyers / Historique (ou se rendre dans le Module Loyers / Garantie) : les écritures d'encaissement et de compensation peuvent désormais être lettrées.

#### • Imprimer les tableaux et courriers relatifs aux dépôts de Garantie

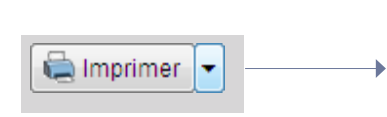

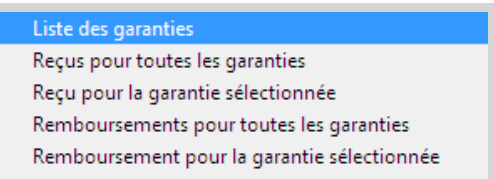

Trois types de documents peuvent être imprimés depuis le Module Loyers / Garantie (et en fonction de la sélec tion opérée dans la Liste hiérarchique, les éditions de reçus et de remboursement peuvent être singularisées locataire par locataire).

|          |              |                                      |                |      | Edition : 2 | 24/06/2009       |
|----------|--------------|--------------------------------------|----------------|------|-------------|------------------|
| 1 LAN VO | LLON         | JOURNAL DES DEPOT                    | IS DE GARANTIE |      |             |                  |
|          |              | Historique con                       | mplet          |      |             |                  |
|          |              |                                      |                |      |             | Valeurs en Euros |
| luméro   | Date         | Libellé                              | Pièœ           | LT   | Montant     | Cumul            |
| 1235 2   | 26/01/1999 E | ncaissement Dép.Garantie BERGERAC    | 00457          | AA   | 914,70      | 914,70           |
| 1237 (   | 01/11/2000 E | Encaissement Dép.Garantie HUTE AU    |                |      | 914,69      | 1 829,39         |
| 2 (      | 01/01/2004 E | Encaissement Dép.Garantie NIORTAIS   |                |      | 1 048,00    | 2 877,39         |
| 1 1      | 15/01/2004 E | Encaissement Dép.Garantie ALLOUCHE   |                |      | 609,80      | 3 487,19         |
| 1236 2   | 24/06/2009 F | Remboursement Dép.Garantie BE RGERAC | 00895          | AA   | -914,70     | 2 572,49         |
| 1241 2   | 23/11/2009 ( | Compensation Dép.Garantie HUTEAU     |                |      | -914,69     | 1 657,80         |
| 1240 2   | 24/11/2009 ( | Compensation Dép.Garantie ALLOUCHE   |                |      | -609,80     | 1 048,00         |
| Nomb     | e E critures | 7                                    | т              | otal | 1 048.00    | 1 048.00         |

Liste des Garanties : toutes les opérations ayant trait aux dépôts de garantie des locataires sont indiquées ; en faisant varier le filtre chronologique (outil Loupe), on obtient un document couvrant une période plus ou moins longue.

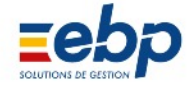

| Monsieur LAN VOLLON Tugdual<br>35 rue de Paimpol<br>22312 KERITY<br>Tél.:02 96 25 32 63 Fax:02 96 52 63 4 <sup>.</sup> | 1                   | Remboursement de Dépôt de Garantie<br>KERITY le 24/06/2009<br>Pour les lieux loués : 001-002 ST DE NIS VILLON Etage 1<br>Résidence Villon 1 rue de Chantilly 93100 SAINT DENIS |
|----------------------------------------------------------------------------------------------------|---------------------|----------------------------------------------------------------------------------------------------|
| Date         Mode de Règlement           24/06/2009         CHE QUE         N°00895                                    | Montant<br>914,70 € |                                                                                                    |
|                                                                                                    |                     | MIle Ghislaine BERGERAC                                                                                                    |
|                                                                                                    |                     | Résidence Villon<br>1 rue de Chantilly<br>93100 SAINT DENIS                                                                                                    |
| Total des règlements                                                                                                   | 914,70€             | C e reçu ne constitue pas une quittance de loyer.                                                                                                    |

Exemple de reçu de dépôt de garantie adressé au locataire (format enveloppe à fenêtre).

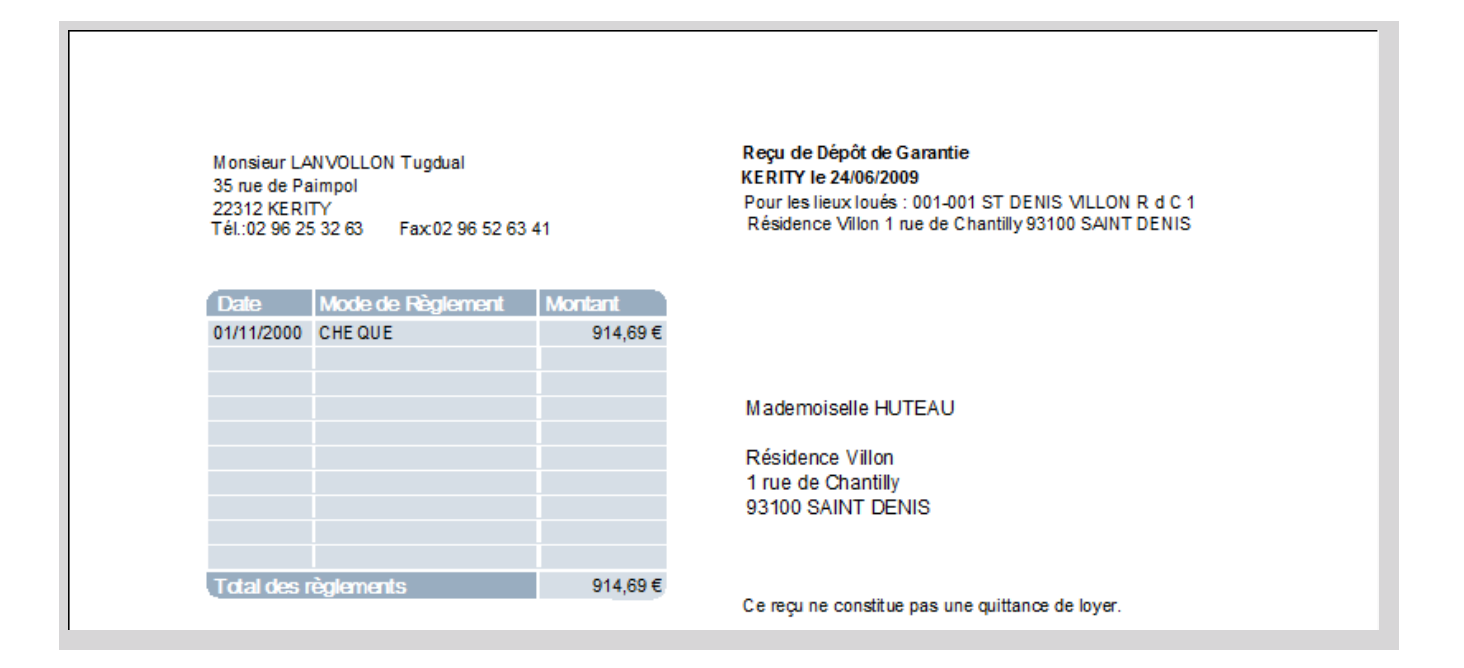

Exemple de remboursement de dépôt de garantie adressé au locataire (format enveloppe à fenêtre).

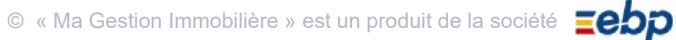

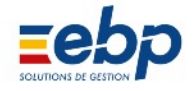

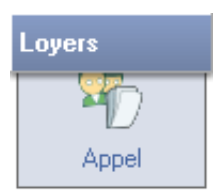

#### • Calcul de l'appel de loyer

Pour calculer un appel de loyer, se rendre dans le Module Loyers / Appel et sélectionner :

- le locataire, s'il s'agit de calculer un appel le concernant exclusivement (développer les arborescences de la Liste de sélection en cliquant sur les signes ' + ')
- l'immeuble, s'il s'agit de calculer les appels de loyer de tous les résidents (pour faire apparaître l'immeu ble dans la Liste de sélection, cliquer sur le sousonglet immeuble)
- le propriétaire, s'il s'agit de calculer les appels de loyer de tous ses locataires (pour faire apparaître un propriétaire dans la Liste de sélection, cliquer sur le sousonglet Propriétaire)
- la liste complète des locataires, sans distinction de propriétaire (pour faire apparaître la liste complète des locataires dans la Liste de sélection, cliquer sur le sousonglet Locataires)

Dans les exemples qui suivent, la génération des appels concernera un locataire unique.

| 1 | Génération des l                  | oyers                  |                      |             |                | 23 |
|---|-----------------------------------|------------------------|----------------------|-------------|----------------|----|
|   | Janvier                           | • 1                    | 2009 -               | Edition     | 24/06/2009     | 2  |
|   | L'appei de lo                     | yer va ë               | tre généré pou       | r les locat | aires suivants | :  |
|   | 3 Propriétaire                    | 1                      | LANVOLLON            |             |                |    |
|   | 4 Locataire                       | 7                      | GERMAIN L            |             |                |    |
|   | Texte à<br>Imprimer<br>sur appels | ttention:<br>stile XXX | le digicode a d<br>X | hangé - Le  | nouveau code   | •  |
|   | <b>→</b> Vo                       | ir Détails             | Vaider               | XA          | nnuler         |    |

- Période concernée par l'appel (attention au paramètrage de la variable Terme à échoir / Terme échu, fixé dans la Fiche signalétique du locataire)
- Date à faire apparaître sur l'appel de loyer
- N° et nom du propriétaire (champ renseigné automatiquement en fonction de la sélection initiale)
- N° et nom du locataire (champ renseigné automatiquement en fonction de la sélection initiale)
- Génération de l'appel
- Ajout d'un texte personnalisable dans le module Base/Annexes/Libellés/Appel

|            | Nouveau loyer |          |       |         |          |     |        |          |        |          |        |
|------------|---------------|----------|-------|---------|----------|-----|--------|----------|--------|----------|--------|
| Locataire  | Ecriture      | Mois     | Année | Période | Echéance | APL | Impayé | Révision | APPEL  | Lettrage | Dû     |
| GERMAIN L. | 1242          | Décembre | 2009  | Mensuel | A échoir |     |        |          | 745,73 |          | 745,73 |

Le calcul d'un appel de loyer génère une nouvelle écriture et le filtre chronologique limite automatiquement l'affichage de la Fenêtre de visualisation à la période concernée par l'Appel. Pour visualiser les écritures antérieures, modifier le filtre d'affichage grâce à l'outil loupe.

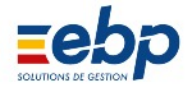

### • Paramètres de génération des loyers

En cliquant sur le bouton à bascule 'Voir Détails / Sans Détail', les options de calcul de l'appel de loyer (ainsi que l'intitulé de l'entête de la quittance) apparaissent. Il suffit de décocher les cases pour modifier les paramètres par défaut de génération des loyers.

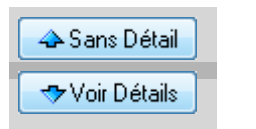

Par défaut, lors de la génération d'un loyer, sont intégrés :

- les loyers à terme à échoir
- les loyers à terme échu
- les impayés éventuels
- la révision éventuelle
- les lignes de régularisation de charges en attente

Par ailleurs, l'option 'Tenir compte des écritures existan tes' prévient les erreurs de manipulation (les appels d'une même période ne seront pas 'écrasés' s'ils ont été réglés ou rectifiés manuellement, c'est à dire s'accompagnent d'un cadenas dans la première colonne).

Enfin, l'intitulé imprimé sur la quittance peut être sélectionné via le menu déroulant (3 choix).

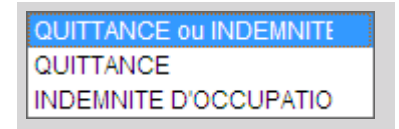

|                  | Appel D                                 | écembre 2009   | 9              |                  |          |           |           | Révision |         |      |
|------------------|-----------------------------------------|----------------|----------------|------------------|----------|-----------|-----------|----------|---------|------|
| Lieu Ioué        |                                         |                |                |                  | Destinat | taire     | 8.7       |          |         |      |
| ST DENIS VI      | ILLON Etage                             | 3              |                |                  | Monsieu  | ur GE     | RMAIN L.  |          |         |      |
| Résidence \      | /illon                                  |                |                | Résidence Villon |          |           |           |          |         |      |
| 1 rue de Cha     | 1 rue de Chantilly<br>93100 SAINT DENIS |                |                |                  |          | Cha       | antilly   |          |         |      |
| 93100 SAI        |                                         |                |                |                  |          | SAI       | NT DENIS  |          |         |      |
| Références       |                                         |                |                |                  |          |           |           |          |         |      |
| Propriétaire     | 1                                       | Locataire      | 7              |                  | Immeuble | Г         | 1         | Lot      | 4       |      |
| Période          | 01/12/2009                              | Fin            | 31/12/2009     |                  | Edition  | 2         | 4/11/2009 | Exigible | 01/12/2 | 2009 |
| Ecriture         | 1242                                    | Facture N°     | 0              | 2                |          | Louis and |           |          |         |      |
| Nature           |                                         | Désig          | gnation        |                  |          |           | Taux      | Montant  |         |      |
| 1 Loy            | er                                      |                |                |                  |          |           | 0,00      | 0        | 689     | 9,43 |
| 15 Pro           | visions sur o                           | harges         |                |                  |          | +         | 0,00      | 0        | 56      | 5,30 |
|                  |                                         |                |                |                  |          |           |           |          |         | -    |
|                  |                                         | Régularisation | on garantie :  |                  | 0,0      | 00        | Total Tax | (es:     | 0       | 00   |
|                  |                                         | Montant A.P.I  | L:             |                  | 0,0      | 00        | Total App | pel:     | 745     | 73   |
|                  |                                         | Solde anterie  | eur:           |                  | 0,0      | 00        | Total à p | ayer:    | 745,    | 73   |
| Notes imprimé    | es Appel                                |                |                | - 10             | 201      |           |           |          |         |      |
| Attention; le di | gicode a cha                            | nge - Le nouv  | eau code est l | e x              | 000      |           |           |          |         |      |
| Notes imprim     | ées                                     |                |                |                  |          |           |           |          |         | -    |
| Guittanee        |                                         |                |                |                  |          |           |           |          |         | -    |
|                  | -                                       |                |                |                  |          |           |           |          |         |      |

Paramètres :

• Calcul de l'impayé : lorsque cette case est cochée, le montant du solde est rappelé dans l'appel de loyer. En décochant la case, le montant du solde sera nul sur l'appel (et sera reporté sur l'appel suivant)

• Calcul de la révision : lorsque cette case est cochée, les révisions seront calculées. En décochant la case, la révision n'aura pas lieu (et il faudra éventuellement la reprogrammée dans la fiche signalétique du locataire, à l'onglet Révision). Notes :

dans le cas où la révision s'effectue depuis la date du début de bail, le loyer révisé sera calculé par rapport à l'indice initial et au loyer initial (rattrapage automatique des révisions non effectuées les années précédentes)

dans le cas où la révision s'effectue par rapport à l'année précédente (cas courant), le loyer révisé sera calculé par rapport à l'indice présent dans la Fiche du locataire et au loyer en cours.

• Calcul des termes à échoir / des termes échus : lorsque les deux cases sont cochées, les loyers à terme à échoir et échus sont calculés.

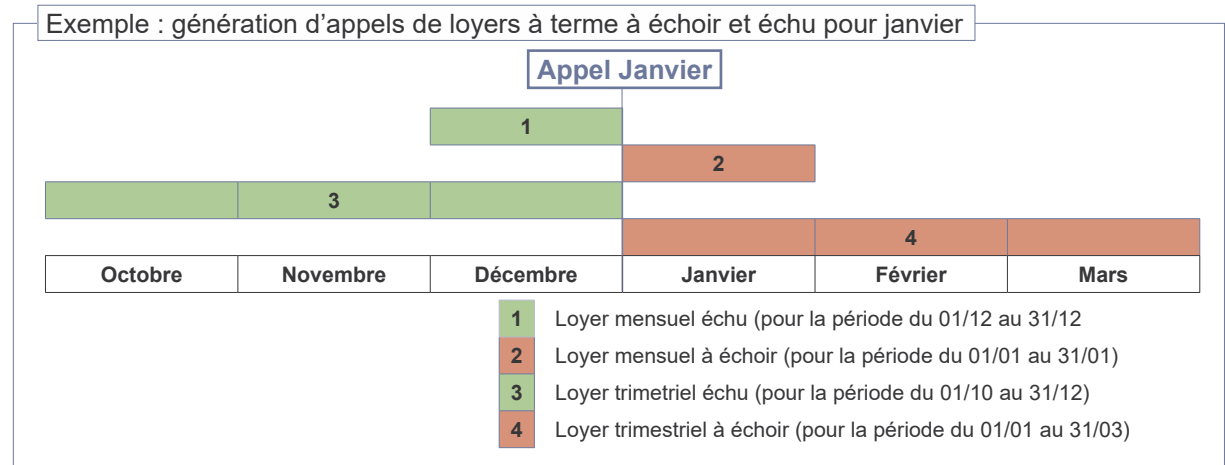

• Intégrer les régularisation de charge : lorsque cette case est cochée, le logiciel intègre les lignes de régulari sation en attente pour ce loyer.

Note : les modifications des paramètres de génération des loyers ne sont pas mémorisées d'un appel à l'autre ; par défaut les cases sont systématiquement cochées.

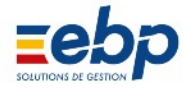

## • Modifier un appel de loyer

Pour modifier (voire supprimer) un appel de loyer, il est nécessaire d'en afficher le détail : doublecliquer sur la ligne de l'appel à modifier pour ouvrir la fenêtre Appel loyer.

| 📑 Appel Loyer                |                 |                 |            |                  |          |           | 23     |  |  |
|------------------------------|-----------------|-----------------|------------|------------------|----------|-----------|--------|--|--|
| Appel                        | Décembre 2009   | )               |            | 1                | Révision |           |        |  |  |
| Lieu Ioué                    |                 |                 | Destinata  | ire              |          |           |        |  |  |
| ST DENIS VILLON Etag         | ge 3            |                 | Monsieur   | GERMAIN L.       |          |           |        |  |  |
| Résidence Villon             |                 |                 | Résidenc   | Résidence Villon |          |           |        |  |  |
| 1 rue de Chantilly           |                 |                 | 1 rue de C | Chantilly        |          |           |        |  |  |
| 93100 SAINT DENIS            |                 |                 | 93100 8    | SAINT DENIS      |          |           |        |  |  |
| Références 2                 |                 |                 |            |                  |          |           |        |  |  |
| Propriétaire 1               | Locataire       | 7               | Immeuble   | 1                | Lot:     | 4         |        |  |  |
| Période 01/12/200            | 9 Fin           | 31/12/2009      | ion        | 24/11/2009       | Exigible | 01/12/200 | 9      |  |  |
| Ecriture 124                 | 42 Facture N°   | 0               | 2          |                  |          |           |        |  |  |
| Nature                       | Désig           | nation          |            | Taux Montant     |          |           |        |  |  |
| 1 Loyer                      |                 |                 |            | 0,00             |          | 689,43    |        |  |  |
| 3 15 Provisions sur          | r charges       |                 |            | 0,00             |          | 56,30     |        |  |  |
|                              | 5               |                 |            |                  |          |           | -      |  |  |
| -                            | Régularisatio   | on garantie :   | 0,00       | Total Tax        | es:      | 0,00      |        |  |  |
|                              | Montant A.P.L   | :               | 0,00       | Total App        | el :     | 745,73    |        |  |  |
|                              | Solde anterie   | eur:            | 0,00       | Total à pa       | iyer:    | 745,73    |        |  |  |
| Notes imprimées Appel        |                 |                 |            |                  |          |           |        |  |  |
| Attention: le digicode a ch  | hangé - Le nouv | eau code est le | e XXXX     |                  |          |           |        |  |  |
| Notes imprimées<br>Quittance | 6               |                 |            |                  |          |           | *<br>+ |  |  |
| Modifier                     | Supprimer       | Fermer          |            |                  | <b>\</b> |           |        |  |  |

- Adresse de facturation (correspond à l'adresse du lot si aucune indication contraire n'a été mentionnée dans la fiche signalétique du locataire)
- 2 La section Références rappelle les n° rattachés au lot, la période couverte par l'appel de loyer, la date d'édition de l'appel, etc.
- 3 Lignes de détail de l'appel de loyer (loyer, provisions sur charges, etc.)
- 4 Numérotation de la facture (manuelle ou automatique)
- 5 Postes supplémentaires du loyer
- 6 Annotations à faire apparaître sur l'appel et sur la quittance

## Notes

- lorsqu'un appel de loyer est modifié manuellement, un cadenas accompagne la ligne ; cela signifie qu'il ne sera pas remplacé par un nouvel appel de loyer généré pour la même période. Sa suppression demeure possible.
  - Iorsqu'un appel de loyer est lettré, sa modification ou sa suppression est en théorie impossible : une confirmation de délettrage est donc systématiquement demandée lorsque l'on souhaite intervenir sur une écriture lettrée. A l'issue de la modification, le relettrage est ensuite proposé.

| 8                                                                      | X                                       |
|------------------------------------------------------------------------|-----------------------------------------|
| (MSG117) - Cette écriture est lettrée. Confirmer le délettrage de : BN | <br>(MSG213) - Rétablir le lettrage :BN |
| Oui Non                                                                | Oui Non                                 |

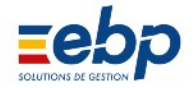

# Cliquer sur le bouton Modifier de la fenêtre Appel Loyer pour rendre accessibles les champs de saisie.

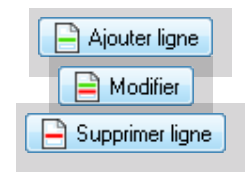

En cliquant sur le bouton Modifier, la fenêtre Appel Loyer se modifie :

• un groupe de bouton permet d'agir sur les lignes de détail de l'appel (ajout, consultation / modification, suppression)

• les boutons Valider et annuler permettent respectivement d'enregistrer les modifications saisies ou des les annuler

Sélectionner une ligne et cliquer sur le bouton 'Voir détail ligne' pour consulter les détails et pour pouvoir les modifier.

| Voir détail ligne                                                                                                    | 📑 Appel loy                                               | er détail ligne                                                                                                    |
|----------------------------------------------------------------------------------------------------|-----------------------------------------------------------|----------------------------------------------------------------------------------------------------|
| Voir détail ligne<br>affichage du détail s'effectue dans<br>une fenêtre intitulée Appel loyer détail<br>igne; à partir de laquelle il est possible<br>de changer les données (cliquer sur le<br>bouton Modifier pour rendre accessibles<br>es champs de saisie) | Appei loy<br>Nature<br>Libellé:<br>Montant<br>Si vous der | LOYER<br>Loyer<br>398.77 PAS TVA<br>vez saisir un remboursement à votre locataire, faites précéder le montant d'un signe négatif. Ex: -123,45. |
| 1                                                                                                    |                                                           |                                                                                                    |

# • Edition d'un appel de loyer

Deux méthodes d'édition peuvent être employées :

en utilisant l'éditeur intégré à votre logiciel

🖻 Word 🗖 en utilisant Microsoft Word (la mise en page peut alors être personnalisée)

|   |                                                                              |            |          |         |       | A       | ppel de  | loyeı | ſS     |          |         |              | 0       |
|---|------------------------------------------------------------------------------|------------|----------|---------|-------|---------|----------|-------|--------|----------|---------|--------------|---------|
|   | 🗋 Créer 🛛 🔁 Ouvrir 🛛 💋 Encaisser 🚛 Imprimer 💌 🔎 💌 🆓 CAF - APL 🛛 🗊 Historique |            |          |         |       |         |          |       |        |          |         |              |         |
|   | Juillet 2009                                                                 |            |          |         |       |         |          |       |        |          |         |              |         |
| 8 | Code                                                                         | Locataire  | Ecriture | Mois    | Année | Période | Echéance | APL   | Impayé | Révision | APPEL   | Lettrage     | Dû      |
|   | 1                                                                            | LANVON     | 1144     | Juillet | 2009  | Mensuel | A échoir |       |        | <b></b>  | 773,62  | ∢            | 773,62  |
|   | 2                                                                            | ALLOUCHE   | 1145     | Juillet | 2009  | Mensuel | A échoir |       |        |          | 500,55  | $\checkmark$ | 500,55  |
|   | 3                                                                            | NIORTAIS   | 1146     | Juillet | 2009  | Mensuel | A échoir |       |        |          | 647,25  | $\checkmark$ | 647,25  |
|   | 4                                                                            | HUTEAU     | 1147     | Juillet | 2009  | Mensuel | A échoir |       |        |          | 701,37  | $\checkmark$ | 701,37  |
|   | 5                                                                            | BERGERAC   | 1148     | Juillet | 2009  | Mensuel | A échoir |       |        |          | 678,98  | $\checkmark$ | 450,31  |
|   | 6                                                                            | BERGERON   | 1149     | Juillet | 2009  | Mensuel | A échoir |       |        |          | 1145,05 | $\checkmark$ | 1145,05 |
|   | 7                                                                            | GERMAIN L. | 1150     | Juillet | 2009  | Mensuel | A échoir |       |        |          | 745,73  | $\checkmark$ | 745,73  |

Pour imprimer un appel de loyer, cliquer sur l'écriture dans la Fenêtre de visualisation. Si l'écriture souhaitée n'apparaît pas, faites varier la période affichée en utilisant l'icône loupe.

# Edition simultannée de plusieurs appels

Le logiciel vous permet d'éditer plusieurs appels d'un clic :

- sélectionner le propriétaire dans la Liste hiérarchique, les écritures d'appels de tous ses locataires s'af fichent dans la Fenêtre de visualisation
- pour imprimer l'ensemble des appels, cliquer sur le bouton Imprimer et dans la boîte de dialogue qui apparait, cocher Tous les appels

• pour imprimer une sélection d'appels, maintenir la touche CTRL enfoncée, cliquer successivement sur les écritures à éditer et dans la boîte de dialogue, cocher Appel sélectionné

L'édition avec Word dispose de fonctionnalité similaires et un bouton à bascule permet de choisir entre :

- l'impression de toutes les écritures affichées 👼 Word 🖻
- l'impression d'une ou plusieurs écritures sélectionnées 💌 Word 🗖

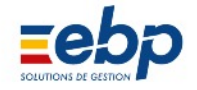

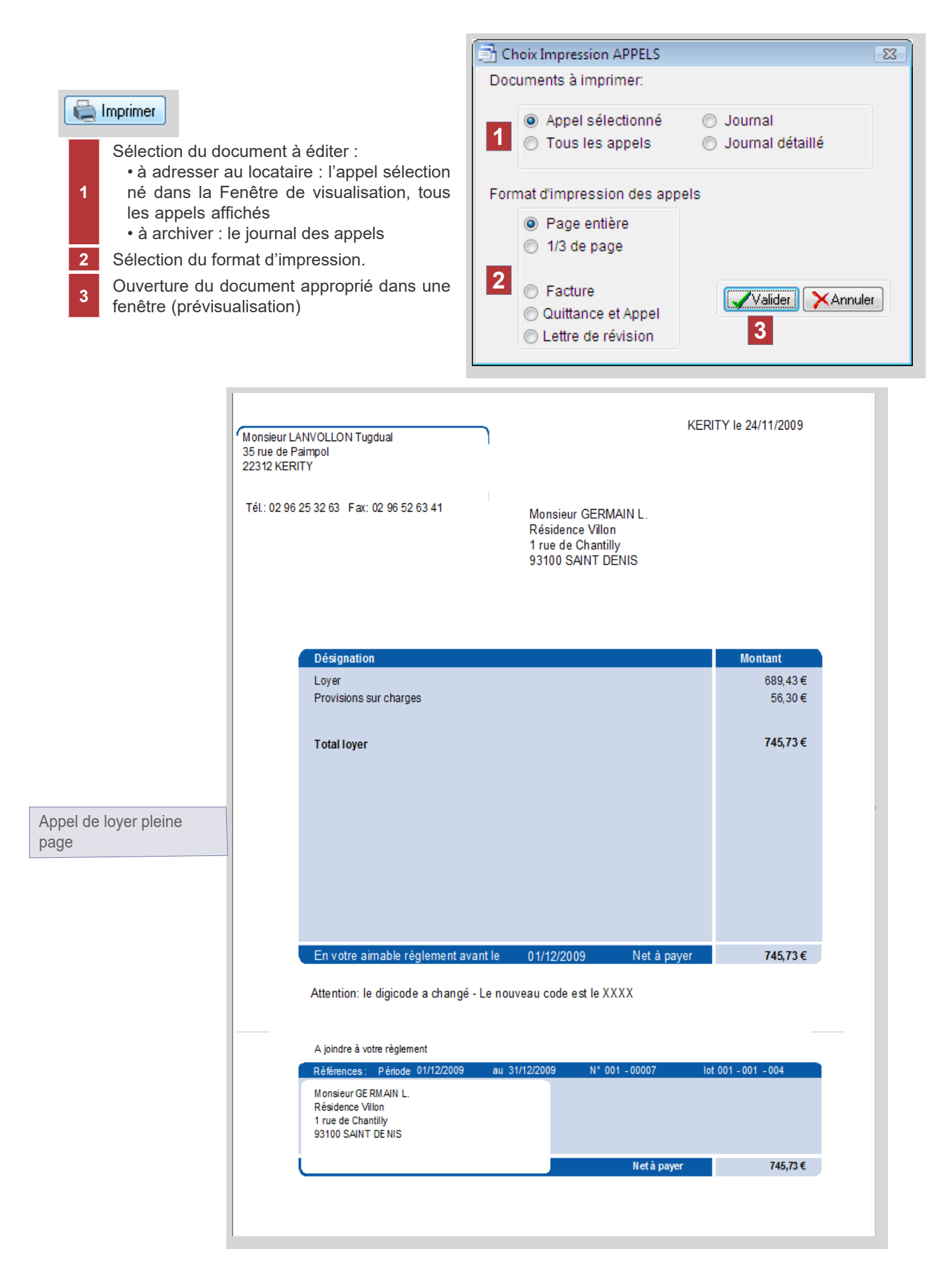

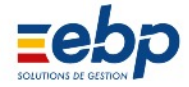

|                                                                                                    | al                                                                                                   | AVIS D'ECHEANCE                                                                                                    |
|----------------------------------------------------------------------------------------------------|----------------------------------------------------------------------------------------------------|----------------------------------------------------------------------------------------------------|
| 35 rue de Paimpol                                                                                                    |                                                                                                    | Tél.: 02 96 25 32 63 Fax: 02 96 52 63 41                                                                                                    |
| 22312 KERITY                                                                                                    |                                                                                                    | KERITY In 02/10/2000                                                                                                    |
|                                                                                                    |                                                                                                    | Période 01/10/2009 au 31/10/2009                                                                                                    |
| Désignation                                                                                                    | Montant                                                                                              |                                                                                                    |
| Lover                                                                                                    | 689.43 €                                                                                             |                                                                                                    |
| Provisions sur charges                                                                                                    | 56,30 €                                                                                              |                                                                                                    |
|                                                                                                    |                                                                                                    |                                                                                                    |
|                                                                                                    |                                                                                                    | Monsieur GERMAIN L.                                                                                                    |
|                                                                                                    |                                                                                                    | Résidence Villon                                                                                                    |
|                                                                                                    |                                                                                                    | 1 rue de Chantilly                                                                                                    |
| Total Loyer                                                                                                    | 745,73 €                                                                                             | 93100 SAINT DENIS                                                                                                    |
|                                                                                                    |                                                                                                    |                                                                                                    |
| Net à payer                                                                                                    | 745,73 €                                                                                             |                                                                                                    |
| in votre almable reglement av                                                                                                    | ant le 01/10/2009                                                                                    |                                                                                                    |
|                                                                                                    |                                                                                                    |                                                                                                    |
| Monsieur LANVOLLON Tugdu                                                                                                    | al                                                                                                   | AVIS D'ECHEANCE                                                                                                    |
| 35 rue de Paimpol                                                                                                    |                                                                                                    | Tél.: 02 96 25 32 63 Fax: 02 96 52 63 41                                                                                                    |
| 22312 KERITY                                                                                                    |                                                                                                    | KERITY In 01/11/2009                                                                                                    |
|                                                                                                    |                                                                                                    | Période 01/11/2009 au 30/11/2009                                                                                                    |
| Désignation                                                                                                    | Montant                                                                                              |                                                                                                    |
| Lover                                                                                                    | 689,43 €                                                                                             |                                                                                                    |
| Provisions sur charges                                                                                                    | 56,30 €                                                                                              |                                                                                                    |
|                                                                                                    |                                                                                                    |                                                                                                    |
|                                                                                                    |                                                                                                    | Monsieur GERMAIN L.                                                                                                    |
|                                                                                                    |                                                                                                    | Résidence Villon                                                                                                    |
|                                                                                                    |                                                                                                    | 1 rue de Chantilly                                                                                                    |
| Total Loyer                                                                                                    | 745,73 €                                                                                             | 93100 SAINT DENIS                                                                                                    |
| Not à course                                                                                                    | 745 79 6                                                                                             |                                                                                                    |
| Net a payer                                                                                                    | 745,73€                                                                                              |                                                                                                    |
| En voue aimable regiement av                                                                                                    | antie 01/11/2008                                                                                     |                                                                                                    |
|                                                                                                    |                                                                                                    |                                                                                                    |
|                                                                                                    | al.                                                                                                  | AVIS D'ECHEANCE                                                                                                    |
| Monsieur LANVOLLON Tugdu                                                                                                    |                                                                                                    |                                                                                                    |
| Monsieur LANVOLLON Tugdu                                                                                                    |                                                                                                    | Tél.: 02 96 25 32 63 Fax: 02 96 52 63 41                                                                                                    |
| Monsieur LANVOLLON Tugdu<br>35 rue de Paimpol<br>22312 KERITY                                                                                                    |                                                                                                    | Tél.: 02 96 25 32 63 Fax: 02 96 52 63 41                                                                                                    |
| Monsieur LANVOLLON Tugdu<br>35 rue de Paimpol<br>22312 KERITY                                                                                                    |                                                                                                    | Tél.: 02 96 25 32 63 Fax: 02 96 52 63 41<br>KERITY le 24/11/2009<br>Période 01/12/2009 au 31/12/2009                                                                                                    |
| Monsieur LANVOLLON Tugdu<br>35 rue de Paimpol<br>22312 KERITY<br>Désignation                                                                                                    | Montant                                                                                              | Tél.: 02 96 25 32 63 Fax: 02 96 52 63 41<br>KERITY le 24/11/2009<br>Période 01/12/2009 au 31/12/2009<br>Attention: le digicode a changé - Le nouveau code est le XXX                                                                                        |
| Monsieur LANVOLLON Tugdu<br>35 rue de Paimpol<br>22312 KERITY<br>Désignation<br>Lover                                                                                           | Montant<br>689,43 €                                                                                  | Tél.: 02 96 25 32 63 Fax: 02 96 52 63 41<br>KERITY le 24/11/2009<br>Période 01/12/2009 au 31/12/2009<br>Attention: le digicode a changé - Le nouveau code est le XXXX                                                                                       |
| Monsieur LANVOLLON Tugdu<br>35 rue de Paimpol<br>22312 KERITY<br>Désignation<br>Loyer<br>Provisions sur charges                                                                 | Montant<br>689,43 €<br>56,30 €                                                                       | Tél.: 02 96 25 32 63 Fax: 02 96 52 63 41<br>KERITY le 24/11/2009<br>Période 01/12/2009 au 31/12/2009<br>Attention: le digicode a changé - Le nouveau code est le XXXX                                                                                       |
| Monsieur LANVOLLON Tugdu<br>35 rue de Paimpol<br>22312 KERITY<br>Désignation<br>Loyer<br>Provisions sur charges                                                                 | Montant<br>689,43 €<br>56,30 €                                                                       | Tél.: 02 96 25 32 63 Fax: 02 96 52 63 41<br>KERITY le 24/11/2009<br>Période 01/12/2009 au 31/12/2009<br>Attention: le digicode a changé - Le nouveau code est le XXXX                                                                                       |
| Monsieur LANVOLLON Tugdu<br>35 rue de Paimpol<br>22312 KERITY<br>Désignation<br>Loyer<br>Provisions sur charges                                                                 | Montant<br>689,43 €<br>56,30 €                                                                       | Tél.: 02 96 25 32 63 Fax: 02 96 52 63 41<br>KERITY le 24/11/2009<br>Période 01/12/2009 au 31/12/2009<br>Attention: le digicode a changé - Le nouveau code est le XXXX<br>Monsieur GERMAIN L.                                                                |
| Monsieur LANVOLLON Tugdu<br>35 rue de Paimpol<br>22312 KERITY<br>Désignation<br>Loyer<br>Provisions sur charges                                                                 | Montant<br>689,43 €<br>56,30 €                                                                       | Tél.: 02 96 25 32 63 Fax: 02 96 52 63 41<br>KERITY le 24/11/2009<br>Période 01/12/2009 au 31/12/2009<br>Attention: le digicode a changé - Le nouveau code est le XXXX<br>Monsieur GERMAIN L.<br>Résidence Villon                                            |
| Monsieur LANVOLLON Tugdu<br>35 rue de Paimpol<br>22312 KERITY<br>Désignation<br>Loyer<br>Provisions sur charges                                                                 | Montant<br>689,43 €<br>56,30 €                                                                       | Tél.: 02 96 25 32 63 Fax: 02 96 52 63 41<br>KERITY le 24/11/2009<br>Période 01/12/2009 au 31/12/2009<br>Attention: le digicode a changé - Le nouveau code est le XXXX<br>Monsieur GERMAIN L.<br>Résidence Villon<br>1 rue de Chantilly                      |
| Monsieur LANVOLLON Tugdu<br>35 rue de Paimpol<br>22312 KERITY<br>Désignation<br>Loyer<br>Provisions sur charges<br>Total Loyer                                                  | Montant<br>689,43 €<br>56,30 €<br>745,73 €                                                           | Tél: 02 96 25 32 63 Fax: 02 96 52 63 41 KERITY le 24/11/2009 Période 01/12/2009 au 31/12/2009 Attention: le digicode a changé - Le nouveau code est le XXXX Monsieur GERMAIN L. Résidence Villon 1 rue de Chantilly 93100 SAINT DENIS                       |
| Monsieur LANVOLLON Tugdu<br>35 rue de Paimpol<br>22312 KERITY<br>Désignation<br>Loyer<br>Provisions sur charges<br>Total Loyer                                                  | Montant         689,43 €         56,30 €         745,73 €         745,73 €                           | Tél: 02 96 25 32 63 Fax: 02 96 52 63 41 KERITY le 24/11/2009 Période 01/12/2009 au 31/12/2009 Attention: le digicode a changé - Le nouveau code est le XXXX Monsieur GERMAIN L. Résidence Villon 1 rue de Chantilly 93100 SAINT DENIS                       |
| Monsieur LANVOLLON Tugdu<br>35 rue de Paimpol<br>22312 KERITY<br>Désignation<br>Loyer<br>Provisions sur charges<br>Total Loyer<br>Net à payer<br>En votre aimable réglement ave | Montant         689,43 €         56,30 €         745,73 €         745,73 €         ant le 01/12/2009 | Tél: 02 96 25 32 63 Fax: 02 96 52 63 41<br>KERITY le 24/11/2009<br>Période 01/12/2009 au 31/12/2009<br>Attention: le digicode a changé - Le nouveau code est le XXXX<br>Monsieur GERMAIN L.<br>Résidence Villon<br>1 rue de Chantilly<br>93100 SAINT DENIS  |
| Monsieur LANVOLLON Tugdu<br>35 rue de Paimpol<br>22312 KERITY<br>Désignation<br>Loyer<br>Provisions sur charges<br>Total Loyer<br>Net à payer<br>En votre aimable règlement ava | Montant         689,43 €         56,30 €         745,73 €         745,73 €         ant le 01/12/2009 | Tél.: 02 96 25 32 63 Fax: 02 96 52 63 41<br>KERITY le 24/11/2009<br>Période 01/12/2009 au 31/12/2009<br>Attention: le digicode a changé - Le nouveau code est le XXXX<br>Monsieur GERMAIN L.<br>Résidence Villon<br>1 rue de Chantilly<br>93100 SAINT DENIS |
| Monsieur LANVOLLON Tugdu<br>35 rue de Paimpol<br>22312 KERITY<br>Désignation<br>Loyer<br>Provisions sur charges<br>Total Loyer<br>Net à payer<br>En votre aimable règlement ave | Montant         689,43 €         56,30 €         745,73 €         745,73 €         ant le 01/12/2009 | Tél.: 02 96 25 32 63 Fax: 02 96 52 63 41 KERITY le 24/11/2009 Période 01/12/2009 au 31/12/2009 Attention: le digicode a changé - Le nouveau code est le XXXX Monsieur GERMAIN L. Résidence Villon 1 rue de Chantilly 93100 SAINT DENIS                      |
| Monsieur LANVOLLON Tugdu<br>35 rue de Paimpol<br>22312 KERITY<br>Désignation<br>Loyer<br>Provisions sur charges<br>Total Loyer<br>Net à payer<br>En votre aimable règlement ave | Montant         689,43 €         56,30 €         745,73 €         745,73 €         ant le 01/12/2009 | Tél.: 02 96 25 32 63 Fax: 02 96 52 63 41 KERITY le 24/11/2009 Période 01/12/2009 au 31/12/2009 Attention: le digicode a changé - Le nouveau code est le XXXX Monsieur GERMAIN L. Résidence Villon 1 rue de Chantilly 93100 SAINT DENIS                      |
| Monsieur LANVOLLON Tugdu<br>35 rue de Paimpol<br>22312 KERITY<br>Désignation<br>Loyer<br>Provisions sur charges<br>Total Loyer<br>Net à payer<br>En votre aimable règlement ava | Montant         689,43 €         56,30 €         745,73 €         745,73 €         ant le 01/12/2009 | Tél: 02 96 25 32 63 Fax: 02 96 52 63 41 KERITY le 24/11/2009 Période 01/12/2009 au 31/12/2009 Attention: le digicode a changé - Le nouveau code est le XXXX Monsieur GERMAIN L. Résidence Villon 1 rue de Chantilly 93100 SAINT DENIS                       |
| Monsieur LANVOLLON Tugdu<br>35 rue de Paimpol<br>22312 KERITY<br>Désignation<br>Loyer<br>Provisions sur charges<br>Total Loyer<br>Net à payer<br>En votre aimable règlement ava | Montant         689,43 €         56,30 €         745,73 €         745,73 €         ant le 01/12/2009 | Tél.: 02 96 25 32 63 Fax: 02 96 52 63 41 KERITY le 24/11/2009 Période 01/12/2009 au 31/12/2009 Attention: le digicode a changé - Le nouveau code est le XXXX Monsieur GERMAIN L. Résidence Villon 1 rue de Chantilly 93100 SAINT DENIS                      |
| Monsieur LANVOLLON Tugdu<br>35 rue de Paimpol<br>22312 KERITY<br>Désignation<br>Loyer<br>Provisions sur charges<br>Total Loyer<br>Net à payer<br>En votre aimable règlement ava | Montant<br>689,43 €<br>56,30 €<br>745,73 €<br>745,73 €<br>ant le 01/12/2009                          | Tél.: 02 96 25 32 63 Fax: 02 96 52 63 41<br>KERITY le 24/11/2009<br>Période 01/12/2009 au 31/12/2009<br>Attention: le digicode a changé - Le nouveau code est le XXXX<br>Monsieur GERMAIN L.<br>Résidence Villon<br>1 rue de Chantilly<br>93100 SAINT DENIS |

Appel de loyer (3 exemplaires par page, format enveloppe à fenêtre)

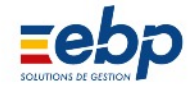

| Monsieur LANVOLLON Tugdu                                                                                                    | Ial                                                                            | AVISUECHEANCE                                                                                                    |
|----------------------------------------------------------------------------------------------------|--------------------------------------------------------------------------------|----------------------------------------------------------------------------------------------------|
| 35 rue de Paimpol                                                                                                    |                                                                                | Tél.: 02 96 25 32 63 Fax: 02 96 52 63 41                                                                                                    |
| 22312 KERITY                                                                                                    |                                                                                | KERITY le 24/11/2009                                                                                                    |
|                                                                                                    |                                                                                | Période 01/12/2009 au 31/12/2009                                                                                                    |
| Désignation                                                                                                    | Montant                                                                        | Attention: le digicode a changé - Le nouveau code est le XXXX                                                                                                    |
| Loyer                                                                                                    | 689,43€                                                                        |                                                                                                    |
| Provisions sur charges                                                                                                    | 56,30€                                                                         |                                                                                                    |
|                                                                                                    |                                                                                | Moneieur GERMAIN I                                                                                                    |
|                                                                                                    |                                                                                | Wonsteur GERWAIN E.                                                                                                    |
|                                                                                                    |                                                                                | Résidence Villon                                                                                                    |
|                                                                                                    |                                                                                | 1 rue de Chantilly                                                                                                    |
| Total Loyer                                                                                                    | 745,73€                                                                        | 93100 SAINT DENIS                                                                                                    |
| Netàpaver                                                                                                    | 745,73€                                                                        |                                                                                                    |
| En votre aimable règlement av                                                                                                    | ant le 01/12/2009                                                              |                                                                                                    |
|                                                                                                    |                                                                                |                                                                                                    |
|                                                                                                    |                                                                                |                                                                                                    |
| Monsieur LANVOLLON Tuadu                                                                                                    | Ial                                                                            | QUITTANCE OU INDEMNITE D'OCCUPATION                                                                                                    |
| Monsieur LANVOLLON Tugdu                                                                                                    | Ial                                                                            | QUITTANCE ou INDEMNITE D'OCCUPATION                                                                                                    |
| Monsieur LANVOLLON Tugdu<br>35 rue de Paimpol                                                                                                    | ial 🔰                                                                          | QUITTANCE ou INDEMNITE D'OCCUPATION<br>Tél.: 02 96 25 32 63 Fax: 02 96 52 63 41                                                                                                    |
| Monsieur LANVOLLON Tugdu<br>35 rue de Paimpol<br>22312 KERITY                                                                                                    | ial 📕                                                                          | QUITTANCE ou INDEMNITE D'OCCUPATION<br>Tél.: 02 96 25 32 63 Fax: 02 96 52 63 41<br>KERITY le 24/06/2009                                                                                                    |
| Monsieur LANVOLLON Tugdu<br>35 rue de Paimpol<br>22312 KERITY                                                                                                    | Ial                                                                            | QUITTANCE ou INDEMNITE D'OCCUPATION<br>Tél.: 02 96 25 32 63 Fax: 02 96 52 63 41<br>KERITY le 24/06/2009<br>Période 01/11/2009 au 30/11/2009 N°11                                                                                                    |
| Monsieur LANVOLLON Tugdu<br>35 rue de Paimpol<br>22312 KERITY<br>Dés ig nation                                                                                                    | Montant                                                                        | QUITTANCE ou INDEMNITE D'OCCUPATION<br>Tél.: 02 96 25 32 63 Fax: 02 96 52 63 41<br>KERITY le 24/06/2009<br>Période 01/11/2009 au 30/11/2009 N°11                                                                                                    |
| Monsieur LANVOLLON Tugdu<br>35 rue de Paimpol<br>22312 KERITY<br>Désignation<br>Loyer                                                                                                    | nal<br>Montant<br>689,43 €                                                     | QUITTANCE ou INDEMNITE D'OCCUPATION<br>Tél.: 02 96 25 32 63 Fax: 02 96 52 63 41<br>KERITY le 24/06/2009<br>Période 01/11/2009 au 30/11/2009 N°11                                                                                                    |
| Monsieur LANVOLLON Tugdu<br>35 rue de Paimpol<br>22312 KERITY<br><b>Dés ignation</b><br>Loyer<br>Provisions sur charges                                                                               | nal<br>Montant<br>689,43 €<br>56,30 €                                          | QUITTANCE ou INDEMNITE D'OCCUPATION<br>Tél.: 02 96 25 32 63 Fax: 02 96 52 63 41<br>KERITY le 24/06/2009<br>Période 01/11/2009 au 30/11/2009 N°11                                                                                                    |
| Monsieur LANVOLLON Tugdu<br>35 rue de Paimpol<br>22312 KERITY<br><b>Dés ig nation</b><br>Loyer<br>Provisions sur charges                                                                              | nal<br>Montant<br>689,43 €<br>56,30 €                                          | QUITTANCE ou INDEMNITE D'OCCUPATION<br>Tél.: 02 96 25 32 63 Fax: 02 96 52 63 41<br>KERITY le 24/06/2009<br>Période 01/11/2009 au 30/11/2009 N°11<br>Monsieur GERMAIN L.                                                                                                    |
| Monsieur LANVOLLON Tugdu<br>35 rue de Paimpol<br>22312 KERITY<br><b>Dés ig nation</b><br>Loyer<br>Provisions sur charges                                                                              | nal<br>Montant<br>689,43 €<br>56,30 €                                          | QUITTANCE ou INDEMNITE D'OCCUPATION<br>Tél.: 02 96 25 32 63 Fax: 02 96 52 63 41<br>KERITY le 24/06/2009<br>Période 01/11/2009 au 30/11/2009 N°11<br>Monsieur GERMAIN L.                                                                                                    |
| Monsieur LANVOLLON Tugdu<br>35 rue de Paimpol<br>22312 KERITY<br>Dés ig nation<br>Loyer<br>Provisions sur charges                                                                                     | nal<br>Montant<br>689,43 €<br>56,30 €                                          | QUITTANCE ou INDEMNITE D'OCCUPATION<br>Tél.: 02 96 25 32 63 Fax: 02 96 52 63 41<br>KERITY le 24/06/2009<br>Période 01/11/2009 au 30/11/2009 N°11<br>Monsieur GERMAIN L.<br>Résidence Villon                                                                                                    |
| Monsieur LANVOLLON Tugdu<br>35 rue de Paimpol<br>22312 KERITY<br><b>Dés ig nation</b><br>Loyer<br>Provisions sur charges<br>Total Lover                                                               | nal<br>Montant<br>689,43 €<br>56,30 €<br>745,73 €                              | QUITTANCE ou INDEMNITE D'OCCUPATION<br>Tél.: 02 96 25 32 63 Fax: 02 96 52 63 41<br>KERITY le 24/06/2009<br>Période 01/11/2009 au 30/11/2009 N°11<br>Monsieur GERMAIN L.<br>Résidence Villon<br>1 rue de Chantilly<br>93100 SAINT DENIS                                                                                                    |
| Monsieur LANVOLLON Tugdu<br>35 rue de Paimpol<br>22312 KERITY<br>Dés ig nation<br>Loyer<br>Provisions sur charges<br>Total Loyer                                                                      | nal<br>Montant<br>689,43 €<br>56,30 €<br>745,73 €                              | QUITTANCE ou INDEMNITE D'OCCUPATION<br>Tél.: 02 96 25 32 63 Fax: 02 96 52 63 41<br>KERITY le 24/06/2009<br>Période 01/11/2009 au 30/11/2009 N°11<br>Monsieur GERMAIN L.<br>Résidence Villon<br>1 rue de Chantilly<br>93100 SAINT DENIS                                                                                                    |
| Monsieur LANVOLLON Tugdu<br>35 rue de Paimpol<br>22312 KERITY<br><b>Dés ignation</b><br>Loyer<br>Provisions sur charges<br>Total Loyer<br><b>Total de Quittance</b>                                   | nal<br><u>Montant</u><br>689,43 €<br>56,30 €<br>745,73 €<br><b>745,73 €</b>    | QUITTANCE ou INDEMNITE D'OCCUPATION         Tél.: 02 96 25 32 63 Fax: 02 96 52 63 41         KERITY le 24/06/2009         Période 01/11/2009 au 30/11/2009 N°11         Monsieur GERMAIN L.         Résidence Villon         1 rue de Chantilly       93100 SAINT DENIS                                                                                                    |
| Monsieur LANVOLLON Tugdu<br>35 rue de Paimpol<br>22312 KERITY<br><b>Dés ignation</b><br>Loyer<br>Provisions sur charges<br>Total Loyer<br><b>Total de Quittance</b><br>Réglé le 05/11/2009 par CHEQUE | nal<br>Montant<br>689,43 €<br>56,30 €<br>745,73 €<br>745,73 €<br>de 745,73 €   | QUITTANCE ou INDEMNITE D'OCCUPATION         Tél: 02 96 25 32 63 Fax: 02 96 52 63 41         KERITY le 24/06/2009         Période 01/11/2009 au 30/11/2009 N°11         Monsieur GERMAIN L.         Résidence Villon         1 rue de Chantilly       93100 SAINT DENIS         Le présent reçu ne constitue pas une quittance de loyer mais un simple mou dindemnité d'occuration en cas de moné ou si                                                   |
| Monsieur LANVOLLON Tugdu<br>35 rue de Paimpol<br>22312 KERITY<br>Désignation<br>Loyer<br>Provisions sur charges<br>Total Loyer<br>Total Loyer<br>Réglé le 05/11/2009 par CHEQUE                       | nal<br>Montant<br>689,43 €<br>56,30 €<br>745,73 €<br>745,73 €<br>de 745,73 €   | QUITTANCE ou INDEMNITE D'OCCUPATION         Tél: 02 96 25 32 63 Fax: 02 96 52 63 41         KERITY le 24/06/2009         Période 01/11/2009 au 30/11/2009 N°11         Monsieur GERMAIN L.         Résidence Villon         1 rue de Chantilly       93100 SAINT DENIS         Le présent reçu ne constitue pas une quittance de loyer mais un simple reçu d'indemnité d'occupation en cas de congé ou si l'interessé n'a pas la qualité de locataire.   |
| Monsieur LANVOLLON Tugdu<br>35 rue de Paimpol<br>22312 KERITY<br>Dés ignation<br>Loyer<br>Provisions sur charges<br>Total Loyer<br>Total Loyer<br>Réglé le 05/11/2009 par CHEQUE                      | nal<br>Montant<br>689,43 €<br>56,30 €<br>745,73 €<br>745,73 €<br>745,73 €      | QUITTANCE ou INDEMNITE D'OCCUPATION         Tél: 02 96 25 32 63 Fax: 02 96 52 63 41         KERITY le 24/06/2009         Période 01/11/2009 au 30/11/2009 N°11         Monsieur GERMAIN L.         Résidence Villon         1 rue de Chantilly       93100 SAINT DENIS         Le présent reçu ne constitue pas une quittance de loyer mais un simple reçu d'indemnité d'occupation en cas de congé ou si l'interessé n'a pas la qualité de locataire.   |
| Monsieur LANVOLLON Tugdu<br>35 rue de Paimpol<br>22312 KERITY<br>Dés ignation<br>Loyer<br>Provisions sur charges<br>Total Loyer<br>Total Loyer<br>Réglé le 05/11/2009 par CHEQUE                      | nal<br>Montant<br>689,43 €<br>56,30 €<br>745,73 €<br>745,73 €<br>t de 745,73 € | QUITTANCE ou INDEMNITE D'OCCUPATION         Tél: 02 96 25 32 63 Fax: 02 96 52 63 41         KERITY le 24/06/2009         Période 01/11/2009 au 30/11/2009 N°11         Monsieur GERMAIN L.         Résidence Villon         1 rue de Chantilly         93100 SAINT DENIS         Le présent reçu ne constitue pas une quittance de loyer mais un simple reçu d'indemnité d'occupation en cas de congé ou si l'interessé n'a pas la qualité de locataire. |
| Monsieur LANVOLLON Tugdu<br>35 rue de Paimpol<br>22312 KERITY<br>Dés ignation<br>Loyer<br>Provisions sur charges<br>Total Loyer<br>Total Loyer<br>Réglé le 05/11/2009 par CHEQUE                      | nal<br>Montant<br>689,43 €<br>56,30 €<br>745,73 €<br>745,73 €<br>de 745,73 €   | QUITTANCE ou INDEMNITE D'OCCUPATION         Tél: 02 96 25 32 63 Fax: 02 96 52 63 41         KERITY le 24/06/2009         Période 01/11/2009 au 30/11/2009 N°11         Monsieur GERMAIN L.         Résidence Villon         1 rue de Chantilly         93100 SAINT DENIS         Le présent reçu ne constitue pas une quittance de loyer mais un simple reçu d'indemnité d'occupation en cas de congé ou si l'interessé n'a pas la qualité de locataire. |

L'appel de loyer accompagné de la quittance de la période précédente.

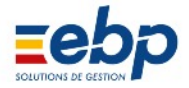

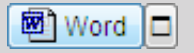

Les documents édités via le bouton Word sont ouverts dans votre traitement de texte Microsoft : ils sont de ce fait entièrement personnalisables.

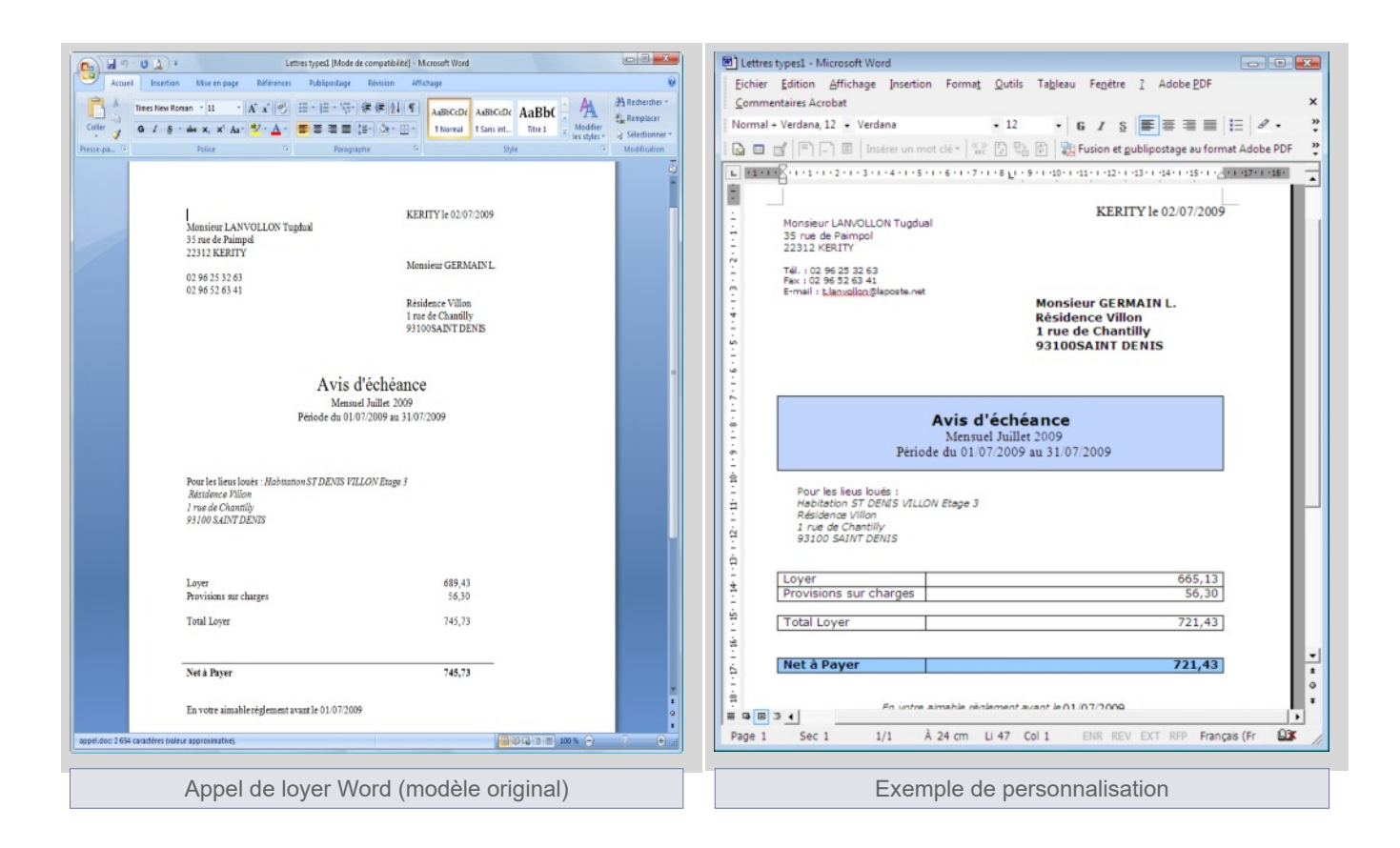

#### Personnalisation des gabarits

S'agissant de la personnalisation des courriers édités avec le logiciel Word, deux méthodes peuvent être employées :

• personnalisation «document par document» : vous cliquez sur le bouton Word disponible à la base de la Fenêtre de visualisation et vous modifiez le courrier qui s'affiche dans Word

• personnalisation du gabarit : vous réalisez une mise en page personnelle qui s'appliquera ensuite à toutes vos éditions. Il convient alors de se rendre dans le module Documents / Modèle, d'ouvrir dans Word le do cument source (celuici affiche une série de champ de fusions, expressions placées entre guillemets qui ne doivent pas être modifiées audelà de la mise en forme), d'en personnaliser la mise en page et d'enregistrer les modifications. Toutes les éditions auront désormais l'apparence du gabarit personnalisé.

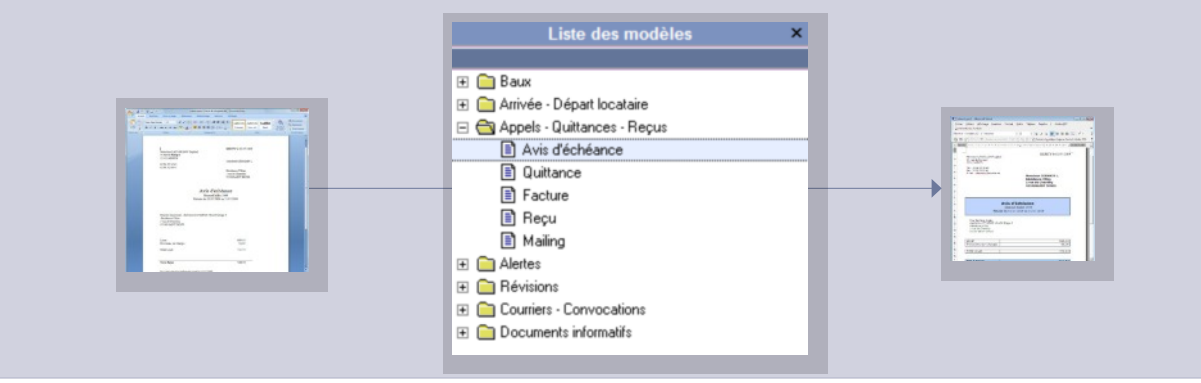

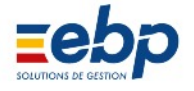

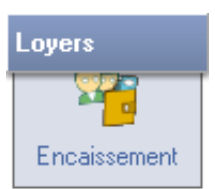

Selon les cas de figure, deux méthodes peuvent être employées pour encaisser un loyer :

• dans le cas où le montant encaissé correspond au montant appelé, il convient de procéder à l'en caissement via le Module Loyers / Appel

• dans le cas où le montant encaissé diffère du montant appelé (par exemple si le locataire effectue plusieurs règlements), il convient de procéder à l'encaissement via le Module Loyers / Encaisse ment. De manière générale, il faut recourir à ce Module pour visualiser et pour «manipuler» les écritures d'encaissement (suppression d'un encaissement, modification d'un montant...)

• Encaissement du montant appelé (Module Loyers / Appel)

| Exercice 2009 |           |       |                                       |         |              |       |  |  |
|---------------|-----------|-------|---------------------------------------|---------|--------------|-------|--|--|
| N* Ecriture   | Date 🛆    | Pièce | Libellé                               | Montant | Let          | trage |  |  |
| 1068          | 4/1/2009  |       | Encaissement GERMAIN L. Appel 01/2009 | 745,73  | $\checkmark$ | ВХ    |  |  |
| 1083          | 14/2/2009 |       | Encaissement GERMAIN L. Appel 02/2009 | 745,73  | $\checkmark$ | BY    |  |  |
| 1098          | 1/3/2009  |       | Encaissement GERMAIN L. Appel 03/2009 | 745,73  | $\checkmark$ | ΒZ    |  |  |
| 1113          | 20/4/2009 |       | Encaissement GERMAIN L. Appel 04/2009 | 745,73  |              |       |  |  |

🥫 Encaisser

Pour encaisser le montant appelé, sélectioner l'appel et cliquer sur le bouton Encaisser.

La somme à encaisser est automati quement renseignée par le logiciel et correspond au montant appelé.

Cliquer sur le bouton Valider pour procéder à son encaissement.

| J          |               |                  |                                       |
|------------|---------------|------------------|---------------------------------------|
|            |               | 📑 Encaissements  |                                       |
| ppelé,     |               | Ecriture 1245    | Locataire 7 GERMAIN L.                |
| sur le     |               | Date             | 24/06/2009 Montant 745,73             |
|            |               | Libellé          | Encaissement GERMAIN L. Appel 04/2009 |
| utomati    |               | Banque remise    | CREDIT LYONNAIS                       |
| ogiciel et | $\rightarrow$ | Banque émettrice |                                       |
| elé.       |               | N° de Piece      | S/H place Hors place 💌                |
| pour       |               | Notes            |                                       |
| π.         |               |                  | Valider XAnnuler                      |
|            | l             |                  |                                       |
|            |               |                  |                                       |
|            |               |                  |                                       |
|            |               |                  |                                       |
|            |               |                  |                                       |

|   | Exercice 2009 |            |          |         |       |         |          |     |        |          |        |              |        |  |
|---|---------------|------------|----------|---------|-------|---------|----------|-----|--------|----------|--------|--------------|--------|--|
| 8 | Code          | Locataire  | Ecriture | Mois    | Année | Période | Echéance | APL | Impayé | Révision | APPEL  | Lettrage     | Dû     |  |
|   | 7             | GERMAIN L. | 1060     | Janvier | 2009  | Mensuel | A échoir |     |        | ▲        | 745,73 | $\checkmark$ | 745,73 |  |
|   | 7             | GERMAIN L. | 1075     | Février | 2009  | Mensuel | A échoir |     |        |          | 745,73 | $\checkmark$ | 745,73 |  |
|   | 7             | GERMAIN L. | 1090     | Mars    | 2009  | Mensuel | A échoir |     |        |          | 745,73 | $\checkmark$ | 745,73 |  |
|   |               | GERMAIN L. | 1105     |         | 2009  | Mensuel | A échoir |     |        |          | 745,73 | $\checkmark$ | 745,73 |  |

Encaisser un loyer via le Module Loyers / Appel présente les avantages suivants :

• la simplicité de la manipulation : 1 clic sur le bouton Encaisser + 1 clic sur le bouton valider

• l'écriture d'appel et l'écriture d'encaissement sont automatiquement lettrées ; inutile donc de se rendre dans le Module Loyers / Historique pour procéder au lettrage des deux écritures

Note : le Module Loyers / Appel n'affiche pas les écritures d'encaissement. Pour les consulter, se rendre dans le Module Loyers / Encaissement.

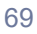

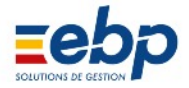

## • Encaissement d'un montant librement saisi (Module Loyers / Encaissement)

Le Module Loyers / Encaissement permet de saisir librement le montant à encaisser.

|                                                                                         | Encaissements                               | - • •              |  |  |  |  |  |
|-----------------------------------------------------------------------------------------|---------------------------------------------|--------------------|--|--|--|--|--|
|                                                                                         | Ecriture 701 Locataire 1 LANVON             |                    |  |  |  |  |  |
| Se rendre dans le Module Loyers / Encais<br>sement, sélectionner le locataire concerné. | Date 20/04/2009 Montan                      | t 424,40           |  |  |  |  |  |
| Cliquer sur le bouton Encaisser : la fenêtre                                            | Libellé Encaissement LANVON - 1er versement |                    |  |  |  |  |  |
| 'Encaissements' s'ouvre, saisir le montant à                                            | Banque remise CREDIT LYONNAIS               | •                  |  |  |  |  |  |
| encaisser et cliquer sur le bouton Valider.                                             | Banque émettrice C.L.                       |                    |  |  |  |  |  |
|                                                                                         | N° de Piece CHEQUE S/H ;                    | place Hors place 💌 |  |  |  |  |  |
| L'écriture correspondante s'affiche dans la<br>Fenêtre de visualiation.                 | Notes 1er versement du loyer du mois de mai |                    |  |  |  |  |  |
|                                                                                         | Valider XAnnuler                            |                    |  |  |  |  |  |

#### • Lettrage manuel des montants librements saisis

Les écritures d'encaissement générées depuis le Module Loyers / Encaissement ne sont jamais lettrées auto matiquement avec l'écriture d'appel (même si les montants correspondent et contrairement à ce qu'il se produit lorsque vous procédez à l'encaissement des loyers via le Module Loyers / Appel). Il convient par conséquent de lettrer manuellement.

|                 | Historique Compte Locatif |       |                                     |         |    |        |  |  |  |  |  |
|-----------------|---------------------------|-------|-------------------------------------|---------|----|--------|--|--|--|--|--|
| 🔁 Lettrer 🔍 🏳 🗸 |                           |       |                                     |         |    |        |  |  |  |  |  |
|                 | Mai 2009                  |       |                                     |         |    |        |  |  |  |  |  |
| N*Ecrit         | Date                      | Pièce | Libellé                             | Montant | LT | Cumul  |  |  |  |  |  |
| 700             | 1/5/2009                  |       | LOYER Mensuel Mai 2007 LANVON       | 724,40  |    | 724,40 |  |  |  |  |  |
| 701             | 27/5/2009                 |       | Encaissement LANVON - 1er versement | -424,40 |    | 300,00 |  |  |  |  |  |
| 702             | 31/5/2009                 |       | Encaissement LANVON - 2nd versement | -300,00 |    |        |  |  |  |  |  |

Dans l'exemple cidessus, le locataire règle son loyer en deux versements : la somme cumulée correspondant exacte ment à la somme appelée, il est alors souhaitable de lettrer l'écriture d'appel et les deux écritures d'encaissement.

|         | LISTE des encaissements LOYER                     |       |                                     |         |    |  |  |  |  |  |  |  |
|---------|---------------------------------------------------|-------|-------------------------------------|---------|----|--|--|--|--|--|--|--|
| 💋 En    | 💋 Encaisser 🛛 🔂 Ouvrir 🗮 Imprimer 💌 🔎 💌           |       |                                     |         |    |  |  |  |  |  |  |  |
|         |                                                   |       | Mai 2009                            |         |    |  |  |  |  |  |  |  |
| N*Ecrit | Date                                              | Pièce | Libellé                             | Montant | LT |  |  |  |  |  |  |  |
| 701     | 701 27/5/2009 Encaissement LANVON - 1er versement |       |                                     | 424,40  |    |  |  |  |  |  |  |  |
| 702     | 31/5/2009                                         |       | Encaissement LANVON - 2nd versement | 300,00  |    |  |  |  |  |  |  |  |

Se rendre dans le Module Loyers / Historique, cliquer sur le bouton Lettrer puis :

• (1ère méthode) pour chacune des écritures à lettrer, sélectionner la ligne et cliquer sur le bouton Lettrer / Délet trer, un couple de lettres identiques doit s'afficher au fur et à mesure dans la colonne LT

• (2nd méthode) procéder à la sélection des écritures à lettrer en maintenant enfoncée la touche CTRL et cliquer sur le bouton Lettrer / Délettrer

| nistonque Compte Location (                         |           |       |                                     |         |    |        |  |  |  |  |
|-----------------------------------------------------|-----------|-------|-------------------------------------|---------|----|--------|--|--|--|--|
| Cumul : 0,00 Fermer I délettrer Valider BO 41100001 |           |       |                                     |         |    |        |  |  |  |  |
|                                                     |           |       | Mai 2009                            |         |    |        |  |  |  |  |
| N*Ecrit                                             | Date      | Pièce | Libellé                             | Montant | LT | Cumul  |  |  |  |  |
| 700                                                 | 1/5/2009  |       | LOYER Mensuel Mai 2009 LANVON       | 724,40  | BO | 724,40 |  |  |  |  |
| 701                                                 | 27/5/2009 |       | Encaissement LANVON - 1er versement | -424,40 | BO | 300,00 |  |  |  |  |
| 702                                                 | 31/5/2009 |       | Encaissement LANVON - 2nd versement | -300,00 | BO |        |  |  |  |  |
|                                                     |           |       |                                     |         |    |        |  |  |  |  |

Lorsqu'il s'affiche, cliquer sur le bouton Valider ; cliquer finalement sur le bouton Fermer pour enregistrer le lettrage.

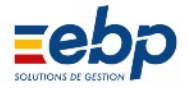

## • Imprimer les encaissements / remboursements

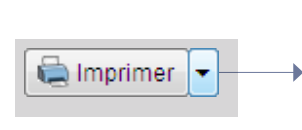

Liste des encaissements Reçus pour tous les règlements Reçu pour le règlement sélectionné Remboursements tous les règlements Remboursement pour le règlement sélectionné

Trois types de documents peuvent être imprimés depuis le Module Loyers / Encaissement (et en fonction de la sélection opérée dans la Liste hiérarchique, les éditions de reçus et de remboursement peuvent être singulari sées locataire par locataire).

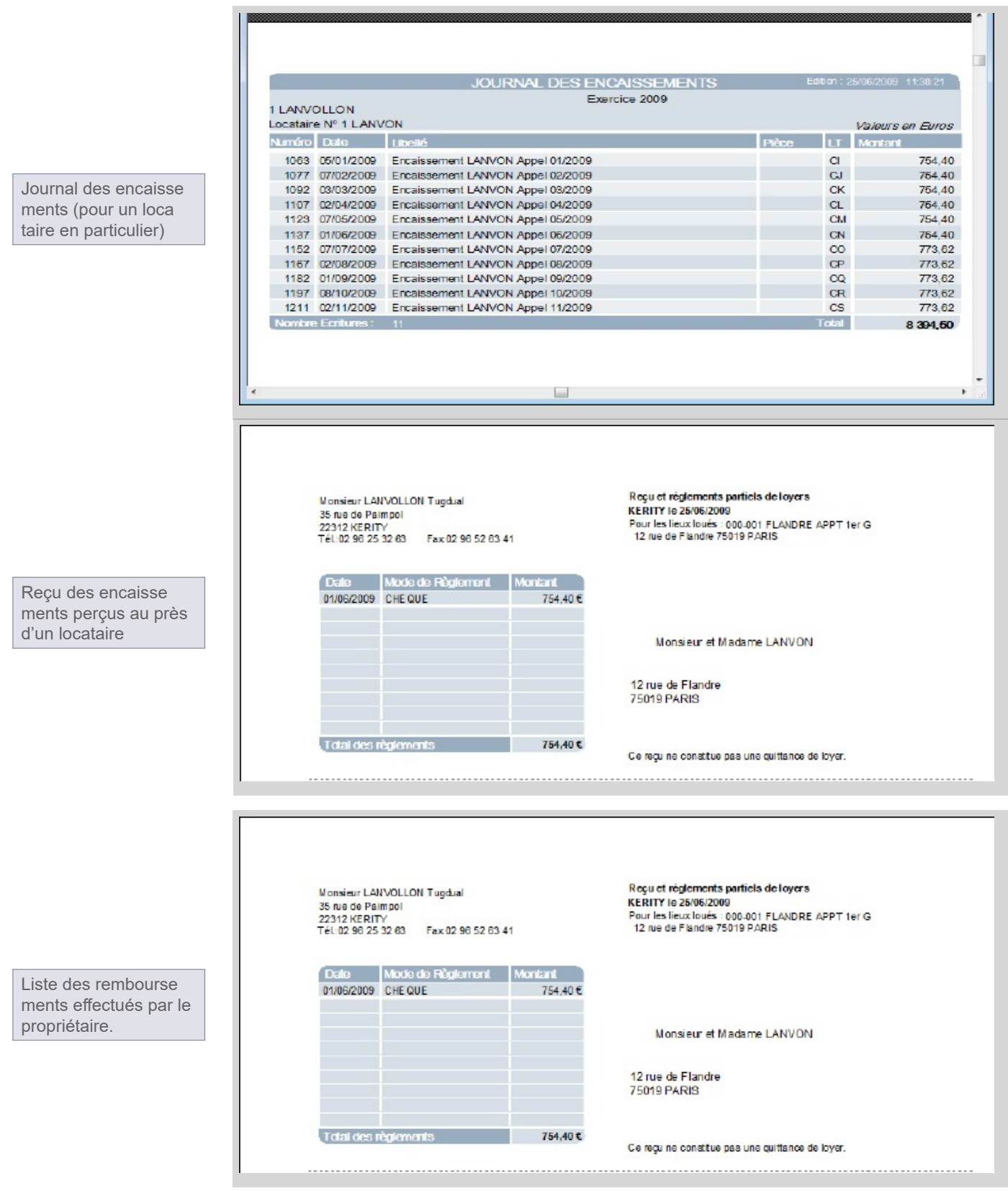

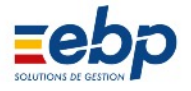

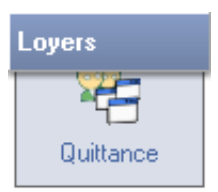

# • Imprimer une quittance lettrée

Pour éditer une quittance de loyer, se rendre dans le Module Loyers / Quittance.

|                                         |                                        |                                                                | 0                                                      | Gesti                          | on de                    | es Qu                                        | ittanc                 | es                              |                |                           | (                            | ? 🖂            |
|-----------------------------------------|----------------------------------------|----------------------------------------------------------------|--------------------------------------------------------|--------------------------------|--------------------------|----------------------------------------------|------------------------|---------------------------------|----------------|---------------------------|------------------------------|----------------|
| - Ouvri                                 | 🛓 Impiiner                             |                                                                | <b>P</b> -                                             |                                |                          |                                              |                        |                                 |                |                           |                              |                |
| Quittances N                            | lon lettrée                            | s (Non régi                                                    | ées)                                                   |                                |                          |                                              |                        |                                 |                |                           |                              |                |
|                                         |                                        | 1.0                                                            | Mar - 3                                                |                                | Exer                     | cice 201                                     | )9                     | 6)                              | 80 B.          |                           |                              | 4              |
| Code                                    | Locataire                              | N* Eartu                                                       | re Mois                                                | Année                          | Date<br>Edition          | Duitiand                                     | Période                | Echéance                        | AFL            | Révision                  | APPEL                        | Lethage        |
| 1 LA                                    | NVON                                   | 105                                                            | i4 Janvier                                             | 2009                           |                          | 1                                            | Mensuel                | A échoir                        |                |                           | 754,40                       | 1              |
| 1 LA                                    | NVON                                   | 108                                                            | 9 Février                                              | 2009                           |                          | 2                                            | Mensuel                | A échoir                        |                |                           | 754,40                       | A              |
| 1 LA                                    | NVON                                   | 108                                                            | H Mais                                                 | 2009                           |                          | 3                                            | Mensuel                | A échoir                        |                |                           | 754,40                       | 4              |
| 1 14                                    | NVUN                                   | 111                                                            | isi Avril<br>Ul Mai                                    | 2003                           |                          | 4                                            | Mensuel                | A echoir<br>A échoir            |                |                           | 754.40                       |                |
| npression s<br>diter les qui<br>r)      | 'effectue<br>ittances d                | en sélectio<br>le manière                                      | nnant l'éc<br>sélective                                | riture q<br>(presse            | ui s'affic<br>r la touc  | che dans<br>che CTR                          | la Fenêt<br>L et cliqu | re de visualis<br>ler successiv | sation<br>emer | . II est ég<br>it sur les | palement po<br>écritures à i | ssible<br>mpri |
| ).<br>Quittance                         |                                        |                                                                |                                                        |                                |                          |                                              |                        | 23                              | -              |                           |                              |                |
|                                         | Appel A                                | wril 2009                                                      |                                                        |                                |                          | Révi                                         | tion                   |                                 |                |                           |                              |                |
| Lieu loué                               |                                        |                                                                |                                                        | Dest                           | inataire                 |                                              |                        |                                 |                |                           |                              |                |
| FLANDRE APPT 1er G<br>12 rue de Flandre |                                        |                                                                |                                                        | 12 n                           | 12 rue de Flandre        |                                              |                        |                                 |                |                           | F                            |                |
| Références                              |                                        |                                                                | Entête                                                 | QUI                            | TANCE OU                 |                                              | D'OCCUPA               | TION -                          | → QU           | ITTANCE                   |                              |                |
| Propriétaira                            | 1                                      | Locateira                                                      | 1                                                      | Immeu                          |                          |                                              |                        |                                 |                | DEMNITE I                 | D'OCCUPATI                   | DN             |
| Période                                 | 01/04/2009                             | Fin<br>Quittance N°                                            | 30/04/2009                                             | Edition                        | 11                       | E                                            | Exigible 0             | 1/04/2009                       |                |                           |                              |                |
| Nut                                     |                                        | D                                                              | -E                                                     |                                |                          | T                                            |                        | 100                             |                |                           |                              |                |
| Nature<br>1 Low                         | er :                                   | Design                                                         | aton                                                   |                                |                          | 0.00                                         | ontant                 | 678,18                          |                |                           |                              |                |
| 15 Pro                                  | visions sur ch                         | harges                                                         |                                                        |                                |                          | 0,00                                         |                        | 76,22                           |                |                           |                              |                |
|                                         |                                        | Régularisation<br>Montant A.P.L                                | garantie :                                             |                                | 0,00 To<br>0,00 To<br>To | otal Taxes:<br>otal Appel :<br>otal Quittanc | e :                    | 0,00<br>754,40<br>754,40        |                |                           |                              |                |
| Notes imprime<br>Quittance              | Ees                                    | <b>2</b> ∱Supprimer)                                           | Fermer                                                 |                                |                          |                                              |                        |                                 |                |                           |                              |                |
| • dc<br>• cli<br>• sé                   | oublecliqu<br>quer sur l<br>electionne | imer la quit<br>ler sur l'écr<br>le bouton N<br>r l'intitulé a | tance, II e<br>iture ; la fe<br>lodifier<br>pproprié c | st poss<br>enêtre (<br>dans le | Quittanc<br>menu d       | éroulant                                     | er l'entete            | • 2                             |                |                           |                              |                |
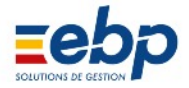

#### • Imprimer une quittance malgré l'absence de lettrage

En théorie, il n'est pas possible d'éditer une quittance de loyer lorsque les écritures d'appel et d'encaissement ne sont pas lettrés : il n'est pas «logique» de donner quitus à un locataire qui n'a pas totalement règlé son loyer. C'est pourquoi le Module Loyers / Quittance n'affiche que les écritures lettrées.

Il est toutefois possible à titre exceptionnel d'éditer des quittances non lettrées : cocher la case 'Quittances non lettrées' située dans la barre d'outils pour les faire apparaitre et les imprimer.

| Gestion des Quittances |                                                                                                 |        |      |      |      |      |         |         |          |  | ( | 2 🖂      |  |
|------------------------|-------------------------------------------------------------------------------------------------|--------|------|------|------|------|---------|---------|----------|--|---|----------|--|
| 6                      | 🔁 Ouwir 🚔 Imprimer 🔎 💌                                                                          |        |      |      |      |      |         |         |          |  |   |          |  |
|                        | Quittances Non lettrées (Non réglées)                                                           |        |      |      |      |      |         |         |          |  |   |          |  |
|                        |                                                                                                 |        |      |      |      | Exer | cice 20 | 09      |          |  |   |          |  |
| ۲                      | Code Locataire N° Ecriture Mois Année Dote Quittant Période Echéance AFL Révision APPEL Lettraç |        |      |      |      |      |         |         |          |  |   | Letirape |  |
|                        | 1                                                                                               | LANVON | 1159 | Acúl | 2009 |      | 8       | Mensuel | Aléchoir |  |   | 773,62   |  |

En cas de quittance non lettrée, une autre solution consiste à recourir à la fonction de lettrage partiel.

|              |               |  | Exercice                                     | 2009    | a (a     |        |
|--------------|---------------|--|----------------------------------------------|---------|----------|--------|
| N° E criture | Ecriture Date |  | Libelé                                       | Montant | Lettrage | Cumul  |
| 545          | 1/1/2009      |  | LOYER Mensuel Janvier 2009 BONNEAULT         | 406,79  | 🧹 CD 🔰   | 406,79 |
| 551          | 1/1/2009      |  | Enclaissement BONNEAULT Appel 01/2009        | -406.79 | 🗸 CD 🖉   |        |
| 557          | 1/2/2009      |  | LOYER Mensuel Février 2009 BONNEAULT         | 406,79  | S 🏹      | 406,79 |
| 561          | 5/2/2009      |  | Enclaiscement 8 DINNEAULT Appel 02/2009      | -406,79 | V CE     |        |
| 565          | 1/3/2009      |  | LOYER Mensuel Mars 2009 BONNEAULT            | 406,79  | 🧹 CF     | 406,79 |
| 569          | 3/3/2009      |  | Encaissement BONNEAULT Appel 03/2009         | 406,79  | V CF     |        |
| 573          | 1/4/2009      |  | LOYER Mensuel Avril 2009 BONNEAULT           | 406.79  | 🧹 CG     | 406.79 |
| 581          | 9/4/2009      |  | Encaissement 80 NNEAULT Appel 04/2009        | -406,79 | V 06     |        |
| 585          | 1/5/2009      |  | LOYER Mensuel Mai 2009 BONNEAULT             | 406,79  | V CH     | 406,79 |
| 589          | 2/5/2009      |  | Encaissement BONNEAULT Appel 05/2009         | 406,79  | A CH     |        |
| 593          | 1/6/2009      |  | LOYER Mensuel Juin 2009 BONNEAULT            | 417.02  |          | 417.02 |
| 597          | 1/6/2009      |  | Encaissement partiel BONNEAULT Appel 06/2009 | -350,00 |          | 67,02  |

Dans le Module Loyers / Historique, les montants appelés et encaissés étant différents, il est impossible de procéder à un lettrage standard des deux écritures. Pour contourner temporairement cette règle de gestion :

cliquer sur le bouton Lettrer

• dérouler le menu associé au bouton Lettrer / Délettrer

sélectionner la priorité du lettrage (la somme encaissée couvrira en priorité le loyer brut ou les provisions sur charges)
sélectionner les écritures à lettrer (une sélection discontinue s'obtient en pressant la touche CTRL) et cliquer sur le bou ton Lettrer / Délettrer

• cliquer sur le bouton Valider puis sur fermer pour enregistrer le lettrage

|             | Appel Loyer    |              | 23 | Lettrer les appels et encaissements, en priorité Lover         |  |  |
|-------------|----------------|--------------|----|----------------------------------------------------------------|--|--|
| 👸 Lettrer 🚽 | Appel Mai 2009 | Révision     |    | Lettrer les encaissements, en priorité Lover                   |  |  |
|             | 1 October 1    | Dantinataina |    | Letter les annels et en existencements, en priorité Drevisions |  |  |

Lettrer les appels et encaissements, en priorité Provisions Lettrer les encaissements, en priorité Provisions

Supprimer le lettrage partiel

| N° E criture | Date Pièce        | Libelé                                        | Montant | Lettrage | Cumul          |
|--------------|-------------------|-----------------------------------------------|---------|----------|----------------|
| 545          | 1/1/2009          | LOYER Mensuel Janvier 2009 BUNNEAULT          | 406,79  | 🤝 CD     | 406,79         |
| 551          | 1/1/2009          | Enclassement BONNEAULT Appel 01/2009          | -406.79 | V CD     |                |
| 557          | 1/2/2009          | LOYER Mensuel Février 2009 BONNEAULT          | 406,79  | 🧹 CE     | 406,79         |
| 561          | 5/2/2009          | Enclaissement BONNEAULT Appel 02/2009         | -406,79 | V CE     |                |
| 565          | 1/3/2009          | LOYER Mensuel Mars 2009 BONNEAULT             | 406,79  | 🤝 CF     | 406,79         |
| 569          | 3/3/2009          | Enclassement BONNEAULT Appel 03/2009          | -406.79 | V CF     |                |
| 573          | 1/4/2009          | LOYER Mensuel Avril 2009 BONNEAULT            | 406,79  | 7 06     | 406,79         |
| 581          | 9/4/2009          | Enclaissement BONNEAULT Appel 04/2009         | -406,79 | V CG     |                |
| 585          | 1/5/2009          | LOYER Mensuel Mai 2009 BONNEAULT              | 406,79  | 🧹 CH     | 406,79         |
| 589          | 2/5/2009          | Enclassement BONNEAULT Appel 05/2009          | 406.79  | A CH     | and the second |
| 593          | 1/6/2009          | LOYER Mensuel Juin 2009 BONNEAULT             | 417,02  | V 0      | 417,02         |
| 597          | 1/6/2009          | Encaissement partiel BONNEAULT Appel 06/2009  | -350,00 | √ a      | 67,02          |
| 607          | 1/6/2009 LT09-607 | Lettrage partiel Exercice 2009                | -67,02  | ∀ a      |                |
| 608          | 1/6/2009 LT09-607 | Solde restant dù LOYER Exercice 2009          | 21.29   |          | 21.29          |
| 609          | 1/6/2009 LT09-607 | Solde rextant dù CHARGES LOCATIVES Exercice 2 | 45,73   |          | 67,02          |

Les écritures d'appel (n°593) et d'encaissement (n°597) sont lettrées, la quittance peut être éditée. Trois écritures complé tent l'historique : l'écriture de lettrage partiel (n°607, elle permet d'équilibrer le solde), l'écriture de report de solde au titre du loyer brut (n°608) et l'écriture de report de solde au titre des provisions sur charges (n°609).

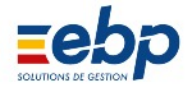

#### • Impression des quittances de loyers

는 Imprimer

Le Module Loyers / Quittance donne accès à trois types d'édition : les quittances pleine page, les quittances tiers de page et les journaux. Ces documents peuvent être imprimés pour un locataire en particu lier (en fonction de la sélection opérée dans la Liste hiérarchique) et peuvent concerner plusieurs écritures de quittance (en fonction des données affichées dans la Fenêtre de visualisation, à faire varier via l'outil Loupe). La touche CTRL vous permet en outre d'opérer une sélection fine des écritures à considérer. Il est possible de rajouter au moment de l'édition, une note préalablement saisie dans Base/Annexes/Libellés/Quittances

|                                                         | e 🔘 Journal<br>; 🔘 Journal détaillé        |
|---------------------------------------------------------|--------------------------------------------|
| Format d'impression                                     | Date édition :                             |
| Page entière                                            | (Pour les nouvelles quittances uniquement) |
| 1/3 de page                                             | 25/06/2009                                 |
| ✓ Remplacer la note existat<br>Merci de votre règlement | nte sur la quittance par la suivant        |
|                                                         |                                            |
| Valider XAnn                                            | uler A Options                             |

|                      |      | K                           | 11128 |             |      | TANCES    |              |       | Editor  | : 25/05/2009 | 12 04 20            |
|----------------------|------|-----------------------------|-------|-------------|------|-----------|--------------|-------|---------|--------------|---------------------|
| 1 LANVOLLON          |      | Période : 01/01/2009        | -> 28 | 02/2009     | 8    | all : Tou | s Périodicit | é     |         |              |                     |
|                      |      | -                           |       |             |      | _         |              |       |         | Vales        | rs on Euros         |
| a. Locatare          | Ear. | Púriodo                     | ROV.  | Edition     | N    | Loyar     | Prov/Chg     | Autre | TV/VGRL | Divors       | Quittance           |
| Appol Janvier 2009   | 1055 |                             | Ches  |             |      | 44.0.00   |              |       |         |              | F00 FF              |
| E PERCERAC           | 1060 | Mens 01/01/2009 31/01/2009  | Out   |             |      | 410,00    | 78.22        |       |         | 222.67       | 000,00              |
| 6 REPOSPON           | 1050 | Mons 01/01/2009 31/01/2009  | Out   | 11          |      | 002,10    | 182.94       |       |         | -228,0/      | 1145.05             |
| 7 CERMANI            | 1050 | Lines 01/01/2009 31/01/2009 | Out   |             |      | 502,11    | 55 20        |       |         |              | 745 73              |
| A HITTEAN            | 1057 | Hone 01/01/2009 31/01/2009  | Non   | 11          |      | 697.03    | 114.34       |       |         |              | 701 27              |
| 1 LANVON             | 1054 | Mans 01/01/2000 31/01/2000  | Non   | 11          |      | 678 19    | 76.92        |       |         |              | 754.40              |
| 3 NIORTAIS           | 1056 | Mens 01/01/2009 31/01/2009  | Ou    | 11          | 1    | 594,80    | 52,45        |       |         |              | 647,25              |
| Nombro d'appolis ; 7 |      |                             | Te    | tal Janvier | 2009 | 4 527,64  | 645,69       |       |         | -228,67      | 4 944,66            |
| Appel Fésnier 2009   |      |                             |       |             |      |           |              |       |         | 1            | Apercu avant impres |
| 2 ALLOUCHE           | 1070 | Mens 01/02/2009 28/02/2009  | Non   | 11          | 2    | 413,33    | 87,22        |       |         |              | 14 4 13             |
| 5 BERGERAC           | 1073 | Mens 01/02/2009 28/02/2009  | Non   | 11          | 2    | 602,76    | 76,22        |       |         | -228,        | 11 1 10             |
| 6 BERGERON           | 1074 | Mens 01/02/2009 28/02/2009  | Non   | 11          | 2    | 962,11    | 182,94       |       |         |              | ▶ ▶ 100% ▼          |
| 7 GERMAIN L          | 1075 | Mens 01/02/2009 28/02/2009  | Non   | 11          | 2    | 689,43    | 56,30        |       |         |              | P. A                |
| 4 HUTEAU             | 1072 | Mens 01/02/2009 28/02/2009  | Non   | 11          | 2    | 587,03    | 114,34       |       |         |              | * •                 |
| 1 LANVON             | 1069 | Mens 01/02/2009 28/02/2009  | Non   | 11          | 2    | 678, 18   | 76,22        |       |         | -            | 754,40              |
| 3 NIORTAIS           | 1071 | Mens 01/02/2009 28/02/2009  | Non   | 11          | 2    | 694,80    | 62,46        |       |         |              | 647,25              |

Journal des quittances (version détaillée)

| Monsieur LANVOLLON Tugdual        |                      | QUITTANCE                                                                                                |
|-----------------------------------|----------------------|----------------------------------------------------------------------------------------------------|
| 35 rue de Paimpol<br>22312 KERITY | j                    | Tél: 02 96 25 32 63 Fax: 02 96 52 63 4<br>KERITY le 25/06/2009<br>Récierle 01/02/2009 ou: 28/02/2009 N°2 |
| Désignation                       | Montant              | Penode 01/02/2009 au 20/02/2009 11 2                                                                     |
| Loyer<br>Provisions sur charges   | 962,11 €<br>182,94 € |                                                                                                    |
|                                   |                      | Monsieur Louis BERGERON                                                                                  |
|                                   |                      | Résidence Villon                                                                                         |
| Total Loyer                       | 1 145,05 €           | 1 rue de Chantilly<br>93100 SAINT DENIS                                                                  |
| Total de Quittance                | 1 145,05 €           |                                                                                                    |

Quittance 1/3 de page

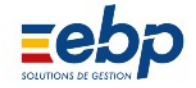

|                       | Monsieur LANVOLLON Tugdual<br>35 rue de Paimpol<br>22312 KERITY | KE                                                                                                    | RITY le 25/06/2009            |
|-----------------------|-----------------------------------------------------------------|----------------------------------------------------------------------------------------------------|-------------------------------|
|                       | Tél:02.96.25.32.63 Fax:02.96.52.63.41                           | Mademoiselle HUTEAU<br>Résidence Villon<br>1 rue de Chantilly<br>93100 SAINT DENIS                        |                               |
|                       | QUITTA<br>Péri<br>Pour les lieux loués : 001-001ST DENIS        | NCE ou INDEMNITE D'OCCUPATION N° 2<br>iode 01/02/2009 au 28/02/2009<br>VILLON R d C 1                     |                               |
|                       | Résidence Villon 1 rue de Chantily 93100 S<br>Désignation       | AINT DENIS                                                                                                | Montant                       |
| Quittance pleine page | Loyer<br>Provisions sur charges<br>Total loyer                  |                                                                                                    | 587,03€<br>114,34€<br>701,37€ |
|                       |                                                                 |                                                                                                    |                               |
|                       | Ràd à la 07/02/2000 par c                                       | Total de Quittance                                                                                        | 70 <b>1</b> ,37€              |
|                       | Le présent reçuine constitu<br>d'occupation en cas de con       | ue pas une quittance de loyer mais un simple reç<br>ngé ou si l'interessé n'a pas la qualité de locataire | u d'indemnité<br>a.           |

#### **1** Impression avec Microsoft Word

Comme dans la plupart des Modules, la correspondance Propriétaire Locataire peut être imprimée via le logiciel Word (votre courrier peut alors être personnalisé comme un document texte ordinaire) :

| 🕺 Word 🗖 |
|----------|
|----------|

• pour une impression sélective : sélectionner l'écriture à imprimer (ou plusieurs écritures en maintenant la touche CRTL enfoncée) et cliquer sur le bouton Word accompagné d'un carré unique

# 🕅 Word 🗗

• pour une impression globale de toutes les écritures affichées, cliquer sur le bouton Word accompagné d'un carré double. Rappel : vous pouvez faire varier l'affichage des écritures via la Liste hiérarchique et grâce à l'outil Loupe.

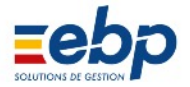

#### 6 Suivi des loyers : Module Loyers / Historique

Le Module Loyers / Historique permet de suivre le compte locatif des locataires et remplit trois fonctions :

- la consultation synthétique des écritures (appels, encaissements, dépôts de garantie, impayés)
  - l'ouverture des écritures d'appels et encaissements pour visualisation et modification
  - · les manipulations relatives au lettrage et délettrage des écritures

#### • Consultation des écritures

Le Module Loyers / Historique est l'unique Module qui affiche simultanément les écritures d'appel et d'encaisse ment. Afin de faciliter la lecture des comptes locatifs (le nombre d'écritures affichées dans la Fenêtre de visuali sation pouvent devenir rapidement excessif), il est conseillé d'opérer un double filtrage :

- en sélectionnant un locataire dans la Liste hiérarchique
- en filtrant chronologiquement les écritures (outil Loupe)

|              | Historique Compte Locatif |           |                                    |                         |         |        |  |  |  |  |  |  |
|--------------|---------------------------|-----------|------------------------------------|-------------------------|---------|--------|--|--|--|--|--|--|
| Créer        | 🕞 Ouvrir                  | 🔧 Lettier | 💼 Imprimer 👻 🔎 👻 🕖 Appels 🤞        | Encaissements 🙀 Aleites |         |        |  |  |  |  |  |  |
|              |                           | 9         | 1 E                                | xercice 2009 2          | 3       | 4      |  |  |  |  |  |  |
| N° E criture | Dete                      | Pèce      | Libelé                             | Montant                 | Lethage | Cumul  |  |  |  |  |  |  |
| 1057         | 1/1/2009                  |           | LOYER Mensuel Janvier 2009 HUTEAU  | 701,37                  | 🧹 СН    | 701,37 |  |  |  |  |  |  |
| 1066         | B/172009                  | 6         | Enclaissement HUTEAU Appel 01/2009 | -701.37                 | 🖤 CH    |        |  |  |  |  |  |  |
| 1072         | 1/2/2009                  |           | LOYER Mensuel Féyrier 2009 HUTEAU  | 701,37                  | V 0     | 701,37 |  |  |  |  |  |  |
| 1080         | 7/2/2009                  |           | Encaissement HUTEAU Appel 02/2009  | -701,37                 | √ a     | 1      |  |  |  |  |  |  |
| 1087         | 1/3/2009                  | 0         | LOYER Mensuel Mars 2009 HUTEAU     | 701,37                  | 1 🧹 CJ  | 701,37 |  |  |  |  |  |  |
| 1095         | B/3/2009                  |           | Enclaissement HUTEAU Appel 03/2009 | -701.37                 | V CJ    |        |  |  |  |  |  |  |
| 1102         | 1/4/2009                  |           | LOYER Mensuel Avril 2009 HUTEAU    | 701,37                  | V CK    | 701,37 |  |  |  |  |  |  |

Sélection de la période à afficher dans la Fenêtre de visualisation : le menu déroulant permet de sélectionner une période prédéfinie tandis qu'un clic sur l'icône Loupe permet de paramétrer précisément le filtre chronologique (à em ployer notamment lorsque vous souhaitez consulter une série d'écritures située sur deux exercices différents).

2 Colonne 'Montant' : sommes appelées (en noir) et encaissées (en rouge)

Colonne 'Lettrage' : une encoche verte accompagnée d'un couple de lettre signale le lettrage de l'écriture

La colonne 'Cumul' additionne au fur et à mesure les montants des lig nes :

4

3

1

- égal à 0, le locataire n'a pas de retard de paiement
- positif, le locataire a un retard de paiement
- négatif, le locataire a réglé plus qu'il ne devait

| Loyer G                            | Loyer Garantie CAF - APL La Fenêtre de visualisation dispose de trois sousonglets, affichant respectivement les historiques des Loyers, des Dépôts de garantie et des APL. |          |                                         |            |          |          |         |  |  |  |  |  |
|------------------------------------|----------------------------------------------------------------------------------------------------|----------|-----------------------------------------|------------|----------|----------|---------|--|--|--|--|--|
|                                    |                                                                                                    |          | Historique Compte Ga                    | irantie    |          |          | 2 🖸     |  |  |  |  |  |
| Ciécr                              | 🗋 Créer 🛛 🔂 uvrir 🥵 Lettrer 🚔 Imprimer 🕶 🔎 🕶 🕡 Appels 🤞 Encoissements 🌠 Alertes                                                                                            |          |                                         |            |          |          |         |  |  |  |  |  |
| - Période : 01/01/1999> 31/12/2009 |                                                                                                    |          |                                         |            |          |          |         |  |  |  |  |  |
| N*Ecriture Date Pièce              |                                                                                                    |          | Libellé                                 | Montant    | Lettrage | Cumi     | 4       |  |  |  |  |  |
| 1237                               | 1/11/2000                                                                                                    |          | Encaissement Dép.Garantie HUTEAU        | 914,69     | 🤝 да     | 9        | 14.69   |  |  |  |  |  |
| 1241                               | 23/11/2009                                                                                                    |          | Compensation Dép.Garantie HUTEAU        | 914,69     | AA V     |          |         |  |  |  |  |  |
|                                    |                                                                                                    |          | Historique Compte                       | APL        |          |          | 0       |  |  |  |  |  |
| 8 Lettrer                          | 🕫 Compe                                                                                                    | enser 🔀  | Supprimer companisation                 | <b>P</b> - |          |          |         |  |  |  |  |  |
|                                    |                                                                                                    |          | Exercice 2009                           |            |          |          |         |  |  |  |  |  |
| N*Ecriture                         | Date                                                                                                    | Fièce    | Libelé                                  |            | Montant  | Lettrage | Cumul   |  |  |  |  |  |
| 1                                  | 1/1/2009                                                                                                    |          | Solde au 01/01/2009                     |            | 2286     |          | 2286    |  |  |  |  |  |
| 1059                               | 1/1/2009                                                                                                    |          | APL Mensuel Janvier 2009 BERGERAC       |            | 228.67   | 10 🗸     | 2515.37 |  |  |  |  |  |
| 1045                               | 10/1/2009                                                                                                    | <u> </u> | CAFE increasement BERGERAC Appel 12/200 | 8          | -228,67  | V CA     | 2286,70 |  |  |  |  |  |

© « Ma Gestion Immobilière » est un produit de la société

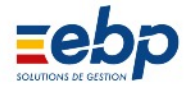

#### • Consultation et modification des écritures

## A partir du module Loyers / Historique, il est possible d'ouvrir les écritures et de les modifier.

| Le fonctionnement est rigoureuse<br>ment le même que dans les modu<br>les respectifs cités cidessus. Pour<br>ouvrir une écriture, doublecliquez<br>sur la ligne. |               |                      |             |                         | Appel Loyer<br>Appel Mai 2009<br>Liee Ioué<br>WATTIGNIES APPT 2eme D |                    |                      | Destinate         | Révision<br>Destinataire<br>Monsieur et Madame ALLOUCHE |                     |            |            |  |
|----------------------------------------------------------------------------------------------------|---------------|----------------------|-------------|-------------------------|----------------------------------------------------------------------|--------------------|----------------------|-------------------|---------------------------------------------------------|---------------------|------------|------------|--|
|                                                                                                    |               |                      |             |                         | 11 rue de V<br>75012 PA<br>Références                                | altignies<br>RIS   |                      |                   | 11 rue de<br>75012 6                                    | Wattignies<br>PARIS |            |            |  |
| Fichier Traiteme                                                                                                    | nts Afficha   | ge Outils ?          | 0           | Literate                | Propriétaire                                                         | 1                  | Locataire            | 2                 | Immeuble                                                | 0                   | Lot        | 2          |  |
| Base                                                                                                    | Propriétaire  | P 🗸                  |             | Historiqu               | Période                                                              | 01/05/2009         | Fin                  | 31/05/2009        | Edition                                                 | 01/05/2009          | Exigible   | 01/05/2009 |  |
| Loyers                                                                                                    | Locataire     | $\bigtriangledown$   | B Color     | Contraction Contraction | Ecriture                                                             | 1115               | Facture N*           | 0                 |                                                         |                     |            |            |  |
| -                                                                                                    |               | ANVOLLON             | Clear       | C outer (o con          | Nature                                                               | Nature Désignation |                      |                   |                                                         | Taux Montant        |            |            |  |
| 21%                                                                                                    | Code          | Nom                  |             |                         | 1 Lo                                                                 | ner.               |                      |                   |                                                         | 0,01                | 0          | 413,33     |  |
| Bévision                                                                                                    | 🗆 🙎 001       | LANVOLLON            | N° Ecriture | Date Piè                | 15 For                                                               | fait chauffage     | larges               |                   |                                                         | 0,01                | ,          | 11,00      |  |
| ~                                                                                                    |               | 2 ALLOUCHE           | 1055        | 1/1/2009                |                                                                      |                    |                      |                   |                                                         |                     |            |            |  |
| 40                                                                                                    | 2             | 5 BERGERAC           | 1064        | 2/1/2009                | El Ainster la                                                        | ne                 | Régularisatio        | n garantie :      | 0.00                                                    | Total Tax           | es.        | 0.00       |  |
| Annel                                                                                                    | <u> </u>      | 5 BERGERUN           | 1070        | 1/2/2009                | Voir détail                                                          | ligne              | MontantAPL           | -                 | 0,00                                                    | Total An            | al:        | 500.55     |  |
|                                                                                                    | 2             | A DUTEAU             | 1078        | 8/2/2009                | E Supprime                                                           | liane              | Solde anterie        | aur -             | 0,00                                                    | Total à p           | aver:      | 500,55     |  |
|                                                                                                    | 2             | 4 HOTEAO             | 1080        | 9/2/2009                | ates imprim                                                          | ées Annel          | Contract Contraction |                   | 0,00                                                    |                     |            | 500.55     |  |
|                                                                                                    | =             | 3 NIDETAIS           | 1100        | 1/4/2009                |                                                                      |                    |                      |                   |                                                         |                     |            |            |  |
| Encarsement                                                                                                    | E S 002       | SCI DES VERTS        | 1108        | 8/4/2009                | otes imprim                                                          | ióes               |                      |                   |                                                         |                     |            |            |  |
| 2                                                                                                    | 6 003         | LANSAC               | 1115        | 1/5/2009                | Quittance                                                            |                    |                      |                   |                                                         |                     |            |            |  |
|                                                                                                    |               |                      | 1124        | 2/5/2009                |                                                                      |                    |                      |                   |                                                         |                     |            |            |  |
| Quittance                                                                                                    |               |                      | 1130        | 1/6/2009                |                                                                      |                    |                      |                   | Valides XAn                                             | rader               |            |            |  |
| <b>T</b>                                                                                                    |               |                      | 1138        | 7/6/2009                | EriCelss                                                             | enen ALLOOCH       | c white reasons      | -                 |                                                         |                     |            |            |  |
| Charges                                                                                                    |               |                      | 1145        | 1/7/2009                | LOYER                                                                | Mensual Juillat 2  | 009 ALLOUCHE         |                   |                                                         |                     |            |            |  |
| Trácororio                                                                                                    |               |                      | 1161        | 1/8/2009                | LOVER                                                                | Merriel Acîl       | E Apperur/200        | 3                 |                                                         |                     |            |            |  |
| Testielle                                                                                                    |               |                      | 1168        | 7/B/2009                | Encaiss                                                              | enent ALLOU        | 5 Encaimement        | ii                |                                                         |                     | 5          | - C        |  |
| Comptabilité                                                                                                    |               |                      | 1175        | 1/9/2009                | LOYER                                                                | Mensual Sept       | Earture              | 1153 Locatein     | 2 ALL                                                   | OUCHE               |            |            |  |
| Firealitá                                                                                                    |               |                      | 1183        | 1/9/2009                | Encaisa                                                              | ement ALLOU        |                      |                   |                                                         |                     |            |            |  |
|                                                                                                    |               |                      | 1190        | 1/10/2009               | LOYER                                                                | Mensuel 🛛 cto      | Date                 | 0207/2008         |                                                         | Monte               | and bra    | 568.55     |  |
| TVA                                                                                                    |               |                      | 1198        | 15/10/2009              | Encaiss                                                              | ement ALLOU        | Libellé              | Encalesem         | ent ALLOUCHE Appe                                       | # 07.0909           |            |            |  |
| Analuse                                                                                                    |               |                      | 1205        | 1/11/2009               | LOYER                                                                | Mensuel Nov        | Banque remi          | Se CREDIT LY      | ONARUNAS                                                |                     |            | -          |  |
|                                                                                                    |               |                      | 1213        | 7/11/2009               | Encaisa                                                              | ement ALLOU        | Banque éme           | trice CL.         |                                                         |                     |            | 100        |  |
| Outils                                                                                                    | - III         | F.                   | 1           |                         |                                                                      |                    | N° de Piece          |                   | CHEQU                                                   | 10 . SA             | place sees | place .    |  |
| Documents                                                                                                    | Propriétairez | Immeubles Locataires | Lover Garan | tie CAF APL             |                                                                      |                    | Netos                |                   |                                                         |                     |            |            |  |
|                                                                                                    |               |                      |             |                         |                                                                      |                    |                      |                   |                                                         |                     |            |            |  |
|                                                                                                    |               |                      |             |                         |                                                                      | Wor Wor            | Modiler              | He Superiner   IF | Ferrer                                                  |                     | 4 4        |            |  |

• Navigation entre les modules Loyers/Alertes, Loyers/Historique, Loyers/Appel, Loyers/Encaissement

A l'ouverture du logiciel, il est possible de se rendre dans la gestion des loyers en utilisant le bouton Historique. A partir de l'historique des loyers, on peut revenir sur les alertes ou bien aller sur les appels ou les encaissements, ouvrir une fiche locataire.

|                  |                                        | Ale                        | rtes loyers impa           | iyés                                                                            | ?                        | A l'ouverture du logiciel,                           |
|------------------|----------------------------------------|----------------------------|----------------------------|---------------------------------------------------------------------------------|--------------------------|------------------------------------------------------|
| imp lang         | nimer 🔹 🔎 🔹                            | 📬 Historique               |                            |                                                                                 |                          | on peut se rendre dans<br>Loyers/Historique.         |
|                  |                                        |                            | Historique                 | Compte Locatif                                                                  |                          | 0 🗖                                                  |
| Cré              | er 🕞 Owir 🔀 L                          | .elber 🗋 İmprimer 🗐        | O 🔽 🕡 Appels 🛛 🔏 Encaiss   | eneniz 🚰 Aleries                                                                |                          |                                                      |
| A part<br>quant  | ir de l'hstorique,<br>sur le bouton Ap | on peut aller dans<br>pels | Loyers/Appels, en cl       | i                                                                               |                          |                                                      |
|                  |                                        |                            |                            | Appel de loyers                                                                 |                          |                                                      |
|                  | Gréer 🛛 🔂 Out                          | vii 🛛 🔏 Enclaisser         | 🖶 Imprimer 💽 🔎             | - CAF - APL                                                                     | he ]                     |                                                      |
|                  |                                        |                            |                            | A partir de l'hstorique, on peut a<br>concernant le locataire et ouvri<br>Fiche | aussi visu<br>r sa fiche | aliser les informations<br>en cliquant sur le bouton |
|                  |                                        |                            | Historique                 | Compte Locatif                                                                  |                          | 0 🖻                                                  |
| Locataire        | Mile Ghislaine BERGERA                 | c                          | BERGERAC Ghislaine         |                                                                                 |                          | ه.                                                   |
| Loyer:           | 602.76 Bai                             | 01/01/1998                 |                            |                                                                                 |                          | -                                                    |
| Charges<br>Tetel | 76.22 Rév                              | ision 01/01/2010           | Locataire de démonstration |                                                                                 |                          | *                                                    |
| Tél:             | Noix                                   | 000                        |                            |                                                                                 |                          | +                                                    |
| Crée             | r 🔂 Ouwir 🔗 Le                         | ettrer 🛴 Imprimer 💌 🖌      | 🗸 🕡 Appels 🛛 🔏 Encaisse    | meniz 📰 Aleries                                                                 |                          | Fiche 💠                                              |

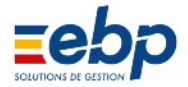

#### • Lettrage des écritures

Le lettrage consiste à rapprocher une ou plusieurs écritures :

- un couple de lettres commun aux écritures permet de repérer leur association
- une encoche verte dans la colonne LT signale graphiquement le lettrage

Plusieurs types d'écritures doivent être lettrées :

• écritures d'appel, d'encaissement, de versement de CAF, de Garantie mais également les Factures et leurs règlements

• des écritures de charges non lettrées ne seront pas considérées dans les calculs de régularisation opérés par le logiciel

• des écritures non lettrées ne seront pas prises en compte dans les calculs de la Déclaration des revenus fonciers opérés par le logiciel

Les écritures lettrées ne peuvent plus être modifiées à moins de procéder à leur délettrage :

- le délettrage est systématiquement proposé lorsque l'on souhaite intervenir sur une écriture lettrée
- après modification le rétablissement du lettrage est également proposé

Pour un lettrage intégral, les écritures à rapprocher doivent nécessairement avoir un cumul égal à 0. La manipu lation de lettrage s'opère en 4 étapes :

| Lettrer       1 Cliquer sur le bouton Lettrer                                                                                                    |
|----------------------------------------------------------------------------------------------------|
| Cumul : 0 Fermer Délettrer                                                                                                    |
| 2 Sélectionner dans la Fenêtre de visualisation chacune des écritures à lettrer (l'emploi de la touche CTRL permet d'opérer des sélections discontinues, la touche MAJ une sélection continue) et cliquer sur le bouton Lettrer / Délettrer. |
| Cumul : 0,00 Fermer Clettrer Valider BN 41100005                                                                                                    |
| 3 Lorsque chacune des écritures à lettrer comporte un couple de lettres identique et que le champ cumul affiche à nouveau un total nul, le bouton Valider s'affiche. Cliquer sur Valider.       B0         B0       B0                       |
| Fermer                                                                                                    |
| 4 Cliquer sur le bouton Fermer pour enregistrer le lettrage                                                                                                    |

Le lettrage partiel permet d'associer des écritures malgré l'existence d'un solde ; contrairement au lettrage in tégral, il ne peut s'agit ici que d'associer des écritures d'appels et d'encaissements de loyers. La procédure est identique mis à part :

le choix, à l'étape 2, d'une règle de priorité (la somme perçue par le propriétaire devra en priorité couvrir la somme appelée au titre du loyer brut ou des provisions sur charges)
aucune sélection d'écriture n'est nécessaire

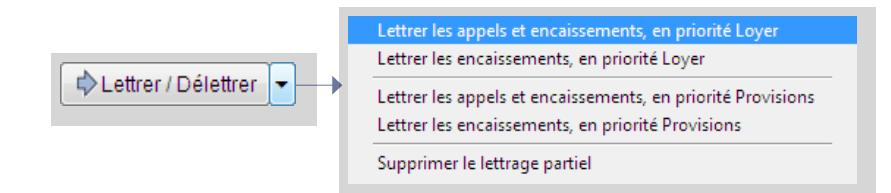

| Les écritures générées par un lettrage partiel                                                                |
|----------------------------------------------------------------------------------------------------|
| Le lettrage partiel génère trois écritures supplémentaires dans l'historique du compte locatif :              |
| une ecriture specifique au lettrage (automatiquement calculee par le logiciel)                                |
| • une ecriture de report de solde relative au loyer brut                                                      |
| • une écriture de report de solde relative aux provisions sur charges                                         |
| Un lettrage partiel peut être supprimé, par exemple une fois que le locataire a régularisé sa situat<br>ion : |
| cliquer sur le bouton Lettrer                                                                                 |
| dérouler la liste associée au bouton Lettrer / Délettrer et sélectionner Supprimer le lettrage partie         |
| confirmer le délettrage                                                                                       |
| -                                                                                                    |

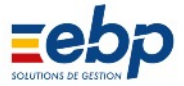

• Impression des documents relatifs aux comptes locatifs

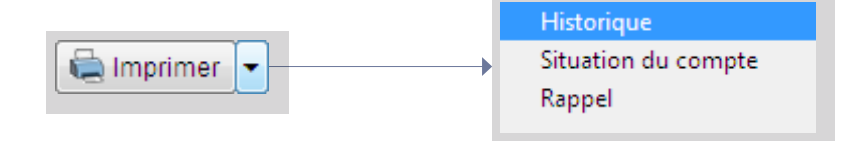

Le Module Loyers / Historique permet d'imprimer trois types de documents.

# Excel

L'export des données dans le tableur Microsoft Excel est également disponible : les données exportées seront celles affichées à l'écran, il convient donc de filtrer correctement les données pour obtenir un tableau Excel per tinent :

- via la Liste hiérarchique :choix d'un locataire en particulier ou de tous les locataires)
- grâce à l'outil Loupe (choix de la période à faire apparaitre dans la Fenêtre de visualisation)

|                                                        | 35 rue de Paimpol<br>22312 KERITY                                                                                                    | KERITY le                                                                                                    | 25/06/2009                                                                                                    |
|--------------------------------------------------------|----------------------------------------------------------------------------------------------------|----------------------------------------------------------------------------------------------------|----------------------------------------------------------------------------------------------------|
|                                                        | Tél.: 02 96 25 32 63                                                                                                    |                                                                                                    |                                                                                                    |
|                                                        | Fax: 02 96 52 63 41<br>Rés<br>1 ru<br>931                                                                                                    | nsieur GERMAIN L.<br>sidence Villon<br>ue de Chantilly<br>100 SAINT DENIS                                                                                                    |                                                                                                    |
|                                                        | Pour les lieux loués :<br>Résidence Villon 1 rue de Chantilly 93100 SAINT DENIS                                                                                                    |                                                                                                    |                                                                                                    |
| Courrier de Rappel pour<br>oyer impayé                 | Objet : Rappel de Loyers impayés                                                                                                    |                                                                                                    |                                                                                                    |
|                                                        | Monsieur,                                                                                                    |                                                                                                    |                                                                                                    |
|                                                        | A ce jour, et sauf erreur de notre part, votre compte se                                                                                                    | trouve être débiteur de la somme de                                                                                                    | 245,73 euros.                                                                                                    |
|                                                        | Merci de nous adresser votre règlement dans les meille                                                                                                    | eurs délais.                                                                                                    |                                                                                                    |
|                                                        | Dans l'attente, veuillez agréer, Monsieur, l'expression d                                                                                                    | de nos sentiments les plus distingués.                                                                                                    |                                                                                                    |
|                                                        |                                                                                                    |                                                                                                    |                                                                                                    |
| 91 0                                                   | Medicate or d'Atabia - methicitarias will be -                                                                                                    |                                                                                                    | 100 B                                                                                                    |
|                                                        |                                                                                                    |                                                                                                    | Decise                                                                                                    |
|                                                        | Fichier Treitements Affichage Queils ?                                                                                                    |                                                                                                    |                                                                                                    |
|                                                        | Fichier Treitements Affichege Outils 2                                                                                                    |                                                                                                    |                                                                                                    |
|                                                        | Fichier Treitements Affichege Qubits ?                                                                                                    |                                                                                                    |                                                                                                    |
|                                                        | Fichier Treitements Affichage Qubis ?<br>HISTORIQUE COMPTELO                                                                                                    | CATE Editor: 197943                                                                                                    |                                                                                                    |
|                                                        | Fichier Treitements Affichage Outils ?<br>HISTORIOU E COMPTELLO<br>· Période : 01/07/2009 -> 31/                                                                                                    | CATE Editor: 35752<br>12/2009                                                                                                    |                                                                                                    |
|                                                        | Fichier Treitements Affichage Outils ?<br>HISTORIOU.ECOMPTELO<br>Période:01/07/2009->31/<br>LORIVOLLON<br>Locataire Nº 7 OERMAIN L                                                                                                    | CATE Ester 3500<br>12/2009<br>Val                                                                                                    | teurs en Euros                                                                                                    |
|                                                        | Fichier Treitements Affichege Outils ?<br>HISTORIOUE COMPTEILO<br>Période : 01/07/2009-> 31/<br>Lecataire Nº 7 OERMAIN L<br>Nº Date: Litetté                                                                                                    | CATE Editor: 25/252<br>rt2/2009<br>Price: [17] Montant                                                                                                    | ens en Euros<br>Gund                                                                                                    |
|                                                        | Fichier Treitements Affichege Outils ?<br>HISTORIOUE COMPTELO<br>· Période : 01/97/2009 -> 31/<br>Locataire Nº 7 OERIMAN L<br>Nº Date: Locate<br>10/07/2009 -> 31/                                                                                                    | CATE Editor 25000<br>Mai<br>Price LT Menters                                                                                                    | eurs en Euros<br>Gunul                                                                                                    |
|                                                        | Fichier Treitements Affichege Outils ?<br>HISTORIOUE COMPTELO<br>Période : 01/97/2009 -> 31/<br>LOCALEON<br>Locataire Nº 7 OERIMAN L<br>Nº Date Locat<br>1150 01/07/2009 LOYER Mensuel Juliet 2009 GERMAN L<br>1159 03/07/2009 Emageswent CERMAN L Appel 97/2009                                                                                                    | CATE: Editor: 35053<br>112/2009<br>Phot: LT Montant<br>CD 745.75<br>CD 745.75                                                                                                    | eurs en Euros<br>Guard<br>745,73<br>0.00                                                                                                    |
|                                                        | Fichier Treitements Affichege Qubis ?  HISTORIOLECOMPTELO Période : 01/97/2009 -> 31/ LANIVOLLON Locataire Nº 7 OERIMAN L Nº Date 1150 01/07/2009 LOYER Mensuel Juliet 2009 GERMANL 1158 03/07/2009 LOYER Mensuel Apilet 2009 GERMANL 1155 01/06/2009 LOYER Mensuel Apilet 2009 GERMANL 1155 01/06/2009 LOYER Mensuel Apilet 2009 GERMANL                                                                                                    | CATE: Editor: 35000<br>Hai<br>Price: L1 Mentent<br>C0 746,73<br>C0 -746,73<br>CE 745,73                                                                                                    | euro en Euros<br>Camil<br>745,73<br>0,00<br>745,73                                                                                                    |
|                                                        | Fichier Treitements Affichege Qubis ?  HISTORIOLECOMPTELO Période : 01/07/2009 -> 31/ LAN/VOLLON Locataire Nº 7 OERIMAN L Nº Due Locat 1150 01/07/2009 LOVER Nerouel Juliet 2009 GERMANNL 1158 01/07/2009 LOVER Nerouel Juliet 2009 GERMANNL 1159 01/07/2009 LOVER Nerouel Auliet 2009 GERMANNL 1150 01/07/2009 LOVER Nerouel Auliet 2009 GERMANNL 1150 01/07/2009 LOVER Nerouel Auliet 2009 GERMANNL 1152 06/08/2009 Encalesoment GERMAN L Appel 98/2009                                                                                                    | CATE: Ester 3000<br>Hai<br>Price LT Mentent<br>00 74575<br>00 -74575<br>05 74575<br>05 -74575                                                                                                    | 245,73<br>0,09<br>745,73                                                                                                    |
| ableau récapitulatif du                                | Fichier Treitements Affichege Qubis ?  HISTORIOL E COMPTELO Période : 01/07/2009 -> 31/ LAN/VOLLON Locataire N* 7 OERMAIN L N* Date Lakes 1150 01/07/2009 LOYER Nensuel Juliet 2009 GERMAIN L 1158 01/07/2009 Ecoassoment C ERMAIN L Appel 3/2/2009 1100 01/09/2009 Ecoassoment C ERMAIN L Appel 3/2/2009 1180 01/09/2009 Ecoassoment C ERMAIN L Appel 3/2/2009 1180 01/09/2009 Ecoassoment C ERMAIN L Appel 3/2/2009 1180 01/09/2009 Ecoassoment C ERMAIN L Appel 3/2/2009 1180 01/09/2009 Ecoassoment C ERMAIN L Appel 3/2/2009                                                                                                    | CATE Editor 25000<br>112/2009<br>Phote LJ Mandant<br>00 745 75<br>05 745 78<br>05 745 78<br>05 745 78                                                                                                    | 245,73<br>0,00<br>745,73<br>0,00<br>745,73                                                                                                    |
| ableau récapitulatif du<br>ompte locatif               | Fichier Treitements Affichege Qubis ?  HISTORIOU E COMPLETIO Période : 01/07/2009 -> 31/ 1 LANVOLLON Locataire Nº 7 GERMAIN L Nº Que ELECE 1150 01/07/2009 LOYER Mensuel Juliet 2009 GERMAIN L 1158 03/07/2009 Encatasement GERMAIN L Appel 97/2009 1160 01/08/2009 Encatasement GERMAIN L Appel 98/2009 1180 01/08/2009 Encatasement GERMAIN L Appel 98/2009 1180 01/08/2009 1180 01/08/2009 1180 01/08/2009 1180 01/08/2009 1180 01/08/2009 1180 01/08/2009 1180 01/08/2009 1180 01/08/2009 1180 01/08/2009 1180 01/08/2009 1180 01/08/2009 1180 01/08/2009 1180 01/08/2009 1180 01/08/2009 1180 01/08/2009 1180 01/08/2009 1180 01/0 | CATE Editor: 25/02<br>112/2009<br>Price: L3 Mandanit<br>CO 745.75<br>CS 745.73<br>CS 745.73<br>CS 745.73<br>CS 745.73<br>CS 745.73<br>CS 745.73                                                                                                    | 745,73<br>0,00<br>745,73<br>0,00<br>745,73<br>0,00<br>745,73<br>0,00                                                                                                    |
| ableau récapitulatif du                                | Fichier Treitements Affichege Qubits ?  HISTORIQUE COMPTEILO Période : 01/07/2009 -> 31/ 1 LANVOLLON Locataire N° 7 OERMAIN L N° Cole: Liberte 1150 01/07/2009 LOYER Mensuel Juliet 2009 GERMAIN L 1159 01/08/2009 LOYER Mensuel Juliet 2009 GERMAIN L 1159 01/08/2009 LOYER Mensuel Juliet 2009 GERMAIN L 1179 08/08/2009 LOYER Mensuel Autre 2009 GERMAIN L 1179 08/08/2009 Encatasoment GERMAIN L Appel 09/2009 1165 01/08/2009 Encatasoment GERMAIN L Appel 09/2009 1165 01/08/2009 1165 01/08/2009 Encatasoment GERMAIN L Appel 09/2009 1165 01/08/2009 1165 01/08/2009 1165 01/08/2009 1165 01/08/2009 1165 01/08/2009 1165 01/08/2009 1165 01/08/2009 1165 01/08/2009 1165 01/08/2009 1165 01/08/2009 1165 01/08/2009 1165 01/08/2009 1165 01/08/2009 1165 01/08/2009 1165 01/08/2009 1165 01/0 | CATE ESSO: 25002<br>102/2009<br>Price L1 Mondant<br>CD 745 75<br>CE 745 75<br>CE 75<br>CE 745 75<br>CE 75<br>C                                                                | 246,73<br>0,00<br>746,73<br>0,00<br>746,73<br>0,00<br>746,73<br>0,00<br>746,73                                                                                                    |
| ableau récapitulatif du                                | Fichier Treitements Affichege Qubits ?           HISTO RIQUE COMPTEILO<br>• Période : 01/97/2009 -> 31/<br>1 LAW VOLLON<br>Locataire N° 7 OERIMAN L           N*         Code         Locata           1150         0.107/2009 LOYER Mensuel Juliet 2009 GERMANIL           1150         0.107/2009 LOYER Mensuel Juliet 2009 GERMANIL           1150         0.108/2009 Encasosment CERMANIL Appel 97/2009           1150         0.108/2009 Encasosment GERMANIL Appel 98/2009           1150         0.108/2009 Encasosment GERMANIL Appel 98/2009           1150         0.108/2009 Encasosment GERMANIL Appel 98/2009           1150         0.108/2009 Encasosment GERMANIL Appel 98/2009           1150         0.108/2009 Encasosment GERMANIL Appel 98/2009           1150         0.108/2009 Encasosment GERMANIL Appel 98/2009           1150         0.108/2009 Encasosment GERMANIL Appel 98/2009           1150         0.108/2009 Encasosment GERMANIL Appel 98/2009           1150         0.108/2009 Encasosment GERMANIL Appel 98/2009           1150         0.108/2009 Encasosment GERMANIL Appel 98/2009           1150         0.108/2009 Encasosment GERMANIL Appel 98/2009           1150         0.108/2009 Encasosment GERMANIL Appel 98/2009           1120         0.108/2009 Encasosment GERMANIL Appel 98/2009           1120         0.108/2009 Encasosment GERMANIL Appel 98/2009                                                                                                    | CATE ESSO: 25/02<br>12/2000<br>Price L1 Mondant<br>CD 745 75<br>CD 745 75<br>CE 745 73<br>CE 745 73<br>CE 745 74<br>CE 745 75<br>CE 745 75<br>CE 75<br>CE 75 75<br>CE 75 75                                                                    | 745.73<br>0.00<br>745.73<br>0.00<br>745.73<br>0.00<br>745.73<br>0.00<br>745.73<br>0.00<br>745.73<br>0.00<br>745.73                                                                                                    |
| Tableau récapitulatif du compte locatif                | Historical Affichage Outlo ?           Historical Comparison           • Période : 01/97/2009 -> 31/           • LAN VOLLON           • Detroide : 01/97/2009 -> 31/           • LAN VOLLON           • Land           • 150         01/97/2009 -> 01/           • 150         01/97/2009 -> 01/           • 150         01/97/2009 -> 01/           • 150         01/97/2009 -> 01/           • 1150         01/97/2009 -> 01/           • 1150         01/97/2009 -> 01/           • 1150         01/97/2009 -> 01/           • 1150         01/97/2009 -> 01/           • 1150         01/97/2009 -> 01/           • 1150         01/97/2009 -> 01/           • 1150         01/97/2009 -> 01/           • 1150         01/97/2009 -> 01/           • 1150         01/97/2009 -> 01/           • 1150         01/97/2009 -> 01/           • 1150         01/97/2009 -> 01/           • 1150         01/97/2009 -> 01/           • 1150         01/97/2009 -> 01/           • 1150         01/97/2009 -> 01/           • 1150         01/97/2009 -> 01/           • 1150         01/97/2009 -> 01/           • 1150         01/97/2009 -> 01/                                                                                                    | CATE Editor: 35000<br>1/220009<br>Price: L1 Mondant<br>CD 74573<br>CD 74573<br>CD 74573<br>CS 74573<br>CS 74573<br>CS 74573<br>CS 74573<br>CS 74573<br>CS 74573<br>CS 74573<br>CS 74573<br>CS 74573<br>CS 74573<br>CS 74573<br>CS 74573<br>CS 74573<br>CS 74573<br>CS 74573<br>CS 74573<br>CS 74573                                                                                                    | 245,73<br>0,00<br>745,73<br>0,00<br>745,73<br>0,00<br>745,73<br>0,00<br>745,73<br>0,00<br>745,73<br>0,00                                                                                                    |
| Tableau récapitulatif du compte locatif                | Historical Affichege Outlo ?           Historical Comparison           • Période : 01/97/2009 -> 31/           • LAN VOLLON           • Période : 01/97/2009 -> 31/           • LAN VOLLON           • Code           • 150           • 150           • 150           • 150           • 150           • 150           • 150           • 150           • 150           • 150           • 150           • 150           • 150           • 150           • 150           • 150           • 150           • 150           • 150           • 150           • 1150           • 1150           • 1150           • 1150           • 1150           • 1150           • 1150           • 1150           • 1150           • 1150           • 1150           • 1150           • 1150           • 1150           • 1150           • 1150           • 1150           • 1150           • 1150                                                                                                    | CATE Editor: 35000<br>Market<br>Price: L1 Mondant<br>CD 74573<br>CD 74573<br>CE 74573<br>CE 74573<br>CE 74573<br>CE 74573<br>CE 74573<br>CE 74573<br>CE 74573<br>CE 74573<br>CE 74573<br>CE 74573                                                                                                    | 245,73<br>0,00<br>745,73<br>0,00<br>745,73<br>0,00<br>745,73<br>0,00<br>745,73<br>0,00<br>745,73<br>0,00                                                                                                    |
| Tableau récapitulatif du<br>compte locatif             | Fichier         Treitements         Affichege         Outils         ?           HISTORIOUS COMPTELO<br>Période : 01/07/2009 -> 31/<br>LAN/VOLLON<br>Locataire N* 7 OERMAIN L           N*         Case         Land           1150         0.107/2009         LOYER Mensuel Juliet 2009 GERMAIN L           1160         0.107/2009         LOYER Mensuel Juliet 2009 GERMAIN L           1160         0.1007/2009         Encasesoment CERMAIN L Appel 3/2000           1160         0.109/2000         Encasesoment CERMAIN L Appel 3/2000           1180         0.109/2009         Encasesoment GERMAIN L Appel 3/2000           1180         0.109/2009         Encasesoment GERMAIN L Appel 3/2000           1180         0.109/2009         Encasesoment GERMAIN L Appel 3/2000           1180         0.109/2009         Encasesoment GERMAIN L Appel 3/2000           1180         0.109/2009         Encasesoment GERMAIN L Appel 3/2000           1180         0.109/2009         Encasesoment GERMAIN L Appel 3/2000           1200         100/10000         Encasesoment germain Lappel 3/2000           1201         0.111/2009         LOYER Mensuel Neuember 2009 GERMAIN L           1202         0.111/2009         Encasesoment germain Leventive 2009 GERMAIN L           1203         0.111/2009         Encasesoment germi                                                                                                    | CATE 5500<br>1222000<br>Phote 1.1 Mandard<br>00 74573<br>02 74573<br>05 74573<br>05 74573<br>05 74573<br>05 74573<br>05 74573<br>05 74573<br>05 74573<br>05 74573<br>05 74573<br>05 74573<br>05 74573                                                                                                    | 245,73<br>0,00<br>745,73<br>0,00<br>745,73<br>0,00<br>745,73<br>0,00<br>745,73<br>0,00<br>745,73<br>2,00<br>745,73<br>2,00<br>2,00<br>2,00 |
| Tableau récapitulatif du compte locatif                | Fichier         Trellements         Affichage         Outils         ?           HISTORIOUE COMPTELO<br>Période : 01/07/2009 -> 31/<br>1 LAN VOLLON<br>Locataire N° 7 OERIMAN L           N*         Date         Liebé           1150         01/07/2009 LOYER Mensuel Juliet 2009 GERMANL           1166         01/07/2009 LOYER Mensuel Juliet 2009 GERMANL           1165         01/07/2009 Encalesement GERMAN L Appel 97/2009           1165         01/08/2009 Encalesement GERMAN L Appel 98/2009           1165         01/08/2009 Encalesement GERMAN L Appel 98/2009           1165         01/08/2009 Encalesement GERMAN L Appel 98/2009           1165         01/08/2009 Encalesement GERMAN L Appel 98/2009           1165         01/08/2009 Encalesement GERMAN L Appel 98/2009           1165         01/08/2009 Encalesement GERMAN L Appel 98/2009           1206         10/18 D009 Encalesement GERMAN L Appel 98/2009           1206         10/18 Nensuel Octobre 2009 GERMAN L           1206         10/11/2009 Encalesement GERMAN L Appel 98/2009           1206         10/11/2009 Encalesement GERMAN L Appel 98/2009           1206         20/11/2009 Encalesement partiel GERMAN L Appel 19/2009           1206         20/11/2009 Encalesement partiel GERMAN L Appel 19/2009           1206         120                                                                                                    | CATE 65504 35000<br>H2/2009<br>Price L1 Monimu<br>CD 74573<br>CD 74573<br>CC 74573<br>CC 7457 | 745.73<br>0.00<br>745.73<br>0.00<br>745.73<br>0.00<br>745.73<br>0.00<br>745.73<br>245.73<br>245.73<br>245.73<br>245.73<br>245.73                                                                                                    |
| Tableau récapitulatif du<br>compte locatif             | Fichier         Trellements         Affichage         Outils         ?           ILARY VOLLEON         • Période : 01/97/2009 -> 3 V         • Période : 01/97/2009 -> 3 V           1 LARY VOLLEON         • Detection         • Période : 01/97/2009 -> 3 V           1 LARY VOLLEON         • Level           1150         0 1/97/2009         LOYER Mensuel Juliet 2009 GERMAIN L           1155         0 1/97/2009         LOYER Mensuel Juliet 2009 GERMAIN L           1156         0 1/97/2009         LOYER Mensuel Auliet 2009 GERMAIN L           1150         0 1/97/2009         LOYER Mensuel Auliet 2009 GERMAIN L           1150         0 1/98/2009         Encalessement GERMAIN L Appel 98/2009           1150         0 1/98/2009         LOYER Mensuel Colobre 2009 GERMAIN L           1156         0 1/98/2009         LOYER Mensuel Octobre 2009 GERMAIN L           1156         0 1/98/2009         LOYER Mensuel Octobre 2009 GERMAIN L           1156         0 1/98/2009         Encalessement GERMAIN L Appel 58/2009           1156         0 1/98/2009         Encalessement GERMAIN L Appel 198/2009           1215         0 1/98/2009         Encalessement GERMAIN L Appel 198/2009           1215         0 1/98/2009         Encalessement GERMAIN L Appel 198/2009           1216         201/11/2009                                                                                                    | CATE Editor 35000<br>In2/2009<br>Price L1 Mentant<br>CO 74573<br>CC 74573<br>CC 74573<br>CC 74573<br>CC 74573<br>CC 74573<br>CC 74573<br>CC 74573<br>CC 74573<br>CC 74573<br>CC 74573<br>CC 74573<br>CC 74573<br>CC 74573<br>CC 74573<br>CC 74573                                                                                                    | 745.73<br>0.00<br>745.73<br>0.00<br>745.73<br>0.00<br>745.73<br>0.00<br>745.73<br>0.00<br>745.73<br>0.00<br>745.73<br>0.00<br>745.73<br>0.00                                                                                                    |
| <sup>r</sup> ableau récapitulatif du<br>compte locatif | Fichier Treitements Affichege Qubits ?           HISTORIOLE COMPTELOD<br>Période : 01/07/2009 -> 31/<br>LANY VOLLON<br>Locations N° 7 OERIMAN L           N°         Location N° 7 OERIMAN L           N°         Location N° 7 OERIMAN L           1150         0.107/2009         LOVER Nensuel Juliet 2009 GERMAIN L           1160         0.107/2009         LOVER Nensuel Juliet 2009 GERMAIN L           1160         0.108/2009         Encessoment GERMAIN L Appel 98/2009           1160         0.108/2009         Encessomment GERMAIN L Appel 98/2009           1160         0.108/2009         Encessomment GERMAIN L Appel 98/2009           1160         0.108/2009         Encessomment GERMAIN L Appel 98/2009           1180         0.108/2009         Encessomment GERMAIN L Appel 98/2009           1180         0.108/2009         Encessomment GERMAIN L Appel 98/2009           1180         0.118/2009         Encessomment GERMAIN L Appel 98/2009           1203         101/2009         Encessomment GERMAIN L Appel 112/2009           1204         0.111/2009         Encessomment GERMAIN L Appel 112/2009           Nencreterines         12                                                                                                    | CATE<br>12/2009<br>Price L3 Montant<br>00 74575<br>00 74575<br>00 74575<br>05 74575<br>05 74575<br>05 74575<br>05 74575<br>05 74575<br>05 74575<br>05 74575<br>05 74575<br>05 74575<br>1755                                                                                                    | 745,73<br>0,00<br>745,73<br>0,00<br>745,73<br>0,00<br>745,73<br>0,00<br>745,73<br>0,00<br>745,73<br>245,73<br>245,73<br>245,73<br>245,73<br>245,73<br>245,73                                                                                                    |

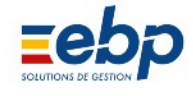

| 35 rue d<br>22912 K | e Paimpol<br>ERITY | in Tugdusi                              |                                                    |                                      | NEMITTIC  | 20100/2000 |
|---------------------|--------------------|-----------------------------------------|----------------------------------------------------|--------------------------------------|-----------|------------|
| Tél: 02             | 96 25 32 63        | Fax 02 96 62 68 41                      | Monsieur G<br>Résidence<br>1 rus de Ch<br>93100 S/ | ERMAN<br>Villon<br>antilly<br>NNT DE | N L.      |            |
|                     |                    | SILIATIONT                              | A CAMADAD                                          |                                      |           |            |
|                     |                    | Exerc                                   | ice 2009                                           |                                      |           |            |
| Résiden             | cs Villon 1 r      | ue de Chantily 93100 SAINT DENIS        |                                                    |                                      |           |            |
| v"                  | Пине               | Thelé                                   | Fièce                                              | 11                                   | Montant   | Carol      |
| 1060                | 01/01/2009         | LOYER Mensuel Janvier 2009 GERMAIN L    |                                                    | BX                                   | 745,73 €  | 745,73 +   |
| 1068                | 04/01/2009         | Encoicement BERMAIN L. Apod 01/2009     |                                                    | BX                                   | -745.73 € |            |
| 1075                | 01/02/2009         | LOYER Mensuel Février 2009 GERMAIN L    |                                                    | BY                                   | 745,73 €  | 745,78     |
| 1083                | 14/02/2009         | Encalssement GERMAIN L. Appel 02/2009   |                                                    | BY                                   | -745,73 € |            |
| 1090                | 01/03/2009         | LOYER Mensuel Mars 2009 GERMAIN L.      |                                                    | BZ                                   | 745,73 €  | 745,73     |
| 1096                | 01/03/2009         | Encalement GERMAIN L. Appel 03/2009     |                                                    | BZ                                   | -745,73 € |            |
| 1105                | 01/04/2009         | LOYER Mensuel Anil 2009 GERMAIN L       |                                                    | CI                                   | 745,73 €  | 745,73     |
| 1245                | 24/04/2009         | Encaissement GERMAIN L. Appel 04/2009   |                                                    | CI                                   | -745,73 € |            |
| 1120                | 01/06/2009         | LOYER MONICLOI MOI 2000 GERMAIN L       |                                                    | CB                                   | 740,73 €  | 746,73     |
| 1128                | 09/06/2009         | Encalesement GERMAIN L. Appel 05/2009   |                                                    | CB                                   | -745,73 C |            |
| 1135                | 01/06/2009         | LOYER Mensuel Juin 2009 GERMAIN L.      |                                                    | CC                                   | 746,73 €  | 746,70     |
| 1143                | 12/06/2009         | Encalement GERMAIN L. Appel 06/2009     |                                                    | CC                                   | -745,73 € |            |
| 1150                | 01/07/2009         | LOYER Mensuel Juillet 2009 GERMAIN L.   |                                                    | CD                                   | 745,73 €  | 745.73     |
| 1168                | 03/07/2009         | Encaicement BERMAIN L. Appel 07/2009    |                                                    | CD                                   | -745,73 € |            |
| 1165                | 01/08/2009         | LOYER Mensuel Apôt 2009 GERMAIN L       |                                                    | CE                                   | 745,73 €  | 745,73     |
| 1173                | 05/08/2009         | Encaissement GERMAIN L. Appel 08/2009   |                                                    | CE                                   | -745,73 € |            |
| 1160                | 01/09/2009         | LOYER Mensuel Septembre 2009 GERMA      | NL                                                 | CF                                   | 745,73 €  | 745,73     |
| 118B                | 03/09/2009         | Encalement GERMAIN L. Appel 09/2009     |                                                    | CF                                   | -745,73 € |            |
| 1195                | 01/10/2009         | LOYER Mensuel Octobre 2009 GERMAIN      | L,                                                 | CG                                   | 745,73 €  | 745,73     |
| 1203                | 10/10/2009         | Encaisement GERMAIN L. Appel 10/2009    |                                                    | CG                                   | -745,73 € |            |
| 1210                | 01/11/2009         | LOYER Mensuel Novembre 2009 GERMAI      | N L.                                               |                                      | 745,73 €  | 745,73     |
|                     | 25/11/2009         | Encaissement partiel GERMAIN L. Appel 1 | 1/2009                                             |                                      | -500,00 € | 245,73     |
| 1248                |                    |                                         |                                                    |                                      |           |            |

Page 971

Courrier récapitulatif du Compte locatif

© « Ma Gestion Immobilière » est un produit de la société

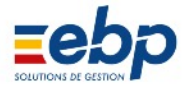

# C / PARAMÈTRES AVANCÉS

#### 1 Gestion des APL

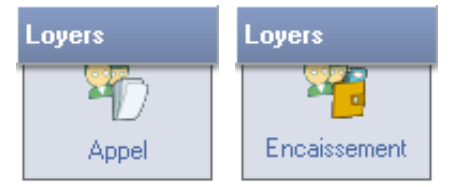

### • Intégration du montant des APL dans les appels de loyer

Les appels de loyer des locataires bénéficiaires des APL opérent automatiquement la soustraction : [Loyer (+ éventuellement provisions sur charges)] APL = Somme dûe par le locataire.

|                                        | 1 LAN                                     | IVOLLON                        |                 |                  |          |                                         |                            |                                                                           |                                           |        |                          |      |
|----------------------------------------|-------------------------------------------|--------------------------------|-----------------|------------------|----------|-----------------------------------------|----------------------------|---------------------------------------------------------------------------|-------------------------------------------|--------|--------------------------|------|
| mmeuble                                | 1 ST DENIS - Résidence VILLON             |                                |                 | Résidence Villon |          |                                         |                            |                                                                           |                                           |        |                          |      |
| .ol                                    | 2 ST1                                     | 2 ST DENIS VILLON Etage 1      |                 |                  | 1 rue de | e Chantilly                             | y                          |                                                                           |                                           |        |                          |      |
| ocataire                               | 5 BEP                                     | GERAC                          |                 |                  | 93100    | SAINT D                                 | ENIS                       | 3                                                                         |                                           |        |                          |      |
| Locataire Ba                           | I Révisio                                 | n Banque                       | Caution         | Facturation      | Société  | Employ                                  | eur                        | Impôts                                                                    | Référ                                     | ences  | Assura                   | nces |
| Eléments du B                          | Bail Type                                 | Meublé                         | -               | Тахо             | as C.R.  | L.                                      | -                          | Durée                                                                     | 1                                         | 3 ans  |                          | -    |
|                                        | Mode                                      | A échoir                       |                 | Règieme          | Int Men  | suel                                    | -                          | Exigibil                                                                  | ité (J)                                   |        | 0                        |      |
| Mode re                                | eglement                                  | VIREMENT                       | •               |                  |          |                                         |                            |                                                                           |                                           |        |                          |      |
|                                        | ébut bail                                 | 01/01/1998                     |                 | Entre            | áe 01/0  | 1/1998                                  | ]                          | Rec                                                                       | adrage                                    | automa | atique                   |      |
|                                        | Fin bail                                  | 31/12/2000                     |                 | Sort             | tie //   |                                         | ]                          |                                                                           |                                           |        |                          |      |
|                                        |                                           |                                |                 |                  |          |                                         |                            |                                                                           |                                           |        |                          |      |
| Lo<br>Modèle du Lo                     | yer initial<br>yer Actuel                 | 457,3                          | 5               | Dépôt initi      | ial      | 914,70                                  | ]                          | Garanti                                                                   | e Act                                     |        | 914,70                   |      |
| L0<br>Modèle du Log<br>LOYER           | yer initial<br>yer Actuel                 | 457,3<br>Loyer                 | 5               | Dépôt initi      |          | 914,70<br>602,1                         | 76                         | Garanti<br>CRL re                                                         | e Act.                                    |        | 914,70<br>0,00           | ]    |
| Lo<br>Modèle du Lo<br>LOYER<br>CHARGES | yer initial<br>yer Actuel<br>•<br>B LOC • | 457.3<br>Loyer<br>Provisions s | 5<br>ur charges | Dépôt initi<br>s | ial      | 914,70<br>602,<br>76,                   | 76                         | Garanti<br>CRL re<br>APL/AL                                               | e Act.                                    |        | 914,70<br>0,00<br>228,67 |      |
| Lo<br>Modèle du Lo<br>LOYER<br>CHARGES | yer initial<br>yer Actuel<br>S LOC V      | 457.3<br>Loyer<br>Provisions s | 5<br>ur charge: | Dépôt initi      |          | 914,70<br>602,<br>76,3<br>0,            | 76<br>22<br>00             | Garanti<br>CRL ré<br>APL/AL<br>Taux d                                     | e Act  <br>Scup<br>e                      |        | 914,70<br>0,00<br>228,67 | ]    |
| Lo<br>Modèle du Lo<br>LOYER<br>CHARGES | yer initial<br>yer Actuel<br>S LOC V      | 457.3<br>Loyer<br>Provisions s | 5<br>ur charge: | Dépôt initi<br>s |          | 914,70<br>602,<br>76,<br>0,<br>0,       | 76<br>22<br>00<br>00       | Garanti<br>CRL ré<br>APL/AL<br>Taux d<br>réducti<br>fiscale               | e Act  <br>Scup<br>-<br>e<br>on<br>(si    |        | 914.70<br>0,00<br>228,67 | ]    |
| Lo<br>Modèle du Lo<br>LOYER<br>CHARGES | yer initial<br>yer Actuel<br>B LOC V      | 457.3<br>Loyer<br>Provisions s | 5<br>ur charges | Dépôt initi<br>s |          | 914,70<br>602,<br>76,<br>0,<br>0,<br>0, | 76<br>22<br>00<br>00<br>00 | Garanti<br>CRL ré<br>APL/AL<br>Taux d<br>réducti<br>fis cale<br>différent | e Act<br>icup<br>e<br>on<br>(si<br>nte du | 0,00   | 914.70<br>0,00<br>228,67 |      |

Le montant de l'APL auquel a droit le locataire est à indiquer dans sa Fiche signalétique (Module Base / Locataire, onglet Bail)

|   |      |            |          |           |        | A       | ppel de         | loyers   |        |          |        |          | ? 🖂    |
|---|------|------------|----------|-----------|--------|---------|-----------------|----------|--------|----------|--------|----------|--------|
|   | Cré  | er 🛛 🔂 Ouv | rir 🔏    | Encaisser | 🤤 Impr | mei 💽   | •]•[ <b>9</b> ] | AF · APL | Histor | que      |        |          |        |
|   |      |            |          |           |        |         | Exercice        | 2009     |        |          |        |          |        |
| • | Code | Locataire  | Ecriture | Max       | Année  | Période | Echéance        | APL      | Impapé | Révision | APPEL  | Lettrage | Dú     |
|   | 5    | BERGERAC   | 1058     | J anvier  | 2009   | Mensuel | A échair        | -228,67  |        | <b></b>  | 678,98 | 1        | 450,31 |
| 1 | 5    | BERGERAC   | 1073     | Février   | 2009   | Mensuel | A échair        | -228,67  |        |          | 678,98 | 4        | 450,31 |
|   | 5    | BERGERAC   | 1088     | Mars      | 2009   | Mensuel | A échair        | -228.67  |        |          | 678.98 | 1        | 450.31 |
|   | 5    | BERGERAC   | 1103     | Avril     | 2009   | Menzuel | A échoir        | -228,67  |        |          | 678,98 |          | 450,31 |

L'appel de loyer affiche le montant de l'APL et opère automatiquement la soustraction.

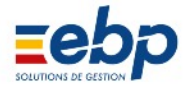

### • Encaissement d'un loyer pour un locataire bénéficiaire des APL

S'agissant d'un locataire bénéficiaire des APL, l'encaissement intégral du loyer s'effectue en 2 étapes :

- encaisser l'appel de loyer (se rendre dans le Module Loyers / Appel, sélectionner le locataire concerné et cliquer sur le bouton encaisser)
- encaisser le versement de la CAF (se rendre dans le Module Loyers / Appel, sélectionner le locataire concerné, cliquer sur les boutons CAFAPL puis Encaisser APL)

|                                                                                                    | Encaissements                                                                                                    |                                                      |                                      | -             |              |  |
|----------------------------------------------------------------------------------------------------|----------------------------------------------------------------------------------------------------|------------------------------------------------------|--------------------------------------|---------------|--------------|--|
|                                                                                                    | Ecriture 1111                                                                                                    | Locataire                                            | 5 BERGERAC                           |               |              |  |
| 💋 Encaisser                                                                                                    | Date                                                                                                    | 03/04/2009                                           |                                      | Montant       | 450.31       |  |
|                                                                                                    | Libellé                                                                                                    | Encaissement BERG                                    | ERAC Appel 04/2009                   |               |              |  |
| 1ere etape                                                                                                    | Banque remise                                                                                                    | CREDIT LYONNAIS                                      |                                      |               |              |  |
| La somme encaissée de la                                                                                                    | Banque émetirice                                                                                                    |                                                      | aurour                               |               |              |  |
| au montant appelé moins le                                                                                                    | Notes                                                                                                    |                                                      | CHEQUE                               | Sin place Hon | s place 📼    |  |
| montant des APL.                                                                                                    |                                                                                                    |                                                      |                                      |               |              |  |
|                                                                                                    | Modifier 🛛 🕅 Sup                                                                                                    | primer Fermer                                        |                                      |               | \$ ▼         |  |
|                                                                                                    | Appel d                                                                                                    | e loyers                                             |                                      |               | 2            |  |
| 🗋 Créer 🔂 Ouvrir 🦽 Encaisser 🖨                                                                                                    | Imprime: ]+ [ 🎤 ]+ [ 🍕                                                                                                    | CAF - APL 🛛 🛃 H                                      | istorique                            |               |              |  |
|                                                                                                    | Exercio                                                                                                    | te 2009                                              |                                      |               |              |  |
| Code Localare Ecriture Moix Ar                                                                                                    | nnée Période Echéance<br>2009 Mensuel A échoir                                                                                                    | APL Imp<br>.228.67                                   | apé Révision AF                      | PEL Lethage   | Dú<br>451.21 |  |
| 5 BERGERAC 1073 Février                                                                                                    | 2009 Mensuel A échoir                                                                                                    | -228,67                                              | -                                    | 678,98 🧹      | 450,31       |  |
| 5 BERGERAC 1088 Mars                                                                                                    | 2009 Mensuel A échoir                                                                                                    | -228.67                                              |                                      | 678.98 🧹      | 450.31       |  |
| S DERGERAL TTUS AVI                                                                                                    | 2005 Menzuel  Alechoir                                                                                                    | -220,67                                              |                                      | 0/0,30        | 450,51       |  |
| Encaisser APL                                                                                                    | Encoissements                                                                                                    | Locataire                                            | 5 BERGERAC                           |               | _ • •        |  |
| CAF - APL                                                                                                    | Date                                                                                                    | 28/05/2009                                           |                                      | Montant       | 228,67       |  |
|                                                                                                    | Libellé                                                                                                    | CAF Encaissement E                                   | BERGERAC Appel 04/2                  | 009           |              |  |
| 2nd etape                                                                                                    | Banque remise                                                                                                    | CREDIT LYONNAIS                                      |                                      |               | -            |  |
| L'encaissement du versement                                                                                                    | Banque émettrice                                                                                                    |                                                      |                                      |               |              |  |
| de la CAF s'effectue depuis<br>le Module Loyers / Appel et                                                                                                    | N° de Piece                                                                                                    |                                                      | VIREMENT                             | S/H place Hor | s place 📼    |  |
| cliquant successivement sur les                                                                                                    | Notes                                                                                                    |                                                      |                                      |               |              |  |
| APL'.                                                                                                    |                                                                                                    | [                                                    | 🗸 Valder 🛛 🗶 Ann                     | uler          |              |  |
|                                                                                                    | Gestion de l'AF                                                                                                    | PL et de la                                          | CAF                                  |               | (?) 🔽        |  |
| 🔁 Ouvrir 🥻 Encaiszer APL                                                                                                    |                                                                                                    |                                                      |                                      |               | A Relour     |  |
|                                                                                                    | Exercia                                                                                                    | :e 2009                                              |                                      |               |              |  |
| Code Locataire N° Mois                                                                                                    | Année Période Ichéan                                                                                                    | D APL                                                | APPEL                                |               |              |  |
|                                                                                                    |                                                                                                    |                                                      |                                      |               |              |  |
| 5 BERGERAC 1058 Janvier                                                                                                    | 2009 Mensuel A échoi                                                                                                    | r 228,67 🤝                                           | 678,58                               |               |              |  |
| 5 BERGERAC     1058 Janvier     5 BERGERAC     1073 Février     5 BERGERAC     1098 M                                                                                                    | 2009 Mensuel A échoi<br>2009 Mensuel A échoi<br>2009 Mensuel A échoi                                                                                                    | r 228.67 🤜<br>r 228.67 😽<br>r 228.67 🛁               | 678,58<br>678,58<br>678,58           |               |              |  |
| 5         BERGERAC         1058         Janvier           5         5         BERGERAC         1073         Février           5         5         BERGERAC         1088         Mars           5         5         BERGERAC         1103         Avril | 2009     Mensuel     A échoi       2009     Mensuel     A échoi       2009     Mensuel     A échoi       2009     Mensuel     A échoi       2009     Mensuel     A échoi | r 228,67 🚽<br>r 228,67 🚽<br>r 228,67 🚽<br>r 228,67 🚽 | 678,98<br>678,98<br>678,98<br>678,98 |               |              |  |

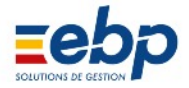

• Consultation des encaissements

|             |             |             | Historique Compte Loc                  | atif                 |          | ?      |
|-------------|-------------|-------------|----------------------------------------|----------------------|----------|--------|
| Ciéar 👔     | 🗃 Ouwir 🛛 💡 | 🎖 Leilrer 🛛 | 🦾 Imprimer 💽 🔎 🐨 👔 Appelz 🛛 🔏 Encaisze | ements 🛛 📬 Aleitex 🔵 |          |        |
|             |             |             | Exercice 2009                          |                      |          |        |
| N° Ecriture | Date        | Fièce       | Libelé                                 | Montant              | Lettrage | Cumul  |
| 1058        | 1/1/2009    |             | LOYER Mensuel Janvier 2009 BERGERAD    | 678,98               | 🧹 C      | 678,98 |
| 1058        | 1/1/2009    |             | APL Mensuel Janvier 2009 BERGERAD      | -228,67              | A d      | 450,31 |
| 1062        | 2/1/2009    |             | Encoissement BERGERAC Appel 01/2009    | -450.31              | V 0      | 100    |
| 1073        | 1/2/2009    |             | LOYER Mensuel Février 2009 BERGERAC    | 678,98               | 🧹 CJ     | 678,98 |
| 1073        | 1/2/2009    |             | APL Mensuel Février 2009 BERGERAC      | -228,67              | V CJ     | 450,31 |
| 1081        | 2/2/2009    |             | Encaissement BERGERAC Appel 02/2009    | -450,31              | A CI     |        |
| 1088        | 1/3/2009    |             | LOYER Mensuel Mars 2009 BERGERAC       | 678.98               | 🧹 CK     | 678.98 |
| 1088        | 1/3/2009    |             | APL Mensuel Mars 2009 8 ERGERAC        | -228,67              | V CK     | 450,31 |
| 1096        | 3/3/2009    |             | Ericalssement BERGERAC Appel 03/2009   | -450,31              | V CK     |        |
| 1103        | 1/4/2009    |             | LOYER Mensual Avril 2009 BERGERAC      | 678,98               | 🤝 CT     | 678,98 |
| 1103        | 1/4/2009    |             | APL Mensuel Avril 2009 BERGERAC        | -228.67              | V CT     | 450.31 |
| 1111        | 3/4/2009    |             | Enceissement BERGERAC Appel 04/2009    | -450,31              | V CT     |        |

La consultation des encaissements peut s'effectuer via la Module Loyers / Encaissement mais une vision plus complète des manipulations d'appel et d'encaissement, de leur lettrage est disponible via le Module Loyers / Historique.

| Loyer | Garantie |
|-------|----------|
|-------|----------|

CAF - APL

La Fenêtre de visualisation du Module Loyers / Historique dispose d'un sousonglet dédié à l'historique de la CAF.

#### • Fonction de compensation

Lorsque le montant de l'APL versé par la CAF est différent de celui attendu (c'est à dire différent de celui indqué dans la Fiche signalétique du locataire), trois solutions peuvent être envisagées :

modifier la Fiche signalétique du locataire : avant de générer l'appel de loyer, se rendre dans le Module Base / Locataire, ouvrir la Fiche du locataire concerné et modifier ponctuellement le montant de l'APL afin qu'il coïn cide avec celui réellement versé. Générer l'appel de loyer et procéder aux encaissements normalement. Ne pas oublier de rétablir le montant des APL perçus par le locataire en prévision du prochain appel de loyer.
saisir le montant rééllement perçu, dans la case de l'appel : «Montant A.P.L.»

• saisir le montant reellement perçu, dans la case de l'appel : «Montant A.P.L.»

• saisir la différence en utilisant la fonction de compensation : après avoir généré l'appel de loyer se rendre dans le Module Loyers / Historique et afficher le sousonglet CAFAPL. Important : l'encaissement du loyer doit être effectué avant d'utiliser la fonction de compensation.

|            |           |       | Novembre 2009                      |         |          |        |
|------------|-----------|-------|------------------------------------|---------|----------|--------|
| N*Ecriture | Date      | Pièce | Libellé                            | Montant | Lettrage | Cumul  |
| 1208       | 1/11/2009 |       | APL Mensuel Novembre 2009 BERGERAC | 228,67  |          | 228,67 |

Le montant indiqué dans la Fenêtre de visualisation (Module Loyers / Historique, sous onglet CAFAPL) correspond au montant indiqué dans la Fiche signalétique du locataire. Si le versement réellement encaissé diffère, recourir au bouton Compenser.

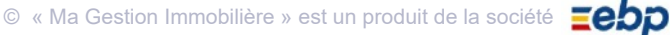

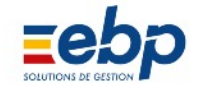

| E (                          | Compe             | ensation A    | PL      | 23                    |
|------------------------------|-------------------|---------------|---------|-----------------------|
|                              | Proprie<br>Locata | étaire<br>ire | 1       | LANVOLLON<br>BERGERAC |
| Compenser Da                 | ite               | 25/06/2       | 009     | Montant 120           |
| montant réellement encaissé. | AC IIC            | 04 00         | npena   | Salon Are Bertserore  |
|                              |                   |               | 🗸 Valio | ider XAnnular         |

|            |            |       | Novembre 2009                      | 10      | S. 94    |         |
|------------|------------|-------|------------------------------------|---------|----------|---------|
| N°Eoriture | Diate      | Pièce | Libelië                            | Montant | Leitrage | Cumul   |
| 1208       | 1/11/2009  |       | APL Mensuel Novembre 2009 BERGERAC | 228,67  |          | 2058,03 |
| 1248       | 25/11/2009 |       | CAF Compensation APL BERGERAC      | -120,00 | 3        | 1938,03 |

L'écriture 'CAF Compensation' (qui peut être annulée via le bouton Supprimer la compensation) s'affiche. Elle indique :

• dans la colonne Montant la somme encaissée

• dans la colonne Cumul la somme qui reste à encaisser

| 2 /          |            |       | Novembre 2009                        | 17      | 9 - 10   |        |
|--------------|------------|-------|--------------------------------------|---------|----------|--------|
| N° E criture | Date       | Pièce | Libellé                              | Montant | Lettrage | Cumul  |
| 1208         | 1/11/2009  |       | LOYER Mensuel Novembre 2009 BERGERAD | 678,98  | 🧹 CS     | 678,98 |
| 1208         | 1/11/2009  |       | APL Mensuel Novembre 2009 BERGERAD   | -228,67 | V CS     | 450,31 |
| 1216         | 7/11/2009  |       | Enclaissement BERGERAC Appel 11/2009 | -450.31 | 🧹 CS     |        |
| 1248         | 25/11/2009 |       | CAF Compensation APL BERGERAC        | 120,00  |          | 120,00 |

La compensation règle le solde de la CAF et permet de considérer le loyer comme règlé, que le locataire ait ou non ac quitté la compensation. Dans l'exemple cidessus :

• l'Appel de loyer s'élève à 600 € dont 320 € habituellement versés par la CAF

• le versement effectif de la CAF n'étant que de 108,67 €, le propriétaire à compensé la différence (120 €)

• au final le loyer est considéré comme réglé (lettrage) et le locataire est débiteur du montant de la compensation (120 €)

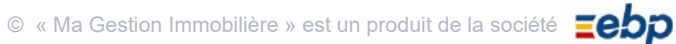

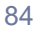

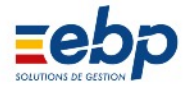

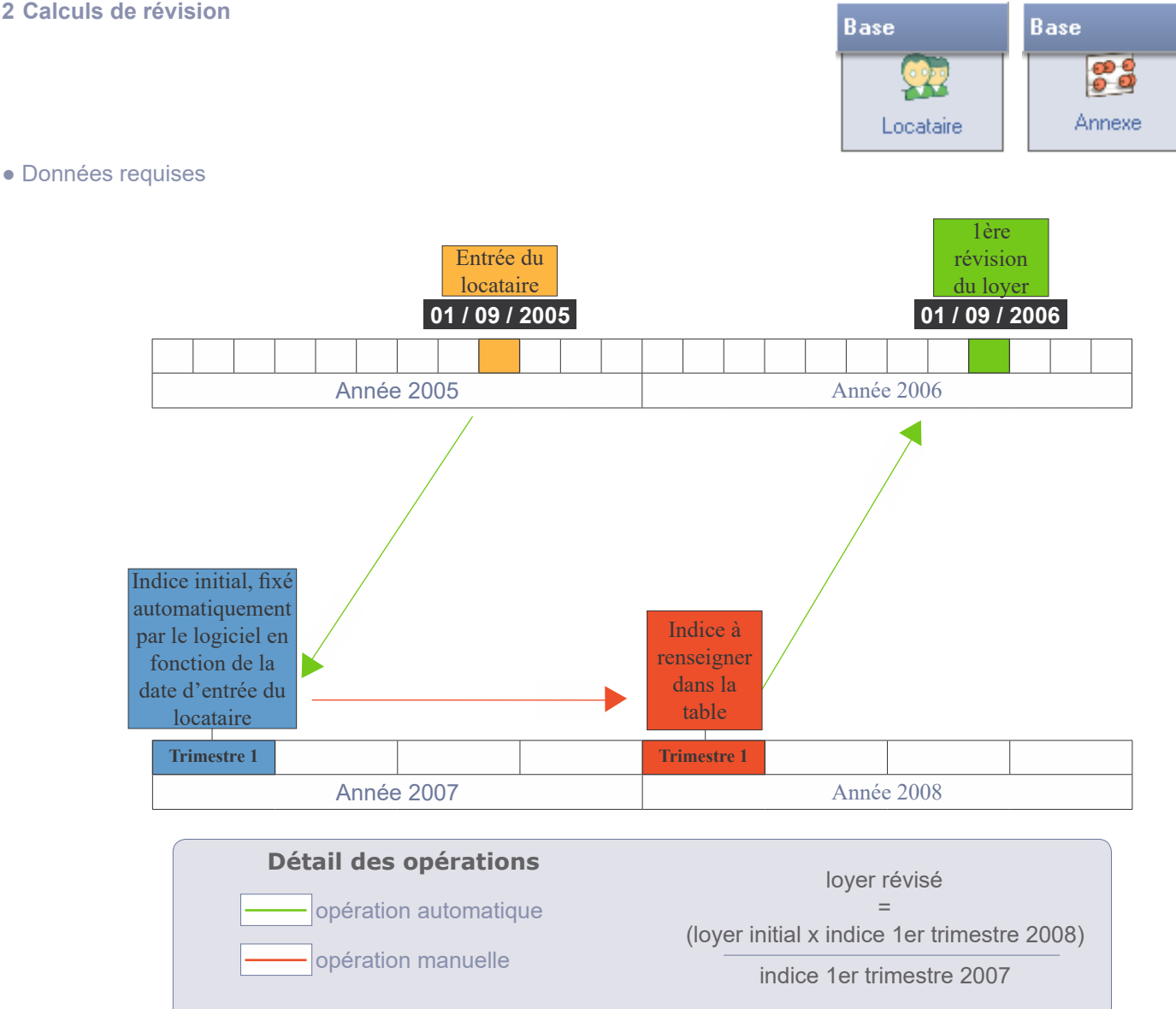

La révision des loyers est "semiautomatique". En effet, pour que l'appel de loyer soit révisé à la date prévue, il vous faut renseigner deux séries d'informations :

- dans la Fiche signalétique du locataire (Module Base / Locataire), il convient de :
- fixer les modalités de la révision (à partir de quel indice ou pourcentage s'effectuera le calcul de révision)
- fixer la périodicité des révisions
- dans les tables d'indices (Module Base / Annexe), une mise à jour doit être effectuée régulièrement grâce aux indices trimestriels publiés par l'Insee

Si ces informations sont correctement saisies dans le logiciel, le calcul de la révision s'effectue automatiquement lors de la génération des appels de loyers, qui affiche alors le symbole 📥 dans la colonne R. En cas de problème dans le calcul de la révision, la colonne R affiche | 🏇 et un avertissement vous invite à vérifier les indices conte nus dans les tables du Module Base / Annexe.

| 1                                                       | ×                 |
|---------------------------------------------------------|-------------------|
| La révision n'a pas été appliquée pour 1 loyer(s). Véri | fier les indices. |
|                                                         | ОК                |

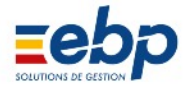

#### • Générer un appel de loyer avec révision

Aucune disposition (autre que la mise à jour de l'indice approprié) n'est à prendre lorsque survient la date de la révision : il suffit de générer l'Appel de loyer pour qu'il soit révisé (Module Loyers / Appel, bouton Nouvel Appel).

#### • Anticiper une révision et imprimer une lettre de révision personnalisable

Dès que l'indice approprié est saisi dans la table, il est possible de connaître pour un locataire donné le montant de l'augmentation de son loyer. Cette fonction est facultative (elle n'affecte en aucun cas la gestion locative) mais très utile :

- pour s'informer par avance du montant de la révision
- pour éditer une lettre de révision personnalisable (avec Word)

|      |                   |          | Gesti    | on des rév    | visions de  | loyers   | 5   |              |                | ? |
|------|-------------------|----------|----------|---------------|-------------|----------|-----|--------------|----------------|---|
| S Ca | alculer 🔂 Voir ré | ivisions | Imprimer | • •           |             |          |     |              |                |   |
|      |                   |          | F        | lévision dans | les deux mo | is       |     |              |                |   |
| Code | Nom               | Piénom   | Entrée   | Fin Bail      | Révision    | Immeuble | Lot | Loyer Actual | Prochain Loyer |   |
| 2    | MARTIN            |          | 1/7/2003 | 30/6/2004     | 1/7/2009    |          | 3   |              |                |   |

### 🔏 Calculer

Sélectionner le locataire approprié et cliquer sur le bouton Calculer : le montant du loyer tel qu'il sera une fois révisé apparaît dans la colonne 'Prochain loyer'. Si aucune ligne n'est visible :
 modifier la période affichée en cliquant sur l'icône Loupe

• ou vérifier la présence de l'indice approprié dans les tables IRL ou ICC

| Parametres deneraux                                                                              |                                                                          |                                                                                     |                                  |                 |
|--------------------------------------------------------------------------------------------------|--------------------------------------------------------------------------|-------------------------------------------------------------------------------------|----------------------------------|-----------------|
| Révision tous les                                                                                | 1 ans 🗹 A                                                                | Ajuster le dépôt de garantie                                                        |                                  |                 |
|                                                                                                  |                                                                          |                                                                                     |                                  |                 |
| Par rapport                                                                                      | Indice ILC                                                               | <ul> <li>La révision s'effectuera<br/>commerciaux</li> </ul>                        | par rapport à l'ind              | lice des loyers |
| Indice initial                                                                                   | 1 2003 0.00                                                              | Commerciaux                                                                         |                                  |                 |
| Prochaine révision le                                                                            | 01/07/2009                                                               | 1                                                                                   |                                  |                 |
| Prochaine révision le<br>Pour anticiper les                                                      | 01/07/2009<br>révisions, se rendre dans le n                             | nodule Loyers dans l'option i                                                       | Révision.                        |                 |
| Prochaine révision le<br>Pour anticiper les<br>Indice de base                                    | 01/07/2009<br>révisions, se rendre dans le n<br>1 0 0,00                 | nodule Loyers dans l'option<br>Nouvel indice                                        | Révision.                        | 0,00            |
| Prochaine révision le<br>Pour anticiper les<br>Indice de base<br>Loyer de base                   | 01/07/2009<br>révisions, se rendre dans le n<br>1 0 0,00<br>0,00         | nodule Loyers dans l'option<br>Nouvel indice<br>Loyer révisé                        | Révision.<br>1 0<br>0,00         | 0,00            |
| Prochaine révision le<br>Pour anticiper les<br>Indice de base<br>Loyer de base<br>Dépot garantie | 01/07/2009<br>révisions, se rendre dans le n<br>1 0 0,00<br>0,00<br>0,00 | nodule Loyers dans l'option i<br>Nouvel indice<br>Loyer révisé<br>Dépot gar, révisé | Révision.<br>1 0<br>0,00<br>0,00 | 0,00            |

Le calcul par anticipation d'une révision de loyer s'affiche également dans la Fiche signalétique du locataire.

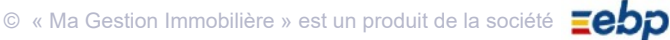

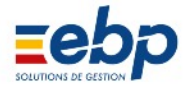

• Impression des tableaux et courriers liés à la révision du loyer

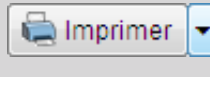

Liste des prochaines révisions Lettres de révision Domiciliation bancaire Domiciliation bancaire -Révision du montant viré

Trois types de documents peuvent être édités via le bouton Imprimer du Module Loyers / Révision :

• le tableau des loyers dont la révision est programmée (pour déterminer le délai «d'alerte» et donc le contenu de ce tableau il convient de faire varier la période affichée dans la Fenêtre de visualisation grâce à l'outil Loupe)

• le courrier que le propriétaire adresse à son locataire l'avertissant de la prochaine révision du loyer

• le courrier que le locataire doit adresser à sa banque pour modifier la montant du prélèvement auto matique du loyer

| Tableau des révisions pro<br>grammées dans les deux<br>prochains mois                                                               | Generateur d'etats - riptrevision1_fix - Page 1           LISTE DES PROCHAINES REVISIONS         Editor: 26/06/2009 18:59/28           LANVOLLON         Révision dans les deux mois           Code         Nom         Révisé le         Loyer de<br>base         Indice de<br>révisés         Nouvel<br>lado         Augm.         Kigm.           2 ALLOUCHE         01/06/2007         398.77         409.85         102.60         105.45         11.08         277           4 HUTEAU         01/07/2007         550.25         578.33         103.78         107.13         20.92         322           Nombre de locataires         3         Totaux         1607.20         1657.28         Augm. total de         50,08         3.11 |
|----------------------------------------------------------------------------------------------------|----------------------------------------------------------------------------------------------------|
|                                                                                                    | SEVRES le 25/06/2009<br>Monsieur MARTIN<br>280 rue Marcadet<br>75018 PARIS<br>Objet : Prélèvement automatique                                                                                                    |
| Courrier que le locataire<br>adresse à sa banque par<br>anticipation et en vue de<br>l'augmentation du prélève<br>ment automatique. | Madame, Monsieur,<br>Par la présente je vous prie de bien vouloir procéder au paiement du loyer du logement que Joccupe par le<br>prélèvement automatique sur mon compte en vos livres, le 1 ° de chaque mois à partir du 01/07/2009<br>et pour un montant de 440.45 euros.<br>et virement sur le compte de mon bailleur, SCI DES VERTS PRES<br>dont le R.I.B. est ci-joint.<br>Ces instructions demeureront valables jusqu'à révocation expresse de ma part.<br>Veuillez agréer, Madame, Monsieur, l'expression de nos sentiments les plus distingués.                                                                                                    |
| Word Courrier re                                                                                                    | évisions<br>rélèvement Banque                                                                                                    |

Le bouton Word permet d'imprimer des courriers de révision personnalisés. Sélectionner la ligne de calcul de la révision de loyer et cliquer sur le bouton Word situé à la base de la Fenêtre de visualisation. Le logiciel Microsoft Word s'ouvre et vous permet de modifier graphiquement votre correspondance, les champs de données étant déjà renseignés.

Note : l'édition de lettres de révision avec Word (via le Module Loyers / Révision) implique qu'un calcul par anticipation ait été généré (bouton Calculer)

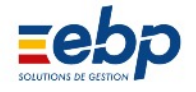

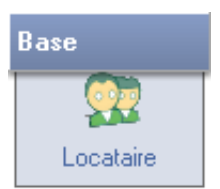

Lors du démarrage du logiciel, l'arrivée d'un locataire consiste simplement

- à sélectionner le lot vide
- puis à compléter sa fiche signalétique dans le Module Base / Locataires.

Lorqu'il s'agit d'un changement de locataire deux étapes précèdent nécessairement l'arrivée du nouvel entr

- ant :
- clôre le bail du locataire sortant
- solder le compte de l'ancien locataire (plusieurs cas de figure peuvent se présenter : remboursement intégral, partiel ou aucun remboursement de Dépôt de garantie)
- · compléter la fiche signalétique du nouveau locataire
- Clôre le bail du locataire sortant

Avant de faire entrer un nouveau locataire dans un lot, il convient de s'assurer que son prédécesseur soit déclaré comme sorti. Dans le module Base / Locataire, son nom doit apparaître en rouge.

| S Locataires |         |          |             |             |            |      |                    |       |        |          |              |         |          |           | • 🗙     |
|--------------|---------|----------|-------------|-------------|------------|------|--------------------|-------|--------|----------|--------------|---------|----------|-----------|---------|
| Propriétaire |         | 2 SCI    | DES VERTS   | PRES        |            |      |                    |       |        |          |              |         |          |           |         |
| Immeuble     |         | 1 ST D   | ENIS - Rési | dences de   | s Rose     |      | Rési               | lence | e des  | Rose     | S            |         |          |           |         |
| Lot          |         | 1 ST D   | ENIS ROSE   | SRdC        |            |      | 2 rue de Chantilly |       |        |          |              |         |          |           |         |
| Locataire    |         | 1 GROT   | TTEAUX      |             |            |      | 93100 SAINT DENIS  |       |        |          |              |         |          |           |         |
| Locataire I  | Bail    | Révision | Banque      | Caution     | Facturatio | on   | Sociét             | é   E | Employ | yeur     | Impôts       | Référe  | ences    | Assura    | ances   |
| Eléments d   | lu Bail |          |             |             |            |      |                    |       |        |          |              |         |          |           |         |
| Туре         |         | Meublé   | •           | Taxes       | ;          | C.   | R.L.               |       | •      | Dur      | ée           | 3 an    | s        | -         |         |
| Mode         |         | A écho   | ir 💌        | Règle       | ement      | Me   | ensuel             |       | -      | Exig     | jibilité (J) |         |          | 0         |         |
| Début        | t bail  | 01/11/2  | 2000        | Entré       | е          | 01   | /11/200            | 0     | ]      | <b>F</b> | Recadrag     | e autom | atique   |           |         |
| Fin ba       | ail     | 31/10/2  | 2003        | Sortie      |            | 31   | /03/20             | )6    | ]      |          |              |         |          |           |         |
| Loyer        | initial |          | 457,35      | Dép         | ôt initial |      | 91                 | 4,69  | Ga     | rantie   | Act.         | 10      | 09,60    |           |         |
| Modèle du l  | Loyer A | ctuel    |             |             |            |      |                    |       |        |          |              |         |          |           |         |
| LOYE         | R       | -        | Loyer       |             |            |      |                    |       | 50     | 04,81    | CRL ré       | cup     |          |           |         |
| CHAR         | RGESL   | .oc 🗸    | Provisions  | s sur charg | jes        |      |                    |       | 11     | 14,34    | APL/AL       |         |          | 0         | ,00     |
|              |         | -        |             |             |            |      |                    |       |        | 0,00     | ]            | Tau     | r do ró  | duction   | fiecolo |
|              |         | -        |             |             |            |      |                    |       |        | 0,00     |              | (si d   | lifféren | te du lot | )       |
|              |         | -        |             |             |            |      |                    |       |        | 0,00     | ]            |         | 0,0      | D         | -       |
|              |         | -        |             |             |            |      |                    |       |        | 0,00     | ]            |         |          |           |         |
|              | ſ       |          |             |             |            | 111- | lider (            | ¥ h   | un dec | 1        |              |         |          |           |         |
|              |         |          |             |             |            | V Va |                    | 📕 Ar  | nuler  | J        |              |         |          |           |         |

Se rendre dans le Module Base / Locataire :

• sélectionner le propriétaire et le lot dans lequel se trouve le locataire

• doublecliquer sur son nom (pour ouvrir sa Fiche signalétique)

Modifier

- cliquer sur l'onglet Bail cliquer sur le bouton Modifier
- saisir la date de sortie
- cliquer sucessivement sur les boutons Valider et Fermer pour enregistrer.

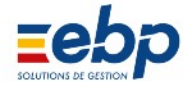

### • Masquer les locataires sortis

|   |           |            |      |              | List      | te des lo  | cataires   |           |       | (   | 0         |
|---|-----------|------------|------|--------------|-----------|------------|------------|-----------|-------|-----|-----------|
| ľ | Cr        | éer        | B    | Ouvrir  🖨 In | nprimer 🔽 | ₽.         |            |           |       |     |           |
|   |           |            |      |              |           | Liste comp | lète       |           |       |     |           |
|   | $\bullet$ | $\bigcirc$ | Code | Nom 🔻        | Prénom    | Entrée     | Fin Bail   | Sortie    | Imble | Lot |           |
|   |           |            | 3    | UNIDATA      |           | 1/2/2004   | 31/1/2013  |           |       | 2   | $\square$ |
|   |           |            | 2    | MARTIN       |           | 1/7/2003   | 30/6/2004  |           |       | 3   |           |
|   |           |            | 1    | GROTTEAUX    |           | 1/11/2000  | 31/10/2003 | 31/3/2006 | 1     | 1   |           |
|   |           |            | 6    | GERMAIN      |           | 15/10/2004 | 14/10/2007 |           | 1     | 2   |           |
|   |           |            | 5    | FOFANA       |           | 1/6/2004   | 31/5/2007  |           | 1     | 1   |           |
|   |           |            | 4    | BONNEAULT    | Frédéric  | 1/6/2002   | 31/5/2005  |           |       | 1   |           |
|   |           |            | 7    | ALLOUCHE J.  |           | 1/1/2005   | 31/12/2007 |           | 1     | 4   |           |

Le locataire sorti apparaît en rouge.

Pour faciliter la lecture des informations dans la Liste hiérarchique, une série de filtres sont mis à votre disposition dans le Module Outils / Paramétrage. Ils vous permettront par exemple de masquer les locataires sortis.

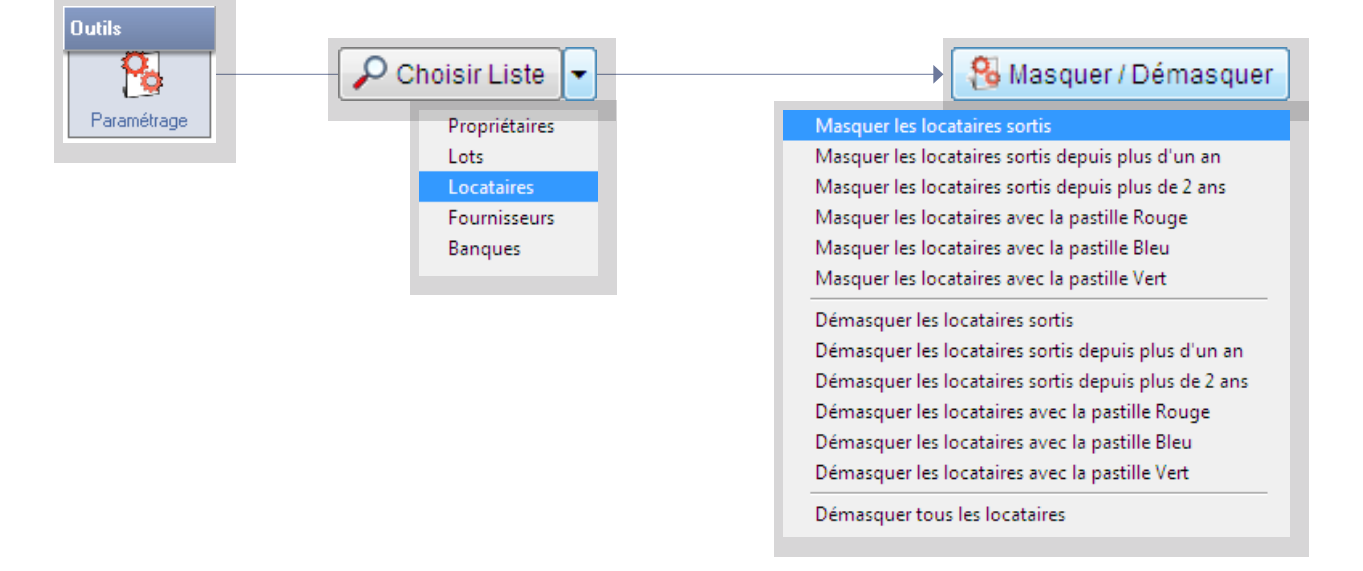

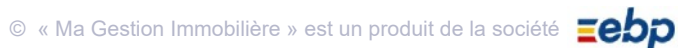

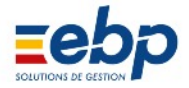

#### 4 Loyers au prorata temporis

Les loyers sont calculés automatiquement au prorata temporis :

- lorsque le locataire arrive en cours de mois (la case 'Recadrage automatique' dans la Fiche signalétique du locataire active la fonction de proratisation du loyer ; elle se coche automatiquement si la date d'entrée du locataire se situe en cours de mois)
- lorsque le locataire part en cours de mois (inutile de cocher la case, le calcul est proratisé d'office)

|                                 | Mode : le ba<br>échoir ou à t   | ail peut ê<br>terme éc | etre à ter<br>chu.                                     | me à                                     | Règle<br>des a                | ement : pé<br>ppels de l                     | riodicite<br>oyer. | é                                  | Case<br>soit j<br>ge a | e à coc<br>pris en<br>utomat                                        | her : po<br>compte<br>ique doi        | ur que<br>la case<br>it être c | le prora<br>e Recadi<br>ochée.                   | ta<br>ra          |
|---------------------------------|---------------------------------|------------------------|--------------------------------------------------------|------------------------------------------|-------------------------------|----------------------------------------------|--------------------|------------------------------------|------------------------|---------------------------------------------------------------------|---------------------------------------|--------------------------------|--------------------------------------------------|-------------------|
|                                 |                                 | Locat<br>Elén          | taire Bail<br>nents du Ba                              | Révision                                 | Banque                        | Caution                                      | Facturation        | n Socié                            | té   Em                | ployeur                                                             | Impôts   I                            | Référence                      | s Assura                                         | nces              |
| Début d<br>e bail d<br>cours de | e bail :<br>ébute en<br>e mois. |                        | Type<br>Mode<br>Début bail<br>Fin bail<br>Lover initia | Parking<br>A échoi<br>22/07/2<br>21/07/2 | r •<br>2003<br>2021<br>352,00 | Taxes<br>Règlem<br>Entrée<br>Sortie<br>Dépôt | ent                | Trimestri<br>22/07/20<br>/ /<br>70 | iel •<br>03            | <ul> <li>Duré</li> <li>Exig</li> <li>R</li> <li>Garantie</li> </ul> | ie<br>ibilité (J)<br>ecadrage<br>Act. | automatiq                      | 0<br>0<br>10<br>78                               |                   |
|                                 |                                 | Mod                    | èle du Loye<br>LOYER<br>CHARGES                        | r Actuel                                 | Loyer<br>Provision            | n pour charge                                | 5                  |                                    |                        | 377,89<br>50,00<br>0,00<br>0,00<br>0,00<br>0,00                     | CRL récu<br>APL/AL                    | Taux de<br>(si différ          | 0,<br>0,<br>réduction fi<br>ente du lot)<br>0,00 | 00<br>00<br>scale |

#### • Premier loyer mensuel au prorata temporis

| Exemple : premier loyer | (mensuel) calculé au pr | rorata temporis | opel avril |
|-------------------------|-------------------------|-----------------|------------|
|                         | occupation 15 au 31     | occupation      | avril      |
| Ма                      | ars                     | Avril           |            |

Pour obtenir l'indemnité d'occupation du 15 au 31 mars :

- s'il s'agit d'un loyer à terme à échoir, générer l'appel du mois de mars. La somme appelée correspondra à la période occupée, soit du 15 au 31 mars (note : si aucun appel n'est créé pour le mois de mars, la somme dûe pour l'occupation du 15 au 31 mars est automatiquement reportée proratisée sur l'appel du mois d'avril)
- s'il s'agit d'un loyer à terme échu, deux méthodes peuvent être employées indifféremment (la somme appelée correspondra dans les deux cas à la période allant du 15 au 31 mars) :
  - générer l'appel du mois d'avril
  - générer l'appel du mois de mars en prenant soin de décocher les cases 'Calculer termes à échoir' et 'Calculer termes échus' dans la Fenêtre 'Génération des loyers'.

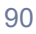

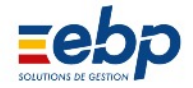

#### • Premier loyer trimestriel au prorata temporis

| Exemple : prem | nier loyer (trimest | riel) calculé au pro | orata temporis |                 |            |
|----------------|---------------------|----------------------|----------------|-----------------|------------|
|                |                     | Appel mars           |                |                 | Appel juin |
|                |                     |                      |                |                 |            |
|                |                     |                      |                |                 |            |
|                | occupation 01       | 1/02 au 31/03        | occupa         | tion avril, mai | et juin    |
| Janvier        | Février             | Mars                 | Avril          | Mai             | Juin       |

Pour obtenir l'indemnité d'occupation de mois de février et mars :

• s'il s'agit d'un loyer à terme à échoir, générer l'appel du mois de mars. La somme appelée correspondra à la période occupée, soit pour les mois de février et de mars (note : si aucun appel n'est créé pour les mois précédents, la somme dûe pour l'occupation des mois de février et de mars est automatiquement reportée proratisée sur l'appel du mois de juin)

• s'il s'agit d'un loyer à terme échu, deux méthodes peuvent être employées indifféremment (la somme appe lée correspondra dans les deux cas à la période février et mars) :

générer l'appel du mois de juin

générer l'appel du mois de mars en prenant soin de décocher les cases 'Calculer termes à échoir' et 'Calculer termes échus' dans la Fenêtre 'Génération des loyers'.

#### • Dernier loyer mensuel au prorata temporis

| Exemple : dernier loyer (mensue | l) calculé au pro | orata temporis          |       |          |
|---------------------------------|-------------------|-------------------------|-------|----------|
| Appel                           | mars              |                         | Арре  | el avril |
|                                 |                   |                         |       |          |
|                                 |                   |                         |       |          |
|                                 |                   | a competient du 01 ou 1 | r.    |          |
| occupation mars                 |                   | occupation du 01 au 1   | 5     |          |
| Mars                            |                   |                         | Avril |          |

Pour obtenir l'indemnité d'occupation du 01 au 15 avril :

• s'il s'agit d'un loyer à terme à échoir, générer l'appel du mois d'avril. La somme appelée correspondra à la période occupée, soit du 01 au 15 avril

• s'il s'agit d'un loyer à terme échu, générer l'appel du mois d'avril en prenant soin de décocher les cases 'Calculer termes à échoir' et 'Calculer termes échus' dans la Fenêtre 'Génération des loyers'.

#### • Dernier loyer trimestriel au prorata temporis

| Exemple : dernier loyer (trimestri | el) calculé au p | rorata temporis |                |            |
|------------------------------------|------------------|-----------------|----------------|------------|
|                                    | Appel mars       |                 |                | Appel juin |
|                                    |                  |                 |                |            |
|                                    |                  |                 |                |            |
| occupation janvier, février        | et mars          | occupation du   | 01/04 au 07/06 |            |
|                                    |                  |                 |                |            |
| Janvier Février                    | Mars             | Avril           | Mai            | Juin       |

Pour obtenir l'indemnité d'occupation du 1er avril au 07 juin :

• s'il s'agit d'un loyer à terme à échoir, générer l'appel du mois de juin. La somme appelée correspondra à la période occupée, soit du 1er avril au 07 juin

• s'il s'agit d'un loyer à terme échu, générer l'appel du mois de juin en prenant soin de décocher les cases 'Calculer termes à échoir' et 'Calculer termes échus' dans la Fenêtre 'Génération des loyers'.

© « Ma Gestion Immobilière » est un produit de la société

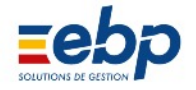

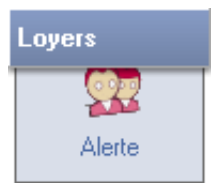

Le Module Loyers / Alerte permet d'éditer des documents à l'attention des locataires qui sont en situation de retard de paiement. Une alerte peut avoir pour objet :

- un impayé
- un contrat d'assurance
- · des contrats d'entretien
- une fin de Bail

Pour pouvoir éditer les documents souhaités, il convient dans la Fenêtre de visualisation d'afficher le sous onglet concerné et la période appropriée.

• Numéroter une relance et expédier avec Accusé de réception

Il peut être utile d'attribuer un numéro à chaque courrier de relance et de spécifier pour mémoire le mode d'en voi 'Avec accusé de réception'. Ces indications sont à spécifier dans la Fiche signalétique du locataire (Module Base / Locataire).

| Locataire Bail Révision                                                                                                  | Banque Caution Facturation Société Employeur Impôts Références Assurances                                                               |
|----------------------------------------------------------------------------------------------------|----------------------------------------------------------------------------------------------------|
| Relance<br>Contentieux<br>N° Quittance<br>N° compta locataire<br>N° Alocat. (CAF)<br>N° compta CAF<br>N° compta Garantie | 0     Sans accusé de réception       0     Sans accusé de réception       40005     Avec accusé de réception       46700005     4670005 |
| Adresse Facturation :<br>Facturation différente qu                                                                       | e adresse lot:<br>Oui  Non 00000                                                                                                    |

Ouvrir la fiche du locataire et afficher l'onglet Facturation. Cliquer sur le bouton Modifier pour rendre les champs de saisie accessibles et :

• dans le champ 'Relance' : attribuer un n° de relance

• dans la liste déroulante associée : sélectionner le type d'envoi retenu (AR ou non)

Se rendre dans le Module Loyers / Alerte,sélectionner le locataire concer né et en déroulant la liste associée à l'icône loupe cliquer sur 'Avec ac cusé de réception' si cela correspond au choix retenu précédemment.

Avec accusé de réception Moins de 1 loyer de retard Entre 1 à 3 loyers de retard Entre 3 à 6 loyers de retard Plus de 3 loyers de retard

Sans accusé de réception

Plus de 3 loyers de retard Plus de 6 loyers de retard

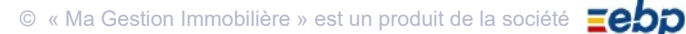

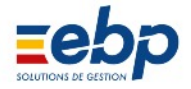

• Imprimer un courrier de relance

|                                                                                                    | Alertes loyers im                                                                                 | payés                                                             | (              |
|----------------------------------------------------------------------------------------------------|---------------------------------------------------------------------------------------------------|-------------------------------------------------------------------|----------------|
| lmprimer 💌 🔎 🚽                                                                                      |                                                                                                   |                                                                   |                |
|                                                                                                    | Liste complète                                                                                    |                                                                   |                |
| Code Nom                                                                                            | Imm Lot Nom du                                                                                    | ilot Loyeractuel                                                  | Impayé         |
| 5 BERGERAC                                                                                          | 1 2 ST DENIS VILLON                                                                               | Etage 1 581,52                                                    | 429,07         |
| Sélectionner l'écriture qui app                                                                     | araît dans la Fenêtre de visuali                                                                  | sation et qui doit faire l'objet                                  | d'une relance. |
| Dérouler la liste associée au                                                                       |                                                                                                   | Liste des locataires en ir                                        | npayés         |
| bouton Imprimer et sélectionn                                                                       | er                                                                                                | Courriers détaillés plein                                         | e page         |
| le format de relance souhaité.                                                                      |                                                                                                   | Courriers détaillés trois/                                        | page           |
| l'intitulé du courrier.                                                                             |                                                                                                   | Courriers non détaillés                                           | oleine page    |
| 47 rue Francis de Pres<br>92300 SEVRES<br>Tê.: 01 48 38 64 29<br>Pour les lieu<br>Résidence<br>Date | RAPPEL DE LOYERS IMPAYES<br>x loués :<br>des Roses 2 rue de Chantily 93100 SAINT D<br>Désignation | LOUCHE<br>Jes Roses<br>antiliy<br>INT DENIS<br>RELANCE N°<br>ENIS |                |
| A joindre à voi<br>Faitionoso<br>Monsicur ALI<br>Résidence de<br>2 rue de Cha<br>3 100 SAINT        | re règiement<br>E RELANCE N° 0 N° 2<br>.CUCHE<br>Is Roses<br>milly<br>DENIS                       | Netàpayer 681,74€<br>-7 Lat 2 -1 -4                               |                |
|                                                                                                    |                                                                                                   | Net à payer 681,74 €                                              |                |

Dar des rela ce) cliqu vou à jo le b

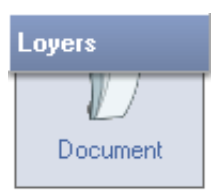

Le Module Loyers / Document permet de constituer un historique de la correspondance propriétaire / locataires. Pour s'afficher dans votre logiciel, les documents mémorisés doivent avoir un format numérique compatbile, c'est à dire portant une des extensions suivantes :

- .pdf (lu par Adobe Acrobat Reader)
- .doc (lu par Microsoft Word)
- .html (lu par votre navigateur internet, par exemple Microsoft Internet Explorer)
- images dont le format est reconnu par votre navigateur internet (.gif, .jpg, .png)

Pour créer un enregistrement, sélectionner le locataire concerné et cliquer sur le bouton Créer.

|                                                                                                   | 📑 Gestion de l'h | istorique des documents | ;                |           |           |
|---------------------------------------------------------------------------------------------------|------------------|-------------------------|------------------|-----------|-----------|
| s la fenêtre 'Gestion de l'historique                                                             | Code             | 5                       | BERGER           | RAC       |           |
| documents', saisir les informations<br>tives au document (date, provenan                          | Date             | 28/05/2007              | Sens :           | 🔘 Reçu    | Expédié   |
| et indiquer son chemin d'accès en                                                                 | Libellé :        | Relance impayé - mai    | 2007             |           |           |
| uant sur le bouton Parcourir (note : si                                                           | Source           | C:\USERS\DESKTOP\       | ALERTE_MAI       | 12007.PDF |           |
| s deplacer i arcnive, songez a mettre<br>ur le chemin d'accès en cliquant sur<br>outon Parcourir) |                  |                         |                  |           | Parcourir |
|                                                                                                   |                  |                         | <b>∀</b> Valider | XAnnuler  |           |

La liste des documents archivés peut être imprimée (cliquer sur le bouton Imprimer) et chaque pièce peut être affichée :

- sélectionner dans la liste le Document à visualiser
- cliquer sur le bouton Document

| e<br>V | Monsieur LANYOLLON Tugdusi<br>36 ruo do Parmpo<br>22312 KERITY | KERITY k 28/05/2009                                        |  |
|--------|----------------------------------------------------------------|------------------------------------------------------------|--|
| •      | L                                                              | Mile Ghisaine BERGERAC                                     |  |
| l      | Tél: 02 95 25 32 53 Fax: 02 95 52 63 41                        | Résidence Villon<br>1 rue de Chartily<br>93100 SAINT DENIS |  |
| 9      |                                                                |                                                            |  |

Note : si l'extension du document n'est pas reconnue automatiquement, une fenêtre de télécharge ment vous est proposée, vous permettant d'ouvrir le document avec le logiciel de votre choix.

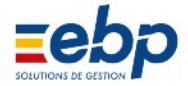

# CHAPITRE III GESTION DES CHARGES

| A / SAISIE ET RÈGLEMENT D'UNE CHARGE                                      | 96  |
|---------------------------------------------------------------------------|-----|
| 1 Saisie d'une charge                                                     | 96  |
| 2 Règlement d'une charge                                                  | 97  |
| 3 Enregistrement de modèles de facture et de règlement de charges         | 98  |
| Création du modèle de facture                                             | 98  |
| Création du modèle de règlement                                           | 99  |
| B / RÉPARTITION D'UNE CHARGE D'IMMEUBLE SELON UNE GRILLE                  | 100 |
| 1 Paramétrer une grille de répartition                                    | 100 |
| <ul> <li>1ère étape : création de la grille de répartion</li> </ul>       | 100 |
| <ul> <li>2nd étape : affectation des quotesparts</li> </ul>               | 101 |
| 2 Répartir une charge                                                     | 102 |
| 3 Régularisation des charges                                              | 103 |
| Calculer la régularisation des charges                                    | 103 |
| Régulariser les charges                                                   | 106 |
| C / RÉPARTITION D'UNE CHARGE D'IMMEUBLE SELON UN COMPTEUR                 | 107 |
| 1 Gestion des compteurs : première approche                               | 107 |
| <ul> <li>Gestion des compteurs : ce que permet le logiciel</li> </ul>     | 107 |
| La répartition par compteur                                               | 107 |
| <ul> <li>Paramétrages et informations à renseigner</li> </ul>             | 107 |
| 2 Paramétrer les compteurs                                                | 108 |
| <ul> <li>1ère étape : création des compteurs physiques</li> </ul>         | 108 |
| <ul> <li>2nd étape : saisie des relevés initiaux des compteurs</li> </ul> | 109 |
| 3 Mise à jour des relevés de compteurs                                    | 111 |
| 4 Répartition d'une charge en fonction des relevés de compteurs           | 112 |
| D / SUIVI DES CHARGES ET GESTION DES DOCUMENTS DES FOURNISSEURS           | 113 |
| 1 Suivi des charges                                                       | 113 |
| 2 Documents des fournisseurs                                              | 113 |

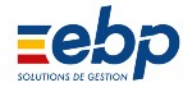

# A / SAISIE ET RÈGLEMENT D'UNE CHARGE

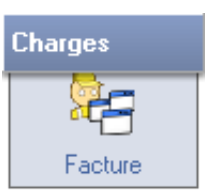

#### 1 Saisie d'une charge

La création d'une facture suppose qu'au moins une fiche fournisseur ait été remplie (se rendre dans le Module Base / Fournisseurs). Pour créer une facture se rendre dans le Module Charges./ Factures.

|                 | Factures de | Charges - Détail lig | ine                           |                             | 23                |
|-----------------|-------------|----------------------|-------------------------------|-----------------------------|-------------------|
|                 | Da          | ns le cas d'un avoir | , le montant do<br>exemple -1 | it être précédé du<br>23,45 | i signe négatif : |
|                 | Nature      | EAU FROIDE           |                               | •                           |                   |
| Nelle Facture   | Libellé:    | EAU FROIDE           |                               |                             |                   |
|                 | Montant     | 676.00               | Taxe (%)                      | PAS TVA                     | •                 |
| 📄 Ajouter ligne | Imputation: |                      | MITTO                         | 676                         | 00                |
|                 | Immeuble    | 1 -                  |                               |                             |                   |
|                 | Lot         |                      |                               | •                           |                   |
|                 | Modifier    | 🛃 Supprimer 👔 🕼 P    | fermer                        |                             |                   |

Sélectionner le Fournisseur émetteur de la facture et cliquer sur le bouton 'Nelle Facture' et, à l'affichage de la fenêtre Factures et Charges, cliquer sur le bouton 'Ajouter ligne'. Saisir les informations relatives à la facture (montant, taux de tva, immeuble ou lot concerné) et cliquer sur le bouton Valider.

Notes :

- pour pouvoir être répartie, la nature de la charge doit impérativement porter un code de regroupment 210 (se reporter à la Table des Codes charges du Module Base / Annexe ; il est conseillé d'imprimer ce tableau si vous gérez les charges avec le logiciel)
- le champ lot doit être renseigné si au préalable aucune répartition de charges n'a été effectuée pour l'immeuble

| Références          | CIE DES EAUX                  |             |             |          |         |             |       |
|---------------------|-------------------------------|-------------|-------------|----------|---------|-------------|-------|
| Description .       | CIE DES EAUX                  |             |             | -        |         |             |       |
| Proprietaire        | 1                             |             |             |          |         |             |       |
| Fournesseur         | 7                             |             |             | -        | _       |             |       |
| Ecriture            | 1249                          |             |             |          | _       |             |       |
| Document            |                               | 1           | Date        | 25/05/20 | 09      |             |       |
| Libellé             | Facture eau                   |             |             |          |         |             |       |
| Notes :             |                               |             |             |          |         |             |       |
|                     |                               |             |             |          |         |             |       |
|                     |                               |             |             |          |         |             |       |
|                     |                               |             |             |          |         |             |       |
| Nature              |                               | Désignation |             | Та       | a.a (%) | Montant     |       |
| 11 EA               | U FROIDE                      |             |             |          | 0.00    |             | 676,0 |
|                     |                               |             |             |          |         |             |       |
|                     |                               |             |             |          |         | 1           |       |
|                     |                               |             |             |          |         |             |       |
|                     |                               |             |             |          |         |             |       |
|                     |                               |             |             |          |         |             |       |
|                     |                               |             |             |          |         |             |       |
|                     |                               |             |             |          |         |             |       |
|                     |                               |             |             |          |         |             |       |
|                     | ina                           |             |             |          |         |             |       |
| Aiouter             | iane Total                    | IHT:        | 675,00 Taxe | es: 0    | .00     | Total TTC : | 676   |
| Aiouter<br>Voir dét | iane Total                    | нт.         | 675,00 Taxe | HS: 0    | .00     | Total TTC : | 676   |
| Aiouter<br>Vor döl  | liane Total<br>si liane Total | інт.        | 675,00 Taxe | HS: 0    | .00     | Total TTC : | 67    |

La nouvelle facture a été créée. Cliquer successivement sur les boutons Valider et Fermer pour enregistrer les saisies.

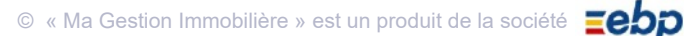

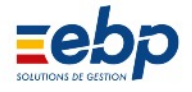

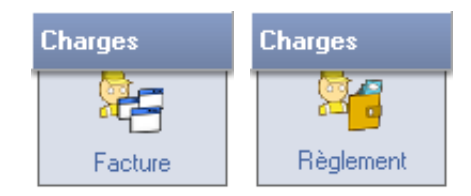

Les factures peuvent être réglées par le propriétaire via deux Modules (le principe de règlement des factures est identique à celui d'encaissement des loyers) : le Module Charges / Facture permet si les sommes facturées et réglées sont identiques d'obtenir un lettrage immédiat des deux écritures. Si le règlement s'effectue en plusieurs fois, il convient alors de recourir au Module Charges / Règlement et de créer autant d'écriture de règlement que nécessaires.

|       |                         | Liste des f | actures e     | et chai  | ges         | 🕐 🔽     |
|-------|-------------------------|-------------|---------------|----------|-------------|---------|
| Créer | 🔁 Ouvrir 🛛 🖪 Régler 🛛 🕷 | Imprimer 💽  | ] ▼ ] [ ] Mod | èles 🛛 🍘 | Historique  |         |
|       |                         | E           | xercice 2009  | 3        | 1949        |         |
| Code  | Fournisseur             | N* Ecriture | Dale          | Pièce    | Libdle      | Montant |
| 7 01  | E DES EAUX              | 1249        | 25/5/2009     |          | Facture eau | 676,00  |

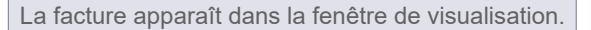

|                                                                                              | 📑 Règlement d'une cha                      | arge              |         |                      |        |
|----------------------------------------------------------------------------------------------|--------------------------------------------|-------------------|---------|----------------------|--------|
|                                                                                              | 23                                         | Règlement         | t d'une | e charge fournisseur |        |
| \overline Régler                                                                             | Ecriture 1250                              | Fournisseur       | 7       | CIE DES EAUX         |        |
| a facture doit être acquittée par le                                                         | Date                                       | 25/06/2009        |         | Montant              | 676,00 |
| propriétaire. Dans le Module Charges                                                         | Libellé                                    | Règlement CIE DES | S EAUX  | Pièce :              |        |
| Facture, sélectionner l'écriture et                                                          | Banque émission                            | CREDIT LYONNAIS   | s       |                      |        |
| a somme et la date automatiquement<br>enseignées et cliquer sur Valider pour<br>enregistrer. | Banque destination<br>N° de Piece<br>Notes |                   | C       | HEQUE                |        |
|                                                                                              |                                            |                   | V       | faider 📜 🗙 Annuler   |        |

|       |                 | Liste des      | factures   | s et c | harges         |          | ? 🛛      |
|-------|-----------------|----------------|------------|--------|----------------|----------|----------|
| [] Ci | ésr 🔂 Ouwir 🖪 R | êgler 📔 🍓 İmpi | imer 🔫 🔎   | -      | Modèles 🛛 😰 Hi | storique |          |
|       |                 |                | Exercice 2 | 009    |                |          |          |
| Code  | Fournisseur     | N° Ecriture    | Diate      | Pièce  | Libelie        | Montant  | Lettrage |
| 7     | CIE DES EALIX   | 1249           | 25/5/2009  |        | Facture eau    | 676,00   | <b>V</b> |

La nouvelle facture apparaît désormais lettrée dans la Fenêtre de visualisation.

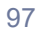

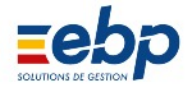

#### 3Enregistrement de modèles de facture et de règlement de charge

Certaines charges d'un montant identique ont la particularité de se répeter plusieurs fois par an. D'où l'intérêt de créer un modèle de facture ( abonnements au câble, ADSL) puis de générer la facture proprement dite, et d'enregistrer son règlement à différentes dates. Il est aussi intéressant de procéder de la même façon pour des règlements à dates fixes ( Mensualisation). Dans ce cas une seule facture ( dite de régularisation) sera créée le moment voulu.

#### • Création du modèle de facture

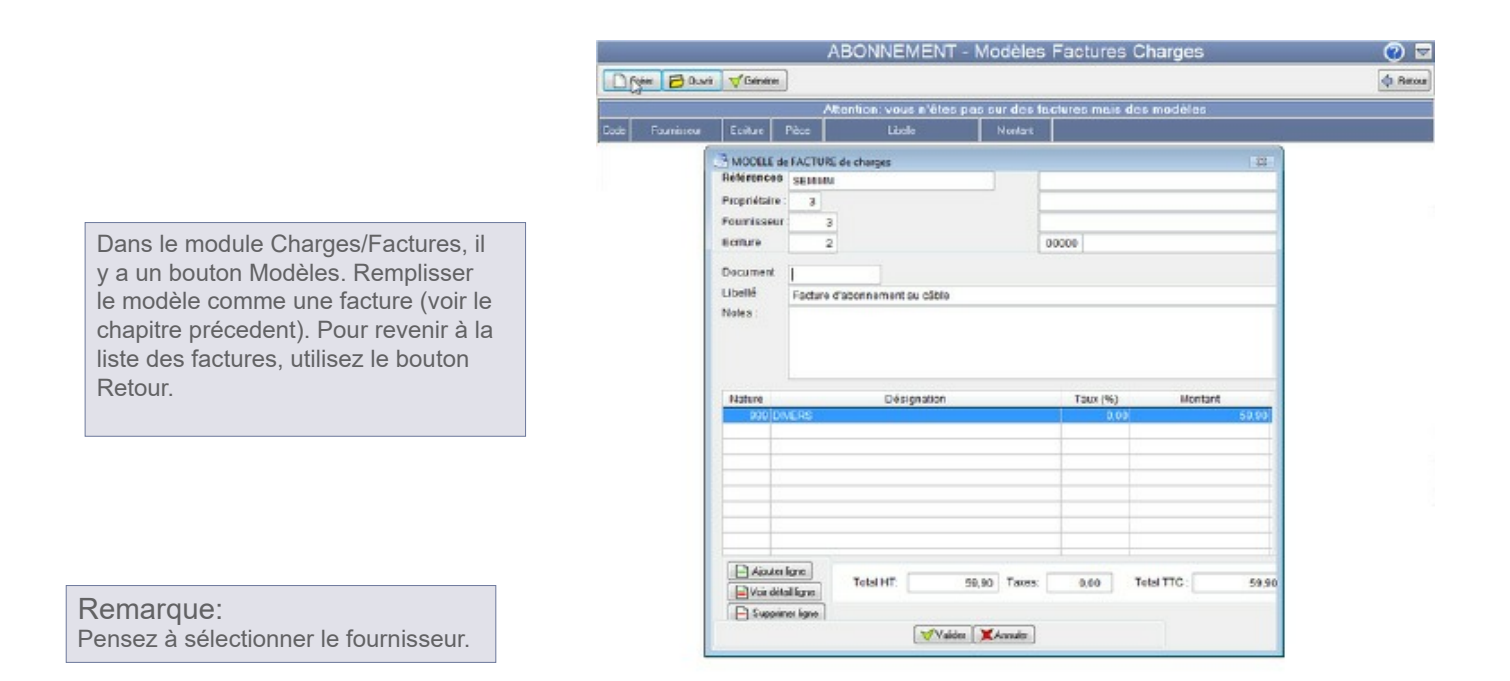

|                    |             | a (a    | Attention: yous n'éte      | s pas sur | dus fa         | ctures m                                 | aisdesm        | nodèles |
|--------------------|-------------|---------|----------------------------|-----------|----------------|------------------------------------------|----------------|---------|
| Fournisseur        | Ecriture    | Piece   | Lècilo                     |           | antark         |                                          |                |         |
| нын                | z           |         | Facture d'abormement au cà | Ne        | 19,90          | *                                        |                |         |
| Fectures et (      | Charges     |         |                            |           |                |                                          |                |         |
| Références         | SEMINI      |         |                            |           |                |                                          |                |         |
| Propriétaire :     | 3           |         |                            |           |                |                                          |                |         |
| Fournisseur:       | 3           |         |                            |           |                |                                          |                |         |
| Ecriture           | 3           |         |                            | 0000      | 0              |                                          |                |         |
| Document           |             |         | Date                       | 26.01     | 0000           |                                          |                |         |
| Libellé            | Eachara d   | abornar | ant su cábia               | 20101     | 2000           |                                          |                |         |
| Notes :            | · octaine o |         |                            |           |                |                                          |                |         |
|                    |             |         |                            |           |                |                                          |                |         |
| Nature             |             |         | Désisoztiso                |           | Taur (%)       |                                          | Montant        |         |
| Nature<br>930 Div  | ERS         |         | Désignation                |           | Taur (%        | 15)<br>20                                | Nontant        | 59,50   |
| Nature<br>999 DIV  | ERS         |         | Désignation                |           | Taur (%)<br>U, | 00                                       | Montant        | 59,90   |
| Nature<br>990 DIN  | ERS         |         | Désignation                |           | Taur (%<br>0,  | 00                                       | Montant        | 59,90   |
| Nature<br>990 DN   | ERS         |         | Désignation                |           | <b>Taux (%</b> | 00                                       | Montant        | 59,50   |
| Nature<br>920 DN   | ERS         |         | Désignation                |           | Taur (%<br>0,  |                                          | Montant        | 50,90   |
| Nature<br>930 DN   | ERS         |         | Désignation                |           | Taur (%        |                                          | Montant        | 59,50   |
| Nature<br>990 Div  | ERS         |         | Désignation                |           | Taur (%)<br>0, |                                          | Montant        | 59,50   |
| Nature<br>990 DN   | ERS<br>gre  |         | Désignation                |           | Taur (%)<br>U, |                                          | Montant        | 59,50   |
| Nature<br>993 Cirk | ERS<br>gre  | Total H | Désignation<br>IT: 59.90 7 | 3465      | Taur (%)<br>0) | DO DO DO DO DO DO DO DO DO DO DO DO DO D | Montant<br>TC: | 59,50   |

A la date de réception de la facture du fournisseur, générer la facture à partir du modèle en cliquant sur le bouton Générer. Puis réglez la en cliquant sur le bouton régler dans le module Char ges/Factures.

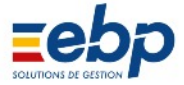

• Création du modèle de règlement

Un modèle de règlement se créé dans Charges/Règlement via le bouton Modèles.

Ec

|                  | MENSUALISATION - Modèles règlements charges |                                 |                     |        |  |  |  |  |  |  |
|------------------|---------------------------------------------|---------------------------------|---------------------|--------|--|--|--|--|--|--|
| Ciger 🔁 Durrie 1 | 😴 Générer                                   |                                 |                     | Retour |  |  |  |  |  |  |
|                  | Attention: v                                | ous n'êtes pas sur des règlemer | ts mais des modèles | ĝ      |  |  |  |  |  |  |
| Ecilure Petce    | Libelé                                      |                                 |                     |        |  |  |  |  |  |  |
|                  | Modèle règlement d                          | l'une charge                    |                     |        |  |  |  |  |  |  |
|                  | 26                                          | MENSUALISATION - Modèle n       | gloment             |        |  |  |  |  |  |  |
|                  | Ecriture 3                                  | Fournissour 4 ASSURANCES        |                     |        |  |  |  |  |  |  |
|                  | Montant                                     | 29.99                           |                     |        |  |  |  |  |  |  |
|                  | Libelé                                      | Réglement ASSURANCES            |                     |        |  |  |  |  |  |  |
|                  | Banque émission<br>Banque destination       |                                 |                     |        |  |  |  |  |  |  |
|                  | N° de Piece                                 | CHEQUE .                        |                     |        |  |  |  |  |  |  |
|                  | Notes                                       |                                 |                     |        |  |  |  |  |  |  |
|                  |                                             | Valider 🕽 🗶 Annul               |                     |        |  |  |  |  |  |  |

| Fière  | 13                | uellé                |         | Montant            |       |  |  |  |
|--------|-------------------|----------------------|---------|--------------------|-------|--|--|--|
| 1 1000 | Rèdement ASSURANC | ent ASSURANCES 29.90 |         |                    |       |  |  |  |
|        | 📑 Règlement d'un  | e charge             |         |                    |       |  |  |  |
|        | 26                | Réglemen             | t d'une | charge fournisseur |       |  |  |  |
|        | Ecriture          | 5 Fournisseur        | 4       | ASSURANCES         |       |  |  |  |
|        | Date              | 26/06/2009           |         | Montant            | 29,90 |  |  |  |
|        | Libellé           | Règlement ASSUP      | ANCES   |                    |       |  |  |  |
|        | Banque émissio    | n                    |         |                    |       |  |  |  |
|        | Banque destinat   | ion                  |         |                    |       |  |  |  |
|        | N° de Piece       |                      | CH      | EQUE 💌             |       |  |  |  |
|        | Notes             |                      |         |                    |       |  |  |  |
|        |                   |                      |         |                    |       |  |  |  |

Pour générer un règlement à partir du modèle, il y a juste à laisser la date de votre ordinateur par défaut ou bien saisir la date souhaitée;

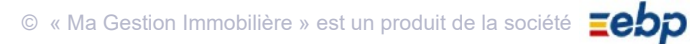

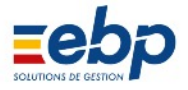

## B / RÉPARTITION D'UNE CHARGE D'IMMEUBLE SELON UNE GRILLE

1 Paramétrer une grille de répartition

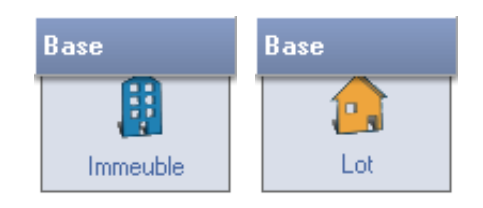

Une grille de répartition permet de répartir une charge pour un immeuble en fonction des tantièmes (ou millièmes), autrement dit, de la ventiler selon des quotesparts prédéfinies.

| Exemple                             | _                |                                                         |                 |                                     |          |             |                |                 |  |  |  |
|-------------------------------------|------------------|---------------------------------------------------------|-----------------|-------------------------------------|----------|-------------|----------------|-----------------|--|--|--|
| Considérana un immeuble dans        | Liste des lots 🕜 |                                                         |                 |                                     |          |             |                |                 |  |  |  |
| lequel un propriétaire loue 4 lots, |                  | Créer 🔁 Ouvrir 🖶 Imprimer 🗣 🔎 🗣 🏭 Tantièmes 🆓 Compteurs |                 |                                     |          |             |                |                 |  |  |  |
| avec des charges generales ainsi    | Liste complète   |                                                         |                 |                                     |          |             |                |                 |  |  |  |
| reparties sur une base de 50 :      | Imm              | Code                                                    | Nom             | Adresse                             | C.Postal | Ville       | Code Locataire | Locataire actue |  |  |  |
| Rdc droite : 10 Rdc gauche : 10     | 1                | 1                                                       | Rdc droite      | Résidence Villon 1 rue de Chantilly | 93100    | SAINT DENIS | 4              | HUTEAU          |  |  |  |
| 1er etg droite : 15                 | 1                | 2                                                       | Rdc gauche      | Résidence Villon 1 rue de Chantilly | 93100    | SAINT DENIS | 5              | BERGERAC        |  |  |  |
| 1er etg gauche : 15                 | 1                | 3                                                       | 1 er etg droite | Résidence Villon 1 rue de Chantilly | 93100    | SAINT DENIS | 6              | BERGERON        |  |  |  |
|                                     | 1                | 4                                                       | 1er etg gauche  | Résidence Villon 1 rue de Chantilly | 93100    | SAINT DENIS | 7              | GERMAIN L.      |  |  |  |

Pour que la répartition des charges puisse être calculée dans le logiciel, il convient au préalable de la paramétrer. Deux étapes sont nécessaires :

- créer une grille de répartition (dénomination et base à partir de laquelle s'effectuera le calcul)
- affecter à chaque lot les quotesparts appropriées

#### • 1ère étape : création de la Grille de répartition

Pour créer une grille de répartition, se rendre dans le Module Base / Immeuble.

| Sélectionner l'immeuble concerné et                     |              |                     | Liste                 | des imm          | eubles             | S           |                      | 0           |
|---------------------------------------------------------|--------------|---------------------|-----------------------|------------------|--------------------|-------------|----------------------|-------------|
| en afficher le détail en cliquant sur le bouton Ouvrir. | Créer        | Ouvrir              | 🖶 Imprimer            | • •              |                    |             |                      |             |
|                                                         |              |                     |                       | Liste compl      | ète                |             |                      |             |
|                                                         | Code         |                     |                       | Adresse          |                    | .Postal     | Ville                | e           |
|                                                         | 1 ST         | DENIS - Résider     | nce VILLON            | Résidence Villon |                    | 9310        | 0 SAINT DENI         | S 🛛         |
|                                                         |              |                     |                       |                  |                    |             |                      |             |
|                                                         | 1 Immeubles  |                     |                       |                  |                    |             |                      | - • •       |
|                                                         | Propriétaire | 1 LANVOLLO          | N                     |                  |                    |             |                      |             |
|                                                         | Immeuble     | 1 ST DENIS - F      | ésidence VILLON       |                  |                    |             |                      |             |
| Modifier                                                |              |                     |                       |                  |                    |             |                      |             |
|                                                         |              |                     |                       |                  |                    |             |                      |             |
| Cliquer sur le bouton Modifier pour                     | Int          | ormations commune   | es à tous les lots de | l'immeuble       |                    | Information | s complémentaire     | 5           |
| rendre les champs de saisie acces                       | Nom imm      | st DENIS -          | Résidence VILLON      | Fisc             | alité              | - N         | le plus afficher dan | is la liste |
| Sidles.                                                 | Adresse      | an Villan           |                       | Туре             | fiscalité          | Appartem    | ent                  |             |
| Saisir le libellé de la Grille (exemple                 | 1 rue de     | Chantilly           |                       | Tau              | réduction          | 14.00       | -                    |             |
| GENERAL) et sa base ( = somme                           | 93100        | SAINT DENIS         |                       | Date             | Date achèvement // |             |                      |             |
| des quotesparts, 50 dans notre                          |              |                     | GRILLES DE REPAR      | TITION DES CHARG | ES PAR TANTIE      | EME         |                      |             |
| exemple).                                               |              | Grille 1            | Grille 2              | Grille 3         | Grille             | 4           | Grille 5             |             |
| Note :                                                  | Libellé      | GENERAL             |                       |                  |                    |             |                      |             |
| • un maximum de 5 grilles peut être                     | Base         | 50                  | 0,00                  | 0,00             | 0                  | 0,000       | 0,000                |             |
| cree, soit 5 façons de repartir                         | Notes con    | ncernant l'immeuble |                       |                  |                    |             |                      |             |
| plusieurs charges peuvent utiliser                      |              | IMMEUBLE DE DE      | MONSTRATION           |                  |                    |             | *                    |             |
| la meme grile                                           |              |                     |                       |                  |                    |             |                      |             |
|                                                         |              |                     |                       |                  |                    |             | -                    |             |
|                                                         |              |                     |                       |                  |                    | 1           |                      |             |
|                                                         |              |                     | Valider               | Annuler          |                    |             |                      |             |

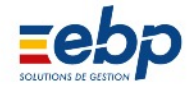

|                                                                                                    | 1 Immeubles                                                        |                              |
|----------------------------------------------------------------------------------------------------|--------------------------------------------------------------------|------------------------------|
|                                                                                                    | Propriétaire 1 LANVOLLON<br>Immeuble 1 ST DENIS - Résidence VILLON |                              |
| Afficher l'onglet Informations com<br>plémentaires afin de saisir un libellé<br>de grille plus complet | Informations communes à tous les lots de l'immeuble                | Informations complémentaires |
| de gnile plus complet.                                                                                 | Grille 1 CHARGES GENERALES Grille 2 Grille 3                       |                              |
| Valider                                                                                                | Gritte 4 Gritte 5                                                  |                              |
| Cliquer sur le bouton Valider pour<br>enregistrer les saisies.                                         |                                                                    |                              |
|                                                                                                    | Valider Annuler                                                    |                              |

#### • 2nd étape : affectation des quotesparts

La Liste des tantièmes s'affiche dans la Fenêtre de visusalisation.

Pour affecter à chaque lot les quotesparts appropriées, se rendre dans le Module Base / Lot.

| f Tostiàmos                            |                                                           |      |                 | Liste des                           | s lots   |             |                | 0               |  |  |  |
|----------------------------------------|-----------------------------------------------------------|------|-----------------|-------------------------------------|----------|-------------|----------------|-----------------|--|--|--|
| and randemes                           | 🗋 Créer 🔁 Ouvrir 🖶 Imprimer 👻 🔎 🚽 🗿 Tantièmes 🎇 Compteurs |      |                 |                                     |          |             |                |                 |  |  |  |
| Dans la Liste de sélection, cliquer    | Liste complète                                            |      |                 |                                     |          |             |                |                 |  |  |  |
| sur l'immeuble concerné : les lots     | Imm                                                       | Code | Nom             | Adresse                             | C.Postal | Ville       | Code Locataire | Locataire actue |  |  |  |
| associés apparaissent dans la Fe       | 1                                                         | 1    | Rdc droite      | Résidence Villon 1 rue de Chantilly | 93100    | SAINT DENIS | 4              | HUTEAU          |  |  |  |
| nêtre de visualisation. Cliquer sur le | 1                                                         | 2    | Rdc gauche      | Résidence Villon 1 rue de Chantilly | 93100    | SAINT DENIS | 5              | BERGERAC        |  |  |  |
| houton Tantiàmaa                       | 1                                                         | 3    | 1 er etg droite | Résidence Villon 1 rue de Chantilly | 93100    | SAINT DENIS | 6              | BERGERON        |  |  |  |
| bouton fantiernes                      | 1                                                         | 4    | 1er etg gauche  | Résidence Villon 1 rue de Chantilly | 93100    | SAINT DENIS | 7              | GERMAIN L.      |  |  |  |
|                                        |                                                           |      |                 |                                     |          |             |                |                 |  |  |  |

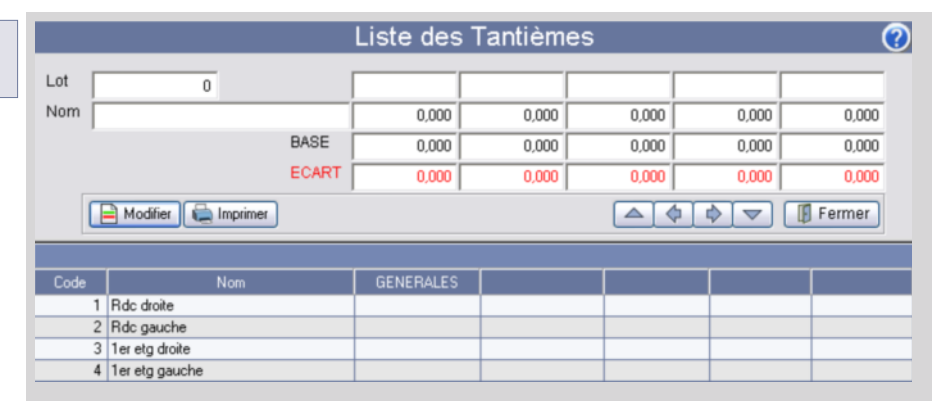

Cliquer sur le premier lot (Rdc droite dans notre exemple). Par défaut : • toutes les grilles associées à l'immeuble apparaissent, accompa gnées du montant de la base • aucune charge n'est affectée au lot

|                     |                            |       | Liste des | Tantièmes | ŝ     |                                  |        |
|---------------------|----------------------------|-------|-----------|-----------|-------|----------------------------------|--------|
| _ot                 | 1                          |       | GENERALES |           |       |                                  |        |
| Nom F               | Rdc droite                 |       | 0,000     | 0,000     | 0,000 | 0,000                            | 0,000  |
|                     |                            | BASE  | 50,000    | 0,000     | 0,000 | 0,000                            | 0,000  |
|                     |                            | ECART | 50,000    | 0,000     | 0,000 | 0,000                            | 0,000  |
| 0                   |                            |       |           |           |       |                                  | 1      |
|                     | 🖹 Modifier 💭 🍋 Imprimer    |       |           |           |       |                                  | Fermer |
| Code                | Modifier ) 🖶 Imprime       |       | GENERALES |           |       | ¢ 🔽 🚺                            | Fermer |
| Code                | Modifier Modifier Imprimer |       | GENERALES | 1         |       | • •                              | Fermer |
| Code<br>1<br>2      | Modifier Modifier Imprime  |       | GENERALES |           |       | <ul> <li>♦</li> <li>▼</li> </ul> | Fermer |
| Code<br>1<br>2<br>3 | Modifier ) C Imprimer      |       | GENERALES |           |       | \$ <b>\</b>                      | Fermer |

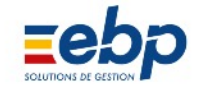

| Cliquer sur le bouton Modifier pour                                                                                  | Lot 1<br>Nom Rdc droite                                                                                                    | BASE  | GENERALES 10,000 50,000 | 0,000    | 0,000 | 0,000 | 0,00     |
|----------------------------------------------------------------------------------------------------|----------------------------------------------------------------------------------------------------|-------|-------------------------|----------|-------|-------|----------|
| saisir la quotepart du lot (10 dans<br>notre exemple). Cliquer sur le bou<br>ton Valider pour enregistrer la saisie. |                                                                                                    | ECART | 40,000                  | 0,000    | 0,000 | 0,000 | 0,00     |
|                                                                                                    | Code         Nom           1         Rdc droite           2         Rdc gauche           3         Ter etg droite           4         Ter etg gauche |       | GENERALES               |          |       |       |          |
| Modifier                                                                                                    |                                                                                                    |       | Liste des               | Tantième | 5     |       |          |
|                                                                                                    | Nom Edc.gauche                                                                                                    |       | GENERALES               | 0.000    | 0.000 | 0.000 | 0.00     |
| En validant la première saisie, le                                                                                   | Inde gadene                                                                                                    | BASE  | 50.000                  | 0.000    | 0.000 | 0.000 | 0.00     |
| lot sulvant est automatiquement                                                                                      |                                                                                                    | ECART | 40,000                  | 0,000    | 0,000 | 0,000 | 0,00     |
| le bouton Modifier pour affecter la<br>quotenant appropriée. Recommen                                                | Modifier 🗮 Imprimer                                                                                                    |       |                         |          |       |       | 🛿 Fermer |
| cor los saisios pour chaque lot (-                                                                                   | Code Nom                                                                                                    |       | GENERALES               |          |       |       |          |
|                                                                                                    |                                                                                                    |       |                         |          |       |       |          |
| jusqu'à ce que le champ ECART                                                                                        | 1 Rdc droite                                                                                                    |       |                         |          |       |       |          |
| jusqu'à ce que le champ ECART<br>indique 0).                                                                         | 1 Rdc droite     2 Rdc gauche     3 1er etg droite                                                                                                   |       |                         |          |       |       |          |

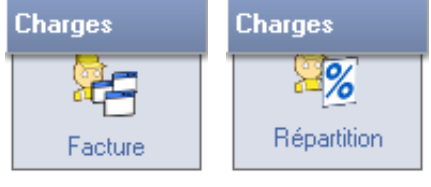

# **IMPORTANT !**

Cliquer sur le bouton

La charge à répartir doit bien évidemment être récupérable par le propriétaire, autrement dit, porter le code de regroupement 210. Pour s'en assurer :

- (d'un point de vue légal) consulter le Document informatif fourni dans le Module Documents
- consulter la colonne Grpe de la table Code / Charges (Module Base / Annexe)

Une fois la facture acquittée par le propriétaire, se rendre dans le Module Charges / Répartition et sélectionner la facture à répartir.

|                                                                                                    | Répartition des charges                                                                                                    |
|----------------------------------------------------------------------------------------------------|----------------------------------------------------------------------------------------------------|
| 🧭 Répartir                                                                                                    | EDF/GDF Date 28/05/2006                                                                                                    |
| liquer sur le bouton Répartir et :<br>• sélectionner l'immeuble concerné<br>par la facture (note : si vous ciblez                                                                                                    | Ecriture     715     Montant à répartir: 12345,00       Ligne     2                                                                                                    |
| un lot en particulier, la charge<br>entière lui sera affectée)<br>• sélectionner la grille de répartition<br>définie dans le module Base / Lot<br>via le bouton Tantièmes (si aucune<br>grille ne correspond à la facture | Immeuble 1  Lot Type : Grille N°2 : ASC                                                                                                    |
| il est possible de créer une grille<br>«volatile», à usage unique)<br>• Valider                                                                                                    | Base :         6,000           A répartir sur la période :         Du         01/01/2006         au         31/12/2006           A régulariser sur la période :         Du         01/01/2006         au         31/12/2006 |
|                                                                                                    | Valider Annuler                                                                                                    |

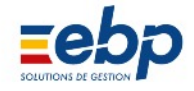

|                          | Détail répartition des charges 📀 |      |           |            |                                                  |            |              |          |            |  |  |  |
|--------------------------|----------------------------------|------|-----------|------------|--------------------------------------------------|------------|--------------|----------|------------|--|--|--|
| Modifier Emprimer Retour |                                  |      |           |            |                                                  |            |              |          |            |  |  |  |
|                          | Ecriture: 715 - EDF/GDF          |      |           |            |                                                  |            |              |          |            |  |  |  |
| lmm                      | Lot                              | Code | Locataire | A répartir | Base                                             | Base indiv | Montant (HT) | Début    | Fin        |  |  |  |
| 1                        | -1                               |      |           | 12345,00   | 6,000                                            |            |              | 1/1/2006 | 31/12/2006 |  |  |  |
| 1                        | 1                                | 4    | HUTEAU    | 12345,00   | 6,000                                            |            |              | 1/1/2006 | 31/12/2006 |  |  |  |
| 1                        | 2                                | 5    | BERGERAC  | 12345,00   | 6,000                                            | 1,000      | 2057,50      | 1/1/2006 | 31/12/2006 |  |  |  |
| 1                        | 3                                | 6    | BERGERON  | 12345,00   | 12345,00 6,000 2,000 4115,00 1/1/2006 31/12/2006 |            |              |          |            |  |  |  |
| 1                        | 4                                | 7    | GERMAIN   | 12345,00   | 6,000                                            | 3,000      | 6172,50      | 1/1/2006 | 31/12/2006 |  |  |  |

A l'issue du calcul de répartition, le détail de la ventilation s'affiche.

|                                      | Répartition des charges 🕜 |       |             |        |       |     |             |       |       |          |            |  |
|--------------------------------------|---------------------------|-------|-------------|--------|-------|-----|-------------|-------|-------|----------|------------|--|
| 🧏 Répartir 🗗 Détail 🖶 Imprimer 👻 🔎 💌 |                           |       |             |        |       |     |             |       |       |          |            |  |
|                                      |                           |       | Exercic     | e 2000 | 6 - C | har | ges locativ | /es   |       |          |            |  |
| Ecriture                             | Date 🔽                    | Pièce | Désignation | C.Chg  | Imm   | Lot | Montant     | Rpart | Base  | Début    | Fin        |  |
| 715                                  | 28/5/2006                 | Faf   | EDF/GDF     | 10     | 1     | -1  | 12345,      | 02    | 6,000 | 1/1/2006 | 31/12/2006 |  |
|                                      |                           |       |             |        |       |     |             |       |       |          |            |  |

La répartition complète d'une charge s'affiche accompagnée d'une pastille verte.

## IMPORTANT !

Le logiciel tient compte des dates d'arrivée et de départ des locataires puisque le calcul de la ré partition s'effectue en fonction des périodes d'occupation des lots. Il suffit donc d'indiquer la période souhaitée, le logiciel proratise la charge.

## 3 Régularisation des charges

#### • Calculer la régularisation des charges

Une fois la charge répartie, se rendre dans le Module Loyers / Régularisation et sélectionner l'immeuble concerné par la répartition : les provisions sur charges qui ont été versées apparaissent dans la Fenêtre de visualisation. Il convient de rapprocher cette somme des factures réglées par le propriétaire.

|                                                 | lm<br>Code |         | meubles   | ×             |
|-------------------------------------------------|------------|---------|-----------|---------------|
|                                                 |            | Code    |           | Nom           |
|                                                 | Ξ 🗧        | 001     | LANVOI    | LLON          |
|                                                 | +          | <b></b> | Lots is   | olés          |
|                                                 | +          | 001     | ST DENI   | S - Résidence |
| Sélectionner dans la liste hiérarchique (onglet | 🛨 🗧        | 002     | SCI DES   | S VERTS PF    |
| larisation.                                     | 🛨 🗧        | 003     | LANSA     | C             |
|                                                 |            |         |           |               |
|                                                 |            |         |           |               |
|                                                 | •          |         |           | Þ             |
|                                                 | Proprie    | étaires | Immeubles | Locataires    |

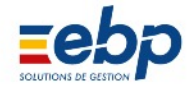

| Dernier calcul régularisation des charges - CUMUL |                         |          |            |         |            |           |              |  |  |
|---------------------------------------------------|-------------------------|----------|------------|---------|------------|-----------|--------------|--|--|
| Calculer 🔀 Régulariser 🗁 Attente Appel            |                         |          |            |         |            |           |              |  |  |
|                                                   |                         |          |            |         |            |           |              |  |  |
| Code                                              | Locataire               | Début    | Fin        | Charges | Provisions | A Appeler | A Rembourser |  |  |
| 4                                                 | Mademoiselle HUTEAU     | 1/1/2006 | 31/12/2006 |         | 1372,08    |           | 1372,08      |  |  |
| 5                                                 | MIIe Ghislaine BERGERAC | 1/1/2006 | 31/12/2006 |         | 914,64     |           | 914,64       |  |  |
| 6                                                 | Monsieur Louis BERGERON | 1/1/2006 | 31/12/2006 |         | 2195,28    |           | 2195,28      |  |  |
| 7                                                 | Monsieur GERMAIN L.     | 1/1/2006 | 31/12/2006 |         | 675,60     |           | 675,60       |  |  |

Les charges provisionnées par les locataires de l'immeuble s'affichent dans la Fenêtre de visualisation ; si rien n'apparait il convient d'actualiser les informations en cliquant sur le bouton Calculer (cela ne génère aucune écri ture et peut être répété autant de fois que nécessaire).

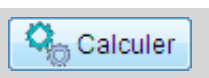

Dans le Module Loyers / Régularisation, sélectionner le propriétaire, l'immeuble ou le locataire concerné et cliquer sur le bouton Calculer. Saisir la période sur laquelle doit porter le calcul.

| 🔀 Choix Pér  | iode   |            |                             | _ • •   |  |  |  |  |
|--------------|--------|------------|-----------------------------|---------|--|--|--|--|
| Propriétaire | 1      | LANVOLLO   | N                           |         |  |  |  |  |
| Immeuble     | 1      | ST DENIS - | ST DENIS - Résidence VILLON |         |  |  |  |  |
|              |        |            |                             |         |  |  |  |  |
| Date début   | : 01/0 | 1/2006     | ]                           | Valider |  |  |  |  |
| Date fin :   | 31/1   | 2/2006     | ]                           | Annuler |  |  |  |  |
|              |        |            |                             |         |  |  |  |  |

| Dernier calcul régularisation des charges - CUMUL |                         |          |            |         |            |           |              |  |  |
|---------------------------------------------------|-------------------------|----------|------------|---------|------------|-----------|--------------|--|--|
| Calculer 🔀 Régulariser 🗁 Attente Appel            |                         |          |            |         |            |           |              |  |  |
|                                                   |                         |          |            |         |            |           |              |  |  |
| Code                                              | Locataire               | Début    | Fin        | Charges | Provisions | A Appeler | A Rembourser |  |  |
| 4                                                 | Mademoiselle HUTEAU     | 1/1/2006 | 31/12/2006 |         | 1372,08    |           | 1372,08      |  |  |
| 5                                                 | MIIe Ghislaine BERGERAC | 1/1/2006 | 31/12/2006 | 2057,50 | 914,64     | 1142,86   |              |  |  |
| 6                                                 | Monsieur Louis BERGERON | 1/1/2006 | 31/12/2006 | 4115,00 | 2195,28    | 1919,72   |              |  |  |
| 7                                                 | Monsieur GERMAIN L.     | 1/1/2006 | 31/12/2006 | 6172,50 | 675,60     | 5496,90   |              |  |  |

La Fenêtre de visualisation affiche :

• pour le sousonglet cumul, les totaux de charges et de provisions, ainsi que le montant à appeler ou à déduire

• pour le sousonglet 'Détail' les écritures de charges et de provisions justifiant les totaux.

|             |           | Dernier calcul régularisation         | on charg | es - DET/  | ٩IL | ? |
|-------------|-----------|---------------------------------------|----------|------------|-----|---|
| <b>Q</b> _( | Calculer  | 🞖 Régulariser 🗁 Attente Appel 🛛 員 Imp | primer   |            |     |   |
|             |           |                                       |          |            |     |   |
| Ecr         | Date      | Libellé                               | Charges  | Provisions | LT  | • |
| 454         | 1/1/2006  | Encaissement HUTEAU Appel 01/2006     |          | 114,34     | AX  |   |
| 468         | 1/2/2006  | Encaissement HUTEAU Appel 02/2006     |          | 114,34     | AY  |   |
| 482         | 1/3/2006  | Encaissement HUTEAU Appel 03/2006     |          | 114,34     | ΑZ  |   |
| 496         | 1/4/2006  | Encaissement HUTEAU Appel 04/2006     |          | 114,34     | BA  |   |
| 509         | 1/5/2006  | Encaissement HUTEAU Appel 05/2006     |          | 114,34     | BB  | _ |
| 716         | 28/5/2006 | Règlement EDF/GDF Pièce : Faf         |          |            | AD  |   |
| 524         | 1/6/2006  | Encaissement HUTEAU Appel 06/2006     |          | 114,34     | BC  |   |
| 538         | 1/7/2006  | Encaissement HUTEAU Appel 07/2006     |          | 114,34     | BD  |   |
| 552         | 1/8/2006  | Encaissement HUTEAU Appel 08/2006     |          | 114,34     | BE  |   |
| 566         | 1/9/2006  | Encaissement HUTEAU Appel 09/2006     |          | 114,34     | BF  |   |
| 580         | 1/10/2006 | Encaissement HUTEAU Appel 10/2006     |          | 114,34     | BG  | _ |
| 594         | 1/11/2006 | Encaissement HUTEAU Appel 11/2006     |          | 114,34     | BH  |   |
| 608         | 1/12/2006 | Encaissement HUTEAU Appel 12/2006     |          | 114,34     | BI  | _ |
| 455         | 1/1/2006  | Encaissement BERGERAC Appel 01/2006   |          | 76,22      | AY  |   |
| 469         | 1/2/2006  | Encaissement BERGERAC Appel 02/2006   |          | 76,22      | ΑZ  | _ |
| 483         | 1/3/2006  | Encaissement BERGERAC Appel 03/2006   |          | 76,22      | BA  |   |
| 497         | 1/4/2006  | Encaissement BERGERAC Appel 04/2006   |          | 76,22      | BB  | - |
| Cumul       | Détails   |                                       |          |            |     | _ |

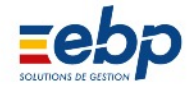

| i                                                                                                    | 📔 Régularisati       | on des charge                                   | es                                                       |                                             | 8                        |
|----------------------------------------------------------------------------------------------------|----------------------|-------------------------------------------------|----------------------------------------------------------|---------------------------------------------|--------------------------|
|                                                                                                    |                      | Ĩ                                               |                                                          | Editi                                       | ion 28/05/2006           |
|                                                                                                    | Bropriótoiro         |                                                 |                                                          |                                             |                          |
|                                                                                                    | Proprietaire         | 1 L                                             | ANVOLLON                                                 | 1                                           |                          |
| Un fois calculée, la régularisation peut                                                                                                    | Immeuble             | 1 S                                             | T DENIS -                                                | Résidence \                                 | /ILLON                   |
| faire l'objet de plusieurs éditions (utiles<br>notamment lorsque le locataire en fait la<br>demande) :<br>• un document global s'obtient en cochant<br>'Régularisation des charges'<br>• le détail des factures s'obtient en co<br>chant 'Détail des charges' | V R<br>C<br>C<br>C   | égularisatior<br>étail des cha<br>étail des aco | gularisatio<br>n des charg<br>arges<br>omptes<br>/alider | ges<br>XAnnuler                             |                          |
|                                                                                                    |                      |                                                 |                                                          |                                             |                          |
|                                                                                                    |                      |                                                 |                                                          |                                             |                          |
| Tél.: 02 96 25 32 63 Fax: 02                                                                                                    | ual<br>2 96 52 63 41 |                                                 | Mademoise<br>Résidence<br>1 rus de Ch<br>93100 SA        | lle HUTEAU<br>Villon<br>antily<br>NNT DENIS | KERITY le 06/06/2007     |
| AP                                                                                                    | PEL DE REGUL         | ARISATION D                                     | ES CHARG                                                 | ES LOCATIV                                  | /ES                      |
| Pour les lieux loués :<br>Récidence Villen 1 que de                                                                                                    | Chantilly 93100 SAII |                                                 | 2/2006                                                   |                                             |                          |
| Désignation des Dépenses                                                                                                    | Chantelly of the Cry | Montants à répart                               | ir Base                                                  | Base Indivi.                                | Quote-Part               |
| CHARGES COMMUNES                                                                                                    |                      |                                                 |                                                          |                                             |                          |
| EDF/GDF                                                                                                    |                      | 3 750,00                                        | € 750,00                                                 | 155,000                                     | 775,00 €                 |
| Total de                                                                                                    | s charges réparties  | 5 539,00                                        | i€ Totald                                                | les dépenses                                | 1 144,73 €               |
| el de régularisation                                                                                                    | C                    | éduction des acon                               | nptes sur charg                                          | es de la période                            | -1 372,08 €<br>.227.35 € |
| charges                                                                                                    |                      |                                                 | SOLDE DI                                                 | ES CHARGES                                  | -227,55 €                |
|                                                                                                    |                      |                                                 |                                                          |                                             |                          |

Appel de régula des charges

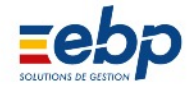

|      | JOURNAL DES REGULA          | RISATIONS DE CHARGE   | S (      | Edition : 06/06/200 | 7 12:52:07    |  |
|------|-----------------------------|-----------------------|----------|---------------------|---------------|--|
| 1    |                             |                       |          |                     |               |  |
|      |                             |                       |          | Val                 | eura en Euroa |  |
| Code | Nom                         | Période               | Charges  | Provisions          | A rappeler    |  |
| 1    | Monsleur et Madame LANVON   | 01/01/2006-31/12/2006 |          | 914,64              | -914,64       |  |
| 2    | Monsieur et Madame ALLOUCHE | 01/01/2006-31/12/2006 |          | 1 0 4 6 6 4         | -1 046.64     |  |
| 3    | Madame NIORTAIS             | 01/01/2006-31/12/2006 |          | 629,40              | -629,40       |  |
| 4    | Mademoiselle HUTEAU         | 01/01/2006-31/12/2006 | 1 144,73 | 1 372,08            | -227,35       |  |
| 5    | Mile Ghislaine BERGERAC     | 01/01/2006-31/12/2006 | 1 070,87 | 914,64              | 156,23        |  |
| 6    | Monsieur Louis BERGERON     | 01/01/2006-31/12/2006 | 1 846,33 | 2 195,28            | -348,95       |  |
| 7    | Monsieur GERMAIN L.         | 01/01/2006-31/12/2006 | 1 477,07 | 675,60              | 801,47        |  |
|      |                             | Totaux                | 5 539,00 | 7 748,28            | -2 209,28     |  |
|      |                             |                       |          |                     |               |  |

Journal des régularisations

#### • Régulariser les charges

Une fois le calcul de la régularisation effectué, il convient de procéder à la régularisation effective des charges.

|                                                                                                    | 🄀 Régularise                 | er                         |                      | - • •       |  |
|----------------------------------------------------------------------------------------------------|------------------------------|----------------------------|----------------------|-------------|--|
| Kegulanser                                                                                                    | Propriétaire                 | 1                          | LANVOLLON            |             |  |
| Pour intégrer la ou les régularisa tions dans un appel de lover, cocher                                                             | Immeuble 1 ST DENIS - Réside |                            |                      | ence VILLON |  |
| le premier bouton radio et saisir la<br>date appropriée.<br>Pour directement créer l'écriture<br>comptable, cocher le second bouton | ම Intégrei<br>⊚ Créer u      | r au loyer (<br>ne écritur | du<br>e comptable au | 01/01/2007  |  |
| Cliquer sur Valider pour enregistrer.                                                                                               |                              |                            |                      | er XAnnuler |  |

Le montant devra finalement être acquitté par le locataire, soit en même temps que le règlement de son loyer soit par le biais d'un encaissement indépendant.

| Nature | Désignation                            | Taux | Montant | * |
|--------|----------------------------------------|------|---------|---|
| 1      | Loyer                                  | 0,00 | 928,21  |   |
| 15     | Provisions sur charges                 | 0,00 | 182,94  |   |
| 15     | Régularisation 01/01/2006 - 31/12/2006 | 0,00 | 1919,72 |   |
|        |                                        |      |         | - |

Lorsqu'une régularisation est intégrée au loyer, une ligne de détail s'y ajoute automatiquement

| Désignation                                                | Montant                  |  |  |
|------------------------------------------------------------|--------------------------|--|--|
| Loyer                                                      | 928,21€                  |  |  |
| Provisions sur charges                                     | 182,94 €                 |  |  |
| Régularisation 01/01/2006 - 31/12/2006                     | 1 919,72 €               |  |  |
| Total loyer<br>Solde antérieur                             | 3 030,87 €<br>1 111,15 € |  |  |
|                                                            |                          |  |  |
| L'appel de loyer informe le locataire de la régularisation |                          |  |  |

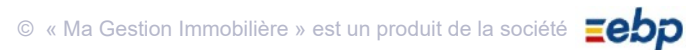

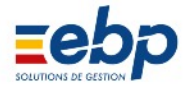

# C / RÉPARTITION D'UNE CHARGE D'IMMEUBLE SELON UN COMPTEUR

#### 1 Gestion des compteurs : première approche

#### • Gestion des compteurs : ce que permet le logiciel

A partir d'une facture globale (concernant la consommation de l'immeuble), votre logiciel :

- calcule pour chaque locataire des factures particulières et proportionnelles à leur consommation
- permet l'édition de grilles vierges pour procéder aux relevés de compteurs
- permet l'édition de borderaux à faire remplir par les locataires

#### • La répartition par compteur

La fonction de répartition des charges par rapport aux relevés de compteurs concerne les propriétaires qui doivent ven tiler le montant d'une facture d'eau, d'électricité, de gaz ou de fuel entre les locataires d'un même immeuble.

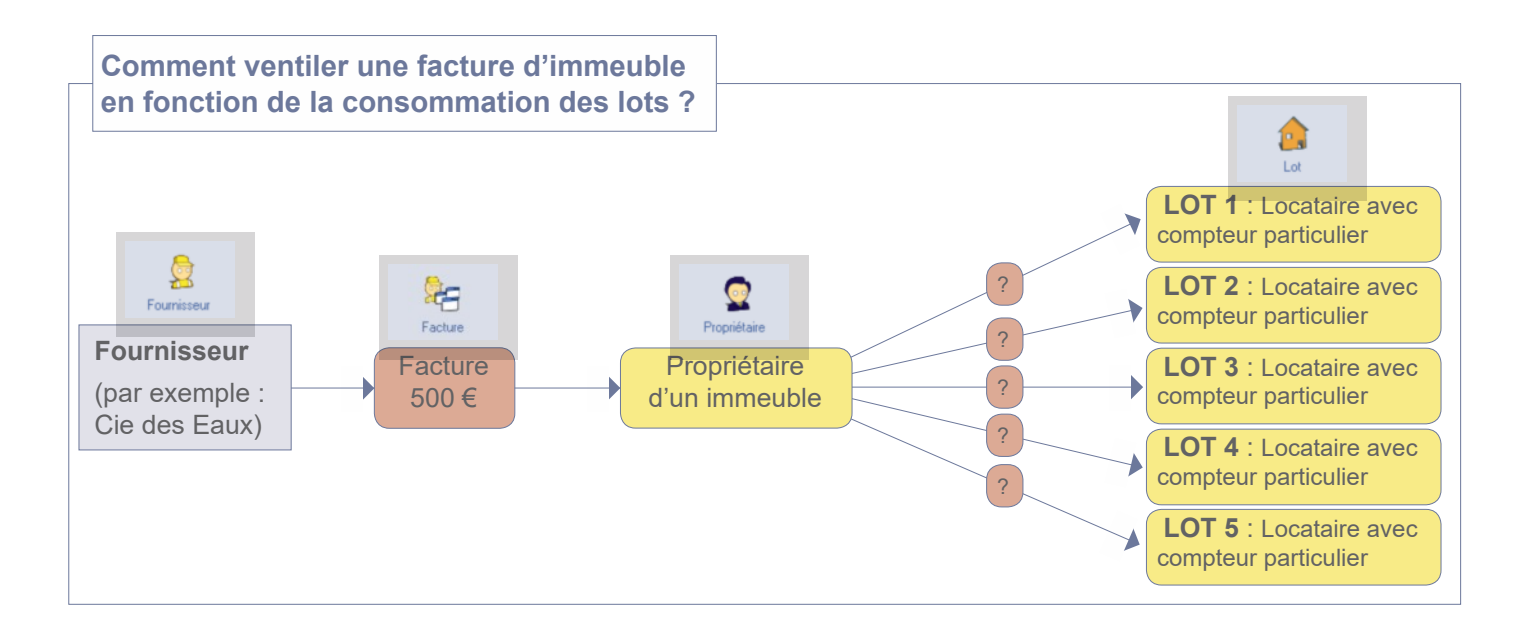

#### • Paramétrages et informations à renseigner

En supposant que le patrimoine, les locataires et les fournisseurs sont déjà créés dans le logiciel, il est nécessair

e de :

- déclarer les compteurs physiques lot par lot (opération à réaliser une seule fois)
- · déclarer les relevés initiaux, compteur par compteur
- mettre à jour les relevés de compteurs
- créer une facture

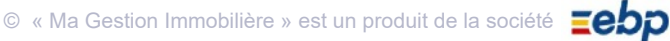

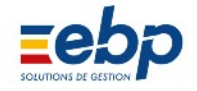

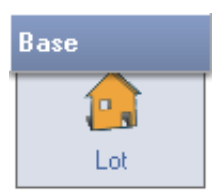

Le paramétrage des compteurs s'opère en deux étapes :

- déclaration des compteurs physiques dans le logiciel (compteur présent physiquement dans le lot, créé une seule fois pour tous les locataires qui s'y succèderont)
- saisie des relevés initiaux des compteurs (niveau de consommation affiché sur le compteur à l'arrivée du locataire)

#### • 1ère étape : création des compteurs physiques

Les compteurs physiques se créent dans le Module Base / Lot.

| Liste                                                                                                    | des lots                            |                  |                                            |                  | (?                            |     |
|----------------------------------------------------------------------------------------------------|-------------------------------------|------------------|--------------------------------------------|------------------|-------------------------------|-----|
| 🗋 Créer 🔁 Ouvrir 🖨 Imprimer 💌 🔎 🔹 🏨 Ta                                                                                                    | ntièmes 🍳 🤅                         | Compteu          | rs                                         |                  |                               |     |
| Lots n                                                                                                    | ion vendus                          |                  |                                            |                  |                               |     |
| Imm Code Nom Adress                                                                                                    | е                                   | C.Postal         | Ville                                      | Co               | Locataire actuel              |     |
| 1 1 ST DENIS ROSES R d C Résidence des Roses 2                                                                                                    | rue de Chantilly                    | 93100            | SAINT DENIS                                | 5                | FOFANA                        | Ţ   |
| 1 2 ST DENIS ROSES Etage 1 Résidence des Roses 2                                                                                                    | rue de Chantilly                    | 93100            | SAINT DENIS                                | 6                | GERMAIN                       | +   |
| 1 3 ST DENIS RUSES Etage 2 Résidence des Roses 2                                                                                                    | rue de Chantilly                    | 93100            | SAINT DENIS                                | 7                |                               | +   |
| 4 ST DENIS HUSES Etage 3 Residence des Hoses 2                                                                                                    | rue de Chandily                     | 33100            | SAINT DENIS                                | (                | ALLOUCHE J.                   | T   |
| Compteurs 1 Dans la Liste de sélection,<br>vent être créés. Dans la Fenê                                                                                                    | cliquer sur l'ii<br>etre de visuali | mmeub<br>sation, | le pour lequel<br>cliquer sur le           | les c<br>bouto   | ompteurs doi<br>on Compteurs. |     |
|                                                                                                    |                                     |                  |                                            | Com              | pteurs                        | ×   |
|                                                                                                    |                                     |                  |                                            | AND/O            | Nom                           |     |
| Créer                                                                                                    |                                     |                  | a 🖉 001 - E<br>a 🦉 002 - S                 | CI DE            | S VERTS PRES                  |     |
|                                                                                                    |                                     |                  | ∃ <u>a</u> 002 - 5<br>∓ <u>→</u>           | -Lots is         | solés                         |     |
| 2 Dans la Liste de sélection, cliquer sur le lot pou                                                                                                    | r lequel un                         |                  | 🖂 🚾 001 S                                  | T DEN            | IS - Résidences des Ro        | ose |
| compteur doit être créé.                                                                                                    |                                     |                  | 🔶 001 S                                    | T DEN            | IS ROSES R d C                |     |
| Dana la Fanôtra da vigualization, aliquar aur la ba                                                                                                    | uton Cráor                          |                  | 📥 002 S                                    | T DEN            | IS ROSES Etage 1              |     |
| Dans la Feriette de visualisation, cliquer sur le bo                                                                                                    | uton Creer.                         |                  | 🏯 003 S                                    | T DEN            | IS ROSES Etage 2              |     |
|                                                                                                    |                                     |                  | 🚠 004 S                                    | T DEN            | IS ROSES Etage 3              |     |
|                                                                                                    |                                     | E                | a 🗧 003 🛛 🛛 L                              | ANSA             | C                             |     |
|                                                                                                    |                                     |                  |                                            |                  |                               |     |
|                                                                                                    | Se Gestion des                      | compteurs        |                                            |                  |                               |     |
| <ul> <li>3 Dans la fenêtre Gestion des compteurs, vérifier les informations du cadre supérieur (renseignées automati quement) et indiquer dans la partie inférieure :</li> <li>la dénomination du compteur</li> <li>un commentaire (facultatif)</li> </ul> | Propriét<br>Immeut<br>Lot :         | aire :           | 2 SCI DES VE<br>1 ST DENIS F<br>1 93100 SA | ERTS PI<br>ROSES | RES<br>R d C<br>NIS           |     |
| • le type de compteur<br>Cliquer sur le bouton Valider pour enregistrer les infor<br>mations.                                                                                                    | Compteur :<br>Commentaire :         | EAU I            | .0T1                                       |                  |                               |     |
| Répéter les opérations 2 à 3 pour chacun des lots où il s'agit de créer un compteur physique.                                                                                                    | Type comptet                        | Ir: EAU          | Vali                                       | ider 🔪           | M3                            |     |

|     |                                                               |      |           | Liste des compteurs | 0 |  |  |  |  |  |
|-----|---------------------------------------------------------------|------|-----------|---------------------|---|--|--|--|--|--|
|     | Créer 🔁 Ouvrir 🖨 Imprimer 💌 🔎 🔹 🕼 Retour                      |      |           |                     |   |  |  |  |  |  |
|     | Liste complète                                                |      |           |                     |   |  |  |  |  |  |
| Imm | Lot                                                           | Туре | Référence | Commentaires        |   |  |  |  |  |  |
|     |                                                               | EAU  | EAU LOT1  |                     |   |  |  |  |  |  |
|     |                                                               | EAU  | EAU LOT2  |                     |   |  |  |  |  |  |
|     |                                                               | EAU  | EAU LOT3  |                     |   |  |  |  |  |  |
|     |                                                               | EAU  | EAU LOT4  |                     |   |  |  |  |  |  |
|     |                                                               | _    |           |                     |   |  |  |  |  |  |
|     | 4 Une fois les compteurs créés, cliquer sur le bouton Retour. |      |           |                     |   |  |  |  |  |  |
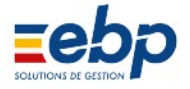

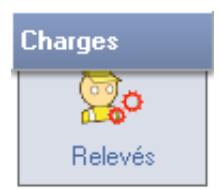

Les relevés de compteurs se créent dans le Module Charges / Relevés.

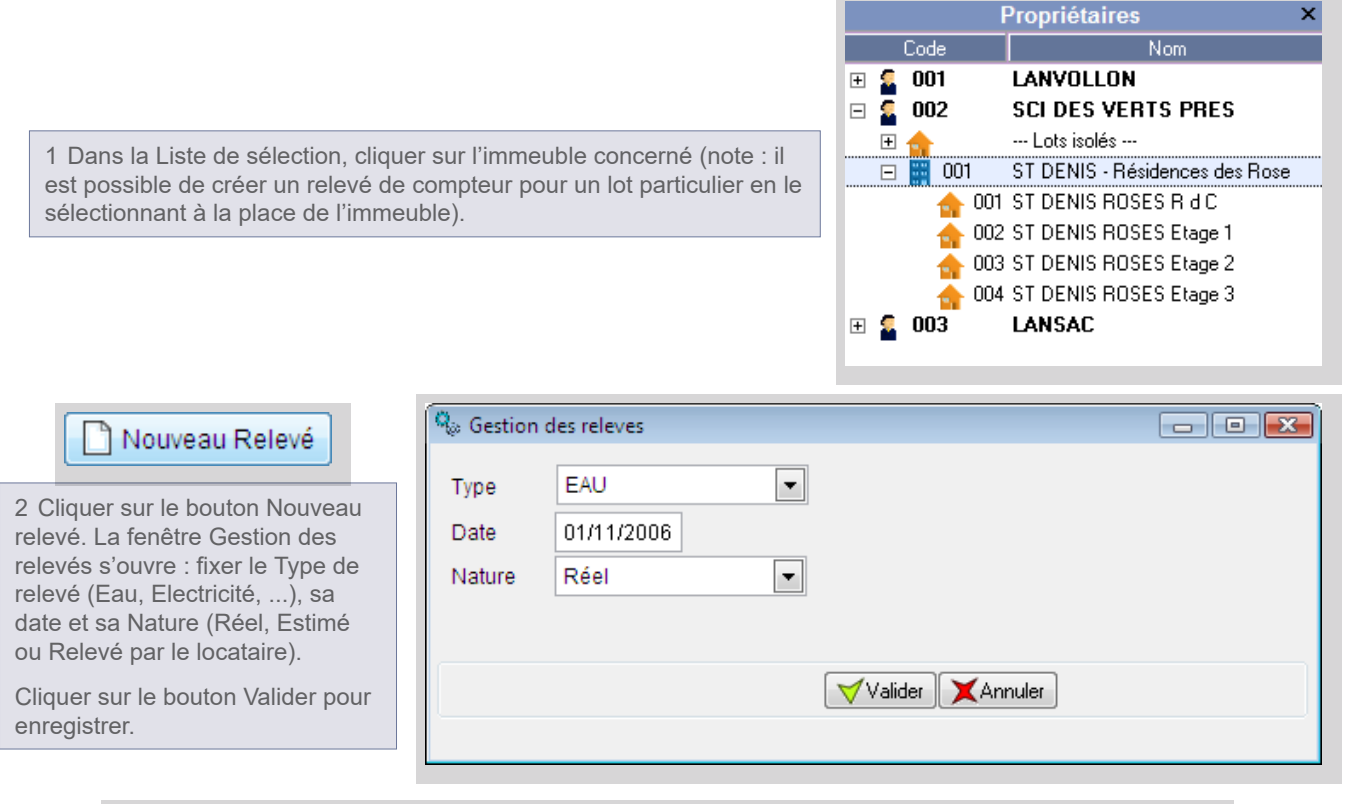

|                                                                                                    |                                                                      |                | Liste         | des rele  | evés de | e comptei      | urs          |         |       | (    | 2 |  |
|----------------------------------------------------------------------------------------------------|----------------------------------------------------------------------|----------------|---------------|-----------|---------|----------------|--------------|---------|-------|------|---|--|
| 1                                                                                                    | Nouveau Relevé 🕞 Ouvrir 🔐 Supprimer 🗲 Imprimer 👻                     |                |               |           |         |                |              |         |       |      |   |  |
|                                                                                                    | Période : 01/01/2006 -> 31/12/2006 Type : - Tous - Nature : - Tous - |                |               |           |         |                |              |         |       |      |   |  |
| Туре                                                                                                    | Référence                                                            | Dernier relevé | Dernier Index | Date      | Index   | Consommation   | Commentaires | Nature  | Imm   | Lot  |   |  |
| EAU 1/8/2006 5 relevés 1                                                                                                    |                                                                      |                |               |           |         |                |              |         |       |      |   |  |
| EAU Internetice Dentier releve Dentier ridex Date index Consommation Commentailes ratue internet EAU Internetice Dentier ridex Date Internetice Date Internetice Date Internetic |                                                                      |                |               |           |         |                |              |         |       |      |   |  |
|                                                                                                    |                                                                      |                |               |           |         |                |              |         |       |      |   |  |
|                                                                                                    |                                                                      |                |               |           |         |                |              |         |       |      |   |  |
|                                                                                                    |                                                                      |                |               |           |         |                |              |         |       |      |   |  |
| 316                                                                                                    | v relevé (v                                                          | ierae ne m     | entionnant    | aucune co | nsomma  | tion) apparaît | dans la Fen  | être de | visua | disa |   |  |

3 Le releve (vierge, ne mentionnant aucune consommation) apparait dans la Fenetre de visual tion. Sélectionner le relevé et cliquer sur le bouton Ouvrir pour accéder au Détail.

|      |                                                 |                | Détail        | l du Rel | e∨é de | e compteu    | rs           |        |     | ?   |  |  |  |
|------|-------------------------------------------------|----------------|---------------|----------|--------|--------------|--------------|--------|-----|-----|--|--|--|
|      | Ajouter Relevé 🕞 Ouvrir                         |                |               |          |        |              |              |        |     |     |  |  |  |
|      | Relevé des compteurs du 01/08/2006 - Type : EAU |                |               |          |        |              |              |        |     |     |  |  |  |
| Туре | Référence                                       | Dernier relevé | Dernier Index | Date     | Index  | Consommation | Commentaires | Nature | Imm | Lot |  |  |  |
| EAU  | EAU LOT 1                                       |                |               | 1/8/2006 |        |              |              | Réel   | 1   | 1   |  |  |  |
| EAU  | EAU LOT 2                                       |                |               | 1/8/2006 |        |              |              | Réel   | 1   | 2   |  |  |  |
| EAU  | EAU LOT 3                                       |                |               | 1/8/2006 |        |              |              | Réel   | 1   | 3   |  |  |  |
| EAU  | EAU LOT 4                                       |                |               | 1/8/2006 |        |              |              | Réel   | 1   | 4   |  |  |  |
| EAU  | EAU LOT 5                                       |                |               | 1/8/2006 |        |              |              | Réel   | 1   | 5   |  |  |  |

4 Sélectionner la première ligne (en l'ocurrence celle du lot 1) et cliquer sur le bouton Ouvrir. La fenêtre Gestion des relevés (concernant le lot 1 en particulier) s'ouvre.

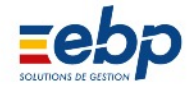

# Modifier

5 Cliquer sur le bouton Modifier pour rendre les champs de saisie accessibles.

Saisir le relevé et ajouter éventuel lement un commentaire.

Cliquer sur le bouton Valider pour enregistrer.

Recommencer les opérations 4 et 5 pour chaque lot.

| 🐁 Gestion d | es releves               |  |
|-------------|--------------------------|--|
| Référence   | EAU LOT 1                |  |
| Date        | 01/08/2006 Relevé: 1,000 |  |
| Nature      | Réel 🔹                   |  |
| Commenta    | re :                     |  |
|             |                          |  |
|             | Valider XAnnuler         |  |
|             |                          |  |

|      | Détail du Relevé de compteurs                   |                |               |          |         |              |              |        |     |     |  |  |  |
|------|-------------------------------------------------|----------------|---------------|----------|---------|--------------|--------------|--------|-----|-----|--|--|--|
|      | Ajouter Relevé 🔁 Ouvrir 🗣 📳 Retour              |                |               |          |         |              |              |        |     |     |  |  |  |
|      | Relevé des compteurs du 01/08/2006 - Type : EAU |                |               |          |         |              |              |        |     |     |  |  |  |
| Туре | Référence                                       | Dernier relevé | Dernier Index | Date     | Index   | Consommation | Commentaires | Nature | Imm | Lot |  |  |  |
| EAU  | EAU LOT 1                                       |                |               | 1/8/2006 | 120,000 | 120,000      |              | Réel   | 1   | 1   |  |  |  |
| EAU  | EAU LOT 2                                       |                |               | 1/8/2006 | 90,000  | 90,000       |              | Réel   | 1   | 2   |  |  |  |
| EAU  | EAU LOT 3                                       |                |               | 1/8/2006 | 50,000  | 50,000       |              | Réel   | 1   | 3   |  |  |  |
| EAU  | EAU LOT 4                                       |                |               | 1/8/2006 | 140,000 | 140,000      |              | Réel   | 1   | 4   |  |  |  |
| EAU  | EAU LOT 5                                       |                |               | 1/8/2006 | 100,000 | 100,000      |              | Réel   | 1   | 5   |  |  |  |

6 Le détail du relevé indique désormais les index relevés pour chaque lot. Cliquer sur le bouton Retour pour afficher le relevé de l'immeuble.

|                                                                      |                                                                                          |  | Liste | des rele | evés de | compteu | rs |  |  | ? |  |
|----------------------------------------------------------------------|------------------------------------------------------------------------------------------|--|-------|----------|---------|---------|----|--|--|---|--|
| 🗋 Nouveau Relevé 🦻 Ouvrir 🔐 Supprimer 🖌 🙀 Imprimer 👻                 |                                                                                          |  |       |          |         |         |    |  |  |   |  |
| Période : 01/01/2006 -> 31/12/2006 Type : — Tous — Nature : — Tous — |                                                                                          |  |       |          |         |         |    |  |  |   |  |
| Туре                                                                 | e Référence Dernier relevé Dernier Index Date Index Consommation Commentaires Nature Imm |  |       |          |         |         |    |  |  |   |  |
| EAU                                                                  | AU 1/8/2006 500,000 5 relevés 1                                                          |  |       |          |         |         |    |  |  |   |  |
|                                                                      |                                                                                          |  |       |          |         |         |    |  |  |   |  |
|                                                                      |                                                                                          |  |       |          |         |         |    |  |  |   |  |
|                                                                      |                                                                                          |  |       |          |         |         |    |  |  |   |  |
|                                                                      |                                                                                          |  |       |          |         |         |    |  |  | - |  |
|                                                                      | 7 Le relevé indigue pour l'immeuble le total de la consommation (somme des index).       |  |       |          |         |         |    |  |  |   |  |

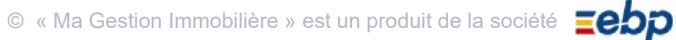

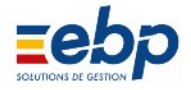

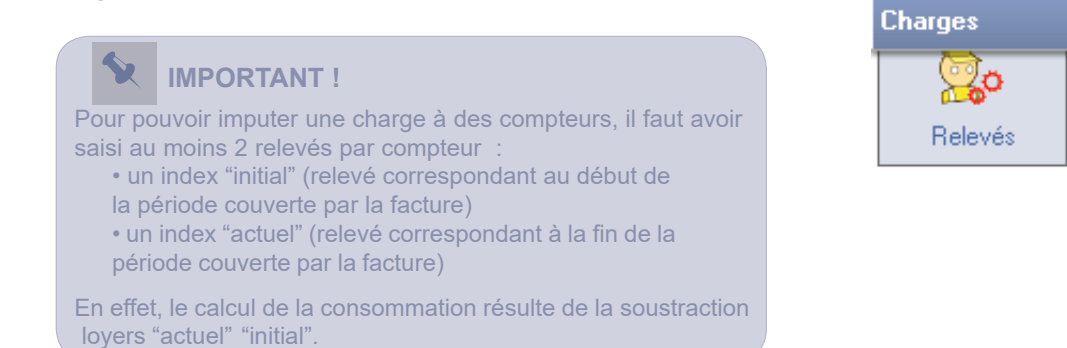

La mise à jour des relevés de compteurs s'effectue dans le Module Charges / Relevés.

|                                                                                                    |           |                | Liste         | des rele | evés de | compteu      | rs           |        |     | ?   |  |
|----------------------------------------------------------------------------------------------------|-----------|----------------|---------------|----------|---------|--------------|--------------|--------|-----|-----|--|
| 🗋 Nouveau Relevé 🏳 Ouvrir 🔛 Supprimer 🗮 Imprimer 👻 🔎 🗸                                                          |           |                |               |          |         |              |              |        |     |     |  |
| Période : 01/01/2006 -> 31/12/2006 Type : Tous Nature : Tous                                                    |           |                |               |          |         |              |              |        |     |     |  |
| Туре                                                                                                    | Référence | Dernier relevé | Dernier Index | Date     | Index   | Consommation | Commentaires | Nature | Imm | Lot |  |
| EAU                                                                                                    |           |                |               | 1/8/2006 |         | 500,000      | 5 relevés    |        | 1   |     |  |
|                                                                                                    |           |                |               |          |         |              |              |        |     |     |  |
|                                                                                                    |           |                |               |          |         |              |              |        |     |     |  |
| Nouveau Relevé 1 Dans la Liste de sélection, cliquer sur l'immeuble concerné puis sur le bouton Nouveau relevé. |           |                |               |          |         |              |              |        |     |     |  |

|                                                                                                    | 💊 Gestion des releves 🕞 📼                               |
|----------------------------------------------------------------------------------------------------|---------------------------------------------------------|
| <ul> <li>2 La fenêtre Gestion des relevés s'ouvre.</li> <li>Fixer :</li> <li>Ie Type de relevé (Eau en l'occurrence)</li> <li>sa date (par exemple celle correspondant à la fin de la période couverte par la facture)</li> <li>sa Nature (Réel, Estimé ou Relevé par le locataire).</li> <li>Cliquer sur le bouton Valider pour enregistrer.</li> </ul> | Type EAU  Date 01/11/2006 Nature Réel  Valider XAnnuler |
|                                                                                                    | Sestion des releves                                     |
|                                                                                                    | Référence EAU LOT 1                                     |
| 3 Un nouveau relevé apparaît dans la Fenê                                                                                                    | Date 01/11/2006 Relevé: 160,000                         |
| tre de visualisation : le sélectionner et cliquer                                                                                                    | Nature Réel                                             |
|                                                                                                    | Commentaire :                                           |
| Sélectionner un à un les relevés de chaque                                                                                                    | Consommation Août - Septembre - Octobre                 |
| Iot et saisir les nouveaux Index.                                                                                                    | Valider XAnnuler                                        |
|                                                                                                    |                                                         |

| Ajouter Relevé       Ouvrir       Imprimer       Retour         Relevé des compteurs du 01/11/2006 - Type : EAU         Type Référence Dernier relevé Dernier Index Date Index Consommation Commentaires Nature Imm Lot         EAU       EAU LOT 1       1/8/2006       120,000       1/11/2006       160,000       40,000       Consommatio       Réel       1       1         EAU       EAU LOT 1       1/8/2006       90,000       1/11/2006       120,000       30,000       Consommatio       Réel       1       2         EAU       EAU LOT 2       1/8/2006       50,000       1/11/2006       78,000       28,000       Consommatio       Réel       1       3         EAU       EAU LOT 3       1/8/2006       140,000       1/11/2006       152,000       12,000       Consommatio       Réel       1       4         EAU EAU LOT 4       1/8/2006       100,000       1/11/2006       127,000       27,000       Consommatio       Réel       1       5         4 Le tableau de Détail récapitule par lot les informations relatives :         au relevé rinitial"         au relevé présent / mis à jour         à la consommation                                                                                                    |                                |                                                                                                    |                | Détail        | du Rel    | e∨é de     | compteur     | s            |        |     | ?   |  |  |
|----------------------------------------------------------------------------------------------------|--------------------------------|----------------------------------------------------------------------------------------------------|----------------|---------------|-----------|------------|--------------|--------------|--------|-----|-----|--|--|
| Relevé des compteurs du 01/11/2006 - Type : EAU           Type         Référence         Dernier relevé         Dernier Index         Date         Index         Consommation         Commentaires         Nature         Imm         Lot           EAU         EAU LOT 1         1/8/2006         120,000         1/11/2006         160,000         40,000         Consommatio         Réel         1         1           EAU         EAU LOT 2         1/8/2006         90,000         1/11/2006         120,000         30,000         Consommatio         Réel         1         2           EAU         EAU LOT 3         1/8/2006         50,000         1/11/2006         78,000         28,000         Consommatio         Réel         1         3           EAU         EAU LOT 4         1/8/2006         140,000         1/11/2006         152,000         12,000         Consommatio         Réel         1         4           EAU         EAU LOT 5         1/8/2006         100,000         1/11/2006         127,000         27,000         Consommatio         Réel         1         5           4         Le tableau de Détail récapitule par lot les informations relatives :         • au relevé rinitial"         • au relevé présent / mis à jour         • a                                                                                                    |                                | Ajouter Rel                                                                                                    | evé 🔂 Ou       | vrir          |           | 늘 Imprimer | •            | Retour       |        |     |     |  |  |
| Type         Référence         Dernier relevé         Dernier Index         Date         Index         Consommation         Commentaires         Nature         Imm         Lot           EAU         EAU LOT 1         1/8/2006         120,000         1/11/2006         160,000         40,000         Consommatio         Réel         1         1           EAU         EAU LOT 2         1/8/2006         90,000         1/11/2006         120,000         30,000         Consommatio         Réel         1         2           EAU         EAU LOT 3         1/8/2006         50,000         1/11/2006         78,000         28,000         Consommatio         Réel         1         3           EAU         EAU LOT 4         1/8/2006         140,000         1/11/2006         152,000         12,000         Consommatio         Réel         1         4           EAU         EAU LOT 5         1/8/2006         140,000         1/11/2006         127,000         27,000         Consommatio         Réel         1         5           4         Le tableau de Détail récapitule par lot les informations relatives :         • au relevé "initial"         • au relevé présent / mis à jour         • a la consommation                                                                                                    |                                | Relevé des compteurs du 01/11/2006 - Type : EAU                                                                                                    |                |               |           |            |              |              |        |     |     |  |  |
| EAU       EAU LOT 1       1/8/2006       120,000       1/11/2006       160,000       40,000       Consommatio       Réel       1       1         EAU       EAU LOT 2       1/8/2006       90,000       1/11/2006       120,000       30,000       Consommatio       Réel       1       2         EAU       EAU LOT 3       1/8/2006       50,000       1/11/2006       78,000       28,000       Consommatio       Réel       1       3         EAU       EAU LOT 4       1/8/2006       140,000       1/11/2006       152,000       12,000       Consommatio       Réel       1       4         EAU       EAU LOT 4       1/8/2006       140,000       1/11/2006       127,000       Consommatio       Réel       1       4         EAU       EAU LOT 5       1/8/2006       100,000       1/11/2006       127,000       27,000       Consommatio       Réel       1       5         4       Le tableau de Détail récapitule par lot les informations relatives :       -       -       -       -       -         • au relevé résent / mis à jour       •       au consommation       -       -       -       -       -                                                                                                    | Туре                           | Référence                                                                                                    | Dernier relevé | Dernier Index | Date      | Index      | Consommation | Commentaires | Nature | Imm | Lot |  |  |
| EAU       EAU LOT 2       1/8/2006       90,000       1/11/2006       120,000       30,000       Consommatio       Réel       1       2         EAU       EAU LOT 3       1/8/2006       50,000       1/11/2006       78,000       28,000       Consommatio       Réel       1       3         EAU       EAU LOT 4       1/8/2006       140,000       1/11/2006       152,000       12,000       Consommatio       Réel       1       4         EAU       EAU LOT 5       1/8/2006       140,000       1/11/2006       127,000       Consommatio       Réel       1       4         EAU       EAU LOT 5       1/8/2006       100,000       1/11/2006       127,000       Consommatio       Réel       1       5         4       Le tableau de Détail récapitule par lot les informations relatives :       *       *       *       *         * au relevé frésent / mis à jour       *       *       *       *       *       *       *       *       *       *       *       *       *       *       *       *       *       *       *       *       *       *       *       *       *       *       *       *       *       *                                                                                                    | EAU                            | EAU LOT 1                                                                                                    | 1/8/2006       | 120,000       | 1/11/2006 | 160,000    | 40,000       | Consommatio  | Réel   | 1   | 1   |  |  |
| EAU       EAU LOT 3       1/8/2006       50,000       1/11/2006       78,000       28,000       Consommatio       Réel       1       3         EAU       EAU LOT 4       1/8/2006       140,000       1/11/2006       152,000       12,000       Consommatio       Réel       1       4         EAU       EAU LOT 5       1/8/2006       100,000       1/11/2006       127,000       27,000       Consommatio       Réel       1       5         4       Le tableau de Détail récapitule par lot les informations relatives :       -       -       -       -       -       -       -       -       -       -       -       -       -       -       -       -       -       -       -       -       -       -       -       -       -       -       -       -       -       -       -       -       -       -       -       -       -       -       -       -       -       -       -       -       -       -       -       -       -       -       -       -       -       -       -       -       -       -       -       -       -       -       -       -       -       -                                                                                                    | EAU                            | AU EAULOT 2 1/8/2006 90,000 1/11/2006 120,000 30,00                                                                                                    |                |               |           |            |              |              | Réel   | 1   | 2   |  |  |
| EAU         EAU LOT 4         1/8/2006         140,000         1/11/2006         152,000         12,000         Consommatio         Réel         1         4           EAU         EAU LOT 5         1/8/2006         100,000         1/11/2006         127,000         27,000         Consommatio         Réel         1         5           4         Le tableau de Détail récapitule par lot les informations relatives :         •         •         •         •         •         •         •         •         •         •         •         •         •         •         •         •         •         •         •         •         •         •         •         •         •         •         •         •         •         •         •         •         •         •         •         •         •         •         •         •         •         •         •         •         •         •         •         •         •         •         •         •         •         •         •         •         •         •         •         •         •         •         •         •         •         •         •         •         •         •         •         <                                                                                                    | EAU                            | EAU LOT 3                                                                                                    | 1/8/2006       | 50,000        | 1/11/2006 | 78,000     | 28,000       | Consommatio  | Réel   | 1   | 3   |  |  |
| EAU       EAU LOT 5       1/8/2006       100,000       1/11/2006       127,000       27,000       Consommatio       Réel       1       5         4       Le tableau de Détail récapitule par lot les informations relatives :<br>• au relevé finitial"<br>• au relevé présent / mis à jour<br>• à la consommation       Image: Consommation information information information information information information information information information       Image: Consommation information informat | EAU                            | EAU LOT 4                                                                                                    | 1/8/2006       | 140,000       | 1/11/2006 | 152,000    | 12,000       | Consommatio  | Réel   | 1   | 4   |  |  |
| <ul> <li>4 Le tableau de Détail récapitule par lot les informations relatives :</li> <li>• au relevé "initial"</li> <li>• au relevé présent / mis à jour</li> <li>• à la consommation</li> </ul>                                                                                                    | EAU                            | EAU LOT 5                                                                                                    | 1/8/2006       | 100,000       | 1/11/2006 | 127,000    | 27,000       | Consommatio  | Réel   | 1   | 5   |  |  |
| Cliquer aur le heuten Reteur neur alêre le fenêtre de Détail                                                                                                    | 4 Le<br>• au<br>• au<br>• à la | <ul> <li>4 Le tableau de Détail récapitule par lot les informations relatives :</li> <li>• au relevé "initial"</li> <li>• au relevé présent / mis à jour</li> <li>• à la consommation</li> </ul> |                |               |           |            |              |              |        |     |     |  |  |

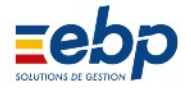

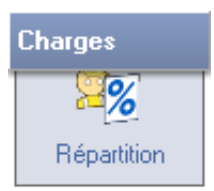

La répartition d'une charge s'effectue dans le Module Charges / Répartition.

|                                                                                                    | Répartition des charges 🛛 🕐                                                                                                    |
|----------------------------------------------------------------------------------------------------|----------------------------------------------------------------------------------------------------|
| 🧖 Répartir 🗗 Détail 🖶 Imprim                                                                                          |                                                                                                    |
|                                                                                                    | Exercice 2006 - Charges locatives                                                                                                    |
| Ecriture Date Pièce Désignation<br>1 12/7/2006 EAU CHAUDE                                                             | n C.Chg Imm Lot Montant Rpart Base Début Fin<br>15 1 -1 500,00                                                                                                |
| Dans la Liste de sélection, clique<br>tre de visualiation s'affiche la cha                                            | er sur le propriétaire puis le fournisseur concernés. Dans la Fenê<br>arge à répartir.                                                                        |
|                                                                                                    | Répartition des charges                                                                                                    |
|                                                                                                    | EAU CHAUDE                                                                                                    |
| La fenêtre Répartition des charges s'ouvre :<br>• sélectionner l'immeuble<br>• laisser vide le champ Lot              | Date         01/10/2006           Ecriture         1         Montant à répartir:         500,00           Ligne         2         1         1         1       |
| Type<br>• choisir la nature du compteur (EAU dans<br>notre exemple)<br>• choisir pour la période de répartition la    | Immeuble 1  Lot Type: Compteurs                                                                                                    |
| date du relevé 'initial' et la date du relevé<br>'présent' (informations prérenseignées<br>dans les menus déroulants) | Compteur :       EAU       Volume (facultatif) :       0,000         A répartir par rapport aux relevés :       Du       01/08/2006       au       01/11/2006 |
| Cliquer sur les boutons Valider puis Fermer.                                                                          | A régulariser sur la période : Du 01/08/2006 au 01/11/2006                                                                                                    |
|                                                                                                    |                                                                                                    |

|     |                          |         |              | Détail r   | épartitic | n des cl   | harges       |          |           | ? |  |  |  |  |
|-----|--------------------------|---------|--------------|------------|-----------|------------|--------------|----------|-----------|---|--|--|--|--|
| E   | ) Mod                    | ifier 📢 | 🛓 Imprimer 🖵 | 🚺 Reto     | our       |            |              |          |           |   |  |  |  |  |
|     | Ecriture: 1 - EAU CHAUDE |         |              |            |           |            |              |          |           |   |  |  |  |  |
| Imm | Lot                      | Code    | Locataire    | A répartir | Base      | Base indiv | Montant (HT) | Début    | Fin       |   |  |  |  |  |
| 1   | -1                       |         |              | 500,00     | 137,000   |            |              | 1/8/2006 | 1/11/2006 |   |  |  |  |  |
| 1   | 1                        | 1       | LOCATAIRE 1  | 500,00     | 137,000   | 40,000     | 145,99       | 1/8/2006 | 1/11/2006 |   |  |  |  |  |
| 1   | 2                        | 2       | LOCATAIRE 2  | 500,00     | 137,000   | 30,000     | 109,49       | 1/8/2006 | 1/11/2006 |   |  |  |  |  |
| 1   | 3                        | 3       | LOCATAIRE 3  | 500,00     | 137,000   | 28,000     | 102,19       | 1/8/2006 | 1/11/2006 |   |  |  |  |  |
| 1   | 4                        | 4       | LOCATAIRE 4  | 500,00     | 137,000   | 12,000     | 43,80        | 1/8/2006 | 1/11/2006 |   |  |  |  |  |
| 1   | 5                        | 5       | LOCATAIRE 5  | 500,00     | 137,000   | 27,000     | 98,54        | 1/8/2006 | 1/11/2006 |   |  |  |  |  |

Le calcul répartit la facture de 500 euros, proportionnellement aux consommations respectives relevées pour chaque lot. Cliquer sur le bouton Retour pour clôre la fenêtre de Détail.

|            |                                                                      |       | Re          | éparl | titio | n des | charge  | s     |      |       | (?) |  |
|------------|----------------------------------------------------------------------|-------|-------------|-------|-------|-------|---------|-------|------|-------|-----|--|
| <b>%</b> F | 🧖 Répartir 🔁 Détail 🖶 Imprimer 👻 🔎 🗸                                 |       |             |       |       |       |         |       |      |       |     |  |
|            | Exercice 2006 - Charges locatives                                    |       |             |       |       |       |         |       |      |       |     |  |
| Ecriture   | Date                                                                 | Pièce | Désignation | C.Chg | Imm   | Lot   | Montant | Rpart | Base | Début | Fin |  |
| 1          | 1 1/10/2006 EAU CHAUDE 15 1 -1 500,00 🔵 9 137,000 1/8/2006 1/11/2006 |       |             |       |       |       |         |       |      |       |     |  |
|            |                                                                      |       |             | e     | 4     |       |         | 4:11  |      |       |     |  |

La facture répartie est signalée par une pastille verte.

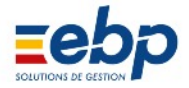

### D / SUIVI DES CHARGES ET GESTION DES DOCUMENTS DES FOURNISSEURS

#### 1 Suivi des charges

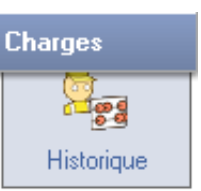

L'historique présente le suivi du fournisseur : dans un même tableau se retrouvent les factures appelées et les règlements.

|           | 0                                                         |                                                                                          |                                                                                                    |                                                                                                    |                                                                                                    |                                                                                                    |                                                                                                    |                                                                                                    |
|-----------|-----------------------------------------------------------|------------------------------------------------------------------------------------------|----------------------------------------------------------------------------------------------------|----------------------------------------------------------------------------------------------------|----------------------------------------------------------------------------------------------------|----------------------------------------------------------------------------------------------------|----------------------------------------------------------------------------------------------------|----------------------------------------------------------------------------------------------------|
| ettrer 🔚  | Montant                                                   | Cumul                                                                                    |                                                                                                    |                                                                                                    |                                                                                                    |                                                                                                    |                                                                                                    |                                                                                                    |
|           | 200,00                                                    | 200,00                                                                                   |                                                                                                    |                                                                                                    |                                                                                                    |                                                                                                    |                                                                                                    |                                                                                                    |
| Date      | Pièce                                                     | Libellé                                                                                  | Montant                                                                                                    | LT                                                                                                    | Cumul                                                                                                    |                                                                                                    | 150.00                                                                                                    | 50.00                                                                                                    |
| 27/6/2006 | K 234 039                                                 | Rétablissement Eau chaude                                                                | 200,00                                                                                                    |                                                                                                    | 200,00                                                                                                    |                                                                                                    | -100,00                                                                                                    | 50,00                                                                                                    |
| 28/6/2006 | R234                                                      | Règlement PLOMBIER SILEAU Pièce : K 234 039                                              | -150,00                                                                                                    |                                                                                                    | 50,00                                                                                                    |                                                                                                    | -50.00                                                                                                    |                                                                                                    |
| 28/6/2006 | R235                                                      | Règlement PLOMBIER SILEAU Pièce : K 234 039                                              | -50,00                                                                                                    |                                                                                                    |                                                                                                    |                                                                                                    |                                                                                                    |                                                                                                    |
|           | ettrer 📄 1<br>Date<br>27/6/2006<br>28/6/2006<br>28/6/2006 | ettrer Emprimer<br>Date Pièce<br>27/6/2006 K 234 039<br>28/6/2006 R234<br>28/6/2006 R235 | Historique Compte Fourni<br>ettrer Imprimer Imprimer Imprimer Imprimer Imprimer Imprimer Imprimer Imprimer Imprime Imprime Impri | Historique Compte Fournisseur         Exercice 2006         Exercice 2006         Date       Pièce       Libellé       Montant         27/6/2006       K 234 039       Rétablissement Eau chaude       200,00         28/6/2006       R234       Règlement PLOMBIER SILEAU Pièce : K 234 039       -150,00         28/6/2006       R235       Règlement PLOMBIER SILEAU Pièce : K 234 039       -50,00 | Historique Compte Fournisseur  tetrer Imprimer Imprimer  Exercice 2006  Date Pièce Libellé Montant LT  277/6/2006 K 234 039 Rétablissement E au chaude 200,00  28/6/2006 R234 Règlement PLOMBIER SILEAU Pièce : K 234 039  -150,00  28/6/2006 R235 Règlement PLOMBIER SILEAU Pièce : K 234 039  -50,00 | Historique Compte Fournisseur         ettrer       Imprimer       COMPT         Exercice 2006         Date       Pièce       Libellé       Montant       LT       Cumul         27/6/2006       K 234 039       Rétablissement Eau chaude       200,00       200,00         28/6/2006       R234       Règlement PLOMBIER SILEAU Pièce : K 234 039       -150,00       50,00         28/6/2006       R235       Règlement PLOMBIER SILEAU Pièce : K 234 039       -50,00 | Historique Compte Fournisseur           ettrer         Imprimer         Imprimer <thimprimer< th="">         Imprimer         <t< td=""><td>Historique Compte Fournisseur         Imprimer         Imprimer         <thimprimer< th=""> <thimprimer< th=""> <thimp< td=""></thimp<></thimprimer<></thimprimer<></td></t<></thimprimer<> | Historique Compte Fournisseur         Imprimer         Imprimer <thimprimer< th=""> <thimprimer< th=""> <thimp< td=""></thimp<></thimprimer<></thimprimer<> |

La colonne Montant affiche (en règle générale) les montants positifs s'il s'agit d'une facture et négatifs s'il s'agit d'un règlement. La colonne Cumul actualise la balance des appels de facture et des règlements :

- si l'écriture la plus récente ne dispose d'aucun chiffre dans la colonne Cumul, les charges sont intégrale ment réglées
- si elle présente un solde négatif, le montant des règlements dépasse celui des factures
- si elle présente un solde positif, toutes les charges ne sont pas encore règlées

Le Module Charges / Historique permet également de lettrer et de délettrer les factures à leur(s) règlement(s).

#### 2 Documents des fournisseurs

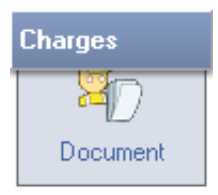

Le Module Charges / Document permet de constituer un historique de la correspondance entre le propriétaire et ses Fournisseurs, pourvu que les documents échangés soient enregistrés sur votre ordinateur.

|                                                                           | 📑 Gestion de l'historique des documents |                                                                          |                                |          |                                                                                                    |
|---------------------------------------------------------------------------|-----------------------------------------|--------------------------------------------------------------------------|--------------------------------|----------|----------------------------------------------------------------------------------------------------|
|                                                                           | Code                                    | 1                                                                        | PLOMBIE                        | R SILEAU |                                                                                                    |
| Dans la Liste de sélection, cliquer sur                                   | Date                                    | 28/06/2006                                                               | Sens :                         | 🔘 Reçu ( | Expédié                                                                                                    |
| bouton Créer. La fenêtre Gestion de                                       | Libellé :                               | Reçu Facture PLC                                                         | 234 039                        | 39       |                                                                                                    |
| l'historique des documents s'ouvre.                                       | Source                                  | C\FACTURE SILE                                                           | AU K234039.pdf                 |          |                                                                                                    |
|                                                                           |                                         |                                                                          |                                |          | Parcourir                                                                                                    |
|                                                                           |                                         |                                                                          | <b>∀</b> Valider               | XAnnuler |                                                                                                    |
|                                                                           |                                         |                                                                          |                                |          |                                                                                                    |
|                                                                           |                                         |                                                                          |                                |          |                                                                                                    |
| Liste des                                                                 | Docume                                  | ents Fourni                                                              | sseurs                         |          | <u></u>                                                                                                    |
| Liste des                                                                 | Docume                                  | ents Fourni                                                              | sseurs                         |          | Sens                                                                                                    |
| Liste des                                                                 | Docume                                  | ents Fourni<br>₽ ੑ <b>₽</b> ₪ ¤∞                                         | SSEUIS                         |          | Sens                                                                                                    |
| Liste des                                                                 | Docume                                  | ents Fourni<br>P - Doc<br>Liste complè                                   | SSEUIS<br>cument               |          | ⑦ Sens                                                                                                    |
| Liste des Créer 🕞 Ouvrir 🖨 Imprim Code Date Sens                          | Docume                                  | ents Fourni<br>P - Doc<br>Liste complè<br>Commentai                      | SSEUIS<br>cument               |          | Sens     Sens     Sen     Sens     Sens |
| Liste des<br>Créer Ouvrir Comprim<br>Code Date Sens<br>D 1 28/6/2006 Reçu | Docume<br>her -                         | ents Fourni<br>P P Doc<br>Liste complè<br>Commentai<br>BIER SILEAU K 234 | SSEUIS<br>cument<br>ete<br>039 |          | ② Sens Sens Sens                                                                                                    |

L'historique de votre correspondance apparaît dans la Fenêtre de visualisation ; une icône indique le sens du message (sortant / entrant) et le bouton Document permet son affichage si son format numérique est au format .doc (Microsoft Word), .xls (Microsoft Excel), .pdf (Adobe), .jpg / .gif (images).

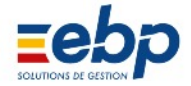

# CHAPITRE IV COMPTABILITÉ, TRÉSORERIE, TVA ET D.R.F.

| A / GESTION DE LA COMPTABILITÉ                                                           | 115 |
|------------------------------------------------------------------------------------------|-----|
| 1 Présentation du Module de comptabilité                                                 | 115 |
| 2 Création d'une écriture comptable                                                      | 116 |
| 3 Clôture de l'exercice comptable                                                        | 117 |
| 4 Apport et retrait sur compte courant                                                   | 118 |
| B / GESTION DE LA TRÉSORERIE                                                             | 119 |
| 1 Suivi de remises de chèques et d'espèces                                               | 119 |
| 2 Prêts et tableaux d'amortissements                                                     | 120 |
| C / DÉCLARATION DE TVA                                                                   | 121 |
| 1 Calculs réalisés par le logiciel                                                       | 121 |
| Régime réel                                                                              | 121 |
| Régime réel simplifié                                                                    | 121 |
| 2 Paramétrages de la TVA                                                                 | 122 |
| Choix du régime de TVA                                                                   | 122 |
| TVA déductible                                                                           | 122 |
| TVA collectée                                                                            | 122 |
| 3 Déclaration de TVA                                                                     | 123 |
| <ul> <li>Déclaration de TVA pour une gestion soumise au régime réel</li> </ul>           | 123 |
| <ul> <li>Déclaration de TVA pour une gestion soumise au régime réel simplifié</li> </ul> | 123 |
| 4 Edition des documents justificatifs                                                    | 124 |
| D / DÉCLARATION DES REVENUS FONCIERS                                                     | 125 |
| E / ANALYSE, RAPPORT DE GESTION ET VISION PATRIMONIALE                                   | 126 |

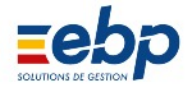

### A / GESTION DE LA COMPTABILITÉ

Le logiciel dispose de six Modules dédiées à la comptabilité qui permettent de gérer un plan comptable basique.

#### 1 Présentation du Module de comptabilité

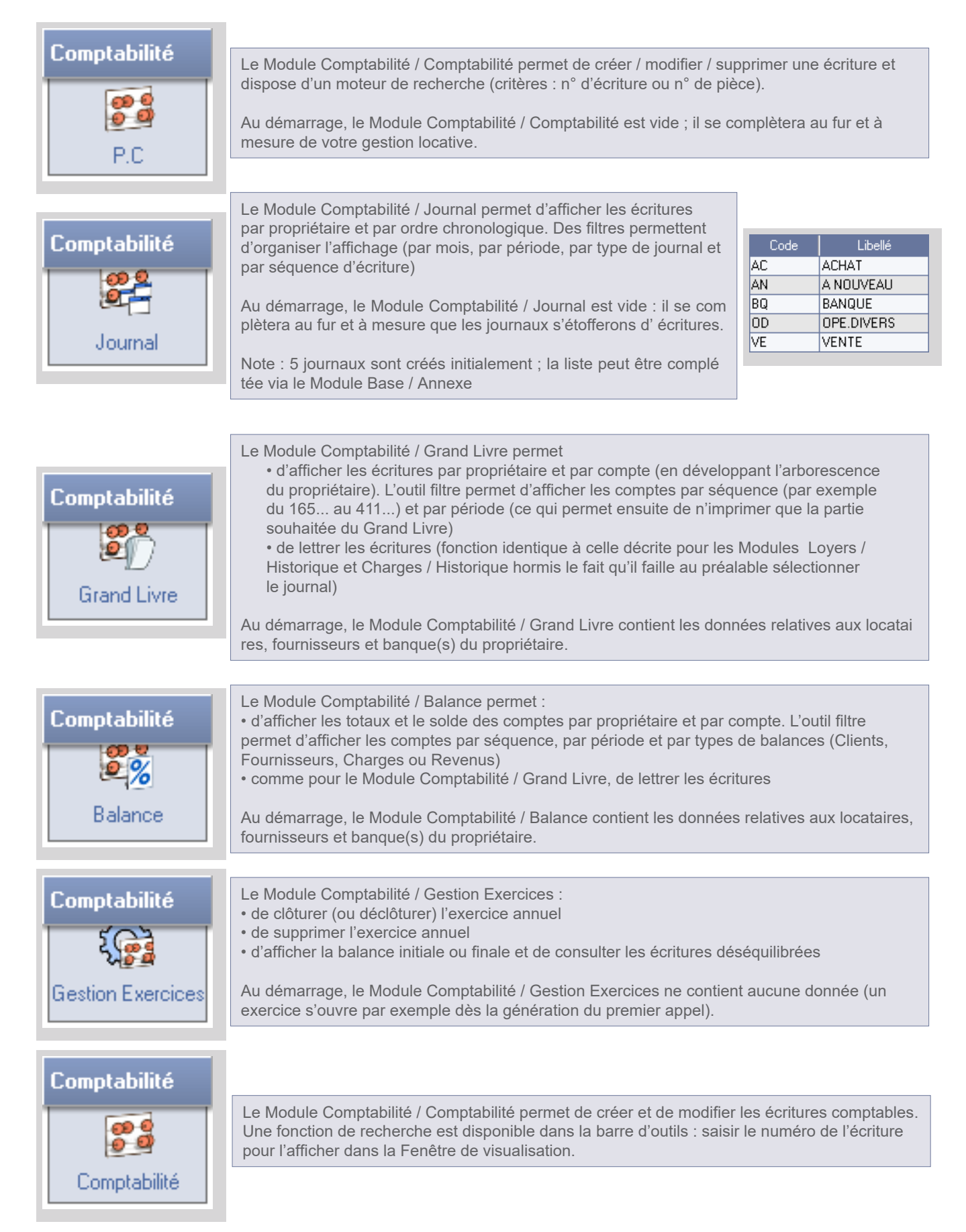

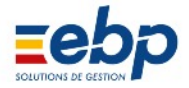

#### 2 Création d'une écriture comptable

Une écriture comptable se compose d'au moins deux lignes (règle de la partie double). La somme au débit de l'écriture doit être égale à la somme au crédit. Pour créer une écriture, se rendre dans le Module Comptabilité / Comptabilité.

|                                                                                                    | 📑 Saisie des écritures comptables         | 83 |
|----------------------------------------------------------------------------------------------------|-------------------------------------------|----|
|                                                                                                    | Ecriture 728 Journal BQ  Date 30/05/2007  |    |
|                                                                                                    | Piece                                     |    |
|                                                                                                    | Type Règlement-                           |    |
| Cliquer sur le bouton Nouvelle écriture                                                                  | Nature                                    | •  |
| Dans la fenêtre intitulée 'Saisie des écritu                                                             |                                           |    |
| res comptables' :                                                                                        | Compte 51200002 Banque CAISSE EPARGNE PAR |    |
| <ul> <li>renseigner les champs Journal, Date, le<br/>nom de la pièce (N° de chèque. N° de fac</li> </ul> | Immeuble Lot                              |    |
| ture), le type d'écriture et sa nature, et si                                                            | Libellé : Virement                        |    |
| besoin indiquer les numéros d'immeuble<br>et de lot                                                      |                                           |    |
| saisir le montant au crédit ou au débit                                                                  |                                           |    |
|                                                                                                    | Solde 0.00 Cumul 0.00 Cumul 0.00          |    |
|                                                                                                    | Ecriture Débit Crédit                     |    |
|                                                                                                    | Valider la ligne                          |    |
|                                                                                                    | Saisie des écritures comptables           | 83 |
|                                                                                                    | Ecriture 728 Journal RO P Data 20/05/2007 |    |
|                                                                                                    | Piece                                     | -  |
|                                                                                                    | Type Règlement-                           |    |
|                                                                                                    | Nature                                    | •  |
|                                                                                                    |                                           | _  |
|                                                                                                    | Compte                                    |    |
| Che fois le montant inscrit,<br>cliquer sur Valider.                                                     | Immeuble 0 Lot 0                          |    |
|                                                                                                    | Libellé : Virement                        |    |
|                                                                                                    |                                           |    |
|                                                                                                    |                                           |    |
|                                                                                                    | Solde 45,00 Cumul 45,00 Cumul 0,00        |    |
|                                                                                                    | Echiure Debit Credit                      |    |
|                                                                                                    | Valider la ligne                          |    |
|                                                                                                    | 🗟 Saisie des écritures comptables         | 23 |
|                                                                                                    | Ecriture 728 Journal BQ - Date 30/05/2007 |    |
|                                                                                                    | Piece                                     |    |
|                                                                                                    | Type Revenu 💌                             |    |
|                                                                                                    | Nature AJUSTEMENT LOYER                   | •  |
|                                                                                                    |                                           |    |
| Sélectionner le N° de compte de la contre                                                                | Compte 51200001   Banque CREDIT LYONNAIS  |    |
| crédit (l'inverse de la première saisie).                                                                | Immeuble 0 Lot 0                          |    |
| Cliquer sur le bouton Fin Ecriture.                                                                      | Libellé : Virement sur compte LCL         |    |
| L'écriture comptable créée s'affiche dans                                                                | Débit 0,00 Crédit 45                      |    |
| la Fenêtre de visualisation sous la forme                                                                |                                           |    |
| de deux lignes distinctes                                                                                | Solde 45,00 Cumul 45,00 Cumul 0,00 Crédit |    |
|                                                                                                    | Valider la ligne                          |    |

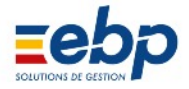

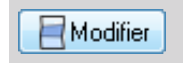

Si nécessaire, les écritures comptables peuvent être modifiées : doublecliquer sur la première ligne de l'écriture puis cliquer sur le bouton Modifier (note : si la somme indiquée par une des deux lignes est modifiée, il convient de mettre à jour la ligne associée).

🛿 Supprimer

Il est possible de supprimer une écriture comptable : doublecliquer sur la première ligne et cliquer sur le bouton Supprimer.

#### 3 Clôture de l'exercice comptable

Dans le logiciel, les exercices comptables (calés sur l'année civile, du 1er janvier au 31 décembre) sont rigoureuse ment indépendants. La fonction de clôture d'un exercice permet de :

- remettre à zéro les comptes de charges et de revenus (classes 6 et 7 du Plan comptable)
- reporter les A NOUVEAU des comptes de bilan (classes 1 à 5 du plan comptable)

Avant de clôturer un exercice :

• il est conseillé d'effectuer une sauvegarde manuelle des données (le logiciel crée une sauvegarde automatique avant la clôture mais le nom du fichier ne se distingue pas des sauvegardes courantes, 'jjmmaaheure.zip')

• il est fortement recommandé de corriger les déséquilibres affichés dans la colonne Ecart du Module Comptabilité / Gestion Exercices (rappel : un filtre est associé au bouton Balance Clôture et permet de n'afficher que les écritures en déséquilibre)

• il est impératif de s'assurer que les exercices antérieurs sont clôturés

Enfin, la période de clôture d'un exercice :

- peut s'effectuer pour l'année écoulée à n'importe quel moment de l'année en cours
- ne doit pas intervenir plus de douze mois après la fin effective de l'exercice (soit par exemple, le 31 décembre 2006 est le dernier jour restant pour clôturer l'exercice 2005)

|                                                                       | Gestion des Exercices |  |  |  |  |  |  |  |
|-----------------------------------------------------------------------|-----------------------|--|--|--|--|--|--|--|
| Clôturer 🔀 Annuler Clôture 🗧 Balance Clôture 👻 🔛 Supprimer l'Exercice |                       |  |  |  |  |  |  |  |
|                                                                       |                       |  |  |  |  |  |  |  |
| Exercice 🔒 Ecritures Débit Crédit Ecart                               |                       |  |  |  |  |  |  |  |
| 2004 🔒 74 45191,15 45191,15                                           |                       |  |  |  |  |  |  |  |
| 2005 🔒 115 73179,54 73179,54                                          |                       |  |  |  |  |  |  |  |
| 2006 110 70693,60 70693,60                                            |                       |  |  |  |  |  |  |  |
| 2007 41 27715,09 27715,09                                             |                       |  |  |  |  |  |  |  |

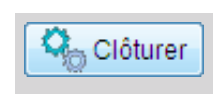

Pour clôturer un exercice :

• se rendre dans le Module Comptabilité / Gestion Exercices

sélectionner le propriétaire puis l'exercice concernés

cliquer successivement sur les boutons Clôturer et Valider

L'exercice clôturé se signale par un cadenas rouge.

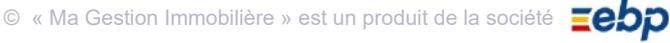

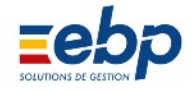

#### 4 Apport et retrait sur compte courant

Si le propriétaire créé est une SCI ou une société, il est possible d'enregistrer des apports en compte courants. Par définition c'est un associé qui fait cette opération. Pou créer un associé se rendre dans Base/Associé

| Fishier Testient  | unter Afficieren | 0.4% 2             |                     |               |                            |              |       |
|-------------------|------------------|--------------------|---------------------|---------------|----------------------------|--------------|-------|
| Base              | Propriétaire     | outils :<br>₽ ▼    | Liste d             | es mouv       | ements en comptes          | courants     | ⊘ ⊽   |
| Loyers            | Associás         | 0 🔽                | 🖪 Apport 🕐 Retrait  | - Ouvrir      | Imprimer                   |              |       |
| Charges           | SCI DI           | ES VERTS PRES      |                     | Période       | : 01/01/2009 -> 31/12/2009 |              |       |
| Trésorerie        | <b>003</b>       | LANSAC             | N° Ecriture Date    | Pièce         | Libelé                     | Montant      | Solda |
| Comptabilité      | 2 001 E ≤ 002    | SCI DES VERTS PRES |                     |               |                            |              |       |
|                   |                  | BLANCHE<br>JOYCE   | Compte courant Ass  | ocić          |                            |              |       |
| Grand Livie       | 2001             | VERDIER            | 4                   | Mouver        | nent de fonds Associés     |              |       |
|                   |                  |                    | <u> </u>            | APPOR         | T EN COMPTE COURANT        |              |       |
| Balance           |                  |                    | Ecriture 610        | Associé       | 6 BLANCHE                  |              |       |
| (Ch               |                  |                    | Date                | 26/06/2009    | Montant 5000               |              |       |
| Gestion Exercices |                  |                    | Libellé             | Apport CC BLA | ANCHE                      |              |       |
|                   |                  |                    | Banque de l'associé | UL.           |                            |              |       |
| Comptes Courants  |                  |                    | N° de Piece         |               | CHEQUE                     |              |       |
| Fiscalité         |                  |                    | Notes               |               |                            |              |       |
| TVA               |                  |                    | 1                   |               | (Validae) Van dae          |              |       |
| Analyse           |                  |                    |                     |               |                            |              |       |
| Outils            |                  |                    |                     |               |                            |              |       |
| Documents         |                  |                    | <                   |               |                            |              | ×     |
|                   |                  |                    |                     |               |                            | 🕅 Word 🗖 🕅 E | ixcel |

Dans Comptabilité/Comptes Courants, existent deux boutons pour effectuer l'apport ou le retrait sur compte courant . Après la sélection de l'associé, cliquez sur le bouton correspondant.

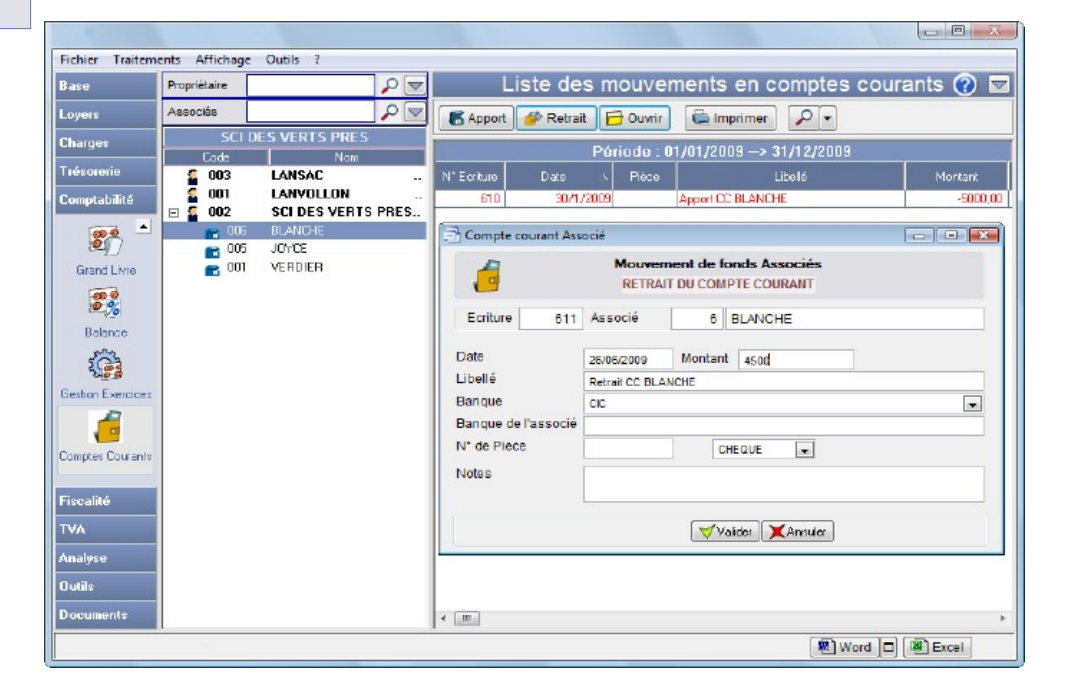

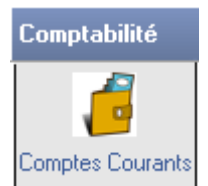

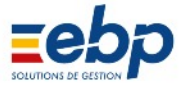

### **B / GESTION DE LA TRÉSORERIE**

Le Module Trésorerie permet :

- d'organiser et de consulter les remises en banque
- · d'organiser et de suivre des emprunts
- 1 Suivi de remises de chèques et d'espèces

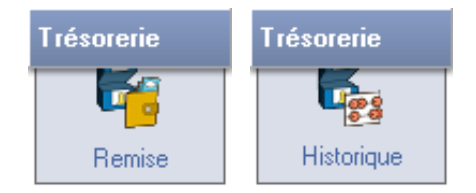

Les règlements peuvent, selon leur nature, être saisis dans trois Modules différents :

- le Module Loyers / Appel permet de saisir l'encaissement d'un loyer
- · le Module Charges / Règlement permet d'acquitter une facture
- · le Module Comptabilité dans les autres cas

Le Module Trésorerie / Remise permet ensuite de regrouper sur une Banque un ensemble d'encaissements effectués par chèques ou en espèces.

| Pour créer une remise de chèques ou d'espèces :<br>• cliquer sur le bouton Préparer<br>• saisir la période de remise<br>• choisir Espèces ou Chèque<br>• cliquer sur Valider<br>Sélectionner les lignes à remiser (en doublecliquant)<br>ou cliquer sur le Bouton 'Toutes les lignes' pour choisir<br>l'intégralité des lignes de la période. Cliquer sur Valider<br>pour enregistrer la remise. | Sélection de la remise<br>Période du : 01/05/2007 au 29/05/2007<br>Nature ESPECES  Valider Annuler |
|----------------------------------------------------------------------------------------------------|----------------------------------------------------------------------------------------------------|
| Toutes les lignes                                                                                                    | ite : 29/05/2007 Lignes: 0 Cumul : 0                                                               |

Notes :

- il est impossible de modifier une remise en banque (il convient de la supprimer et de la créer à nouveau)
- · l'effacement d'une remise en banque (bouton Supprimer) n'affecte pas les règlements

Pour suivre le mouvement des règlements (encaissements de loyer, règlements de charges, ...), se rendre dans le Module Trésorerie / Historique. L'affichage :

- s'organise par Banque (Liste de sélection)
- · affiche en noir les encaissements (montant positif)
- affiche en rouge les décaissements (montant négatif)

Pour simplifier la consultation de l'historique des encaissements, il peut être utile de faire coïncider le journal affiché dans le logiciel et les relevés de compte. C'est la fonction du bouton Rapprocher :

- cliquer sur le bouton Rapprocher
- saisir le code de rapprochement (par exemple n° de relevé bancaire, date du jour, etc.)
- · doublecliquer successivement sur les lignes concernées
- · cliquer sur les boutons Valider puis Fermer

© « Ma Gestion Immobilière » est un produit de la société

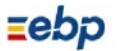

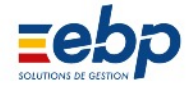

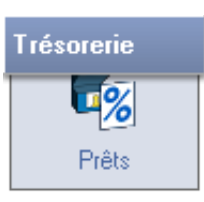

Les emprunts accordés par les banques peuvent être suivis dans le logiciel via le Module Comptabilité / Prêts.

|                                                                                                    | Propriétaire         1         Banque         1         Prêt N*         2                                                                                                    |
|----------------------------------------------------------------------------------------------------|----------------------------------------------------------------------------------------------------|
| Pour créer un emprunt et générer le tableau d'amortis<br>sements associé :<br>• sélectionner la banque concernée (Liste de sélection)<br>• cliquer sur le bouton Créer<br>• Saisir le numéro d'immeuble et le numéro de lot<br>• choisir le fournisseur (en l'occurrence la banque<br>ayant accordé le prêt) et le type de remboursement<br>• saisir la date de la première échéance, le montant<br>emprunté et les taux<br>• choisir le mode de règlement<br>• saisir le libellé de l'emprunt<br>• cliquer sur le bouton Valider pour enregistrer les<br>saisies | Prét       EMPRUNT LANVOLLON         Montant emprunté       45000,00       Fournisseur       BANQUE DU C(*)         Taux d'intérêt       4,850       Immeuble       I**         Taux assurance       0,000       Lot       I**         Montant emprunté       4,850       I**       I**         Taux assurance       0,000       Lot       I**         Montant emprunté       10/1/2003       Durée       75         Périodicité       Mensuel **       *       *         Mate l'échéance       10/1/2003       Durée       75         Périodicité       Mensuel **       *       *         Mate l'échéance       696,73       *       *         Libellé Règi       Réglement EMPRUNT LANVOLLON       Nature capital REMBT EMPR *       *         Libellé capital Capital EMPRUNT LANVOLLON       Nature assura       REMBT EMPR *       *         Libellé assura       Assurance EMPRUNT LANVOLLON       Nature assura       REMBT EMPR *       *         Libellé assura       Assurance EMPRUNT LANVOLLON       *       Nature assura       REMBT EMPR *         Libellé assura       Assurance EMPRUNT LANVOLLON       *       *       *       *         Libelié assura       Ass |

Notes :

• la création d'un emprunt génère automatiquement un tableau d'amortissement ; seules les variables sans rapport avec ce tableau (le mouvement du règlement, le libellé, et les natures des charges utilisées pour le remboursement...) peuvent être modifiées. En cas d'erreur de saisie il convient de supprimer puis de créer à nouveau le prêt.

• la suppression d'un emprunt supprime le tableau d'amortissement associé mais les écritures de rembourse ment déjà enregistrées ne sont pas effacées

Pour visualiser les taux d'amortissement, sélectionner l'emprunt concerné et cliquer sur le bouton Voir éché ances.

|                  |             | Liste des échéances                                           |         |             |             |           |              | (         |          |
|------------------|-------------|---------------------------------------------------------------|---------|-------------|-------------|-----------|--------------|-----------|----------|
|                  | <b>∂</b> Fe | 🔂 Fermer 🔁 Ouvrir 🗲 Imprimer 🔎 🗸 🥵 Enregistrer 🦓 Réviser taux |         |             |             |           |              |           |          |
|                  |             |                                                               |         | 1           | Numéro prêt | : 1       |              |           |          |
|                  | N*          | Date                                                          | Cap. dû | Cap. Amorti | Intérêt     | Assurance | Cap. Restant | Réglé le  | Ecriture |
|                  | 1           | 1/1/2003                                                      | 450     | 514,85      | 181,88      |           | 44485,15     | 1/1/2003  | 167      |
|                  | 2           | 1/2/2003                                                      | 444     | 516,93      | 179,80      |           | 43968,21     | 1/2/2003  | 169      |
| 🗁 voir echeances | 3           | 1/3/2003                                                      | 439     | 519,02      | 177,71      |           | 43449,19     | 1/3/2003  | 171      |
|                  | 4           | 1/4/2003                                                      | 434     | 521,12      | 175,61      |           | 42928,07     | 1/4/2003  | 173      |
|                  | 5           | 1/5/2003                                                      | 429     | 523,23      | 173,50      |           | 42404,85     | 1/5/2003  | 175      |
|                  | 6           | 1/6/2003                                                      | 424     | 525,34      | 171,39      |           | 41879,51     | 1/6/2003  | 177      |
|                  | 7           | 1/7/2003                                                      | 418     | 527,46      | 169,27      |           | 41352,04     | 1/7/2003  | 179      |
|                  | 8           | 1/8/2003                                                      | 413     | 529,60      | 167,13      |           | 40822,45     | 1/8/2003  | 181      |
|                  | 9           | 1/9/2003                                                      | 408     | 531,74      | 164,99      |           | 40290,71     | 1/9/2003  | 183      |
|                  | 10          | 1/10/2003                                                     | 402     | 533,89      | 162,84      |           | 39756,82     | 1/10/2003 | 185      |
|                  | 19          | 1/7/2004                                                      | 354     | 553,62      | 143,11      |           | 34853,70     | 1/7/2004  | 203      |

A partir de la fenêtre intitulée 'Liste des échéances', il est possible :

• d'enregistrer une échéance d'emprunt (sélectionner l'échéance puis cliquer sur le bouton Enregis trer) ou plusieurs échéances successives (même procédure en précisant toutefois la période ou la séquence puis d'indiquer 0 dans les numéros d'échéances)

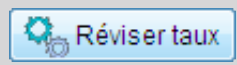

• de modifier un Taux d'amortissement (sélectionner l'échéance à partir de laquelle s'appliquera la révision et cliquer sur le bouton Réviser taux)

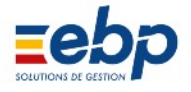

### C / DÉCLARATION DE TVA

1 Calculs réalisés par le logiciel

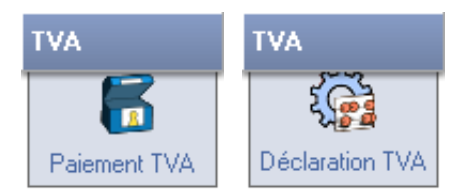

Le logiciel prépare les déclarations de TVA, quelque soit le régime utilisé :

- réel ou calcul consistant à soustraire au montant de TVA collectée le montant de TVA déductible
- réel simplifié ou calcul consistant à verser périodiquement des acomptes aux services fiscaux, auxquels vien dront se soustraire, en fin d'exercice, le montant 'tva collectée tva déductible'

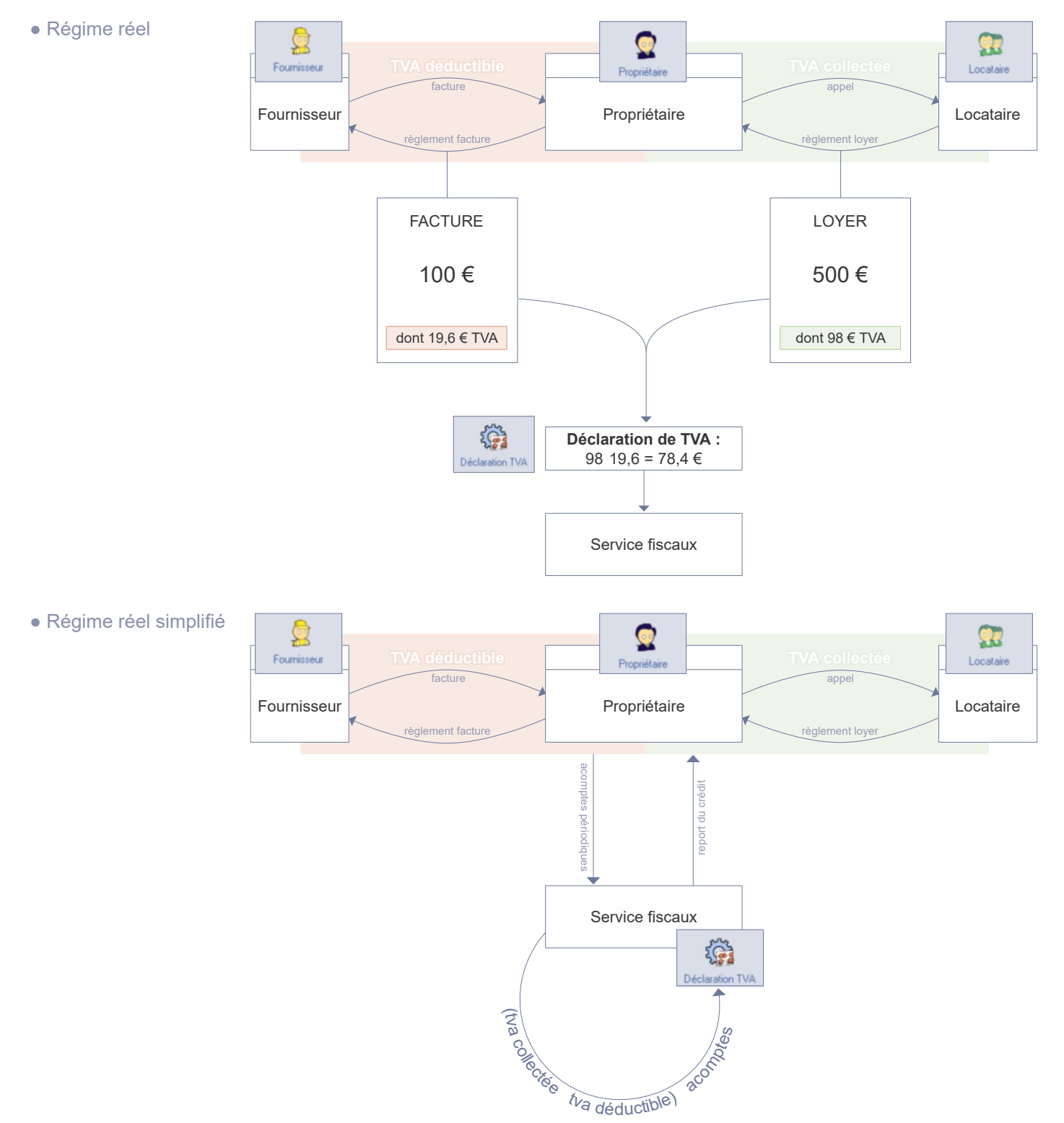

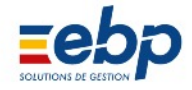

### 2 Paramétrages de la TVA

• Choix du régime de TVA

Le choix de soumettre à TVA la gestion locative se détermine depuis la Fiche signalétique du propriétaire (Module Base / Locataire, onglet TVA / CRL). Les paramétres disponibles sont :

- la périodicité, mensuelle ou trimestrielle
- le régime, réel ou réel simplifié

Note : les comptes comptables sont automa tiquement fixés par le logiciel. Ils peuvent être modifiés au démarrage.

| Propriéta | aire Société TVA/ | CRL Editions Gérance              |  |
|-----------|-------------------|-----------------------------------|--|
| Tva       |                   |                                   |  |
| Pas       | de TVA            | Reel     Réel simplifié (Acompte) |  |
|           | Déductible        | Crédit A Reporter                 |  |
|           | 44560000          | 44567000                          |  |
|           | Collectée         | Acompte                           |  |
|           | 44570000          | 44581000                          |  |
|           | AVerser           |                                   |  |
|           | 44550000          |                                   |  |
|           |                   |                                   |  |
| CRL       | 44580000          |                                   |  |
|           |                   |                                   |  |
|           |                   |                                   |  |
|           |                   |                                   |  |
|           |                   |                                   |  |
|           |                   |                                   |  |
|           |                   |                                   |  |
|           |                   |                                   |  |

#### • TVA déductible

| 📑 Factures de | Charges - Détail ligne                                                                   |                 |  |  |  |  |
|---------------|------------------------------------------------------------------------------------------|-----------------|--|--|--|--|
| Da            | ns le cas d'un avoir, le montant doit être précédé du signe négatif :<br>exemple -123,45 | <b>DAO 70</b> 4 |  |  |  |  |
| Nature        | EDF/GDF                                                                                  |                 |  |  |  |  |
| Libellé:      | EDF/GDF                                                                                  | PAS TVA         |  |  |  |  |
| Montant       | 1234,00 Taxe (%) 19.6                                                                    | 5.5             |  |  |  |  |
| Imputation:   | Mt TTC 1 234,00                                                                          | DIRECT          |  |  |  |  |
| Volume        |                                                                                          | 18.6            |  |  |  |  |
| Immeuble      |                                                                                          | 20.6            |  |  |  |  |
| Lot           |                                                                                          |                 |  |  |  |  |
|               | Valider XAnnuler                                                                         |                 |  |  |  |  |

La TVA déductible se détermine lors de la création de la facture (Module Charges / Fac ture). Choisir le taux approprié dans la liste déroulante 'Taxe (%)'. Note : d'autres taux peuvent être créés depuis le Module Base / Annexe, liste des Taux.

#### • TVA collectée

|                                                                                                    | 📑 Appel loy                                       | er détail ligne 🛛 🕅 🕅 🕅 🕅                                                                                                    |
|----------------------------------------------------------------------------------------------------|---------------------------------------------------|----------------------------------------------------------------------------------------------------|
|                                                                                                    | Nature                                            | LOYER                                                                                                    |
| La TVA collectée se détermine                                                                                                    | Libellé:                                          | Loyer                                                                                                    |
| en modifiant un appel de                                                                                                    | Montant                                           | 928.21 19.6                                                                                                    |
| Choisir le taux approprié dans<br>la liste déroulante.                                                                             | Si vous dev                                       | /ez saisir un remboursement à votre locataire, faites précéder le montant d'un<br>signe négatif. Ex: -123,45 .<br>✓ Valider XAnnuler     |
| <ul> <li>Notes</li> <li>Si le propriétaire n'est sour</li> <li>Si les taux proposés dans<br/>de nouvelles entrées peuve</li> </ul> | mis à aucun i<br>la liste dérou<br>nt être saisie | régime de TVA, sélectionner 'PAS TVA'<br>lante ne correspondent pas à la situation du propriétaire,<br>s depuis le Module Base / Annexe. |

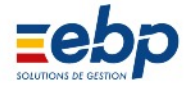

#### 3 Déclaration de TVA

• Déclaration de TVA pour une gestion soumise au régime réel

La TVA se déclare dans le Module TVA / Déclaration TVA. S'agissant du régime réel, elle s'effectue en deux étapes.

Calcul TVA

1 Cliquer sur le bouton Calculer : les montants de TVA déductible et collectée sont automatiquement renseignés et l'arrondi systématiquement opéré par le logiciel. Cliquer sur le bouton Valider.

| Propriétaire 2 SCI DES VERTS PRES |                 |                        |            |  |  |  |  |
|-----------------------------------|-----------------|------------------------|------------|--|--|--|--|
| Journal C                         | DD 💌            | Date                   | 07/12/2006 |  |  |  |  |
| Montant H                         | l.T. imposable  |                        | 1821,97    |  |  |  |  |
| TVA Colle                         | ctée - Du 01/0  | 1/2006 au 31/12/2006   | 357,11     |  |  |  |  |
| TVA Dédu                          | ctible - Du 01/ | /01/2006 au 31/12/2006 | -233,62    |  |  |  |  |
| Acompte -                         | - Du 01/01/200  | )6 au 31/12/2006       | 0,00       |  |  |  |  |
| Report du                         | i 0,00          |                        |            |  |  |  |  |
| Arrondi - E                       | Du 01/01/2006   | -0,49                  |            |  |  |  |  |
| TVA A Verser 123,00               |                 |                        |            |  |  |  |  |
| Valider X Annuler                 |                 |                        |            |  |  |  |  |

|                              |               |            | TVA A Vers                       | er            |            | ?      |  |  |  |
|------------------------------|---------------|------------|----------------------------------|---------------|------------|--------|--|--|--|
| 2 La seconde fenêtre propose | <b>Q</b> c    | alcul TVA  | 🔁 Ouvrir 🗲 Imprimer              | ₽-            | / 🕫 Régler | ]      |  |  |  |
| quatre écritures :           | Exercice 2006 |            |                                  |               |            |        |  |  |  |
|                              | N*Ecrit       | Date       | Libellé                          |               | Montant    | Cumul  |  |  |  |
| • TVA collectée              | 220           | 7/12/2006  | TVA Collectée - Du 01/01/2006 a  | u 31/12/2006  | 357,11     | 357,11 |  |  |  |
| TVA déductible               | 221           | 7/12/2006  | TVA Déductible - Du 01/01/2006   | au 31/12/2006 | -233,62    | 123,49 |  |  |  |
| • arrondi                    | 222           | 7/12/2006  | Arrondi - Du 01/01/2006 au 31/12 | 2/2006        | -0,49      | 123,00 |  |  |  |
| • règlement TVA              | 223           | 7/12/2006  | Règlement TVA - Du 01/01/2006    | au 31/12/2006 | -123,00    |        |  |  |  |
|                              | A Verser      | A Reporter |                                  |               |            |        |  |  |  |

#### • Déclaration de TVA pour une gestion soumise au régime réel simplifié

Une étape supplémentaire et préalable est requise pour une déclaration en régime réel simplifié. Il s'agit en effet de saisir périodiquement les acomptes à verser aux Services fiscaux, via le Module TVA / Paiement TVA.

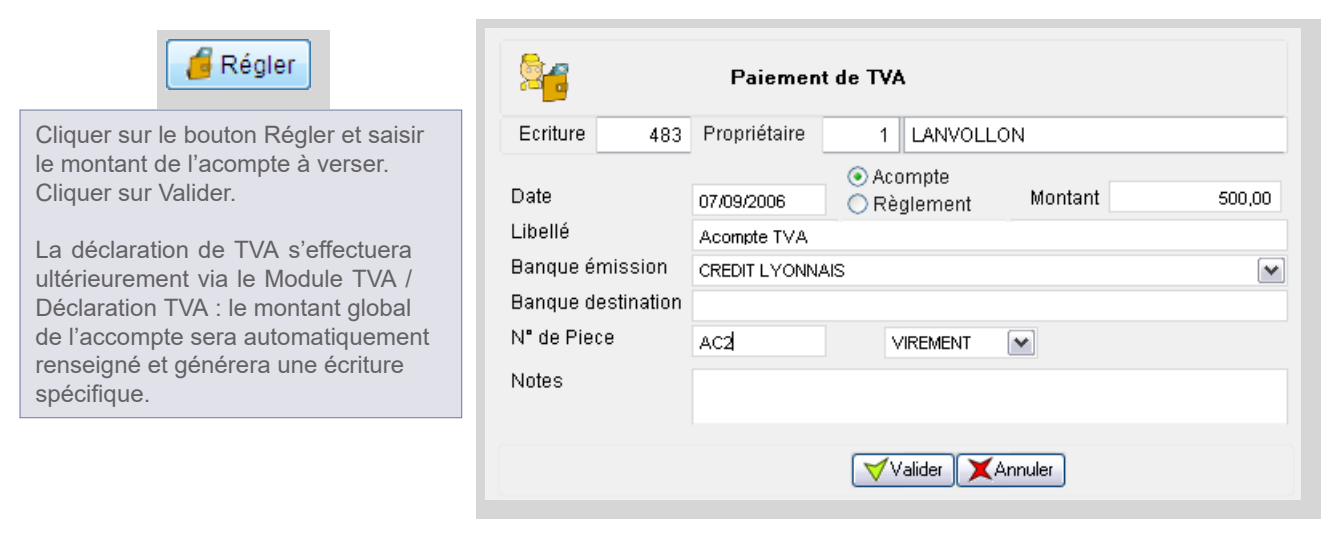

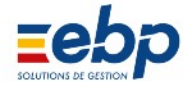

### 4 Edition des documents justificatifs

Le Module TVA / Justificatif TVA permet d'afficher le détail des montants de TVA collectée et déductible.

|                  |             |                                    | TVA C       | Collectée     |                |           |        | 0         |
|------------------|-------------|------------------------------------|-------------|---------------|----------------|-----------|--------|-----------|
|                  | imprimer -  |                                    |             |               |                |           |        |           |
|                  |             |                                    | Exerc       | cice 2006     |                |           |        |           |
| N                | Date        | Libellé                            | Pièce LT    | HT            | CUMUL HT       | Taux      | TVA    | CUMUL TVA |
| 213              | 7/9/2006    | Encaissement MARTIN Appel 01/2006  | V AH        | 377,89        | 377,89         | 19,60     | 74,07  | 74,07     |
| 212              | 7/9/2006    | Encaissement UNIDATA Appel 01/2006 | 🤝 🗸 🗸       | 1444,08       | 1821,97        | 19,60     | 283,04 | 357,11    |
|                  |             |                                    |             |               |                |           |        |           |
| Détail C         | ollectée Dé | ail Déductible                     |             |               |                |           |        |           |
| TVA Déductible   |             |                                    |             |               |                |           |        |           |
| 🚔 Imprimer 👻 🔎 🗸 |             |                                    |             |               |                |           |        |           |
|                  |             |                                    | Exerc       | ice 2006      |                |           |        |           |
| N                | Date        | Libellé                            | Pièce LT    | НТ            | CUMUL HT       | Taux      | TVA    | CUMUL TVA |
| 219              | 7/9/2006    | Règlement SYNDIC Pièce :           | 🤝 AG        | 1256,00       | 1256,00        | 18,60     | 233,62 | 233,62    |
|                  |             |                                    |             |               |                |           |        |           |
| Détail Co        | ollectée Dé | tail Déductible                    |             |               |                |           |        |           |
|                  |             | Afficher le sousonglet appro       | prié pour a | ccéder aux de | étails des moi | ntants de | e TVA. |           |

| 2<br>SCI DE | S VERTS PRES        |                               | TVA C |    | TEE<br>2006 |          |       |          |          | Edition : | 31/05/2007 |
|-------------|---------------------|-------------------------------|-------|----|-------------|----------|-------|----------|----------|-----------|------------|
| Numéro      | Date                | Libellé                       | Pièce | LT | нт          |          | Taux  | TVA      | TTC      | Cumul HT  | Cumul TVA  |
| 213         | 01/01/2006 Encai    | ssement UNIDATA Appel 01/2006 |       | AG |             | 1 444,08 | 19,60 | 283,04   | 1 727,12 | 1 444,08  | 283,04     |
| 241         | 04/04/2006 Encai    | ssement UNIDATA Appel 04/2006 |       | AH |             | 1 454,34 | 19,60 | 285,05   | 1 739,39 | 2 898,42  | 568,09     |
| 269         | 01/07/2006 Encai    | ssement UNIDATA Appel 07/2006 |       | AI |             | 1 454,34 | 19,60 | 285,05   | 1 739,39 | 4 352,76  | 853,14     |
| 296         | 01/10/2006 Encai    | ssement UNIDATA Appel 10/2006 |       | AJ |             | 1 454,34 | 19,60 | 285,05   | 1 739,39 | 5 807,10  | 1 138,19   |
| Totaux      | Propriétaire N° 2 : | 4 écritures                   |       |    |             | 5 807,10 |       | 1 138,19 | 6 945,29 | 5 807,10  | 1 138,19   |
|             |                     |                               |       |    |             | 5 807,10 |       | 1 138,19 | 6 945,29 | 5 807,10  | 1 138,19   |

Tableau récapitulatif de la TVA collectée (classement chronologique)

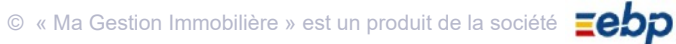

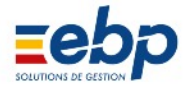

### D / DÉCLARATION DES REVENUS FONCIERS

Le logiciel gère les formulaires Cerfa 2072S pour les SCI (comprenant les annexes A1 et A2) ainsi que le formulaire Cerfa 2044 pour les particuliers.

(Cependant, il ne gère pas les 2072C ni les 2044-SPE.)

• Cliquer sur le bouton Calculer, le tableau de la Fenêtre de visualisation se complète (en fonction des données disponibles pour l'exercice)

• Cliquer sur le bouton PDF Cerfa pour éditer la Déclaration fiscale au format PDF (nécessite l'application Adobe Acrobat Reader) ou dérouler la liste associée au bouton Imprimer et sélectionner un autre document ou support

| EBP - Location                 | Immobilière 6.5        |                  |                                                                                                    | _ D _X     |  |  |  |
|--------------------------------|------------------------|------------------|----------------------------------------------------------------------------------------------------|------------|--|--|--|
| Fichier Traitem                | ents <u>A</u> ffichage | <u>Qutils ?</u>  |                                                                                                    |            |  |  |  |
| Base                           | Propriétaire           |                  | Déclaration des Revenus Fonciers 2015                                                                                                    | 0          |  |  |  |
|                                | Tropretare             |                  |                                                                                                    |            |  |  |  |
| Loyers                         |                        | SCI LABE A       | 🖓 Calculer 📐 PDF Cerfa 🔂 Détails 🛛 🖨 Imprimer                                                                                                    |            |  |  |  |
| Charges                        | 002                    | SCLLARE          | CEDEA 20720 [10220#10] do 2016 nour Déclaration Devenue Econiero 2015 Deven                                                                                                    | ue de 2015 |  |  |  |
| Trécorerie                     | H 1                    | 2072S-A1 (1/1)   | CERFA 20725 [10550-15] de 2016 pour Declaration Revenus Fonciers 2015 - Revel                                                                                                    |            |  |  |  |
| Tresorene                      | F 1 2                  | 2072S-A1 (1/1)   | Lode Hubinque                                                                                                    | Montant    |  |  |  |
| Comptabilité                   | E 1 3                  | 2072S-A1 (1/1)   | 1 Montant huit des fermanes ou des louers encaissés                                                                                                    | 5063.65    |  |  |  |
| Firealitá                      | E . 4                  | 2072S-A1 (1/1)   | 2 Dépenses par nature incombant normalement à la société immobilière et mises par convention à la charge des                                                                                                    |            |  |  |  |
| riscance                       | E 5                    | 2072S-A1 (1/1)   | 3 Recettes brutes diverses. Subventions ANAH, indemnités d'assurance                                                                                                    |            |  |  |  |
| r 1                            | E 5 003                | SCI Toutankharto | 4 Recettes qu'aurait pu produire la location des propriétés qui ne sont pas affectées à l'habitation dont la sociét                                                                                                    |            |  |  |  |
| 21                             | E 🗔 1                  | 2072S-A1 (1/2)   | 5 TOTAL DES RECETTES (lignes 1 à 4)                                                                                                    | 5063.65    |  |  |  |
| SCI 2072S                      | E 🔁 2                  | 2072S-A1 (1/2)   | DEDUCTIONS, FRAIS ET CHARGES                                                                                                    |            |  |  |  |
|                                | E 🔁 3                  | 2072S-A1 (1/2)   | 6 Frais d'administration et de gestion                                                                                                    |            |  |  |  |
|                                | E 📐 4                  | 2072S-A1 (1/2)   | 7 Autres frais de gestion non déductibles pour leur montant réel (montant forfaitaire fixé à 20 € par local)                                                                                                    | 20.00      |  |  |  |
| Dest 2014                      | E 📐 5                  | 2072S-A1 (1/2)   | 8 Primes d'assurance                                                                                                    | 163.12     |  |  |  |
| Part 2044                      | E 5 6                  | 2072S-A1 (1/2)   | 9 Dépenses de réparation, d'entretien et d'amélioration                                                                                                    | 17674.50   |  |  |  |
|                                | E 📐 7                  | 2072S-A1 (2/2)   | 10 Dépenses spécifiques relatives aux propriétés rurales                                                                                                    |            |  |  |  |
|                                | E 🔁 8                  | 2072S-A1 (2/2)   | 13 Charges recuperables non recuperées au depart du locataire                                                                                                    |            |  |  |  |
| Revenus                        |                        |                  | 14 Indemnites d'eviction, trais de relogement<br>15 Innection (namerica de CD), envice au titre de l'améric considérée)                                                                                                    | 757.00     |  |  |  |
| (Ba                            |                        |                  | 15 Imposition ly compris la LPL payee au titre de l'année consideree)<br>16 Previoinne pour charges de conceptiété pauées au tête de l'année considérée                                                                                                    | 757.00     |  |  |  |
| 20                             |                        |                  | 10 Provisions pour charges de copropriete payees du ore de l'année considerée<br>17 Régularisation des provisions pour charges de consortiété déduites au têtre de l'année antérieure par les cons<br>17 Régularisation des provisions pour charges de consortiété déduites au têtre de l'année antérieure par les cons<br>17 Régularisation des provisions pour charges de consortiété déduites au têtre de l'année antérieure par les cons<br>17 Régularisation des provisions pour charges de consortiété déduites au têtre de l'année antérieure par les cons<br>18 Régularisation des provisions pour charges de consortiété déduites au têtre de l'année antérieure pay les cons<br>18 Régularisation des provisions pour charges de consortiété déduites au têtre de l'année antérieure pay les cons<br>18 Régularisation des provisions pour charges de consortiété déduites au têtre de l'année antérieure pay les cons<br>18 Régularisations des provisions pour charges de consortiété déduites au têtre de l'année antérieure pay les cons<br>18 Régularisations des provisions pour charges de consortiété déduites au têtre de l'année antérieure pay les cons<br>18 Régularisations des provisions pour charges de consortiété déduites au têtre de l'année antérieure pay les cons<br>18 Régularisations des provisions pour charges de consortiété déduites au têtre de l'année de l'année de l' |            |  |  |  |
| Charges                        |                        |                  | 18 TOTAL DES DEDITICTIONS, FRAIS ET CHARGES ignes 6+7+8+9+10+13+14+15+16-171                                                                                                    | 18614.62   |  |  |  |
| Undagen                        |                        |                  | 19 Montant de la déduction snécifique                                                                                                    | 10014.02   |  |  |  |
|                                |                        |                  | 22 Intérêts des emprunts contractés pour l'acquisition, la reconstruction, ou la conservation des immeubles                                                                                                    |            |  |  |  |
| 12                             |                        |                  | 23 REVENU (+) OU DEFICIT (-) de l'immeuble (lignes 5-18-19-22)                                                                                                    | -13550.97  |  |  |  |
| Travaux                        |                        |                  | 24 Réintégration du supplément de déduction                                                                                                    |            |  |  |  |
| <b>K</b> a                     |                        |                  | 25 Rémunérations et avantages en nature attribués aux associés                                                                                                    |            |  |  |  |
| 49                             |                        |                  | 26 REVENU NET (+) OU DÉFICIT (-) (lignes 23+24-25)                                                                                                    | -13550.97  |  |  |  |
| Prêts                          |                        |                  | 27 Revenus ou déficits relatifs aux parts détenues dans d'autres sociétés immobilières non passibles de l'impôt s                                                                                                    |            |  |  |  |
|                                |                        |                  | 28 REVENU NET (+) OU DÉFICIT (-) À RÉPARTIR ENTRE LES ASSOCIÉS (lignes 26+27)                                                                                                    | -13550.97  |  |  |  |
| 97.                            |                        |                  |                                                                                                    |            |  |  |  |
|                                |                        |                  | Détail des Résultats à répartir entre les associés (pour A1 et A2)                                                                                                    |            |  |  |  |
| Meublé                         |                        |                  | A Revenus bruts (lignes 5+24+27-25)                                                                                                    | 5063.65    |  |  |  |
| TVA                            |                        |                  | B Frais et charges déductibles (ligne 18)                                                                                                    | 18614.62   |  |  |  |
| Additional and a second second |                        |                  | Piz Palements sur travaux (sgnes 3 + 10)                                                                                                    | 17674.50   |  |  |  |
| Analyse                        | <                      |                  | D Dádustere enérátrues (igne 22)                                                                                                    |            |  |  |  |
| Documente                      | 202200 1               | 20725 Annoife    | E Revenu net ou déficit (à.R.C.D.)                                                                                                    | -13550.97  |  |  |  |
| Documents                      | 20725 Immeuble         | s 20725 Associes |                                                                                                    | 13000.07   |  |  |  |
| EBP - Session C                | lassique               |                  | Exporter la liste en Tableur                                                                                                    |            |  |  |  |

Le module « Fiscalité » utilise les revenus, les charges et les écritures qui sont réglés, lettrés et imputés sur les lots ou immeubles.

Chaque début d'année, une mise à jour comprenant le Module Fiscalité actualisé vous est proposée, en vue de la Déclaration des Revenus Fonciers de l'année écoulée. Nous vous conseillons de visiter régulièrement notre site www.ebp.com pour vous tenir informé des nouveautés et des améliorations.

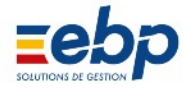

### E / ANALYSE, RAPPORT DE GESTION, VISION PATRIMONIALE

#### analyse des appels et des encaissements

Le Module Analyse/Appels permet de visionner les revenus par nature pour une période choisie, par propriétaire, par immeuble, ou par lot..

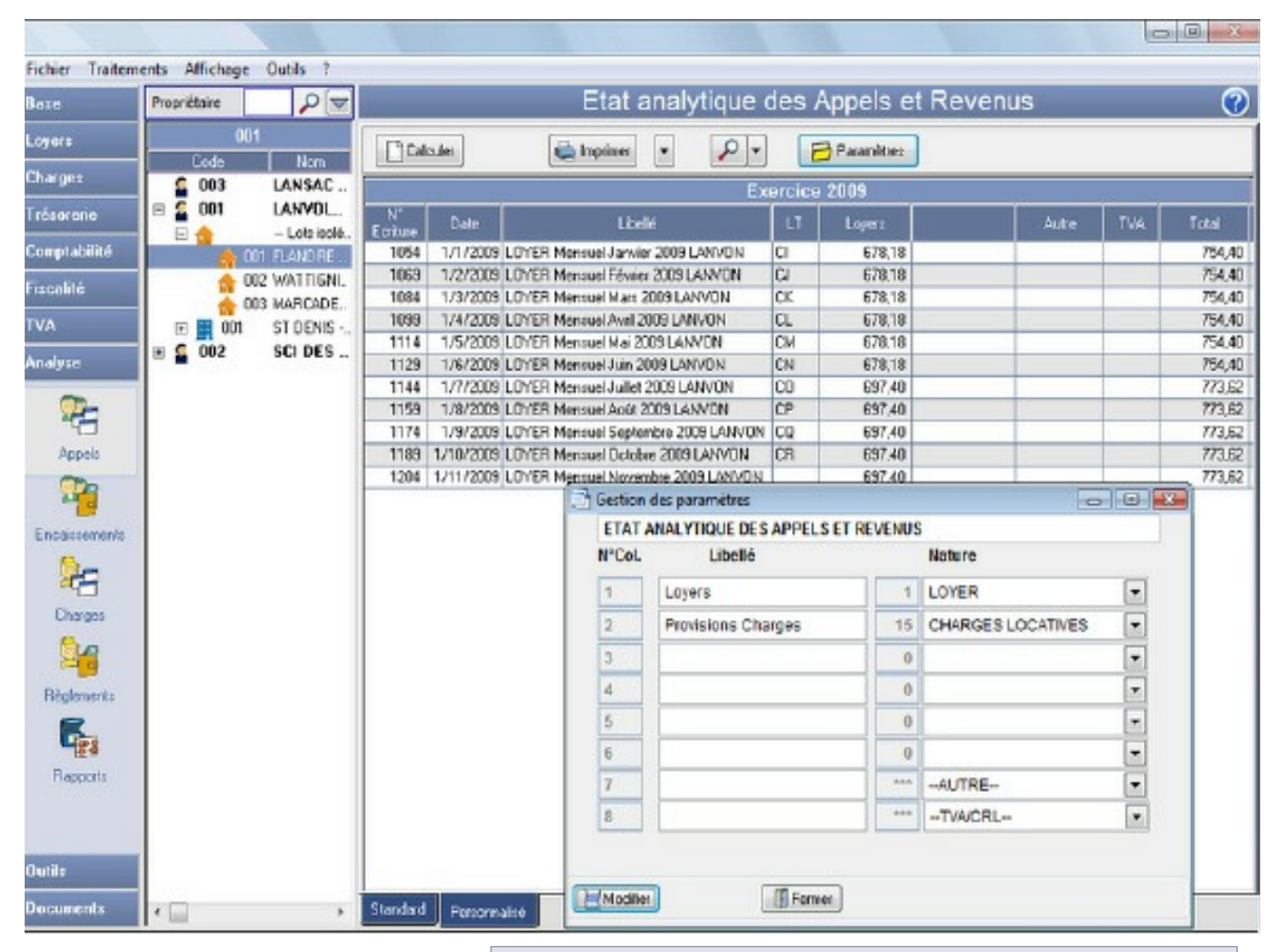

Il est possible de choisir la nature des revenus en cliquant sur le bouton *paramètres*situé sous l'onglet Personnalisé.

| Fabire Technol |        | A 65 - 1            | Cutite 2        |              |                      |             |                          |        |          |            |                  |           |                 |       |       |
|----------------|--------|---------------------|-----------------|--------------|----------------------|-------------|--------------------------|--------|----------|------------|------------------|-----------|-----------------|-------|-------|
| Base           | Propr  | Amichag<br>riétaire |                 |              |                      |             | Eta                      | t an   | alytiq   | ue c       | les Enca         | iss       | ements          |       | 0     |
| Loyers         |        | Code                | 001             |              | alculer              |             | 🛓 Imprimer               | •      | 2        | •          | 🔁 Paramètre      | es        |                 |       |       |
| Charges        | 1      | 003                 | LANSAC          |              |                      |             |                          |        |          | Exerc      | ice 2007         | _         |                 |       |       |
| Trésorerie     |        | 001                 | LANVOLL.        | N            | Date                 |             | Libellé                  |        | Pièce    | silirag    | Lopers           | Pio<br>Ch | visions         |       |       |
| Comptabilité   |        |                     | 001 FLANDRE A., | 1063         | 5/1/2009             | Encaissem   | ent LANYO N              | App    |          | CI         | 678,18           | 01        | 76,22           |       |       |
| Fiscalité      |        |                     | DO2 WATTIGNIE   | 1077         | 7/2/2009             | Enclaisseme | ent LANVON<br>ent LANVON | App    |          | CK         | 678.18<br>678.18 |           | 76.22           |       |       |
| TVA            | G      | a 🔝 💼               | ST DENIS        | 1107         | 2/4/2009             | Encaisceme  | ent LANVO N              | App    |          | CL         | 678,18           |           | 76,22           |       |       |
| Analyse        | •      | 002                 | SCI DES         | 1123         | 7/5/2009             | Enclaisseme | ent LANYO N              | App    |          | CM         | 678,18           |           | 76,22           |       |       |
|                |        |                     |                 | 1152         | 7/7/2009             | Encaisser   | Gestion                  | des pa | ramètres |            |                  |           | [               | 0 0   |       |
|                | L      |                     |                 | 1167<br>1182 | 2/8/2009<br>1/9/2009 | Encaisser   | ETAT                     | ANALY  | TIQUE De | ES ENC     | AISSEMENTS       | N         | stura           |       |       |
| Appels         | L      |                     |                 | 1197         | 8/10/2009            | Encaisser   | 4                        | Law    | Liberre  | ,<br>      |                  |           | OVER            | -     | 1     |
| 22             | L      |                     |                 |              |                      |             | 1                        | Bro    | isions C | barger     |                  |           |                 | •     | 1     |
| Encaissements  | L      |                     |                 |              |                      |             | 3                        | FIO    | Asions C | nargea     |                  | 0         | HARGES EDGATIVE |       | 1     |
|                | L      |                     |                 |              |                      |             | 4                        |        |          |            |                  | 0         |                 | -     | -     |
| <u> </u>       | L      |                     |                 |              |                      |             | 5                        | -      |          |            |                  | 0         |                 | -     | 1     |
| Charges        | L      |                     |                 |              |                      |             | 6                        |        |          |            |                  | 0         |                 | -     | 1     |
| 26             | L      |                     |                 |              |                      |             | 7                        |        |          |            |                  | - ^^      | AUTRE           | -     | Ĵ     |
| Bèglements     | L      |                     |                 |              |                      |             | 8                        |        |          |            |                  |           | -TVA/CRL        | -     |       |
| <b>E</b> .     | L      |                     |                 |              |                      |             |                          |        |          |            |                  |           |                 |       |       |
| Rapports       | L      |                     |                 |              |                      |             | Modřie                   |        |          | <b>FFE</b> | eme              |           |                 |       |       |
| 0.0            |        |                     |                 |              |                      |             | (indeed in contraction   |        |          | ( D.       |                  |           |                 |       |       |
| -              |        |                     |                 | •            |                      |             |                          |        |          |            |                  |           |                 |       | •     |
| Documents      | ۲      |                     | Þ               | Standard     | d Perron             | naisé       |                          |        |          |            |                  |           |                 |       |       |
| Session Cl     | lassiq | ue                  |                 |              |                      |             |                          |        |          |            |                  |           | 💌 Wor           | d 🗖 🖣 | Excel |

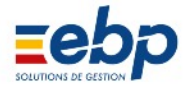

Le Module Analyse/Charges permet de visionner les charges regroupées par famille de dépenses.Elles sont visibles en cliquant sur les onglets situés en bas de la fenêtre de visualisation. Leur règlement n'est visible que s'il a été lettré avec la charge correpondante.

|         | alculer                                        | Ę.          | Imprimer | •          | <b>P</b> . | -      | 🔂 Peramèti | 23 |             |             |      |     |       |
|---------|------------------------------------------------|-------------|----------|------------|------------|--------|------------|----|-------------|-------------|------|-----|-------|
|         |                                                | 6.          |          |            |            | Exerc  | ice 2007   |    |             |             |      |     |       |
| N       | Date                                           |             | Lbdlé    |            | Pièce      | stiraj | EDF        | E  | au froide   | Ascenseurs  | Mán  | age | Chauf |
| 1223    | 15/2/2009                                      | EDFCDM      | IMUNS    |            | 1          | A      | 905,00     |    |             |             |      |     |       |
| 1221    | 25/2/2009                                      | EAU FRO     | IDE      |            |            | AA     |            |    | 1256,00     |             |      |     |       |
| 1225    | 15/4/2009                                      | EDFCOM      | MUNS     |            |            | AJ     | 876.00     |    |             |             |      |     |       |
| 1227    | 1227 15/6/2009 EDF CD 📑 Gestion des paramètres |             |          |            |            |        |            |    |             |             |      |     |       |
| 1229    | 15/8/2009 EDF CD ETAT ANALYTIQUE DES CHARGES   |             |          |            |            |        |            |    |             |             |      |     |       |
| 1231    | 15/10/2009                                     | EDFCD       | NºCol    |            | Libellé    |        |            |    | Nature      |             |      |     |       |
| 1233    | 15/12/2009                                     | EDFCOM      | II COL   |            | Libert     | 3      |            |    | That tare   |             |      |     |       |
|         |                                                |             | 1        | EDF        |            |        |            | 10 | EDF/GD      | F           |      | •   |       |
|         |                                                |             | 2        | Eau froide |            |        |            | 11 | EAU FROIDE  |             |      | •   |       |
|         |                                                |             | 3        | Asce       | nseurs     |        |            | 12 | ASCENSEURS  |             |      | •   |       |
|         |                                                |             | 4        | Ména       | age        |        |            | 13 | MENAGE      | MENAGE      |      | •   |       |
|         |                                                |             | 5        | Chau       | uffage     |        |            | 14 | CHAUFFAGE . |             |      | •   |       |
|         |                                                |             | 6        | Trav.      | Entretie   | n      |            | 23 | TRAVAU      | X ENTRETIEN | & RE | •   |       |
|         |                                                |             | 7        | Gard       | lien       |        |            | 22 | GARDIE      | NS/MENAGE   | [    | •   |       |
|         |                                                |             | 8        |            |            |        |            | 0  |             |             |      | •   |       |
| •       |                                                |             | Modifici |            |            | Ē      | eimer      |    |             |             |      |     |       |
| C1      | 101                                            | 1.17        |          |            |            |        |            |    |             |             |      |     |       |
| Standar | d Charger St                                   | andard I ra | Perso    | nnalisé    |            |        |            |    |             |             |      |     |       |

Il est possible de choisir la nature des charg es en cliquant sur le bouton *paramètres* situé sous l'onglet Personnalisé.

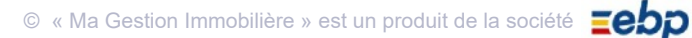

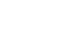

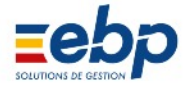

Le Module Analyse/Rapport permet de visionnrer une synthèse des revenus et des charges pour une période choisie, pour un propriétaire ou un immeule ou un lot. Dans ce module appparait un taux de rentabilité. Celuici est parfois nommé vision patrimoiniale. Ce rapport est calculé à partir du prix d'achat indiqué dans les fiches immeuble ou lot, et du solde revenuscharges.

| Fichier Traitem | ents Affichage Outils ?                   |                                              |              |                |
|-----------------|-------------------------------------------|----------------------------------------------|--------------|----------------|
| Base            | Propriétaire                              | Rapport                                      | de Gestion   | 0              |
| Loyers          | 001                                       | 🖳 Imprimer 🔽 🔎 💌                             |              |                |
| Charges         | E S 001 LANVOLLON                         | Exerc                                        | tice 2009    |                |
| Trésorerie      | E 🏫 Lots isolés<br>E 🗐 001 ST DENIS - Rés | Désignation (                                | )ébit Grédit |                |
| Comptabilité    | odi st denis Mill.                        | Recettes                                     | 6959.03      |                |
| Fiscalité       | OT2 ST DENIS VILL.                        | Prov. Charges                                | 838,42       |                |
| IVA             | DD4 ST DENIS VILL.                        | Dépenses Locat                               |              |                |
| Analyse         | E 6 002 SCI DES VE                        | Total                                        | 7697.45      |                |
| 2               | □ ■ CO1 ST DENIS - Rés                    | Total des recettes                           | 7697,45      |                |
| Appela          | 002 ST DENIS ROS.                         | RENTABILITE : 6.69 % · Valeur patrimoine> 11 | 5000.00      |                |
| Encaissements   | 003 ST DENIS HOS.                         |                                              |              |                |
| Charges         |                                           |                                              |              |                |
| 29              |                                           |                                              |              |                |
| Réglements      |                                           |                                              |              |                |
| Outils          |                                           |                                              |              |                |
| Documents       | ·                                         | Stendard Amuel 4 Trin.                       |              |                |
| Session C       | lassique                                  |                                              |              | Word 🗖 🕷 Excel |

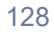

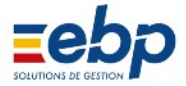

# CHAPITRE V MANIPULATION DES DONNÉES

| A / SAUVEGARDE DES DONNÉES                                | 130 |
|-----------------------------------------------------------|-----|
| 1 Sauvegarde par défaut                                   | 130 |
| 2 Modifier la destination de la sauvegarde                | 130 |
| B / RESTAURATION DES DONNÉES DE SAUVEGARDE                | 131 |
| C / SUPPRESSION DES DONNÉES DE DÉMONSTRATION              | 131 |
| D / COMPRESSION DES TABLES ET MISE À JOUR DE LA STRUCTURE | 132 |
| E / INTERFAÇAGE AVEC UN LOGICIEL STANDARD DE COMPTABILITÉ | 132 |

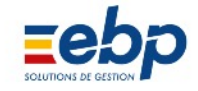

🔮 EBP - Ma Gestion Immobilière 6.6

Restaurer Export Comptabilité Export Article L215-3

Mise à jour structure

RAZ de toutes les tables

Base de données

Fichier Outils ? 🗞 Paramétrages.. Sauvegarder Proposer la Sauvegarde en quittant

9

Gar

9

### A / SAUVEGARDE DES DONNÉES

#### 1 Sauvegarde par défaut

La sauvegarde des données :

• s'effectue automatiquement à la fermeture du logiciel. Cette sauvegarde ne se matérialise pas sous la forme d'un fichier mais permet, lorsque l'on ouvre le logiciel, de retrouver ses données telles qu'on les avait laissées la fois précédente.

• s'effectue manuellement en déroulant le menu Outils, en sélectionnant "Sauvegarder" et en cliquant sur Con tinuer. Cette méthode crée un fichier de sauvegarde au format .zip dans le répertoire Sauvegarde du logiciel. Il est recommandé de réaliser des sauvegardes manuelles le plus souvent possible (un fichier de sauvegarde excède rarement 1 Mo)

• est l'objet d'un avertissement systématique à la fermeture de votre logiciel si l'option "Sauvegarder à la ferme ture" du menu Outils est cochée.

|                                                                                                    | Sauvegarder EBP - Ma Gestion Immobilière 6.6                                                                                            |
|----------------------------------------------------------------------------------------------------|----------------------------------------------------------------------------------------------------|
|                                                                                                    | Il est conseillé d'effectuer des sauvegardes régulièrement.<br>Veuillez cliquer sur le bouton Sauvegarder pour continuer                |
|                                                                                                    | Sauvegarder                                                                                                    |
| Les fichiers de sauvegarde sont archivés dans le répertoire Sauvegarde et portent l'extension .zip. | Répertoire des données :                                                                                                    |
| Par défaut le nom du fichier est de la forme :                                                      | C:\Users\Public\Documents\EBP\Ma Gestion Immobiliere\DATA<br>Minimiser la taille de la sauvegarde (Pour transfert au support technique) |
| svg _ année _ mois _ jour a _ heure                                                                 |                                                                                                    |

le fichier avant de cliquer sur le bouton Enregistrer.

Il est bien entendu possible de renommer librement

2 Modifier la destination de la sauvegarde

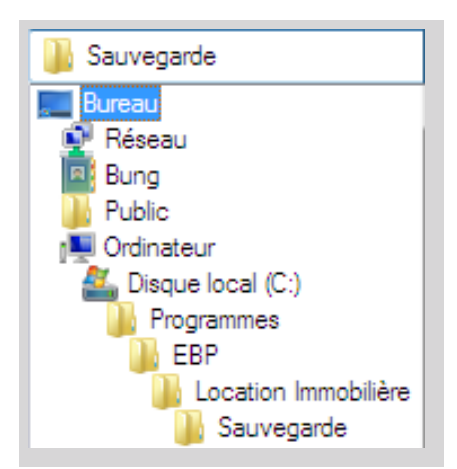

Les sauvegardes de données peuvent être placées :

- sur le Bureau, l'emplacement le plus immédiatement accessible
- sur support externe : un CDRom ayant une capacité d'environ 700 Mo, il est conseillé d'utiliser une clé USB plus adaptée (le poids d'une sauvegarde excède rarement 1 Mo).

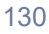

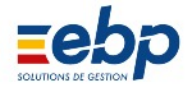

### B / RESTAURATION DES DONNÉES DE SAUVEGARDE

| 🔏 EBP -  | Ma Gestion Immobilière 6.6                             |
|----------|--------------------------------------------------------|
| Fichier  | Outils ?                                               |
| Base     | 🗞 Paramétrages                                         |
| Lovers   | Sauvegarder                                            |
|          | <ul> <li>Proposer la Sauvegarde en quittant</li> </ul> |
| <u> </u> | Restaurer                                              |
| Loca     | Export Comptabilité                                    |
|          | Export Article L215-3                                  |
| 1        | Mise à jour structure                                  |
| Gara     | Base de données                                        |
|          | RAZ de toutes les tables                               |

La fonction 'Restaurer' permet de charger dans le logiciel des données sauvegardées. Dérouler le menu Outils et sélectionner 'Restaurer'.

Avant de procéder à une restauration de données, il faut s'assu rer que les données affichées sont sans importance ou déjà sauvegardées ; en effet la restauration remplace les données affichées. Cliquer :

• sur Quitter si vous ne souhaitez pas restaurer d'anciennes données (vous quittez alors le logiciel)

• sur Continuer pour effectivement restaurer une sauvegarde (vous remplacez les données affichées par celles contenues dans une sauvegarde).

| Les d   | onnées de sauv<br>onnées en cours | egardes remplace    | eront intégral | ement     |         |
|---------|-----------------------------------|---------------------|----------------|-----------|---------|
| Veuille | ez cliquer sur le bo              | uton Restaurer pour | continuer      |           |         |
|         |                                   |                     |                | Restaurer | Quitter |
| Répert  | oire des données :                | ts\EBP\Ma Gestion I | mmobiliere\DA  | TA        |         |

Le clic sur le bouton Continuer affiche la fenêtre Ouvrir et par défaut propose les fichiers de sauvegarde contenus dans le répertoire Sauvegarde. Si les don nées se situent dans un emplacement différent, dé rouler le menu 'Regarder dans'. Enfin, sélectionner le fichier de sauvegarde et cliquer sur le bouton Ouvrir.

### C / SUPPRESSION DES DONNÉES DE DÉMONSTRATION

Lors de son premier démarrage, le logiciel affiche des données de démonstration ; conçues pour une première prise en main du logiciel, ces données doivent naturel lement être effacées lorsqu'il s'agit de traiter ses propres données. La fonction 'RAZ de toutes les tables' (menu Outils) provoque qu'il s'agisse des données de dé monstration ou de vos propres informations un effacement complet des données affichées dans le logiciel.

En cas d'effacement accidentel des données de démonstration, un fichier de sau vegarde intitulé DEMO.zip peut être restauré.

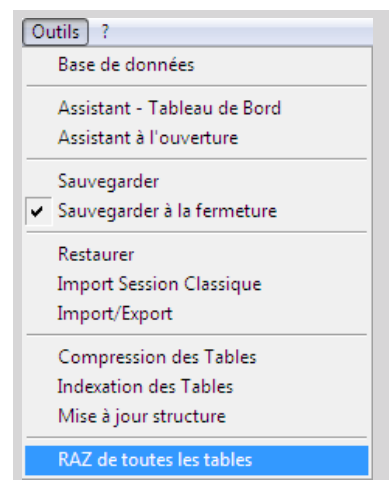

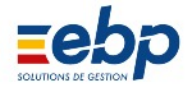

### D / COMPRESSION DES TABLES / MISE À JOUR DE LA STRUCTURE

| 🔏 EBP -        | Ma Gestion Immobilière 6.6                             |
|----------------|--------------------------------------------------------|
| <u>Fichier</u> | Outils ?                                               |
| Base           | 🗞 Paramétrages                                         |
| Lovers         | Sauvegarder                                            |
|                | <ul> <li>Proposer la Sauvegarde en quittant</li> </ul> |
| <u> </u>       | Restaurer                                              |
| Loca           | Export Comptabilité                                    |
| LUCO           | Export Article L215-3                                  |
| 9              |                                                        |
|                | Mise a jour structure                                  |
| Gara           | Base de données                                        |
| 9              | RAZ de toutes les tables                               |

> Restaurer Export Comptabi Export Article L215-3 Mise à jour structure Base de données RAZ de toutes les tables

Proposer la Sauvegarde en quittant

Outil de maintenance des données :

• 'Mise à jour de la structure' : cette fonction de maintenance est requise par le programme

(qui le signale expressément), notamment à la suite d'une mise à jour du logiciel.

Également si vous constatez un ralentissement sensible du traitement des données, procéder à une mise à jour de la structure.

|                                                           | 🟄 EBP -  | Ma Gestion Immobilière 6.6 |
|-----------------------------------------------------------|----------|----------------------------|
| E / INTERFAÇAGE AVEC UN LOGICIEL STANDARD DE COMPTABILITÉ | Fichier  | Outils ?                   |
|                                                           | Base     | 🗞 Paramétrages             |
|                                                           | Loyers   | Sauvegarder                |
|                                                           | 0        |                            |
|                                                           | <u> </u> | Restaurer                  |
|                                                           | Loca     | Export Comptabilité        |
|                                                           | 0        | Export Article L215-3      |
|                                                           | 4        | Mise à jour structure      |
|                                                           | Gara     | Base de données            |
|                                                           |          |                            |

Les données enregistrées dans le logiciel peuvent être exportées vers de nombreux logiciels :

• compatibles Microsoft Excel : chaque tableau du logiciel affiché dans la Fenêtre de visualisation se 🔊 Excel transforme en tableau .xls en cliquant sur le bouton Excel. (Ou Libre Office Calc)

> • une exportation complète ou partielle des données vers un logiciel standard de comptabilité (EBP Compta et Ciel Compta) est possible via la Export du menu Outils

| Choix de l'exportation |                          |  |  |
|------------------------|--------------------------|--|--|
| Type :                 | EBP COMPTA               |  |  |
| Propriétaire :         | LANSAC                   |  |  |
| Un Journal :           | TOUS LES JOURNAUX        |  |  |
| et/ou Période du :     | 01/01/2007 au 31/12/2007 |  |  |
| et/ou Ecritures N°:    | à                        |  |  |
| Enregistrer sous :     |                          |  |  |
|                        |                          |  |  |
| Valider XAnnuler       |                          |  |  |

Pour un export des données vers votre logiciel de comptabilité :

- dérouler le menu Outils et sélectionner 'Export Comptabilité'
- déterminer les filtres appropriés (propriétaire, journal, période, n° d'écriture)
- déterminer le répertoire de sauvegarde en cliquant sur le bouton Parcourir

• cliquer sur le bouton Valider ; le fichier est enregistré au format .txt et devra être restauré dans votre logiciel de comptabilité.

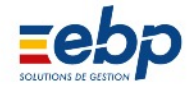

## ANNEXE LISTE DES DOCUMENTS ÉDITABLES

### Astuce

Pour les Modules **Loyers / Appel**, **Loyers / Encaissement** et **Loyers / Quittance** les combinaisons de tou ches CTRL + clic (sélection ligne à ligne) et MAJ + clic (sélection continue de lignes) permettent d'opérer des choix précis et rapides. Vous pourrez ensuite éditer les documents en rapport avec les lignes sélectionnées (fonctionne avec les deux boutons Imprimer et Word).

Le logiciel est capable d'éditer plusieurs dizaines de documents. Nous les distinguons en trois catégories :

- documents récapitulatifs issus du Module Analyse (destinés à être conservés par les propriétaires)
- documents d'archives (destinés à être conservés par les propriétaires)
- documents de correspondance (émis à l'attention des locataires) ; l'icône 📝 signale que l'édition du document est également disponible via l'éditeur Microsoft Word.

#### • DOCUMENTS RECAPITULATIFS ISSUS DU MODULE ANALYSE

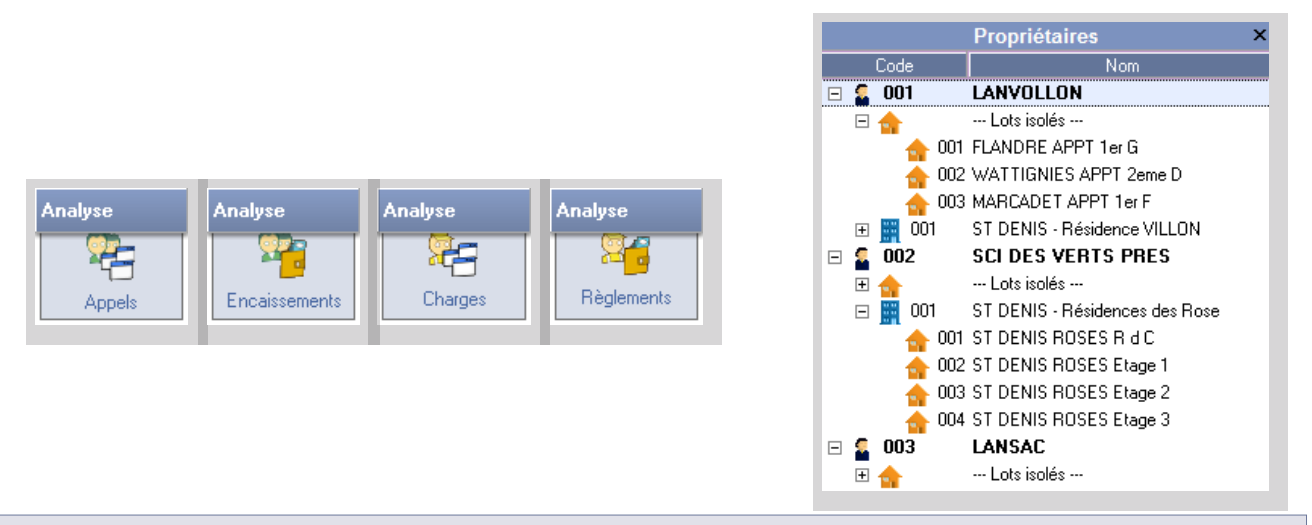

Pour chacun des Modules Analyse, selon le choix initial opéré dans la Liste de sélection, les documents édités concer neront :

- l'ensemble des locataires d'un même propriétaire (sélectionner le propriétaire)
- l'ensemble des locataires d'un même propriétaire situés dans un lot isolé (sélectionner 'Lots isolés')
- l'ensemble des locataires d'un même propriétaire situés dans un même immeuble (sélectionner l'icône de l'immeuble)

• un locataire particulier (sélectionner l'icône lot)

Le Module Analyse est spécifiquement conçu pour l'édition de documents statistiques et de documents récapitulatifs.

• Le Module Analyse / Appel permet l'édition des appels de loyers : loyer bruts encaissés, provisions sur charges et dépenses locatives mises à la charge du locataire

• Le Module Analyse / Encaissement permet l'édition des encaissements de loyers : loyer bruts encaissés, provi sions sur charges et dépenses locatives mises à la charge du locataire

• Le Module Analyse / Charges permet l'édition des factures reçues par le propriétaire : dépenses locatives ac quittées, taxes foncières et assimilées, intérêts d'emprunt et travaux

• Le Module Analyse / Règlements permet l'édition des factures acquittées par le propriétaire : dépenses locatives acquittées, taxes foncières et assimilées, intérêts d'emprunt et travaux

• Le Module Analyse / Rapports permet l'édition de rapports de gestion et de visualiser la vision patrimonaile. Elle est calculé par le rapport entre le solde des recettescharges et le montant d'achat précisé dans la fiche im meuble ou lot

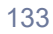

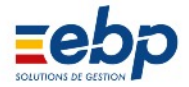

### • Documents de gestion

| Désignation                      | Module                                        | Usage / contenu                                                                                                    |
|----------------------------------|-----------------------------------------------|----------------------------------------------------------------------------------------------------|
| Liste des propriétaires          | Base / Propriétaire                           | Impression de la liste des propriétaires avec mention de leurs adresse et coordonnées (tél. , fax , email).                                                                                                    |
| Liste des lots                   | Base / Lots                                   | <ul> <li>Imprime pour un propriétaire donné l'ensemble de son patri moine, distinguant lots d'immeuble(s) et lots isolés. Ce docu ment indique :</li> <li>les références de chaque lot (n°, désignation, adresse)</li> <li>le locataire actuel et sa date d'entrée</li> <li>la somme des biens possédés (nombre de lots d'immeu bles + nombre de lots isolés)</li> </ul>                                                                                                   |
| Liste des locataires             | Base / Locataire<br>ou<br>Loyers / Départ     | Imprime pour un propriétaire donnée l'ensemble de ses loca<br>taires (actuels et sortis). Le document indique :<br>• le nom et les coordonnées de chaque locataire<br>• le lot occupé                                                                                                    |
| Liste des baux                   | Base / Lo<br>cataire<br>ou<br>Loyers / Départ | Imprime pour un propriétaire donné les caractéristiques prin<br>cipales des baux signés par ses locataires (actuels et sortis),<br>à savoir :<br>• le nom du locataire<br>• sa date d'entrée et éventuellement sa date de sortie<br>• le terme du bail, à échoir ou à terme échu<br>• la périodicité du bail (mensuel, trimestriel,)<br>• le montant du loyer, de la garantie et des APL<br>• les totaux (nombre de locataires, somme des loyers, som<br>me des garanties) |
| Fiche détaillée locataire        | Base / Locataire<br>ou<br>Loyers / Départ     | Récapitule sur une page A4 les informations relatives à cha<br>que locataire (coordonnées, date d'entrée, lieux loués, bail,<br>caution, banque, adresse de facturation, société)                                                                                                    |
| Historique des mouvements        | Base / Locataire<br>ou<br>Loyers / Départ     | Impression de la liste des lots, distingués en lots isolés et<br>immeubles, accompagnée de l'historique de leur occupation<br>(dates d'entrée et de sortie, nom des locataires).                                                                                                    |
| Liste des banques                | Base / Banque                                 | Impression de la liste des banques d'un propriétaire donné, ac compagnée de leur adresse et des coordonnées du contact.                                                                                                    |
| Liste des fournisseurs           | Base / Fournisseur                            | Impression de la liste des fournisseurs (Assurances, plombe rie, EDF, etc.), de leurs adresse et coordonnées.                                                                                                    |
| Liste des immeubles              | Base / Immeubles                              | Impression pour un prorpiétaire donné de la liste de ses im meubles (avec désignation et adresse).                                                                                                    |
| Liste des libellés de charges    | Base / Annexe                                 | Imprime la liste des libellés de charges en indiquant pour cha<br>que charge :<br>• le n° de compte comptable<br>• le code de regroupement                                                                                                    |
| Liste des civilités              | Base / Annexe                                 | Imprime la liste des civilités (Mme, M., MM.,) créées dans le logiciel. Note : cette liste est personnalisable.                                                                                                    |
| Liste des types de règlements    | Base / Annexe                                 | Imprime la liste des types de règlements (espèce, chèque, virement, etc.) créés dans le logiciel. Note : cette liste est per sonnalisable.                                                                                                    |
| Liste des codes de regroupements | Base / Annexe                                 | Imprime la liste de codes de regroupements utilisés pour rem<br>plir la Déclaration fiscale des revenus fonciers. Note : cette<br>liste est personnalisable.                                                                                                    |
| Liste des libellés de revenus    | Base / Annexe                                 | Imprime la liste des libellés de revenus en indiquant pour cha<br>que revenu :<br>• le n° de compte comptable<br>• le code de regroupement                                                                                                    |
| Liste des journaux               | Base / Annexe                                 | Imprime la liste des journaux de comptabilité ; par défaut<br>il s'agit des journaux Achat (AC), A nouveau (AN), Banque<br>(BQ), Opérations diverses (OD) et Vente (VE). Cette liste peut<br>être personnalisée.                                                                                                    |
| Liste des types de compteur      | Base / Annexe                                 | Imprime la liste des types de compteurs (eau, électricité, fuel<br>et gaz par défaut) ainsi que l'unité de mesure associée. Cette<br>liste peut être personnalisée.                                                                                                    |

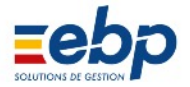

| Désignation                                               | Module                                            | Usage / contenu                                                                                                    |
|-----------------------------------------------------------|---------------------------------------------------|----------------------------------------------------------------------------------------------------|
| Liste des Indices du coût de la construction              | Base / Annexe                                     | Imprime la liste des Indices du coût de la construction<br>saisis dans le logiciel. Note : la mise à jour de cette liste<br>doit être effectuée chaque trimestre pour que puissent se<br>calculer les révisions de loyer.                                                                                                   |
| Liste des Indices de référence des loyers                 | Base / Annexe                                     | Imprime la liste des Indices de référence des loyers saisis<br>dans le logiciel. Note : la mise à jour de cette liste doit être<br>effectuée chaque trimestre pour que puissent se calculer<br>les révisions de loyer.                                                                                                    |
| Liste des Indices du coût de la vie                       | Base / Annexe                                     | Imprime la liste des Indices du coût de la vie. Cette liste fournie à titre indicatif peut être mise à jour.                                                                                                    |
| Liste des taux fiscaux                                    | Base / Annexe                                     | Imprime la liste des taux fiscaux (par défaut: Déclaration foncière Taux 1, 2, 3, 4, 5, Droit au bail, Taxe addition nelle, Amortissement Perissol et Besson). Cette liste peut être personnalisée.                                                                                                    |
| Liste des taux de TVA                                     | Base / Annexe                                     | Imprime la liste des taux de TVA saisis dans le logiciel.<br>Cette liste peut être personnalisée.                                                                                                    |
| Plan comptable                                            | Base / P.C.                                       | Imprime la liste des comptes qui peuvent être utilisés dans le Module de comptabilité.                                                                                                    |
| Liste des Associés                                        | Base /<br>Associés                                | Imprime la liste des associés / indivisaires (pour les pa<br>trimoines gérés en SCI ou en indivision). Le document<br>indique :<br>• le nom et les coordonnées des associés<br>• le nombre de parts respectivement détenues                                                                                                 |
| Liste des Soldes initiaux Compte locatif                  | Base / Soldes<br>initiaux                         | Imprime pour un propriétaire ou pour un locataire sélec<br>tionné le montant d'un solde, sa date, le n° de pièce as<br>socié.                                                                                                    |
| Liste des Soldes initiaux Compte garantie                 | Base / Soldes<br>initiaux                         | Document identique au précédent mais appliqué à un solde ayant trait à la Garantie du locataire.                                                                                                    |
| Liste des Soldes initiaux Compte CAF                      | Base / Soldes<br>initiaux                         | Document identique au précédent mais appliqué à un solde ayant trait aux APL du locataire.                                                                                                    |
| Liste des Soldes initiaux Compte fournis seur             | Base / Soldes<br>initiaux                         | Document identique au précédent mais appliqué à un solde concernant un fournisseur                                                                                                    |
| Liste des Soldes initiaux Compte banque                   | Base / Soldes<br>initiaux                         | Document identique au précédent mais appliqué à un solde concernant une des banques du propriétaire.                                                                                                    |
| Journal des dépôts de Garantie<br>(= liste des garanties) | Loyers /<br>Garantie                              | Imprime la somme des dépôts de Garantie actuellement<br>encaissés par le propriétaire et la date de l'encaissement.<br>S'il y a lieu, le document ajoute au montant total les ajus<br>tements de dépôt de Garantie.                                                                                                    |
| Journal des appels                                        | Loyers / Appel                                    | Impression de la liste des Appels de loyers émis par le<br>propriétaire, classés chronologiquement et indiquant :<br>• la somme à régler par les locataires<br>• le n° d'écriture<br>• s'il y a lieu la révision, l'impayé, l'APL et la TVA                                                                                 |
| Journal détaillé des appels                               | Loyers / Appel                                    | Document identique au précédent, mise à part la distinc<br>tion supplémentaire entre loyer et provisions sur charges.                                                                                                    |
| Journal des encaissements<br>(= liste des encaissements)  | Loyers /<br>Encaissement<br>(sousonglet<br>Loyer) | Impression de la liste des Encaissements réalisés par un<br>propriétaire pour une période donnée (classement chro<br>nologique) et indiquant :<br>• la somme réglée par chaque locataire<br>• la date d'encaissement et le n° de pièce<br>• le n° d'écriture et son lettrage<br>• la somme totale encaissée pour la période |
| Journal des encaissements APL                             | Loyer /<br>Encaissement<br>(sousonglet<br>CAFAPL) | Impression de la liste des encaissements d'APL. Ce do<br>cument indique :<br>• les appels et encaissements d'APL<br>• la numérotation des écritures, leur datation et lettrage<br>• les montants appelés et encaissés                                                                                                    |

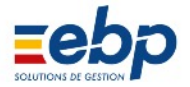

| Désignation                                | Module                                          | Usage / contenu                                                                                                    |
|--------------------------------------------|-------------------------------------------------|----------------------------------------------------------------------------------------------------|
| Journal des quittances                     | Loyers /<br>Quittance                           | Impression de la liste des quittances émises par le pro<br>priétaire, classées chronologiquement et indiquant :<br>• les noms du locataire et du lot<br>• le montant du loyer encaissé<br>• le n° d'écriture et la date d'édition de la quittance<br>• la période concernée par la quittance<br>• s'il y a lieu, la révision de loyer et / ou de dépôt de Ga<br>rantie, les montants d'APL et de TVA<br>• la somme du montant de toutes les quittances |
| Journal détaillé des quittances            | Loyers /<br>Quittance                           | Document identique au précédent, mise à part la distinc tion supplémentaire entre loyer et provisions sur charges.                                                                                                    |
| Historique<br>(= historique compte lcatif) | Loyers /<br>Historique                          | Impression d'un document récapitulant les avis d'échéan<br>ce et leur encaissement pour une période donnée. Il indi<br>que :<br>• les montants mensuels et cumulés<br>• le lettrage                                                                                                    |
| Situation du compte                        | Loyers /<br>Historique                          | Impression d'un document récapitulant la situation d'un lo cataire pour une période donnée (appels, encaissements, solde)                                                                                                    |
| Historique Compte APL                      | Loyers /<br>Historique                          | Impression de la liste des montants d'APL versés / encais sés / compensés.                                                                                                    |
| Liste des prochaines révisions             | Loyers /<br>Révision                            | Impression de la liste des révisions qui interviendront dans<br>les deux mois et indiquant :<br>• le nom du locataire<br>• le montant initial du loyer<br>• le montant du loyer révisé<br>• les indices utilisés pour procéder au calcul<br>• l'augmentation (réelle et en %)                                                                                                    |
| Journal des régularisations de charges     | Loyers /<br>Régularisation                      | Impression pour un propriétaire donné des charges à ré<br>gulariser. Le document indique :<br>• le nom du locataire<br>• la période concernée<br>• le montant des charges à percevoir<br>• les provisions versées<br>• la somme à percevoir ou devant être remboursée                                                                                                    |
| Journal des régularisations planifiées     | Loyers /<br>Régularisation<br>(Attente Appel)   | Affiche les régularisation en attente d'intégration dans les loyers.                                                                                                    |
| Liste des locataires en impayés            | Loyers / Alerte<br>(sousonglet<br>Impayés)      | Impression de la liste des locataires étant en situation<br>d'impayé et précisant pour chacun d'entre eux :<br>• le nom du locataire et la désignation du lot<br>• le loyer actuel<br>• le montant de l'impayé<br>• la somme cumulée de tous les impayés                                                                                                    |
| Liste des alertes Contrat d'assurance      | Loyers / Alerte<br>(sousonglet<br>Assurance)    | Impression de la liste des Contrats d'assurance de chacun des locataires (accompagnés de leur date d'expiration).                                                                                                    |
| Liste des Alertes ramonage                 | Loyers / Alerte<br>(sousonglet<br>Ramonage)     | Impression de la liste des Contrats de ramonage de cha<br>cun des locataires (accompagnés de leur date d'expira<br>tion).                                                                                                    |
| Liste des Alertes Contrats 1 2             | Loyers / Alerte<br>(sousonglet<br>Contrats 1 2) | Impression de la liste des Contrats (librement définis) pour<br>chacun des locataires (accompagnés de leur date d'expi<br>ration).                                                                                                    |
| Liste des Alertes Fin de Bail              | Loyers / Alerte<br>(sousonglet<br>Fin Bail)     | Impression de la liste des Baux non renouvelés (accompa<br>gnés des dates de début et de fin pour le bail «expiré»).                                                                                                    |
| Historique des documents locatifs          | Loyers /<br>Document                            | Impression de la liste des documents numériques archi<br>vés dans le logiciel (par exemple correspondance proprié<br>taire / locataire)                                                                                                    |
| Liste des autres revenus                   | Loyers / Autres<br>revenus                      | Impression de la liste des revenus «exceptionnels» (géné<br>rés via le Module Loyers / Autres revenus)                                                                                                    |

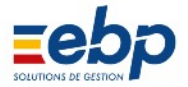

| Désignation                                              | Module                                                | Usage / contenu                                                                                                    |
|----------------------------------------------------------|-------------------------------------------------------|----------------------------------------------------------------------------------------------------|
| Journal des factures et charges                          | Charges /<br>Facture                                  | Impression de la liste des Factures et charges adressées<br>au propriétaire. Le document indique :<br>• le nom et code du fournisseur<br>• le n° d'écriture<br>• la date et le libellé de la facture / charge<br>• éventuellement le nom du document lié, archivé dans<br>le logiciel (numérisation de facture par exemple)<br>• le montant de la facture / charge |
| Journal des règlements de charges                        | Charges /<br>Règlement                                | Impression de la liste des règlement de charges / facture<br>effectués par le propriétaire. Le document indique :<br>• le n° d'écriture<br>• la date et le libellé du règlement<br>• le n° de pièce (par exemple n° de chèque)<br>• le lettrage<br>• le montant réglé                                                                                              |
| Historique Compte fournisseur                            | Charges /<br>Historique<br>ou<br>Charges /<br>Analyse | <ul> <li>Imprime la liste de des émissions et encaissements de facture opérés par un fournisseur. Le document indique :</li> <li>le n° d'écriture</li> <li>les dates et libellés des factures émises et réglées</li> <li>le n° de pièce (par exemple n° de chèque)</li> <li>le lettrage</li> <li>le montant des factures et règlements</li> </ul>                  |
| Relevés de compteurs<br>(= Détail de tous les relevés)   | Charges /<br>Relevés                                  | <ul> <li>Imprime la liste des relevés de compteurs, classée de manière chronologique et indiquant :</li> <li>l'immeuble et le lot concernés</li> <li>les dates du précédent et du nouveau relevé</li> <li>la consommation entre les deux dates</li> </ul>                                                                                                    |
| Relevés de compteurs<br>(= Détail du relevé sélectionné) | Charges /<br>Relevés                                  | Liste identique à la précédente mais se limitant à un re<br>levé sélectionné.                                                                                                    |
| Relevés de compteurs<br>(= Relevés à remplir)            | Charges /<br>Relevés                                  | Liste identique à la précédente mais n'affichant aucune<br>entrée pour ce qui concerne les nouveaux relevés, qui<br>restent à effectuer.                                                                                                    |
| Journal des charges réparties                            | Charges /<br>Répartition                              | <ul> <li>Imprime la liste des charges réparties en précisant :</li> <li>l'immeuble et le lot concernés</li> <li>le n° d'écriture de la charge, son libellé et n° de pièce</li> <li>la date de la répartition</li> <li>la période concernée par la répartition</li> <li>le montant réparti par lot</li> </ul>                                                       |
| Historique des documents fournisseurs                    | Charges /<br>Document                                 | Impression de la liste des documents numériques archi<br>vés dans le logiciel (par exemple correspondance pro<br>priétaire / fournisseur)                                                                                                    |
| Journal des remises en banque                            | Trésorerie /<br>Remise                                | Imprime la liste des montants que le propriétaire a dépo<br>sés en banque.                                                                                                    |
| Historique compte banque                                 | Trésorerie /<br>Historique                            | <ul> <li>Imprime la liste des encaissements (loyers) et règlements (paiement des factures) affectant le compte bancaire sé lectionné. Ce document indique :</li> <li>le n° d'écriture et son montant</li> <li>la date du mouvement et sa nature (chèque, etc.)</li> <li>le libellé de l'encaissement ou règlement</li> </ul>                                       |
| Liste des emprunts                                       | Trésorerie /<br>Prêts                                 | Imprime la liste des emprunts contractés par le proprié<br>taire auprès de sa banque. Ce document indique :<br>• le nom de la banque<br>• la date de début de l'emprunt<br>• le libellé, le montant, le taux, la durée de l'emprunt<br>• le montant de chaque remboursement                                                                                        |
| Historique des documents Trésorerie                      | Trésorerie /<br>Document                              | Impression de la liste des documents numériques archi<br>vés dans le logiciel (par exemple correspondance pro<br>priétaire / banquier)                                                                                                    |

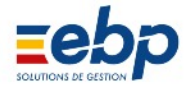

| Désignation                                                | Module                                                                 | Usage / contenu                                                                                                    |
|------------------------------------------------------------|------------------------------------------------------------------------|----------------------------------------------------------------------------------------------------|
| Comptabilité                                               | Comptabilité /<br>Comptabilité                                         | Imprime la liste intégrale des écritures (par ordre<br>croissant). Le document indique :<br>• le n° d'écriture, son journal source et son libellé<br>• la date de création<br>• le(s) compte(s) comptable(s) concerné(s)<br>• le montant de l'écriture                                                                                                    |
| Edition journal                                            | Comptabilité /<br>Journal                                              | Imprime la liste des écritures, classées par journaux.                                                                                                    |
| Edition Grand Livre                                        | Comptabilité /<br>Grand Livre                                          | Imprime la liste des écritures, classées par comptes comtables.                                                                                                    |
| Edition Balance<br>(= Balance générale)                    | Comptabilité /<br>Balance                                              | Imprime la liste des comptes comptables (ordonnées par classe) et leur balance Débit / Crédit.                                                                                                    |
| Edition Balance<br>(= Balance de la clôture de l'exercice) | Comptabilité /<br>Balance<br>ou<br>Comptabilité /<br>Gestion Exercices | Imprime le bilan de l'exercice clôturé.                                                                                                    |
| Détail des écritures déséquilibrées                        | Comptabilité /<br>Gestion Exercices                                    | Impression du tableau des écritures déséquilibrées en vue de leur correction.                                                                                                    |
| Edition Balance<br>(= Balance au début de l'exercice)      | Comptabilité /<br>Gestion Exercices                                    | Imprime la balance d'un nouvel exercice à son ouver ture.                                                                                                    |
| Etat des revenus                                           | Fiscalité /<br>Fiscalité standard                                      | <ul> <li>Pour l'exercice en cours, impression des encaisse<br/>ments réalisés par le propriétaire. Pour chaque lot, le<br/>document indique : <ul> <li>le montant du règlement (loyers + provisions<br/>sur charges)</li> <li>les dépenses locatives et la TVA</li> </ul> </li> </ul>                                                                                                    |
| Etat des charges                                           | Fiscalité /<br>Fiscalité standard                                      | Pour l'exercice en cours, impression des règlements<br>versés par le propriétaire à ses fournisseurs. Pour<br>chaque lot, le document indique :<br>• la date et l'origine de la charge<br>• le montant du règlement et la part acquittée<br>par le locataire<br>• s'il y a lieu les intérêts d'emprunts                                                                                                    |
| Récapitulatif des revenus                                  | Fiscalité /<br>Fiscalité standard                                      | <ul> <li>Pour l'exercice en cours, impression des revenus gé<br/>nérés par chaque lot. Le document :</li> <li>distingue loyer et provisions sur charge</li> <li>précise le montant d'éventuelles dépenses<br/>locatives, la TVA,</li> </ul>                                                                                                    |
| Récapitulatif des charges                                  | Fiscalité /<br>Fiscalité standard                                      | Pour l'exercice en cours, impression des charges ré<br>glées par le propriétaire. Le document précise la ven<br>tilation des charges par lots, indique le montant des<br>taxes foncières, des intérêts d'emprunt, etc.                                                                                                    |
| Déclarations Fiscales                                      | Fiscalité /<br>Fiscalité standard<br>ou<br>Fiscalité /<br>Module DRF   | <ul> <li>Impression des déclarations fiscales, automatique ment préparées par le logiciel : <ul> <li>sous forme d'un tableau récapitulatif (qui in dique les sommes à reporter sur la documen tation officielle)</li> <li>directement sur un imprimé officiel. Toute fois les déclarations de revenus fonciers étant modifiées chaque année par la DGI, le mo dèle proposé par défaut n'est plus à jour et il convient d'installer le Module DRF (payant) pour pouvoir profiter de cette fonctionnalité</li> </ul></li></ul> |
| Etat détaillé par lots                                     | TVA /<br>Justificatif TVA<br>(sousonglet<br>TVA collectée)             | Impression du justificatif de la TVA collectée, détaillé par<br>lots. Le document indique pour chaque écriture les mon<br>tants HT, TTC, et la part de TVA.                                                                                                    |

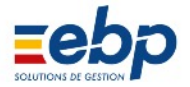

| Désignation                  | Module                                                      | Usage / contenu                                                                                                    |
|------------------------------|-------------------------------------------------------------|----------------------------------------------------------------------------------------------------|
| Etat résumé par lots         | TVA /<br>Justificatif TVA<br>(sousonglet<br>TVA collectée)  | Document identique au précédent mais, pour chaque<br>lot, n'affichant que la somme des écritures.                                                                                                    |
| Etat détaillé par date       | TVA /<br>Justificatif TVA<br>(sousonglet<br>TVA collectée)  | Impression du justificatif de la TVA collectée, affichant tou<br>tes les écritures ordonnées chronologiquement.                                                                                                    |
| Etat détaillé par lots       | TVA /<br>Justificatif TVA<br>(sousonglet<br>TVA déductible) | Impression du justificatif de la TVA déductible, détaillé par<br>lots. Le document indique pour chaque écriture les mon<br>tants HT, TTC, et la part de TVA.                                                                                                    |
| Etat résumé par lots         | TVA /<br>Justificatif TVA<br>(sousonglet<br>TVA déductible) | Document identique au précédent mais, pour chaque<br>lot, n'affichant que la somme des écritures.                                                                                                    |
| Etat détaillé par date       | TVA /<br>Justificatif TVA<br>(sousonglet<br>TVA déductible) | Impression du justificatif de la TVA déductible, affichant<br>toutes les écritures ordonnées chronologiquement.                                                                                                    |
| TVA à reporter               | TVA /<br>Déclaration TVA<br>( sousonglet<br>A reporter)     | <ul> <li>Impression du récapitulatif de la Déclaration de TVA.</li> <li>Ce document indique : <ul> <li>le montant de TVA collectée</li> <li>le montant de TVA déductible</li> <li>le montant cumulé des acomptes (régime réel simplifié)</li> <li>l'arrondi calculé par le logiciel</li> <li>le montant à reporter</li> </ul> </li> </ul> |
| TVA à verser                 | TVA /<br>Déclaration TVA<br>(sousonglet<br>A verser)        | Impression du récapitulatif de la Déclaration de TVA.<br>Ce document indique :<br>• le montant de TVA collectée<br>• le montant de TVA déductible<br>• le montant cumulé des acomptes (régime réel<br>simplifié)<br>• l'arrondi calculé par le logiciel<br>• le montant à verser                                                          |
| Journal des paiements de TVA | TVA /<br>Paiement TVA                                       | Impression des acomptes de TVA versés aux services fiscaux (régime réel simplifié)                                                                                                    |

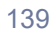

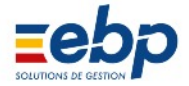

### • Documents de correspondance

| Désignation                                | Module                                        | Usage / Contenu                                                                                                    |
|--------------------------------------------|-----------------------------------------------|----------------------------------------------------------------------------------------------------|
| Bail habitation                            | Base / Locataire<br>ou<br>Loyer / Départ<br>I | Contrat locatif, à compléter par le bailleur et le loca<br>taireparticulier (7 pages), personnalisable. Les infor<br>mations suivantes sont préremplies :<br>• bailleur : nom & coordonnées<br>• locataire : nom & coordonnées                                                                                                    |
| Bail commercial                            | Base / Locataire<br>ou<br>Loyer / Départ<br>😿 | Contrat locatif, à compléter par le bailleur et le loca<br>tairecommerçant (6 pages), personnalisable.                                                                                                    |
| Bail professionnel                         | Base / Locataire<br>ou<br>Loyer / Départ<br>I | Contrat locatif, à compléter par le bailleur et le loca<br>taireprofessionnel (6 pages), personnalisable.                                                                                                    |
| Location meublée                           | Base / Locataire<br>ou<br>Loyer / Départ<br>📝 | Contrat locatif pour bien meublé, à compléter par le bailleur et le locataire (6 pages), personnalisable.                                                                                                    |
| Location parking                           | Base / Locataire<br>ou<br>Loyer / Départ<br>📝 | Contrat locatif pour parkings, à compléter par le bailleur et le locataire (5 pages), personnalisable.                                                                                                    |
| Etat des lieux                             | Base / Lo<br>cataire<br>Loyeι, , , , , épart  | Document destiné à faciliter l'établissement d'un état<br>des lieux (4 pages), personnalisable.                                                                                                    |
| Caution                                    | Base / Lo<br>cataire<br>Loyel , Sépart        | Contrat liant le bailleur, le locataire et le tiers qui se<br>porte cuation solidaire (2 pages), personnalisable.                                                                                                    |
| Domiciliation bancaire                     | Base / Locataire<br>ou<br>Loyer / Départ<br>I | Courrier que le locataire devra adresser à sa banque,<br>afin que puisse s'opérer le prélèvement automatique<br>de son loyer (le RIB du propriétaire doit être joint). Ce<br>document mentionne :<br>• les coordonnées du locataire<br>• le montant du loyer<br>• la date à partir de laquelle devra débuter le prélè<br>vement automatique<br>• fait référence au RIB du propriétaire (nécessaire<br>ment joint au courrier)<br>Note : un document identique mais non personnalisa<br>ble peut être obtenu via le Module Loyers / Révision. |
| Courrier Impôts<br>(= Vacance de logement) | Base / Locataire<br>ou<br>Loyer / Départ<br>📝 | Courrier d'information que le propriétaire doit faire<br>parvenir aux Services fiscaux à chaque fin de bail.                                                                                                    |
| Mailing                                    | Base / Lo<br>cataire<br>Loyei , , ∠épart      | Courrier dont le contenu uniforme est adressé aux<br>locataires sélectionnés (seuls les noms et adresses<br>varient)                                                                                                    |

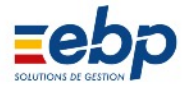

| Désignation                                                                                     | Module                                              | Usage / Contenu                                                                                                    |
|-------------------------------------------------------------------------------------------------|-----------------------------------------------------|----------------------------------------------------------------------------------------------------|
| Reçu pour toutes les Garanties                                                                  | Loyers / Garantie<br>ou<br>Loyers /<br>Encaissement | Courrier 1/3 de page que le propriétaire adresse à ses loca<br>taires afin de leur signifier l'encaissement de leur dépôt de<br>Garantie. Ce document indique :<br>• les références du propriétaire<br>• nom et adresse du locataire<br>• le montant de la Garantie encaissé                                                                                                    |
| Reçu pour la Garantie sélectionnée                                                              | Loyers / Garantie<br>ou<br>Loyers /<br>Encaissement | Courrier identique au précédent mais l'impression ne concerne que le locataire sélectionné.                                                                                                    |
| Remboursement de dépôts de Garantie                                                             | Loyers / Garantie<br>ou<br>Loyers /<br>Encaissement | Courrier 1/3 de page que le propriétaire adresse à ses loca<br>taires afin de leur signifier le remboursement de leur dépôt<br>de Garantie. Ce document indique :<br>• les références du propriétaire<br>• nom et adresse du locataire<br>• le montant de la Garantie remboursé<br>• le mode de règlement (chèque,)                                                                                |
| Remboursement du dépôt de Garantie<br>sélectionné                                               | Loyers / Garantie<br>ou<br>Loyers /<br>Encaissement | Courrier identique au précédent mais l'impression ne concerne que le locataire sélectionné.                                                                                                    |
| Avis d'échéance pleine page                                                                     | Loyers / Appel                                      | Courrier adressé au locataire en vue du règlement de son<br>loyer et lui indiquant :<br>• la somme à règler (en distinguant Loyer et Provisions sur<br>charges)<br>• les coordonnées du propriétaire<br>• les dates d'édition du document, de la période concernée<br>et d'échéance<br>La partie inférieure de la page, délimitée par des pointillés,<br>est prévue pour être jointe au règlement. |
| Avis d'échéance tiers de page                                                                   | Loyers / Appel                                      | Même document que le précédent (la partie inférieure en moins) avec une mise en forme permettant d'imprimer jus qu'à trois avis d'échéance par page.                                                                                                    |
| Avis d'échéance sur préimprimé                                                                  | Loyers / Appel                                      | Même document que le précédent mais avec une mise en forme spécifique pour une impression sur des préimprimés standards.                                                                                                    |
| Avis d'échéance (personnalisable)                                                               | Loyer / Appel                                       | Edition des avis d'échéance via Word. Les informations re                                                                                                    |
| Astuce : les combinaisons CTRL+clic et MAJ+clic<br>permettent d'opérer des sélections multiples | W                                                   | coordonnées du propriétaire, dates,) mais leur mise en<br>forme peut être entièrement personnalisée grâce à Word.                                                                                                    |
| Facture                                                                                         | Loyers / Appel                                      | Impression d'une facture semblable du point de vue contenu<br>et mis en forme à un Avis d'échéance pleine page. Ce docu<br>ment est réservé aux sociétés habilitées.                                                                                                    |
| Quittance et avis d'échéance                                                                    | Loyers / Appel                                      | Impression conjointe de l'appel de loyer et de sa quittance (1/3 de page pour chaque).                                                                                                    |
| Lettre de révision                                                                              | Loyers / Appel<br>ou<br>Loyers / Révision           | Courrier pleine page à adresser au locataire à titre d'infor<br>mation et lui rappelant :<br>• la date de la révision de son loyer<br>• les éléments du calcul de la révision (indice, %,)<br>• le nouveau montant du loyer<br>Le Module Loyers / Révision permet d'éditer le même docu<br>ment et une version personnalisable (via Word).                                                         |
| Reçu pour tous les règlements                                                                   | Loyers /<br>Encaissement                            | Courrier 1/3 de page que le propriétaire adresse à ses loca<br>taires afin de leur rappeler le calendrier (pour une période<br>choisie) des encaissements passés. Ce document, qui ne<br>dit pas être confondu avec une quittance, indique :<br>• les coordonnées du propriétaire et de ses locataires<br>• pour chaque encaissement, la date, le montant et le mode<br>de règlement               |

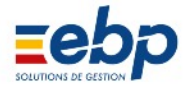

| Désignation                                                                                                    | Module                                       | Usage / Contenu                                                                                                    |
|----------------------------------------------------------------------------------------------------|----------------------------------------------|----------------------------------------------------------------------------------------------------|
| Reçu pour le règlement sélectionné                                                                                                    | Loyers /<br>Encaissement                     | Document identique au précédent mais concernant<br>un appel particulier d'un locataire.                                                                                                    |
| Remboursement tous les règlements                                                                                                    | Loyers /<br>Encaissement                     | Courrier 1/ 3 de page récapitulant les rembourse<br>ments opérés par le propriétaire (concerne tous les<br>locataires).                                                                                                    |
| Remboursement pour le règlement sélectionné                                                                                              | Loyers /<br>Encaissement                     | Courrier 1/ 3 de page récapitulant les rembourse<br>ments opérés par le propriétaire (concerne un loca<br>taire en particulier).                                                                                                    |
| Quittance pleine page                                                                                                    | Loyers /<br>Quittance                        | Courrier pleine page adressé au locataire consécuti<br>vement au règlement de son loyer et indiquant :<br>• les coordonnées du propriétaire et du locataire<br>• la somme réglée (càd l'addition du loyer et des<br>provisions sur charges)<br>• la période et le lot concernés                                                                                                    |
| Quittance tiers de page                                                                                                    | Loyers /<br>Quittance                        | Courrier identique au précédent mais sur un support 1/3 de page.                                                                                                    |
| Quittance sur préimprimé                                                                                                    | Loyers /<br>Quittance                        | Courrier identique au précédent mais sur un support de préimprimés standards.                                                                                                    |
| Quittance de loyer (personnalisable)<br>Astuce : les combinaisons CTRL+clic et MAJ+clic permet<br>tent d'opérer des sélections multiples | Loyers /<br>Quittance<br>I                   | Edition des quittances de loyer via Word. Les infor<br>mations reportées sur ces courriers sont identiques<br>(somme réglée, coordonnées du propriétaire et du<br>locataire,) mais leur mise en forme peut être en<br>tièrement personnalisée grâce à Word.                                                                                                    |
| Rappel<br>(= relance)                                                                                                    | Loyers /<br>Historique ou<br>Loyers / Alerte | Document à adresser au locataire en situation d'im<br>payé. L'intitulé s'autoincrémente d'une unité à cha<br>que nouvelle relance.<br>Note : dans le Module Loyers / Alerte, ce document<br>s'intitule 'Courriers non détaillés pleine page'.                                                                                                    |
| Situation de compte                                                                                                    | Loyers /<br>Historique                       | Courrier que le propriétaire adresse à son locataire<br>pour lui rappeler l'historique (sur une période don<br>née) des appels et encaissements.                                                                                                    |
| Domiciliation bancaire<br>(= courrier pour le prélèvement automatique)                                                                   | Loyers / Révision                            | Courrier que le locataire devra adresser à sa ban<br>que, afin que puisse s'opérer le prélèvement auto<br>matique de son loyer (le RIB du propriétaire doit être<br>joint). Ce document mentionne :<br>• les coordonnées du locataire<br>• le montant du loyer<br>• la date à partir de laquelle devra débuter le prélè<br>vement automatique<br>• fait référence au RIB du propriétaire (nécessaire<br>ment joint au courrier) |
| Domiciliation bancaire Révision du montant viré<br>(= courrier pour le prélèvement automatique)                                          | Loyers / Révision                            | Document identique au précédent, avec le montant actualisé conformément à la révision.                                                                                                    |
| Révision prélèvement banque                                                                                                    | Loyers / Révision                            | Document identique au précédent avec en outre la possibilité de le personnaliser en utilisant Word.                                                                                                    |
| Courrier révision (personnalisable)                                                                                                    | Loyers / Révision                            | Courrier pleine page à adresser au locataire à titre<br>d'information et lui rappelant :<br>• la date de la révision de son loyer<br>• les éléments du calcul de la révision (indice,<br>%,)<br>• le nouveau montant du loyer                                                                                                    |
| Régularisation des charges<br>(= appel de régularisation des charges locatives)                                                          | Loyers /<br>Régularisation                   | Courrier détaillant la répartition des charges. Ordon<br>né par natures de charges, ce document fait appa<br>raître :<br>• le nom et les coordonnées du locataire<br>• le montant à répartir et la quote part appliquée<br>au locataire<br>• la somme dûe (ou à rmebourser) au locataire en<br>fonction des provision versées                                                                                                   |

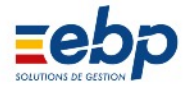

| Désignation                                                      | Module                                            | Usage / Contenu                                                                                                    |
|------------------------------------------------------------------|---------------------------------------------------|----------------------------------------------------------------------------------------------------|
| Détail des charges locatives                                     | Loyers /<br>Régularisation                        | Document identique au précédent et qui précise<br>en outre l'origine et le calendrier des factures ac<br>quittées par le propriétaire.                                                                                                    |
| Détail des acomptes                                              | Loyers /<br>Régularisation                        | Courrier détaillant le calendrier des versements<br>effectués par le locataire au titre des provisions<br>sur charges.                                                                                                    |
| Rappel de loyers impayés<br>(= Courriers détaillés pleine page)  | Loyers / Alerte<br>(sousonglet<br>Impayés)        | Courrier que le propriétaire adresse au locataire<br>en situation d'impayé. Ce document indique :<br>• le nom et les coordonnées du locataire<br>• le détail de l'impayé et son montant total                                                     |
| Rappel de loyers impayés<br>(= Courriers détaillés trois / page) | Loyers / Alerte<br>(sousonglet<br>Impayés)        | Document identique au précédent mais au format tiers de page.                                                                                                    |
| Relance Modèles 1, 2 et 3                                        | Loyers / Alerte<br>(sousonglet<br>Impayés)<br>📝   | Courrier de relance pour impayé, indiquant :<br>• le nom et les coordonnées du locataire<br>• le montant de l'impayé<br>Trois canons de document sont prévus et peuvent<br>être «modélisés» via Word.                                             |
| Attestation de paiement de prime d'assurance<br>(= Courriers)    | Loyers / Alerte<br>(sousonglet<br>Assurance)      | Courrier de relance adressé au locataire afin d'ob<br>tenir une copie de son attestation de paiement de<br>prime d'assurance.                                                                                                    |
| Attestation de paiement de prime d'assurance                     | Loyers / Alerte<br>(sousonglet<br>Assurance)<br>📝 | Document identique au précédent mais person<br>nalisable via le logiciel Word.                                                                                                    |
| Attestation de ramonage<br>(= Courriers)                         | Loyers / Alerte<br>(sousonglet<br>Ramonage)       | Courrier de relance adressé au locataire afin d'ob tenir une copie de son attestation de ramonage.                                                                                                    |
| Attestation de ramonage                                          | Loyers / Alerte<br>(sousonglet<br>Ramonage)<br>📝  | Document identique au précédent mais person<br>nalisable via le logiciel Word.                                                                                                    |
| Attestation de Contrat d'entretien<br>( = Courriers)             | Loyers / Alerte<br>(sousonglet<br>Contrat 1 2)    | Courrier de relance adressé au locataire afin d'ob tenir une copie de son attestation d'entretien.                                                                                                    |
| Attestation de Contrat d'entretien                               | Loyers / Alerte<br>(sousonglet<br>Contrat 1 2)    | Document identique au précédent mais person<br>nalisable via le logiciel Word.                                                                                                    |
| Renouvellement Bail habitation                                   | Loyers / Alerte<br>(sousonglet<br>Fin Bail)       | Renouvellement de Contrat locatif, à compléter<br>par le bailleur et le locataireparticulier (8 pages),<br>personnalisable. Les informations suivantes sont<br>préremplies :<br>• bailleur : nom & coordonnées<br>• locataire : nom & coordonnées |
| Renouvellement Bail commercial                                   | Loyers / Alerte<br>(sousonglet<br>Fin Bail)<br>📝  | Renouvellement de Contrat locatif, à compléter<br>par le bailleur et le locatairecommerçant (7 pa<br>ges), personnalisable.                                                                                                    |
| Renouvellement Bail professionnel                                | Loyers / Alerte<br>(sousonglet<br>Fin Bail)<br>I  | Renouvellement de Contrat locatif, à compléter<br>par le bailleur et le locataireprofessionnel (5 pa<br>ges), personnalisable.                                                                                                    |

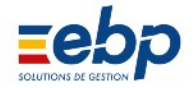

| Désignation                                                  | Module                                           | Usage / Contenu                                                                                                    |
|--------------------------------------------------------------|--------------------------------------------------|----------------------------------------------------------------------------------------------------|
|                                                              |                                                  |                                                                                                    |
| Renouvellement location meublée                              | Loyers / Alerte<br>(sousonglet<br>Fin Bail)<br>I | Renouvellement de Contrat locatif pour bien meu<br>blé, à compléter par le bailleur et le locataire (6<br>pages), personnalisable.                                          |
| Renouvellement location parking                              | Loyers / Alerte<br>(sousonglet<br>Fin Bail)<br>I | Renouvellement de Contrat locatif pour parkings,<br>à compléter par le bailleur et le locataire (5 pa<br>ges), personnalisable.                                             |
| Appel pour tous les revenus<br>(= appel de charges)          | Loyers / Autres<br>revenus                       | Courrier au format 1/3 de page et intitulé 'Appel<br>de charges', à adresser aux locataires afin qu'ils<br>s'acquittent d'une somme exceptionnelle (impayé<br>par exemple). |
| Appel pour le revenu sélectionné<br>(= appel de charges)     | Loyers / Autres<br>revenus                       | Document identique au précédent mais ne concer<br>nant que le locataire sélectionné dans la Liste.                                                                          |
| Relevés de compteurs<br>(= Bordereaux individuels à remplir) | Charges /<br>Relevés                             | Courrier 1/3 de page que le propriétaire adresse<br>à ses locataires afin qu'ils procèdent au relevé de<br>leur compteur.                                                   |